## Assembly and Operating Instructions

# DULCOMETER<sup>®</sup> Aegis-X Water Treatment Controller

## Use your PC, Tablet or Smartphone. I'm WiFi ready!

Use the Quick Start Guide to dive right into monitoring and editing the controller.

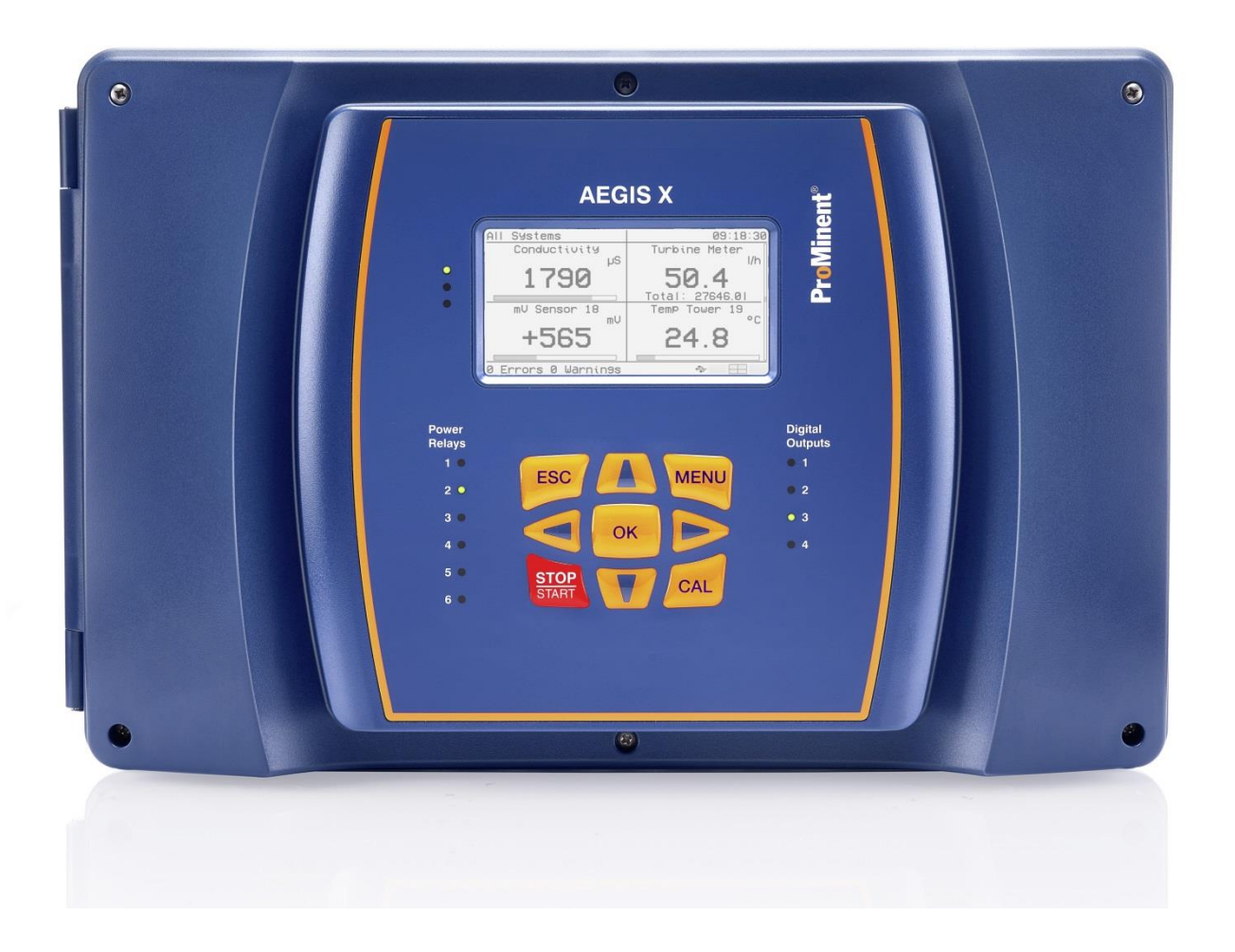

This document can be downloaded from the <u>www.ProMinent.us</u> website. Search for AegisX.

**ProMinent**<sup>®</sup>

## Be sure to see the Quick Start Guide on the following page!

The Aegis X controller embodies the flexibility of the past Aegis controllers on an **expandable platform**. With the addition of CAN bus (**C**ontroller **A**rea **N**etwork), ProMinent pumps, sensors and Aegis X expansion satellites can be added to the base controller to create a plant-wide control system. The base unit includes one satellite.

While keeping the same sensors and control schemes as before, control a single system, or branch out to multiple applications.

The purpose of this manual is to detail the workings of the Aegis X controller via the keypad, WiFi and LAN connections. A complete explanation of all programming steps follows the Table of Contents on page 5.

The Table of Contents is a list of links. Find what you are looking for in the table and click on the link to go to that section.

There are two basic ways to use the controller:

Use the keypad to quickly monitor the controller status, adjust setpoints and alarms,

AND/OR

**Use a WiFi or network connection** to your smart phone or PC for setpoint adjustments, calibrations, configuration changes, or to create a graph.

At a minimum, please read the Quick Start Guide on the following pages. It will tell you everything you need to know to get started and where to find details if you need a full explanation.

NOTICE

## Terminology

With respect to digital signals, please consider the following to be synonyms throughout this manual:

0, Off, open and False

1, On, closed and True

Inactive, Normal or de-energized.

Active or Energized. This output is switched from Normal.

Typically, an output is open or off when inactive. This is called **Normally Open.** Normally Open indicates the state when not energized. When this output is energized; it becomes closed or turns on.

A **Normally Closed** output is on until energized and will turn off when energized or active.

The terms active and inactive indicate that a relay is energized or not.

The term 'module' refers to small plug-in circuit boards or driver cards. All analog I/O requires a module for connection. The Aegis X has 6 I/O modules. All digital I/O terminations are made directly to the lower board.

The term 'program' generally refers to the portion of the Aegis X that can be changed by logged in users. In the case of uploading a new program from ProMinent, it also refers to the instructions our software engineers create for the computer chip inside the controller.

Only users that logon can make edits.

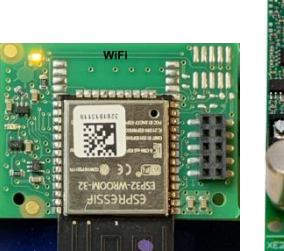

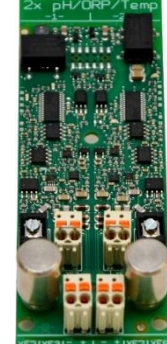

WiFi Module pH/ORP Module

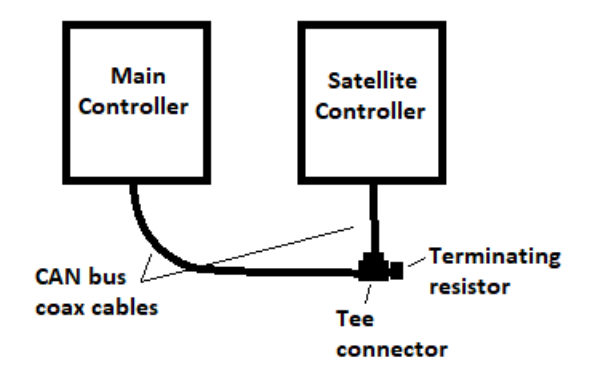

## Quick Start Guide

The Quick Start Guide does not include all the safety messages included in the manual. Any wiring should be performed by qualified personnel! See section **4 Safety and Responsibility.** 

The Quick Start Guide is highly recommended as the place to start your new experience. The remainder of this document has a complete explanation of the controller including specifications and part numbers.

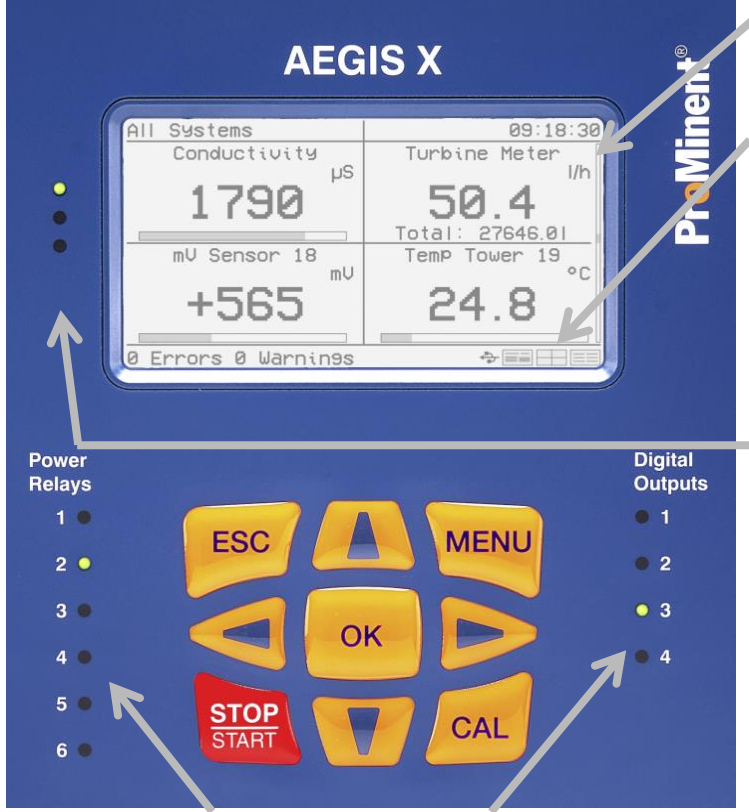

Power Relays and Digital Outputs status LEDs;

The default view shows 4 applications. Change the view format (1 app, 4 apps or 9 apps) using the **right and left arrows**. Use the **up and down arrows** to scroll through the remaining applications.

The 3 icons in the lower right-hand corner show the current view format. In the single view pane format, you can edit setpoints and force outputs. Use the arrows to locate your app, and then press Menu.

Use the **CAL** button to calibrate any sensor. Follow the step-by-step procedure. When in calibration mode 'Continue with CAL' will move to the next step and 'Press OK' will open a new window for the stated purpose.

The three LEDs on the upper left side indicate the controller status.

Bottom light blinking Green represents all clear. Middle Light blinking Orange represents a warning. Top Light blinking Red represents an alarm. Top Light solid Red represents all controlling outputs Stop. (4-20mA = 4mA).

Use the Start/Stop button to stop all controlling outputs.

Use **ESC** to return to previous menu or exit the menu system.

On or blinking **green** when output is on. Blinking green represents pulsing outputs. **Red** indicates an alarm condition. Outputs in alarm are currently off. **Yellow** represents a warning condition. The outputs continue to operate. No light indicates the relay is off.

| Menu                                                                        |    |
|-----------------------------------------------------------------------------|----|
| OUser Login<br>System Selecti<br>Alert List<br>Setup<br>Log books<br>Update | on |

### MENU

Monitor the applications from the keypad or logon to edit them. (Administrator/3356). **System Selection** allows you to see all apps or limit to a single system. The **Alert List** covers warnings, alarms and acknowledgements. The **Setup** choice covers Applications for setpoint and alarm edits as well as Save/Load your configuration, Network settings and General Settings for Time and Date needs. **Logbooks** are for data downloading and **Update** for new firmware.

To create or delete applications, you need to edit the configuration. Connect to the controller with an Ethernet cable or use WiFi with a computer or smart phone. Find the controllers Ethernet and WiFi addresses in the Setup/Device/Network Settings menu. For connection setup help, consult section **7 Communication** in the table of contents.

Once a physical or wireless connection is established, connect with a browser. Use 10.10.6.106 as the address to bring up the controller application page. Logon as Administrator/3356. Username is case sensitive. (Logon icon ) See section **11.3.2 Setup Menu** to add new users.

Use a browser connection to create and edit the applications, change alarm and warning limits, setpoints, input and output scales, create a graph, upload and download the program/firmware and more.

Applications are the control program.

| Container         | menu icon | Containers | (3 shown)   | Applications      | (8 shown)                    | A              | pplication menu i   | con                      |
|-------------------|-----------|------------|-------------|-------------------|------------------------------|----------------|---------------------|--------------------------|
|                   |           |            |             |                   |                              |                |                     |                          |
| *                 | Sensors   |            | * >         | Pumps & R         |                              | *              | Boiler              | _ <b>∖</b> °             |
| Д                 | pH Input  | APOO 🄅     | Д           | Tower Blowdown    | APOG                         | 2              | Boiler Conductivity | AP04                     |
| - 10.12<br>- 0.00 | 7.00      | pH         | •           | 24m 29s           | Daily Runtime<br>24m 30s     | -^ 865<br>0    | 861                 | uS                       |
| 14                |           | 14         |             |                   |                              |                |                     |                          |
| -14               |           | 14         | Д           | Hypochlorite Pump | AP03                         | 2              | Captured Sample     | AP07                     |
|                   | ~ •       |            | Molton      | 1s                | Daily Runtime<br>04h 35m 55s | Bosamolo Dolav | 34m 30s             | Daily Runtime<br>05m 05s |
| Д                 | Tower ORP | APO1 🌼     | vvalurig    | Tower ORP: 0 mV   |                              |                | •                   | resample                 |
| - 403<br>3        | 0         | mV         | -1500<br>mV |                   | 1500<br>mV                   | 3              | Boiler makeup       | AP09 🔅                   |
|                   | U         |            |             | 350               |                              |                | 2300                | gal                      |
| -1500             |           | 1500       |             |                   |                              |                |                     |                          |
|                   |           | 1000       | 1           | Inhibitor Pump    | AP02                         |                | • •                 |                          |

Click on application icon gear for menu. Typical sensor app menu General page with drop-down.

| pH Input - (AP00)      |                |   |  |  |  |
|------------------------|----------------|---|--|--|--|
| General                | ~              |   |  |  |  |
| Application Type       | General        | • |  |  |  |
| Sensor                 | Assigned Input | • |  |  |  |
| System Membership      | Limits         | • |  |  |  |
| Towar 1 ×              | Slider Range   | • |  |  |  |
| Descriptor<br>pH Input | Delete/Remove  | • |  |  |  |
| Unit of Measurement    |                |   |  |  |  |
| рН                     |                |   |  |  |  |
| Decimal Places         |                |   |  |  |  |
| 2 ~                    |                |   |  |  |  |

# ←(Shown)

←Select sensor from Hardware pg. ←Set alarm and warning setpoints ←Edit the bar graph ←Delete the app

Typical relay app menu General page with drop-down.

| Tower Blowdown - (AP06) |                       |  |  |  |
|-------------------------|-----------------------|--|--|--|
| General                 | General v             |  |  |  |
| Application Type        | General               |  |  |  |
| Sensor Blowdown         | Control Settings      |  |  |  |
| System Membership       | Remote Bleed Apps     |  |  |  |
| Tower 1 ×               | Limits                |  |  |  |
| Descriptor              | Assigned Outputs      |  |  |  |
| Tower Blowdown          | Blocking Applications |  |  |  |
|                         | Delete/Remove         |  |  |  |

Use the Control Settings choice for setpoint edits.

The Controller settings menu handles system maintenance issues like time and date, adding new users, creating and describing the purpose of new containers on the application page, firmware versions, and more.

See also section 11.3 Controller Settings Menu

Apps page of Browser screen – Top center and top right

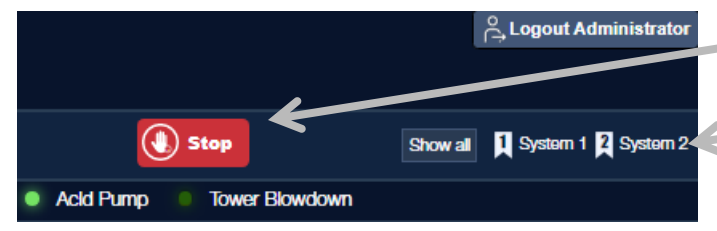

Apps page of Browser screen – Top left section

| <b>Pro</b> Min | ent®            |      |   |          |        |
|----------------|-----------------|------|---|----------|--------|
| Tue, Sep 20,   | 2022 4:21:35 PM | 1    |   |          |        |
| Å, EK          | <b>(</b>        | Apps | ₽ | Hardware | Charts |
| Logon          | Alarms          |      |   | Pages    |        |

Stop/Start the controller program and disable/enable all outputs. (4-20mA output goes to 4mA)

Choose which system(s) to view. See 11.3.2.3 Systems

LED Status panel. See 11.3.2.4 LED Header Panel

See section **11 Using a Browser** for a quick understanding of how the browser works. Consult the Table of Contents for more detail on applications including examples of usage.

| Table of Contents         Forward         Terminology                                                                                                    | 2<br>2                                                                           |
|----------------------------------------------------------------------------------------------------|----------------------------------------------------------------------------------|
| Quick Start Guide 1 OPERATING CONCEPT                                                                                                    | 3<br>8                                                                           |
| 1.1 THE FRONT PANEL         1.2 FUNCTIONS OF THE KEYS         1.3 CHANGING THE OPERATING LANGUAGE                                                                                                    | 8<br>9<br>9<br>9<br>9                                                            |
| <ul> <li>2.1 STOP/START BUTTON</li> <li>2.2 THE ESCAPE BUTTON.</li> <li>2.3 THE CAL (CALIBRATION) BUTTON.</li> <li>2.3.1 Two-point pH calibration</li> <li>2.4 THE MENU BUTTON.</li> <li>2.4.1 User Login</li> <li>2.4.2 System Selection.</li> <li>2.4.3 Alert List</li> <li>2.4.4 Calibration</li> <li>2.4.5 Setup</li> <li>2.4.5 Setup</li> <li>2.4.6 Logbooks</li> <li>2.4.7 Update</li> <li>2.4.8 Additional Functions:</li> <li>2.4.9 User Logout.</li> </ul> | 10<br>10<br>11<br>13<br>13<br>13<br>13<br>14<br>14<br>14<br>15<br>16<br>17<br>17 |
| 4 SAFETY AND RESPONSIBILITY                                                                                                    | 21                                                                               |
| <ul> <li>4.1 INTRODUCTION</li></ul>                                                                                                    | 21<br>22<br>23<br>24<br>25<br>26<br>26                                           |
| 6 MOUNTING AND INSTALLATION                                                                                                    | 28                                                                               |
| <ul> <li>6.1 SCOPE OF SUPPLY</li> <li>6.2 MECHANICAL INSTALLATION</li></ul>                                                                                                    | 29<br>29<br>31<br>31<br><b>31</b>                                                |
| <ul> <li>7.1 SETTING UP A WIFI CONNECTION</li></ul>                                                                                                    | 32<br>33<br>34<br>35<br>35<br>36<br>36<br>36<br>36                               |
| <ul> <li>8.1 DIGITAL INPUT AND DIGITAL OUTPUT RELAY STATUS INDICATORS</li></ul>                                                                                                    | 41<br><b>42</b>                                                                  |
| <ul> <li>9.1 OVERVIEW</li> <li>9.1.1 Using Terminals</li> <li>9.1.2 Wiring Sensors to the Controller</li> <li>9.2 ANALOG INPUTS</li> <li>9.2.1 Analog Module types</li> <li>9.2.2 Dual Serial Input Module (CTFs-LPR)</li> <li>9.2.3 Dual Conductivity Temperature Input Module</li> </ul>                                                                                                    | 42<br>43<br>43<br>43<br>44<br>44<br>45                                           |

| 9.2.3.1              | Conductivity and conductivity/temperature sensors:                |          |
|----------------------|-------------------------------------------------------------------|----------|
| 9.2.3.2              | Temperature Sensors:                                              |          |
| 9.2.4 Dua            | I pH/ORP Temperature Input Module                                 |          |
| 9.2.4.1              | Attaching the pH/ORP coax cable                                   |          |
| 9.2.5 Dua            | I 4-20mA Input Module                                             |          |
| 9.2.6 pH/            | ORP, Temperature and mA Input Module                              |          |
| 9.2.6.1              | Connection of mA Amperometric Sensors                             |          |
| 9.2.6.2              | Little Dipper II mA Connection                                    |          |
| 9.2.6.3              | Pyxis Installation                                                |          |
| 9.2.6.4              | Echopod Level Sensor mA Connection                                |          |
| 9.3 ANALO            |                                                                   |          |
| 9.3.1 Dua            | I mA Output Module                                                |          |
| 9.4 DIGITAL          | _ INPUTS                                                          |          |
| 9.5 DIGITAL          | . OUTPUTS                                                         |          |
| 9.5.1 LOW            | Voltage Digital/Pulse Outputs                                     |          |
| 9.5.1.1              | Using a Provinent Universal Control Cable on a Pulse Output Relay |          |
| 9.5.2 P              | OWERED DIGITAL OUTPUTS                                            |          |
| 9.5.2.1              | Connecting Dewer or a Dewer Cord                                  |          |
| 9.5.2.2              | Wiring Polevo 4 5 and 6                                           | 01       |
| 9.5.2.3              | Winny Relays 4, 5 and 6 for a Motor Operated Value (MOV)          |          |
| 9.5.2.4              | Wiring Polovs 1, 2 and 2 Using On board Power                     |          |
| 9.5.2.5              | Wiring Polove 1.2 and 2 Using on External Power Source            |          |
| 9.5.2.0              | Winning Relays 1.2 and 2 for a Motor Operated Value (MOV)         |          |
| 9.0.2.7<br>0.6 Notwo | Viring Relays 1, 2 and 5 for a motor Operated Valve (MOV)         |          |
|                      | SONING                                                            |          |
|                      |                                                                   |          |
| 10.1 Switc           | H-ON BEHAVIOR DURING COMMISSIONING                                | 64       |
| 11 USING A           | BROWSER                                                           | 65       |
| 11 1 Appli           | CATION SCREEN BASICS                                              | 67       |
| 11.2 1.000           |                                                                   |          |
| 11.3 CON             | ITROLLER SETTINGS MENU                                            | 68       |
| 11.3 1 Dia           | anostics                                                          | 68       |
| 11.3.1.1             | Status                                                            | 68       |
| 11.3.1.2             | Web Browser Sessions                                              |          |
| 11.3.1.3             | Local HMI Boards. I/O Boards and Remote HMI                       |          |
| 11.3.1.4             | Network Properties                                                |          |
| 11.3.2 Setu          | ıp Menu                                                           |          |
| 11.3.2.1             | Device Setup                                                      | 71       |
| 11.3.2.2             | Users                                                             |          |
| 11.3.2.3             | Systems                                                           | 73       |
| 11.3.2.4             | LED Header Panels                                                 | 75       |
| 11.3.2.5             | Application Container Layout                                      | 75       |
| 11.3.2.6             | Enclosures                                                        |          |
| 11.3.2.7             | Email Recipients                                                  |          |
| 11.3.2.8             | Email Services                                                    |          |
| 11.3.2.9             | Email Server Configuration (SMTP)                                 |          |
| 11.3.2.10            | Save Controller Configuration                                     | 77       |
| 11.3.3 Nei           | N Container                                                       | 77       |
| 11.3.4 Dow           | vnloads                                                           | 77       |
| 11.3.4.1             | Logs                                                              | 77       |
| 11.4 ALEI            | RTS, ALARMS, WARNINGS & ERRORS                                    | 77       |
| 11.4.1 Aeg           | is X Controller Alarms                                            | 78       |
| 12 SETTING           | G UP THE I/O – THE HARDWARE PAGE                                  | 79       |
|                      | R/IEW                                                             | 70       |
| 12.1 UVE<br>12.2 Han | dware Page Boxes                                                  | ۲۶<br>۵۸ |
| 12 2 1 Ana           | loa boxes                                                         |          |
| 12 2 1 1             | Dual mA Input Module                                              |          |
| 12212                | Dual mV Input Module                                              |          |
| 12212                | pH/ORP Temperature and mA Input Module                            |          |
| 12214                | Dual Serial Input Module                                          |          |
| 122141               | The CTFs Sensor Setup                                             | 86       |
| 122142               | The I PR Corrosion Rate Setup                                     |          |
| 12 2 1 5             | Dual Conductivity/Temperature Module                              |          |
| 12.2.1.0             |                                                                   |          |

| 12.2.1 | 1.6 ANALOG OUTPUT MODULE SETUP            | . 88                |
|--------|-------------------------------------------|---------------------|
| 12.2.2 | 2 Digital Boxes                           | . 89                |
| 12.2.2 | 2.1 DIGITAL INPUT SETUP                   | .91                 |
| 12.2.2 | 2.2 DIGITAL OUTPUT SETUP                  | .92                 |
| 12.2.2 | 2.2.1 Low Voltage Digital Outputs         | . 92                |
| 12.2.2 | 2.2.2 Line Voltage Digital Output Relays  | . 94                |
| 12.2.2 | 2.2.3 Relay Setup                         | .94                 |
| 13 PR  | DGRAMMING THE APPLICATIONS                | . 95                |
| 13.1   |                                           | .95                 |
| 13.2   | Create or Delete a Container              | .95                 |
| 13.3   | CREATING APPLICATIONS                     | .96                 |
| 13.4   | MEASUREMENT APPS                          | .97                 |
| 13.4.  | 1 Sensor Measurement App                  | .97                 |
| 13.4.2 | 2 Watermeter Measurement App              | . 99                |
| 13.4.3 | 3 Turbine Meter Measurement App           | 100                 |
| 13.4.4 | 4 Calculation Measurement App             | 101                 |
| 13.4.3 | 5 Manual Entry App                        | 103                 |
| 13.5   | DIGITAL INPUTS                            | 104                 |
| 13.5.  | 1 DI Formula App                          | 104                 |
| 13.5.  | 1.1 Boolean Operators                     | 104                 |
| 13.5.  | 1.2 DI Formula Setup                      | 105                 |
| 13.5.2 | 2 Status Switch App                       | 107                 |
| 13.6   | TIMED CONTROL APPS                        | 108                 |
| 13.6.  | 1 Percent Time Control App                | 108                 |
| 13.6.2 | 2 Timed Event App                         | 109                 |
| 13.6.  | 3 Timed Event Volume App                  | 111                 |
| 13.7   | MEASUREMENT CONTROL APPS                  | 113                 |
| 13.7.  | 1 Sensor Blowdown App                     | 113                 |
| 13.7.  | 1.1 Continuous Boiler Blowdown            | 113                 |
| 13.8.  | 1.2 I ower and Continuous Boiler Blowdown | 113                 |
| 13.7.2 | 2 On/Off App                              | 116                 |
| 13.7.  | 3 PID App                                 | 117                 |
| 13.7.  | 3.1 Feed Forward                          | 119                 |
| 13.7.4 | 4 Feed Meter App                          | 121                 |
| 13.7.3 | 5 Two-Way App                             | 122                 |
| 10.7.0 | Special Control Appe                      | 124                 |
| 12.0   | 5PECIAL CONTROL APPS                      | 120                 |
| 12.0.  | 2 Rigad Than Eagd                         | 120                 |
| 13.0.2 | 2 Dieeu Mentreeu                          | 123                 |
| 13.0.  | 1 Cantured Sample                         | 122                 |
| 13.8   | 5 Output Scaling                          | 136                 |
| 14 CH  | ΔRTS                                      | 138                 |
|        |                                           |                     |
| 15 AN  | ALOG SENSOR CARE                          | 139                 |
| 15 1   | CLEANING MV PROBES:                       | 140                 |
| 15.2   | CALIBRATING AN AMPEROMETRIC SENSOR        | 141                 |
| 16 CO  | NTROLLER TECHNICAL DATA                   | 142                 |
|        |                                           |                     |
| 16.1   |                                           | 142                 |
| 16.2   | SWITCHING DIGITAL OUTPUTS (XA1 TO XA4)    | 142                 |
| 16.3   | DIGITAL INPUTS WITH POWER SUPPLY          | 143                 |
| 16.4   |                                           | 143                 |
| 10.0   | IVIUUBUS SLAVE                            | 143                 |
| 10.0   |                                           | 144<br>111          |
| 10.7   |                                           | 144<br>1 <i>1</i> E |
| 10.0   | CUNTRULLER OFENITIONIS                    | 140<br>176          |
| 17 SP  | ARE PARTS AND ACCESSORIES                 | 1 <b>4</b> 7        |
|        |                                           | . 71                |
| 18 MA  |                                           | 152                 |
| 19 CO  | NTACTUS                                   | 152                 |
|        |                                           | . 52                |
| 20 CEI | RTIFICATIONS                              | 153                 |

| 20.1<br><b>21 NE</b> | AGENCY APPROVALS       | 53<br>  <b>54</b> |
|----------------------|------------------------|-------------------|
| 21.1                 | DISPOSAL OF USED PARTS | 54                |

## **1 Operating Concept**

This manual includes Ethernet, WiFi, CAN bus and MODBUS communications instructions and how to program the unit via a PC, tablet or Smartphone. **Most programming operations are more easily performed using a smart phone or PC over a network connection.** 

Each controller includes one expansion satellite controller connected via CAN bus.

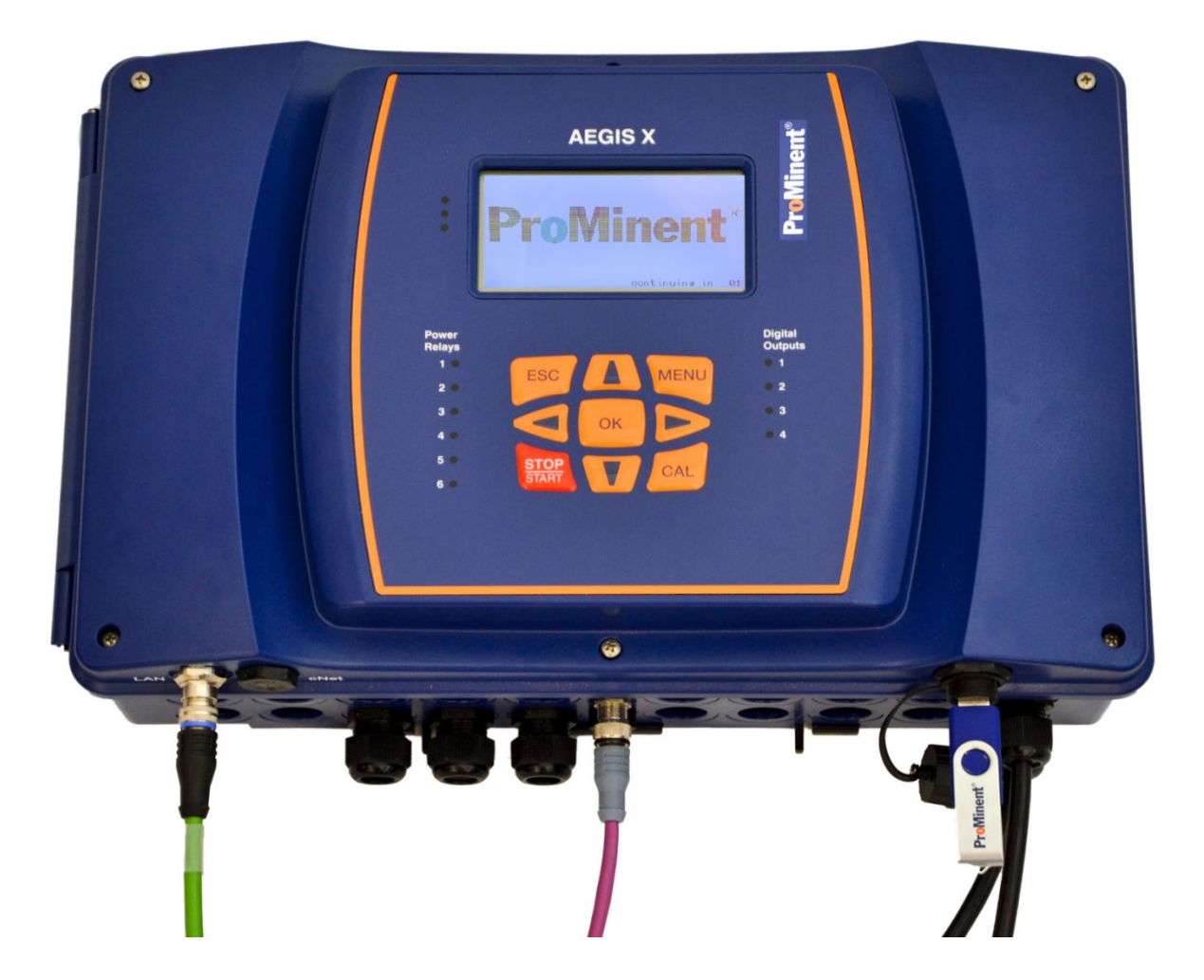

## 1.1 The Front Panel

The Aegis X uses an 8 square inch LED text display to indicate real time I/O values and programming information. The front cover LEDs provide relay and digital output status as well as alarms for immediate attention. A nine button keypad allows for local operator interface.

## Status LEDs

In the event of an alarm, red status LEDs along the left side of the display will illuminate.

For internal digital indicator LEDs, see Section 8.1 Digital Input and digital output relay status indicators.

## **1.2 Functions of the Keys**

The basic understanding of the keypad is shown in this chart. A complete explanation of the keys and menus follows in section **2 Navigating the Keypad and Local Display.** 

| Кеу           | Function                                                                                                    |
|---------------|----------------------------------------------------------------------------------------------------|
| ок            | Confirmation in the menus: Confirms and saves any changes.                                                                                           |
| ESC           | Back to the HOME display or to the previous menu.                                                                                                    |
| MENU          | Main menu                                                                                                    |
| CAL           | Enables direct access to the controller's calibration menu from the HOME display. Does not work if not logged in.                                    |
| STOP<br>START | Start/Stop all <b>control</b> outputs from any display. (4-20mA = 4mA).<br>Front panel LED is solid red. Does not affect <b>non control</b> outputs. |
|               | (Up Arrow) Increases a displayed number value or moves upwards in the menus.                                                                         |
|               | (Right Arrow) Moves the cursor to the right.                                                                                                    |
|               | (Down Arrow) Decreases a displayed number value or step down in the menus.                                                                           |
|               | (Left Arrow) Moves the cursor to the left.                                                                                                    |

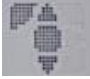

This helpful icon represents the keypad key choices available to you.

In this example, from top left; Escape, up arrow, OK and down arrow are available.

## 1.3 Changing the Operating Language

The operating language is currently offered in English, Spanish and French through the USA office. The language of the local display is set from the factory. Browser users may choose other languages from their PC or smartphone.

## 1.4 Keypad Lock

The keypad password is the same as the password used in the browser connection. Browser users can logon independently of local users. See section **11.2 Logging on.** 

## 2 Navigating the Keypad & Local Display

Most of the menu features are self-explanatory but some items will be covered in detail. Creating applications is not available to keyboard users. Use a browser on a smartphone or PC via an Ethernet or WiFi connection. See section **7** 

Communication.

The power-up screen will default to showing four of the apps at a time. Use the **up** and **down arrows** to scroll through the remaining apps. Use the **right** and **left arrows** to switch the display to show one, four or nine apps at a time.

| Single display | Tower pH<br>ID 13<br>7.81 <sub>F</sub>                                                                                                    | 13:12:06<br>H                                                                             |
|----------------|----------------------------------------------------------------------------------------------------|-------------------------------------------------------------------------------------------|
|                | 0                                                                                                    | 14                                                                                        |
|                | 0 Alarms 0 Warnings                                                                                                    |                                                                                           |
| Nine apps/page | System 1                                                                                                    | 13:19:02                                                                                  |
|                | CondensConductivity (0)<br>0/420 mA Input (1)<br>Tower Temp (2)<br>Tower Blowdown (6)<br>Tower Temp (7)<br>Acid Pump (8)<br>PID Hypo (9)<br>Temp Input (12)<br>Tower PH (13) | 0uS/cm<br>10.6mA<br>154.9°C<br>INACTIVE<br>154.9°C<br>ACTIVE<br>0.0%<br>154.9°C<br>7.82pH |
|                | O of the O black is an                                                                                                    |                                                                                           |

## 2.1 Stop/Start Button

**AEGIS X** 

C

Powe Relays 1 2

OK

V

INACTIV

559

MENU

CAL

The **Stop/Start** button reduces all control outputs to an off or zero output state or returns these outputs to their programmed function. It does not affect mA outputs that are used for measurement, non-control purposes. (An operator can continue to see the pH even though the pump is "Stopped".) The controller display indicates which STOP button was pressed, the controller and/or the satellite. Whichever button(s) are pressed must be pressed again to restart the outputs. If stopped from the browser, the main stop button is the only way to start again.

Anytime the controller power is interrupted accidentally or on purpose, the controller can be configured to restart in the Stop mode or run mode. If in Stop mode, press the main controller Stop/Start button to return to normal program action. This choice is selectable in the Device Setup menu. See section **11.3.2.1 Device Setup**.

## 2.2The Escape Button

The Escape button will return to the previous menu level. Multiple pressings will return the screen to the power up display.

## 2.3 The CAL (Calibration) Button

You must be logged on to use this command. See section 2.4 The Menu Button.

Use the CAL button or Setup menu to calibrate sensors. You can only calibrate measurement apps, not the hardware input.

| The keypad icon shows which keys | are available; |
|----------------------------------|----------------|
| Escape, up OK and down.          |                |

To select an app, press OK, then use the up and down

arrows to locate it. If your apps are divided into systems, you can choose that system and then scroll through only those apps that are in that system.

Ť

To create a measurement app, see section **13 Programming the Application s.** To divide apps into systems, see section **11.3.2.3 Systems.** 

| After you invoke the calibration procedure, press OK to select a system,  |
|---------------------------------------------------------------------------|
| and then use the down arrow to locate the system where your sensor        |
| resides and then select the sensor. 'OK' will select what you have chosen |
| and ESC will revert back a step.                                          |

Once you select a sensor, choose 'Start Calibration' and press OK.

| Sele       | ct System     |                                     |
|------------|---------------|-------------------------------------|
| Y          |               |                                     |
| ₽ <b>ê</b> | System 1      |                                     |
|            | 11 Applicatio | ns                                  |
|            |               |                                     |
|            |               | Import with KOK<br>Cancel with KESC |

Now that the calibration has started, the CAL key is used to step through the process while the OK button is used to make selections within the process. Look for instructions in the lower part of the display.

Two point pH calibrations are shown as an example. Other calibration procedures are similar.

### 2.3.1 Two-point pH calibration

Note the cursor next to CAL setup. Press the OK key to edit the setup menu or press the CAL button to start the calibration.

| last calibration   | 01/18/2023  | 3 13:23:10 |
|--------------------|-------------|------------|
| Slope              | 59.16 mU/pH | -          |
| Zero point         | 7.00 ⊳Hể    | 0.0 mU     |
| CAL setup          |             | E          |
|                    |             |            |
| Calibration proce: | ss 2 point  |            |

CAL pH Calibration process 2 point Buffer detection Buffer manufacturer Buffer value 1 Buffer value 2 Buffer temperature None Calibration process 2 point ProMinent PH 7 PH 10 Buffer temperature None

If you choose the Setup page, scroll through the choices and then press OK to edit. Press escape when done to return to the CAL menu.

For example, if you selected the Calibration process, use the up and down arrows to peruse the choices. Press OK to select and exit back to the previous page. Go through all the choices to familiarize yourself with this program.

Ĭ

The keypad icon shows which keys are available; Escape, up OK and down on this page.

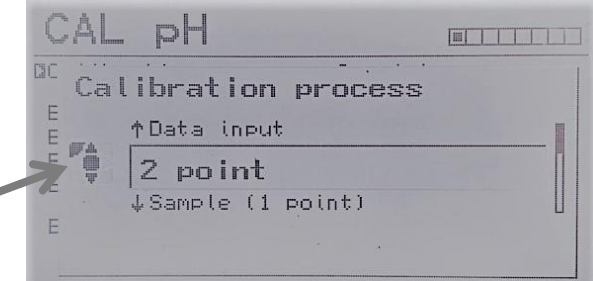

When ready, press CAL to start. Follow the process directions.

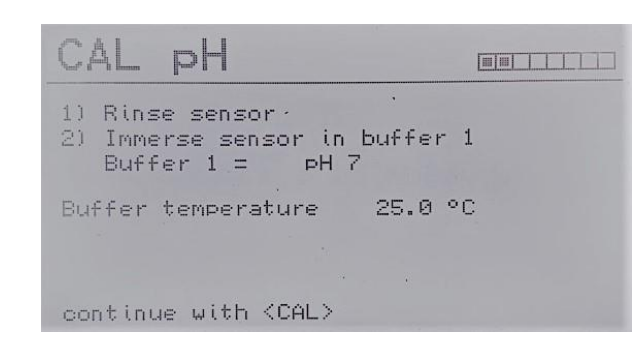

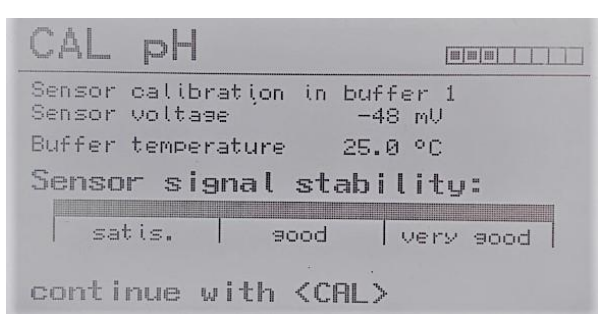

The blocks in the upper right-hand corner indicate your completion progress.

The process will check for signal stability.

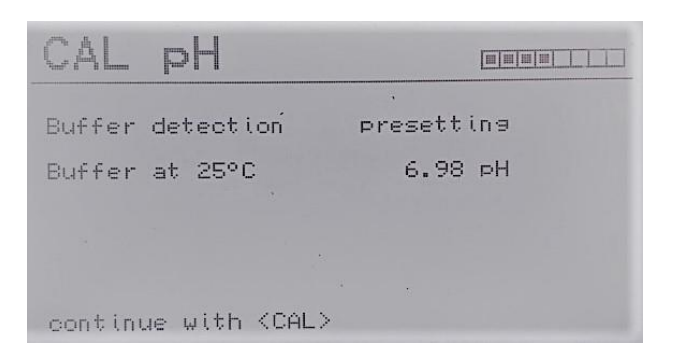

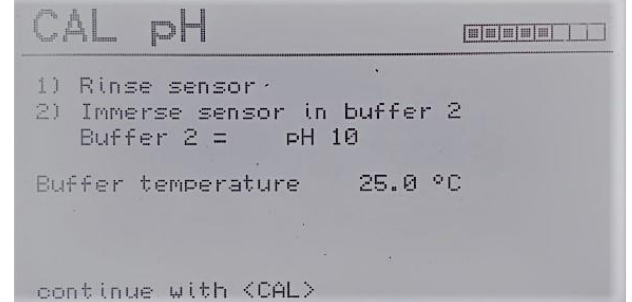

Step through the procedure pressing the CAL key as directed.

| CAL DH                                                                                                    | CAL BH                                                                                                    |
|----------------------------------------------------------------------------------------------------|----------------------------------------------------------------------------------------------------|
| Sensor calibration in buffer 2<br>Sensor voltage -186 mU<br>Buffer temperature 25.0 °C<br>Sensor signal stability:<br>satis. good very good<br>continue with <cal></cal> | Buffer detection presetting<br>Buffer at 25°C 9.93 pH                                                                                                    |
| CAL pH<br>Sensor quality<br>Asymmetry in mV<br>-60 -30 0 30 60<br>satis.<br>40 44 47 51 54 58 61 65<br>Slope in mV/PH continue with <cal></cal>                          | CAL pH<br>Buffer 1: -48 mV<br>Buffer 2: -186 mV<br>Calibration values for 25 °C<br>Slope 46.77 mV/pH<br>% Slope 126 %<br>Asymmetry -48.9 mV<br>Zero point 5.95 pH |

The calibration process will automatically adjust the pH per the buffers and report the condition when complete. This report is two pages, Sensor quality in graph format and the data page.

The Sensor quality graph above shows that the Asymmetry in mV is between -30 and -60. (See the pointer in the graph.) The data page lists it as -48.9. The 'satis.' value is just under 47. (See pointer.) The data page lists it as 46.77mV/pH. Neither value is in the 'good' range. We recommend cleaning the sensor and re-calibrating. If still outside the good range, consider replacing the sensor.

If you choose Sample 1-point calibration from the previous page, you will need to manually edit the reading on this page to equal the buffer value.

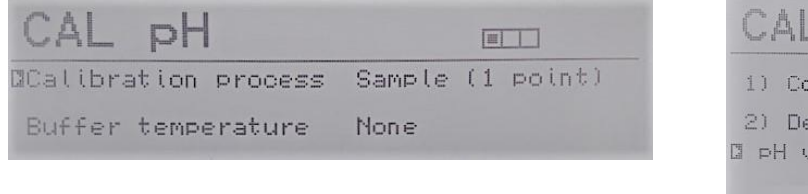

| CAL pH                           |                           |
|----------------------------------|---------------------------|
| 1) Collect sample                |                           |
| 2) Determine pH va<br>D pH value | lue<br>.5.94 pH           |
| Chanse with <ok></ok>            | continue with <cal></cal> |

Determine the pH from a sample, then adjust the 'pH value' above. Press OK to edit. Then press CAL to continue.

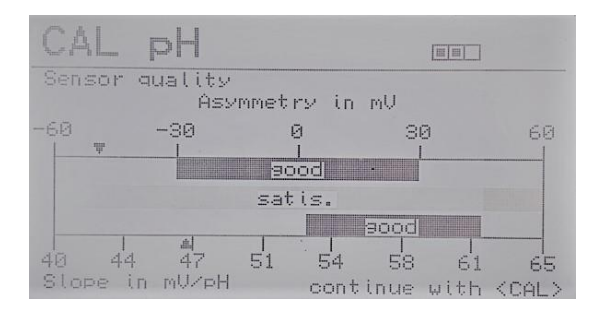

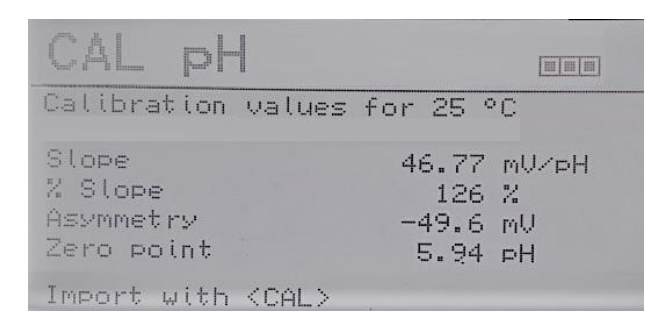

Finish the calibration – Press CAL

## 2.4 The Menu Button

The menu button displays a list of available user actions.

### 2.4.1 User Login

Allows access to other menu choices depending on user access level.

| Menu                                                                      |     |
|---------------------------------------------------------------------------|-----|
| Wser Login<br>System Select<br>Alert List<br>Setup<br>Log books<br>Update | lon |

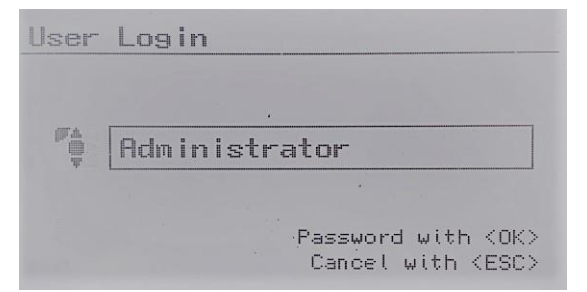

Menu

Alert List Calibration Setup

Los books Update

User Logout

DSystem Selection

Additional Functions

Defaults to Administrator or use up and down arrows to select another user.

Use the arrows to enter the password.

Administrator

no entry

| User  | Login            |
|-------|------------------|
| Pas   | sword            |
|       | <b>A</b>         |
| -     | 000003311        |
|       | ₹                |
| range | : 1111 999999999 |

The complete menu is now available and described below.

### 2.4.2 System Selection

Manage which apps are displayed and what shows in the Alerts and Calibration lists.

If you divide the applications into systems, you can limit the display to one system at a time so as to help locate a specific app. This is most useful when multiple satellites are in use. See section **11.3.2.3 Systems.** 

| Sele      | ct System                           |
|-----------|-------------------------------------|
|           |                                     |
| <b>FA</b> | System 1                            |
| Ŧ         | 11 Applications                     |
|           |                                     |
|           | Import with (OK<br>Cancel with (ESC |

### 2.4.3 Alert List

The Alert List shows current and unacknowledged alarms. See section **11.4 Alerts, Alarms Warnings and Errors**.

### 2.4.4 Calibration

See 2.3 The CAL (Calibration) Button. You must be logged on to use this command. See 2.4 The Menu Button.

### 2.4.5 Setup

Most setup options must be configured using a browser connection. In the Application menu, you can choose a sensor and edit the alerts using the arrows to choose type, setpoint and delay or turn off the alert.

The Setup/Device menu has three sections; Device setup, Network Settings and Save/Load Configuration.

edit. Escape when done.

Device setup

Temperature unit

Local User Timeout

Stop after reboot?

Display refresh background lighting

### Device

Device setup Network Settings Save/Load Configuration

Copy this data to a USB for use with browser graphing feature on a Logbooks section below.

**Stop after reboot** allows you to let power cycle or wait for human do you want the controller to resume *restored?* 

*Language*: Several languages are at a later date.

A *Reboot* will restart the controller

time or sequence and clears alarms. This choice is not available to operator level users.

DTime

Date

Unit

Time mode

Date mode

Contrast

Language

Los interval

**Network Settings:** lets you choose DHCP to automatically set the controller addresses or manually enter your own addresses. DHCP will get the address as provided by the plant network. If not on the plant network, set up the addresses manually.

This menu is the same for WiFi as it is for Ethernet except WiFi does not have DHCP.

| Ethernet   |                   |
|------------|-------------------|
| DHCP       |                   |
| IP Address | 610.010.006.106   |
| Subnet     | 255.255.255.000   |
| Gateway    | 010.010.006.254   |
| DNS        | 010.010.006.254   |
| MAC:       | CA-88-33-E7-E7-E7 |

| WiFi              |                            |
|-------------------|----------------------------|
| IP Address        | 192.168.001.001            |
| ©SSID<br>Password | Aesis_X_2248<br>1234567890 |

Select SSID (Service Set ID) and edit the name to avoid confusion if more than one controller is at an account. Cooling Tower 1, Boiler Room, etc.

**Device setup:** Most of the device setup choices are intuitive. Choose an item to

13:36:17

01/22/2023

MM/DD/YYYY

24h

00

30s

No

30

034

US ENGL.

metric

1900s

fast

The SSID is what you look for when trying to connect to the controller from your phone or PC. Edit the WiFi password here to deter unwanted users.

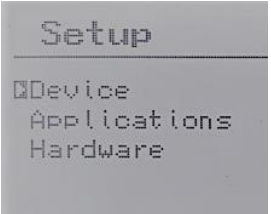

| frequency of saved data.  |  |  |
|---------------------------|--|--|
| a spreadsheet, or use the |  |  |
| connected PC. See the     |  |  |
|                           |  |  |

The log interval is the

the controller continue after a intervention. If power is lost, chemical feed after power is

available. More may be added

which clears out any owed

**Save/Load Configuration:** You can save the controller configuration to the uSD card in the controller, or a USB thumb drive to protect against loss or corruption of the file. The current configuration can also be downloaded to a WiFi connected device via the browser. See **11.3.4 Downloads**. (Choices are greyed out if not available. Wait  $\approx$  20 seconds for the controller to recognize a newly inserted thumb drive.)

Save/Load Configuration DuSD Card USB Exit with <ESC>

When loading a configuration, ensure that the driver cards in the controller are in the same slots as the new configuration. This includes the satellite slots. Load a configuration from an earlier saved version or from another controller (Cloning).

Setup/Applications: Use this menu to edit sensor setpoints and pump control settings. Not capable of creating an app.

**Setup/Hardware:** Use this menu to temporarily turn on or off (active/inactive) any digital output or temporarily set the output of a mA output.

## 2.4.6 Logbooks

Download Error messages, Live Data and Activity logs to a USB drive. All data is saved in CSV format (comma separated variables) for ease of import into Excel.

| Logbooks                                                |  |
|---------------------------------------------------------|--|
| DError<br>Delibration<br>Debus<br>Live Data<br>Activity |  |

Error log example;

| Date      | Time     | App Name          | Арр | Transition | Alert        | Alert | Alert | User | User<br>Namo | User  |
|-----------|----------|-------------------|-----|------------|--------------|-------|-------|------|--------------|-------|
|           |          |                   |     |            | wessage      | Coue  | туре  |      | Name         | Level |
| 8/16/2022 | 14:45:24 | Tower<br>Blowdown | 6   | cleared    | input<br>app | 220   | none  |      |              |       |
| 8/16/2022 | 14:54:14 | Acid Pump         | 8   | new        | input<br>app | 220   | error |      |              |       |
| 8/16/2022 | 14:54:14 | PID Hypo          | 9   | new        | input<br>app | 220   | error |      |              |       |

Activity log example:

| Date     | Time     | ID   | Message Type             | Message                                | User Name     |
|----------|----------|------|--------------------------|----------------------------------------|---------------|
|          |          |      |                          |                                        |               |
| 1/3/2023 | 13:58:39 |      |                          | Satellite Unit_1 start key<br>pressed  | none          |
| 1/3/2023 | 14:00:28 |      |                          | main unit reboot stop cleared          | none          |
| 1/3/2023 | 14:01:53 |      | remote user              | logged in                              | Administrator |
| 1/3/2023 | 14:02:44 | AP01 | configuration<br>changed | limit_1 type set to disable            | Administrator |
| 1/3/2023 | 14:03:16 | HW54 | configuration<br>changed | error mode driver set to app<br>alarms | Administrator |

Live Data Log;

| App config.<br>changed at | 1/8/2023   | 17:15:00 |                      |                  |             |                |                            |                |
|---------------------------|------------|----------|----------------------|------------------|-------------|----------------|----------------------------|----------------|
| Number of<br>apps         | 6          |          |                      |                  |             |                |                            |                |
|                           | Descriptor | PID      | 0/420<br>mA<br>Input | Alert<br>Monitor | pH<br>Input | DI XK1<br>test | Digital<br>Control<br>Test | DI XK1<br>test |
|                           | ItemId     | AP00     | AP01                 | AP02             | AP03        | AP05           | AP06                       | HW00           |
|                           | Typeld     | 284      | 1                    | 286              | 1           | 8              | 289                        | 48             |
|                           | Unit       | %        | mA                   | sec              | рН          | sec            |                            | State          |
| Date                      | Time       |          |                      |                  |             |                |                            |                |
| 1/8/2023                  | 17:15:00   | 0        | 10.6                 | -21              | 6.93        | 276            | 83                         | 595            |
| 1/8/2023                  | 17:15:30   | 0        | 10.6                 | -51              | 6.96        | 306            | 113                        | 625            |
| 1/8/2023                  | 17:16:00   | 0        | 10.6                 | -81              | 6.99        | 336            | 143                        | 655            |

### 2.4.7 Update

In the event a firmware update is needed, obtain the new firmware from ProMinent.

#### Save the current configuration prior to the update! See section 2.4.5 Setup.

Load the 'Update' directory onto a USB drive, insert the drive into the USB port and use these instructions to load the new files.

You must be logged in to use the update program. See section 2.4 The Menu Button.

| llodate                                                               | Firmware Update                                                                                                    |
|-----------------------------------------------------------------------|----------------------------------------------------------------------------------------------------|
| Update<br>DFirmware Update<br>Remote HMI<br>Securely remove USB Stick | actual Firmware versions<br>Local HMI 01.01.00<br>Main I/O Board 04.01.01.03<br>Satellite-1 I/O Board 04.01.01.03<br>Satellite-2 I/O Board 00.00.00.00<br>DLoad from USB stick<br>Update from internal storage |
|                                                                       | Exit with <esc></esc>                                                                                                    |

On the keypad, navigate to the Update directory and press OK to start the Firmware Update process. The screen shows the existing firmware versions of the Local HMI (for the keypad) and the controller firmware for the main and satellite(s) boards. With the cursor on **Load from USB stick**, press OK.

**Local HMI** update steps: (About 4 minutes to complete.) If the controller does not find the USB or cannot locate the files, retrace the steps above.

| Load From USB Stick   | Load From USB Stick                                                                   |
|-----------------------|---------------------------------------------------------------------------------------|
| searching on USB      | version on USB drive<br>DHMI 01.01.00<br>I/O Boards 04.01.03<br>Stat Modules 00.00.09 |
| Exit with <esc></esc> | Exit with (ESC)                                                                       |

Once the files are located, note the versions for HMI and I/O Boards. Loading the Slot Modules is rare. Press OK to start the HMI loading process.

| HMI File Copy  |             |
|----------------|-------------|
| MF_HMI_U.bin   | 01.01.01.00 |
| copying to Loc | al storage  |

After a few minutes, the screen will darken and the controller will reboot.

Press the menu key, login and navigate to the Update screen as before. When you reach the Load from USB Stick page, move the cursor down to **I/O Boards** and press OK. The I/O Boards firmware pertains to all the I/O.

The screen will note that the DMB file is copying to the local storage, then see the Update is running...page.

When done... Fin ished Update continue with <OK>

Press OK and then ESC until you reach the Update page.

Choose **Remote HMI**. These files control the browser screens.

Remote HMI update steps: (Over 4 minutes to complete.)

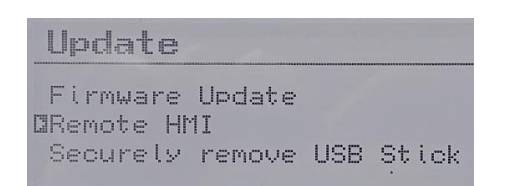

Note the firmware versions. Press OK.

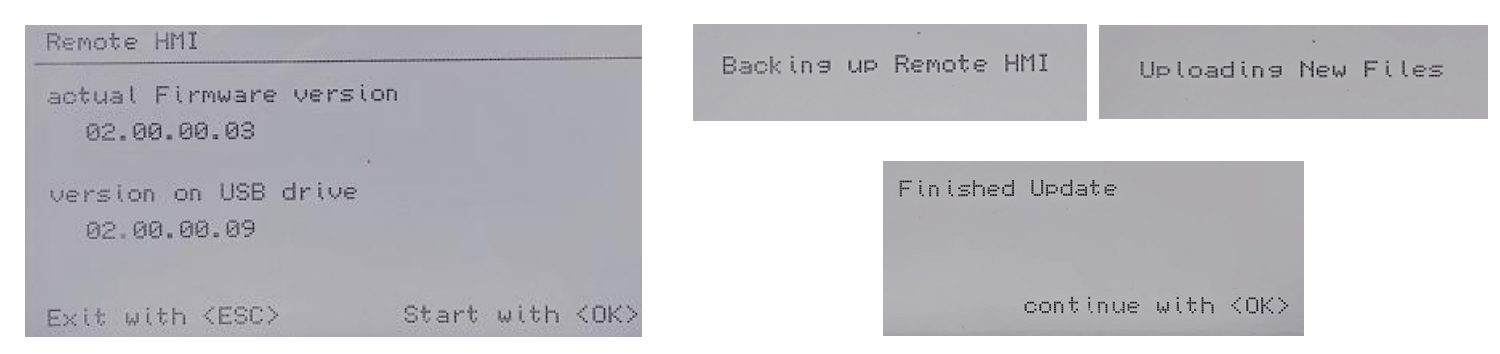

The Remote HMI will be backed up and upload the new files. ESC to exit.

Once completed, reload your configuration. See section 2.4.5 Setup.

### 2.4.8 Additional Functions:

| Additional Functions     |
|--------------------------|
| DDelete Offline HW Items |
| Clear all applications   |
| Delete all User Accounts |
| Reset configuration      |

**Delete Offline Hardware Items** will remove unused boxes from the System Selection for the sake of clarity.

Clear all applications will remove all apps.

Delete all User Accounts will not delete the factory installed Administrator and

does not affect the current password.

**Reset Configuration** will reset to the factory configuration. This configuration is controller specific based on the original order.

#### 2.4.9 User Logout

Logs you out of the keypad. Has no bearing on browser users.

## 3 Identcode

All ProMinent products use an identification code (Identcode) product configuration system. The Identcode is an alphanumeric string of characters, starting with a 4 digit code describing the basic product type, followed by as many digits as needed to describe all options. The 4 character designation for the Aegis X is AGIx.

| AGIx | Vers | ion   |       |         |           |        |          |        |          |         |       |       |      |        |        |   |      |
|------|------|-------|-------|---------|-----------|--------|----------|--------|----------|---------|-------|-------|------|--------|--------|---|------|
|      |      |       |       |         |           |        |          |        |          |         |       |       |      |        |        |   | <br> |
|      | Reg  | onal  | Vers  | ion     |           |        |          |        |          |         |       |       |      |        |        |   |      |
|      | FU   | Furc  | ne    |         |           |        |          |        |          |         |       |       |      |        |        |   |      |
|      |      | Nort  | h Δr  | nerica  |           |        |          |        |          |         |       |       |      |        |        |   |      |
|      | 05   | NOT   |       | nenea   |           |        |          |        |          |         |       |       |      |        |        |   |      |
|      |      | Moi   | Intin | g Type  |           |        |          |        |          |         |       |       |      |        |        |   |      |
|      |      | 14100 | \\/>  |         |           |        |          |        |          |         |       |       |      |        |        |   |      |
|      |      | vv    | vva   | 11      |           |        |          |        |          |         |       |       |      |        |        |   |      |
|      |      |       | Va    | cion    |           |        |          |        |          |         |       |       |      |        |        |   |      |
|      |      |       | vei   | SION    | )rol (in  | 0.n+   | 0.70     |        |          |         |       |       |      |        |        |   |      |
|      |      |       | U     | WILLI   | 210101111 | enti   | ogo      |        |          |         |       |       |      |        |        |   |      |
|      |      |       |       | F.us at |           |        |          |        |          |         |       |       |      |        |        |   |      |
|      |      |       |       | Funct   | ion       |        |          |        |          |         |       |       |      |        |        |   |      |
|      |      |       |       |         | Coolii    | ng lio | ower     |        |          |         |       |       |      |        |        |   |      |
|      |      |       |       | B1      | Boiler    | ·<br>, |          |        |          |         |       |       |      |        |        |   |      |
|      |      |       |       | BC      | Boiler    | '/ co  | oling t  | ower   | •<br>    | L_      |       |       |      |        |        |   |      |
|      |      |       |       | PC      | Pool      | conti  | roller   | (late  | r relea  | ase)    |       |       |      |        |        |   |      |
|      |      |       |       | WW      | Wast      | e Wa   | ter      |        | (la      | ater re | eleas | e)    |      |        |        |   |      |
|      |      |       |       | A1      | Agric     | ultur  | e and    | Irriga | tion     | (later  | relea | ase)  |      |        |        |   |      |
|      |      |       |       |         |           |        |          |        |          |         |       |       |      |        |        |   |      |
|      |      |       |       |         | Devic     | e ty   | pe       |        |          |         |       |       |      |        |        |   |      |
|      |      |       |       |         | А         | Ma     | in uni   | t      |          |         |       |       |      |        |        |   |      |
|      |      |       |       |         | В         | Sat    | ellite   | (no d  | isplay   | )       |       |       |      |        |        |   |      |
|      |      |       |       |         | С         | Ma     | in Hoo   | od Up  | per P    | art     |       |       |      |        |        |   |      |
|      |      |       |       |         | D         | Lov    | ver Pa   | rt (W  | / Bas    | se Brd  | com   | plete | e)   |        |        |   |      |
|      |      |       |       |         | Е         | Sat    | ellite I | Hood   | Uppe     | er Par  | t     |       |      |        |        |   |      |
|      |      |       |       |         |           |        |          |        |          |         |       |       |      |        |        |   |      |
|      |      |       |       |         |           | Ор     | eratin   | g vol  | tage     |         |       |       |      |        |        |   |      |
|      |      |       |       |         |           | 6      | 100-     | 240V   | 50/6     | 0hz     |       |       |      |        |        |   |      |
|      |      |       |       |         |           |        | 24V      |        | (        | Disabl  | ed)   |       |      |        |        |   |      |
|      |      |       |       |         |           |        |          |        |          |         |       |       |      |        |        |   |      |
|      |      |       |       |         |           |        | Com      | muni   | catio    | n Inte  | rface | è     |      |        |        |   |      |
|      |      |       |       |         |           |        | W0       | Nor    | e (W     | 'IFI an | d LAI | N sta | ndai | rd)    |        |   |      |
|      |      |       |       |         |           |        | 0        | Sate   | ellite - | - No V  | ViFi, | No L  | AN,  | With C | AN bus | 5 |      |
|      |      |       |       |         |           |        |          |        |          |         |       |       |      |        |        |   |      |
|      |      |       |       |         |           |        |          |        |          |         |       |       |      |        |        |   |      |
|      |      |       |       |         |           |        |          | Con    | tinue    | d       |       |       |      |        |        |   |      |
|      |      |       |       |         |           |        |          |        |          |         |       |       |      |        |        |   |      |
|      |      |       |       |         |           |        |          |        |          |         |       |       |      |        |        |   |      |
|      |      |       |       |         |           |        |          |        |          |         |       |       |      |        |        |   |      |
|      |      |       |       |         |           |        |          |        |          |         |       |       |      |        |        |   |      |

|  |          |  |          | Exp      | ansio | n Slot    | 1      |          |       |           |       |             |              |             |
|--|----------|--|----------|----------|-------|-----------|--------|----------|-------|-----------|-------|-------------|--------------|-------------|
|  |          |  |          | XX       | Non   | e         |        |          |       |           |       |             |              |             |
|  |          |  |          | D1       | Seria | al Sen    | sor ir | nput     | - Mo  | onitor    |       | Dua         | l seria      | l driver    |
|  |          |  |          | D2       | Seria | al Sen    | sor ir | nput     | - 1 E | Blowdo    | wn    | Dua         | l seria      | l driver    |
|  |          |  |          | D3       | Seria | al Sen    | sor ir | nput     | - 2 E | Blowdo    | wn    | Dua         | l seria      | l driver    |
|  |          |  |          | L3       | Con   | d/ Cor    | nd Te  | emp      |       |           |       | Dua         | l conc       | luctivity   |
|  |          |  |          | V1       | mV/   | mA /      | Tem    | n inr    | out   |           |       | driv<br>mv/ | er<br>′mA/T  | emp driver  |
|  |          |  |          |          | ,     |           |        | <u>1</u> |       |           |       | Dua         | l conc       | luctivity   |
|  |          |  |          | CI       | C00   | ling to   | wer    | conc     | i/ter | np mo     | nitor | driv        | er           | -           |
|  |          |  |          | C2       | Cool  | ling to   | wer    | cond     | l/ter | np 1 r    | elay  | Dua<br>driv | l conc<br>er | luctivity   |
|  |          |  |          | C3       | Cool  | ling to   | wer    | cond     | l/ter | np 2 re   | elay  | Dua<br>driv | l conc<br>er | luctivity   |
|  |          |  |          | H1       | mA/   | mA c      | outpu  | ıt       |       |           |       | Dua<br>driv | l mA o<br>er | output      |
|  |          |  |          | J2       | Dua   | l boile   | r Coi  | nd       | 1 BL  | D         |       | Dua         | l conc<br>er | luctivity   |
|  | <u> </u> |  |          | J3       | Dua   | l boile   | r Coi  | nd :     | 2 BL  | D         |       | Dua         | l conc       | luctivity   |
|  | ļ        |  |          | К1       | Con   | densa     | te Co  | ond/1    | Гет   | p Mor     | itor  | Dua         | l conc       | luctivity   |
|  |          |  |          | К2       | Con   | densa     | te Co  | ond/     | Гет   | p 1BL     | D     | Dua         | l conc       | luctivity   |
|  |          |  |          | К3       | Con   | densa     | te Co  | ond/     | Tem   | n 2 BL    | D     | driv<br>Dua | er<br>I conc | luctivity   |
|  |          |  |          |          |       |           |        |          |       | P         | _     | driv        | er           |             |
|  |          |  |          | AA<br>11 | mA/   | mA II     | nput   | m n      | onite | or<br>rol |       | Dua         |              | nput driver |
|  |          |  |          | 11       | mA/   |           | aput   | 2        | cont  |           |       | Dua         | I MA I       | nput driver |
|  |          |  |          | 12<br>V2 | mV/   | mV in     | nut    | <br>m    | onit  | or        |       | mV          | /mV d        | river       |
|  |          |  |          | F1       | Dua   | l nH      | put    | n        | noni  | tor       |       | Dua         | l mV i       | nput driver |
|  |          |  |          | E2       | Dua   | l pH      |        | 1        | con   | trol      |       | Dua         | l mV i       | nput driver |
|  |          |  |          | E3       | Dua   | IpH       |        | 2        | con   | trol      |       | Dua         | l mV i       | nput driver |
|  |          |  |          | F1       | Dua   | I ORP     |        | m        | onit  | or        |       | Dua         | l mV i       | nput driver |
|  |          |  |          | F2       | Dua   | ORP       |        | 1        | con   | trol      |       | Dua         | l mV i       | nput driver |
|  |          |  |          | F3       | Dua   | ORP       |        | 2        | con   | trol      |       | Dua         | l mV i       | nput driver |
|  |          |  |          | G1       | pH/0  | ORP       |        | n        | noni  | tor       |       | Dua         | l mV i       | nput driver |
|  |          |  |          | G2       | pH/   | ORP       |        | du       | al co | ontrol    |       | Dua         | l mV i       | nput driver |
|  |          |  |          | G3       | pH/   | ORP       |        | pl       | Н со  | ntrol     |       | Dua         | l mV i       | nput driver |
|  |          |  |          | G4       | pH /  | ORP       |        | OR       | P co  | ntrol     |       | Dua         | l mV i       | nput driver |
|  |          |  |          | CL       | CLB   |           |        | (D       | isab  | led)      |       | CLB         | drive        | r           |
|  |          |  |          |          |       |           |        |          |       |           |       |             |              |             |
|  |          |  | <u> </u> |          | Expa  | ansior    | n Slot | : 2      |       |           |       |             |              |             |
|  |          |  |          |          | SAM   | IE AS S   | SLOT   | 1        |       |           |       |             |              |             |
|  |          |  | <u> </u> |          |       | _         |        |          |       |           |       |             |              |             |
|  |          |  |          |          |       | Expa<br>3 | insio  | n Slo    | ot    |           |       |             |              |             |
|  |          |  | İ        | 1        |       | SAM       | E AS   | SLO      | Γ1    |           |       | 1           |              |             |
|  |          |  |          |          |       |           |        |          |       |           |       |             |              |             |
|  |          |  |          |          |       |           | Ехр    | ansio    | on S  | lot 4     |       |             |              |             |
|  |          |  |          |          |       | -         | SAN    | AE AS    | S SLC | DT 1      |       |             |              |             |

|  |  |      |  |  |  | Pu | mp o | output  | ts            |       |         |           |
|--|--|------|--|--|--|----|------|---------|---------------|-------|---------|-----------|
|  |  |      |  |  |  | 0  | No   | preset  | S             |       |         |           |
|  |  |      |  |  |  | Р  | Ρον  | wer Re  | lays          |       |         |           |
|  |  |      |  |  |  | V  | Dig  | ital Re | ,<br>lays (fr | eque  | ncy)    |           |
|  |  |      |  |  |  | W  | Coi  | nbinat  | ion           | •     |         |           |
|  |  |      |  |  |  |    |      |         |               |       |         |           |
|  |  |      |  |  |  |    | Со   | ntinue  | d             |       |         |           |
|  |  |      |  |  |  |    |      |         |               |       |         |           |
|  |  |      |  |  |  |    | Pre  | wired   | Plugs         |       |         |           |
|  |  |      |  |  |  |    | 0    | None    |               |       |         |           |
|  |  |      |  |  |  |    | 1    | One     |               |       |         |           |
|  |  |      |  |  |  |    | 2    | Two     |               |       |         |           |
|  |  |      |  |  |  |    | 3    | Three   | 2             |       |         |           |
|  |  |      |  |  |  |    | 4    | Four    |               |       |         |           |
|  |  |      |  |  |  |    | 5    | Five    |               |       |         |           |
|  |  |      |  |  |  |    | 6    | Six     |               |       |         |           |
|  |  |      |  |  |  |    |      |         |               |       |         |           |
|  |  |      |  |  |  |    |      | Outp    | uts Inh       | ibito | r / Boi | iler feed |
|  |  |      |  |  |  |    |      | 0       | None          |       |         |           |
|  |  |      |  |  |  |    |      | 1       | One           |       |         |           |
|  |  |      |  |  |  |    |      | 2       | Two           |       |         |           |
|  |  |      |  |  |  |    |      | 3       | Three         | 9     |         |           |
|  |  |      |  |  |  |    |      | 4       | Four          |       |         |           |
|  |  |      |  |  |  |    |      | 5       | Five          |       |         |           |
|  |  |      |  |  |  |    |      | 6       | Six           |       |         |           |
|  |  |      |  |  |  |    |      |         |               |       |         |           |
|  |  |      |  |  |  |    |      |         | Biocio        | de Ou | tputs   |           |
|  |  |      |  |  |  |    |      |         | 0             | Non   | e       |           |
|  |  |      |  |  |  |    |      |         | 1             | One   |         |           |
|  |  |      |  |  |  |    |      |         | 2             | Two   |         |           |
|  |  |      |  |  |  |    |      |         | 3             | Thre  | e       |           |
|  |  |      |  |  |  |    |      |         | 4             | Fou   | ·       |           |
|  |  |      |  |  |  |    |      |         | 5             | Five  |         |           |
|  |  |      |  |  |  |    |      |         | 6             | Six   |         |           |
|  |  |      |  |  |  |    |      |         |               |       |         |           |
|  |  |      |  |  |  |    |      |         |               | Арр   | roval   |           |
|  |  |      |  |  |  |    |      |         |               | 7     | MET     |           |
|  |  |      |  |  |  |    |      |         |               | 1     | CE      |           |
|  |  |      |  |  |  |    |      |         |               | 8     | CE +    | MET       |
|  |  |      |  |  |  |    |      |         |               | 9     | CE +    | EAC       |
|  |  |      |  |  |  |    |      |         |               |       | (Rus    | sia)      |
|  |  |      |  |  |  |    |      |         |               | 6     | UKC     | 4 (UK)    |
|  |  | <br> |  |  |  |    |      |         |               |       |         |           |
|  |  | <br> |  |  |  |    |      |         |               |       | Lang    | uage      |
|  |  |      |  |  |  |    |      |         |               |       |         | German    |
|  |  |      |  |  |  |    |      |         |               |       | EN      | English   |
|  |  | <br> |  |  |  |    |      |         |               |       | ES      | spanish   |
|  |  |      |  |  |  |    |      |         |               |       | FK      | French    |

## 4 Safety and Responsibility

## 4.1 Introduction

### Target group of document

General knowledge of measuring and control technology and the swimming pool technology is required in order to understand the document. Furthermore, the planning and use of measuring and control technology requires technical specialist knowledge, which is not communicated in this document. The minimum requirement of personnel is "trained user". See Section **4.5 User qualifications** unless otherwise specified.

#### Assembly and operating instructions

The printed version of the assembly and operating instructions is naturally not updated. We would therefore ask you to regularly visit the manufacturer's homepage www.ProMinent.us to find out about the new electronic versions of the assembly and operating instructions. These versions may contain, among other things, information about new fault remedies or spare parts.

## 4.2 Labelling of Warning Information

#### Introduction

These operating instructions provide information on the technical data and functions of the product. These operating instructions provide detailed warning information and are provided as clear step-by-step instructions.

The warning information and notes are categorized according to the following scheme. A number of different symbols are used to denote different situations. The symbols shown here serve only as examples.

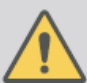

#### DANGERI

Nature and source of the danger

Consequence: Fata or very serious injuries

Measure to be taken to avoid this danger.

Description of hazard

 Denotes an immediate threatening danger. If the situation is disregarded, it will result in fatal or very serious injuries.

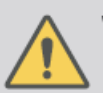

#### WARNING! Nature and source of the danger

Possible consequence: Fatal or very serious injuries.

Measure to be taken to avoid this danger.

 Denotes a possibly hazardous situation. If the situation is disregarded, it could result in fatal or very serious injuries.

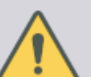

#### CAUTIONI

Nature and source of the danger

Possible consequence: Slight or minor injuries. Material damage.

Measure to be taken to avoid this danger.

 Denotes a possibly hazardous situation. If the situation is disregarded, it could result in slight or minor injuries. May also be used as a warning about material damage.

#### NOTICE!

#### Nature and source of the danger

Damage to the product or its surroundings.

Measure to be taken to avoid this danger.

 Denotes a possibly damaging situation. If the situation is disregarded, the product or an object in its vicinity could be damaged.

#### Type of information

Hints on use and additional information.

Source of the information. Additional measures.

 Denotes hints on use and other useful information. It does not indicate a hazardous or damaging situation.

## 4.3 General Safety Information

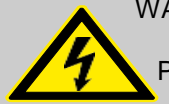

WARNING! Live Parts!

Possible consequence: Fatal or very serious injuries

- Measure: Ensure that the devices are de-energized before opening the housing or carrying out assembly work.
- Disconnect damaged or faulty devices from the power supply, as well as devices that have been tampered with.
- Make sure that the process that you are measuring and controlling remains safe.

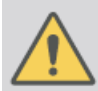

#### WARNING!

#### Danger from hazardous substances!

Possible consequence: Fatal or very serious injuries.

Please ensure when handling hazardous substances that you have read the latest safety data sheets provided by the manufacture of the hazardous substance. The actions required are described in the safety data sheet. Check the safety data sheet regularly and replace, if necessary, as the hazard potential of a substance can be re-evaluated at any time based on new findings.

The system operator is responsible for ensuring that these safety data sheets are available and that they are kept up to date, as well as for producing an associated hazard assessment for the workstations affected.

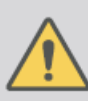

#### WARNING

#### Unauthorised access!

Possible consequence: Fatal or very serious injuries.

 Measure: Ensure that there can be no unauthorised access to the device.

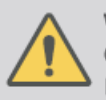

## WARNING

#### Operating faults!

Possible consequence: Fatal or very serious injuries.

- Ensure that the device is only operated by adequately qualified and technically expert personnel.
- Please also observe the operating instructions for sensors and fittings and any other units which may be fitted, such as sample water pumps etc.
- The operator is responsible for ensuring that personnel are qualified.

#### NOTICE!

#### Correct sensor operation

Damage to the product or its surroundings.

- Correct measurement and metering is only possible if the sensor is working perfectly.
- Check and calibrate the sensor regularly.

#### Protection of radio reception

This equipment is not intended to be used in residential areas and cannot guarantee appropriate protection of radio reception in these environments.

## 4.4 Intended Use

The unit is designed to measure and regulate water treatment. The labelling of the measured variables is indicated in the controller display and is absolutely binding.

The protection provided by the device can be impaired if this device is sued in a manner not specified in the operating instructions.

Only use the unit in accordance with the technical details and specifications provided in these operating instructions and in the operating instructions for the individual components (such as sensors, fittings, calibrations devices, metering pumps, etc.

The controller can be used in processes which have a time constant of > 30 seconds.

All other uses or modifications are prohibited.

#### Interference resistance

The device complies with the interference resistance provisions in accordance with EN 61326-1 and is intended for use in industrial electromagnetic environments and in residential areas.

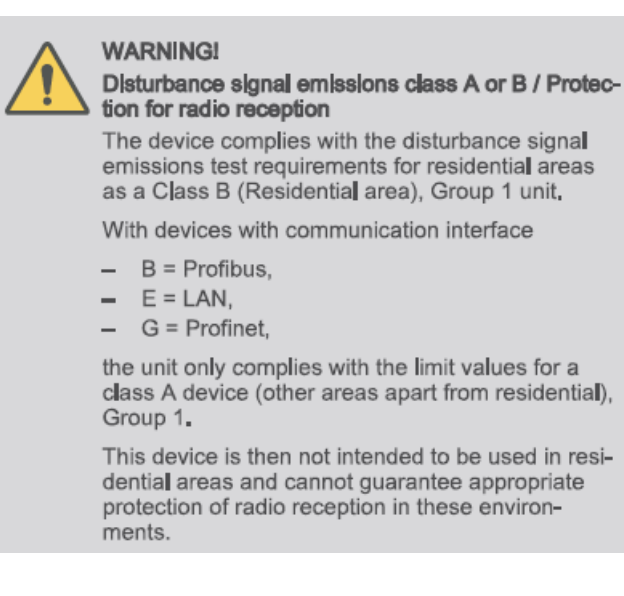

## 4.5 Users' Qualifications

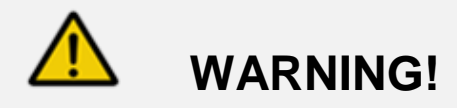

Danger of injury to inadequately qualified personnel!

The operator of the plant / device is responsible for ensuring that the qualifications are fulfilled.

If inadequately qualified personnel work on the unit or loiter in the hazard zone of the unit, this could result in dangers that could cause serious injuries and material damage.

All work on the unit should therefore only be conducted by qualified personnel.

Unqualified personnel should be kept away from the hazard zone

The pertinent accident prevention regulations, as well as all other generally acknowledged safety regulations, must be adhered to.

## 4.6 Training

| Training                    | Definition                                                                                                    |
|-----------------------------|----------------------------------------------------------------------------------------------------|
| Instructed personnel        | An instructed person is a person who has been instructed and, if required, trained in the tasks assigned to him/ her and possible dangers that could result from improper behavior, as well as having been instructed in the required protective equipment and protective measures.                                                                                                    |
| Trained user                | A trained user is a person who fulfills the requirements of an instructed person and who has also received additional training specific to the system from ProMinent or another authorized distribution partner.                                                                                                    |
| Trained qualified personnel | A qualified employee is deemed to be a person who is able to assess the tasks<br>assigned to him/her and recognize possible hazards based on his/her training,<br>knowledge and experience, as well as knowledge of pertinent regulations. The<br>assessment of a person's technical training can also be based on several years of work<br>in the relevant field.                                                                                                    |
| Electrician                 | Electricians are deemed to be people, who are able to complete work on electrical systems and recognize and avoid possible hazards independently based on his/her technical training and experience, as well as knowledge of pertinent standards and regulations.                                                                                                    |
|                             | Electricians should be specifically trained for the working environment in which they are<br>employed and know the relevant standards and regulations. Electricians must comply<br>with the provisions of the applicable statutory directives on accident prevention.                                                                                                    |
| Electrical technician       | An electrical technician is able to complete work on electrical systems and recognize<br>and avoid possible dangers independently based on his technical training and<br>experience as well as knowledge of pertinent standards and regulations. An electrical<br>technician must be able to perform the tasks assigned to him independently with the<br>assistance of drawing documentation, parts lists, terminal and circuit diagrams. The<br>electrical technician must be specifically trained for the working environment in which<br>the electrical technician is employed and be conversant with the relevant standards<br>and regulations |
| Customer Service department | Customer Service department refers to service technicians, who have received proven training and have been authorized by ProMinent to work on the system.                                                                                                    |

## 4.7 Warranty Guide

As of this date, the physical controller is warranted for 2 years from the date of purchase as explained in the complete ProMinent warranty. The complete warranty is found in the ProMinent catalog Introduction and is available online at <u>www.ProMinent.us</u>. Changes to this warranty may not be shown in this manual.

Sensors are typically warranted for 8 months.

The warranty does not apply to goods that become defective for the reason of:

- a) Unsuitable or unreasonable use
- b) Faulty assembly, installation or servicing by the purchaser or any third party
- c) Faulty or careless handling
- d) Repairs performed without permission from the ProMinent technical department
- e) Acts of God; (Flood, Earthquake, Tornado, etc.)

## **5** Functional Description

The DULCOMETER<sup>®</sup> AEGIS X is a Multi-parameter control and analysis platform from ProMinent. In the remainder of this document, the term 'controller' is consistently used for the DULCOMETER® AEGIS X. The controller has been developed for continuous measurement and control of liquid analysis parameters in water treatment processes in industry. The controller can operate together with conventional analog and digital sensors and actuators. The controller is also equipped to communicate with some sensors (CTFSensor) using a proprietary serial bus. CAN bus is also used to communicate with pumps, sensors and 'satellite' controllers to enhance efficiency of large projects. Modbus is available for Pyxis sensors and communication with local customer systems.

The twelve power relays (6 in the main controller box and 6 in the included satellite) can be used to control pumps, solenoids and relays up to 5 amps with limitations as described in the installation section. See section **9.6.6 Wiring Relays 1, 2 and 3 Using an External Power Source.** 

Typical applications:

- Cooling water treatment
- Data and event logger
- Boiler water treatment

- Industrial process water treatment
- Potable water treatment
- Waste water treatment
- pH and temperature compensation for free chlorine measurement

#### Standard Features:

- One main controller and one satellite coupled via CAN bus
- A nine button keypad for local operator interface.
- 8 square inch OLED display
- Sixteen multi-purpose digital inputs for turbine, contact water meters and limit switches.
- Twelve Power Output Relays with On-Off, Captured Sample, Pulse Width Modulation, PID, Percent Time, Timed Event, Blowdown, Watermeter based, Timed Cycling, Two Way, Prebleed Lockout, Bleed & Feed and Bleed then Feed programs.
- Saving and transfer (cloning) of controller configuration via USB.
- Upgrading of the firmware using USB Flash Drive or via Ethernet from your laptop.
- Ethernet LAN connection for remote operation or configuration.
- WiFi wireless network for smart phone and PC connection.
- CAN bus connection for communication with pumps, sensors and expansion satellites
- MODBUS connections for Pyxis sensors (Main controller only)
- Data-logging all I/O at 30 second rate.
- Graphing sensor and relay data.
- Logging live data, operator activity, errors and debug information for ProMinent technical.

#### Optional accessories:

• Up to eight analog sensor input/output modules including:

#### **INPUT MODULE TYPES**

## OUTPUT MODULE TYPES

Dual 4-20mA output

Dual pH/ORP with temperature Single pH/ORP with temperature and one 4-20mA input Dual Boiler Conductivity (Conductive) Dual Conductivity/Temperature/Flowswitch (CTFS) Dual 4-20mA Input

• Signals from most 4-20mA devices are compatible with the 4-20mA input. Sensors include: All ProMinent amperometric sensors, (Chlorine, Bromine, Peracetic Acid, etc.), Toroidal Conductivity and fluorometer.

## 6 Mounting and Installation

User qualification, mechanical installation: trained qualified personnel, see Chapter 4.5 Users' qualifications.

# 

Controller must be installed in a manner that the power plug can be pulled out easily or the power disconnect switch can be reached easily.

## NOTICE

#### Mounting position and conditions

The controller is rated for IP 65/66 liquid protection, and is equivalent to NEMA 4X (indoor) for air tightness. These standards are only achieved if all seals and threaded connectors are correctly rated and installed.

Electrical installation should only be performed after mechanical installation.

Ensure that there is unimpeded access for operation

Secure, low-vibration installation

Avoid direct sunlight

Permissible ambient temperature of the controller at the installation location: -5 to 50°C (23 to 122°F) at max. 95% relative air humidity (non-condensing)

Take into consideration the permissible ambient temperature of the connected sensors and other components.

The controller is only suitable for operation in closed rooms. If operated outside, the controller must be protected against the environment by a suitable protective enclosure

All above conditions apply at or below an altitude of 2,000 meters or 6,500'.

# Mounting position

- Install the Aegis X at eye level to make operation easiest
- The controller is wall-mounted as standard. The 'hood' is hinged on the left-hand side.
- Always install the controller horizontally, so that the cable entries are facing downwards.
- Leave sufficient free space for cables and access to any sensors or sample plumbing mounted below.

## 6.1 Scope of supply

The following components are included as standard:

Controller: AG1x Assembly material, complete Operating Manual on Flash Drive General safety notes Satellite with CAN bus network cables, complete

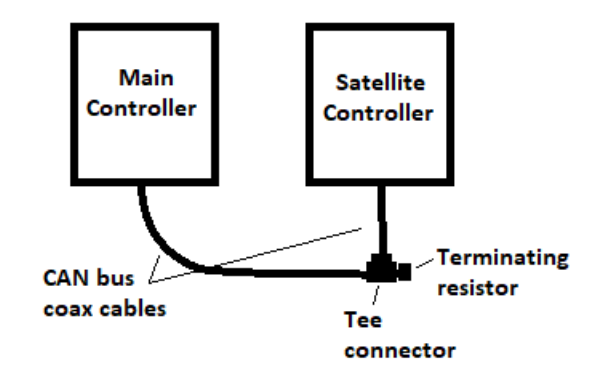

## 6.2 Mechanical installation

## 6.2.1 Wall mounting

Mounting materials (contained in the scope of supply)

- 1 x wall bracket
- 4 x PT screws 5 x 35 mm
- 4 x washers 5.3
- 4 x wall anchors Ø 8 mm, plastic

#### Wall mounting

- 1. Remove the wall bracket from the housing
- 2. Press the two snap hooks (1) outwards
  - ⇒ The wall bracket snaps slightly downwards.
- 3. Push the wall bracket downwards (2) to clear the housing and tilt it out (3)

- 4. Use the wall bracket as a drilling template to mark the positions of 4 drill holes.
- 5. Drill the holes: Ø 8mm (5/16"), depth = 50mm (1.96")

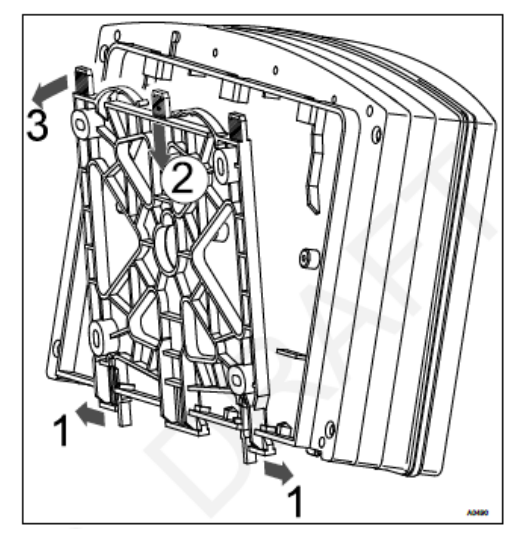

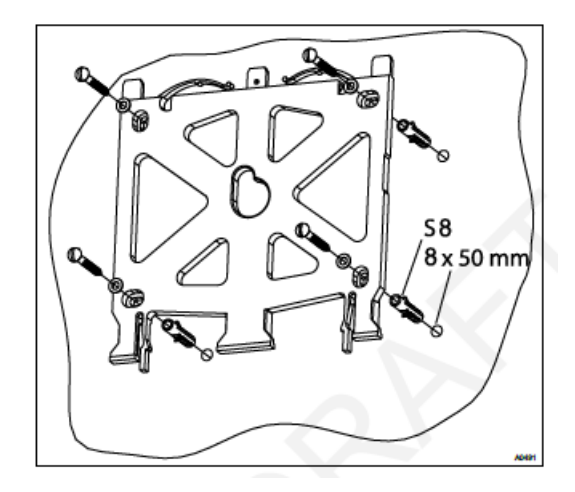

- Screw the wall bracket into position using the washers provided. If needed, use the wall anchors provided.
- 2. Hook the bottom of the controller (1) into the wall bracket
- 3. Lightly press the housing at the top (2) against the wall bracket
- 4. Then check that the housing is hooked in at the top and press down (3) until it clicks into place.

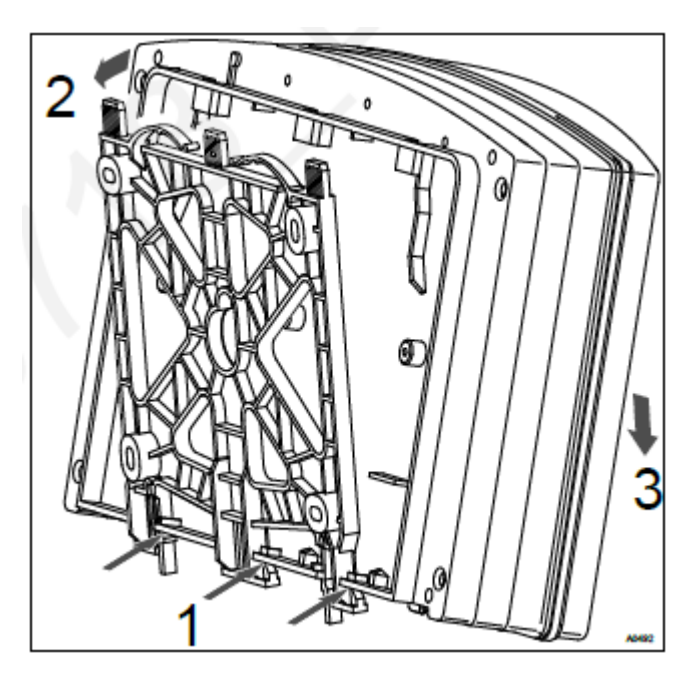

## **6.3 Electrical Installation**

User qualification, see Chapter 4.5 Users' qualifications

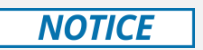

Moisture at the contact points

It is important that you use suitable measures to protect plugs, cables and terminals from moisture and potential corrosion. Moisture at the contact points can interfere with the operation of the controller.

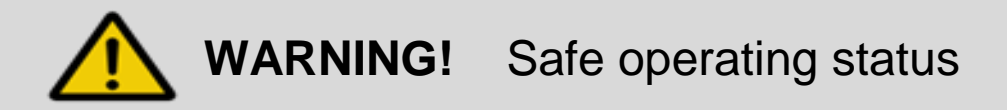

Both hardware and software safety precautions must be taken to ensure that the Aegis X adopts a safe operating condition in the event of a fault.

Use limit switches, mechanical locks, and other appropriate safety devices.

During installation the device must not be electrically live.

The installation must only be carried out by technically trained personnel.

Observe the technical data in these instructions.

### 6.3.1 Specification of the cable grips and conduit entries

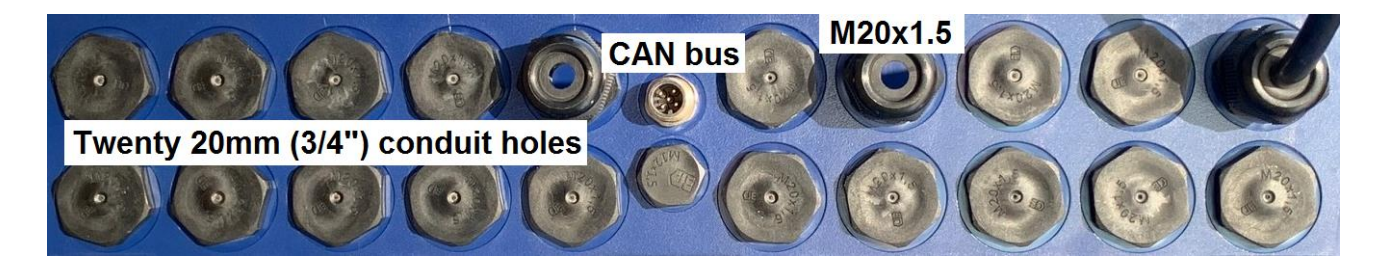

#### Sensor Seals and Termination Procedure

Select the correct fitting seals for the controller's cable openings. Seal the open holes with blanking plugs in the cord glands as shown. This is the only way to ensure an acceptable air and moisture seal. **Non-sealing dust caps are not effective for preventing non-warranty damage from moisture, corrosion or insects.** Use the parts section to order replacement parts.

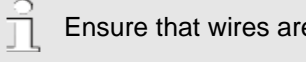

Ensure that wires are not under tension when wiring is completed.

Terminating power to the controller or out to external devices is covered in Section 9 Power In and Relay Output Termination.

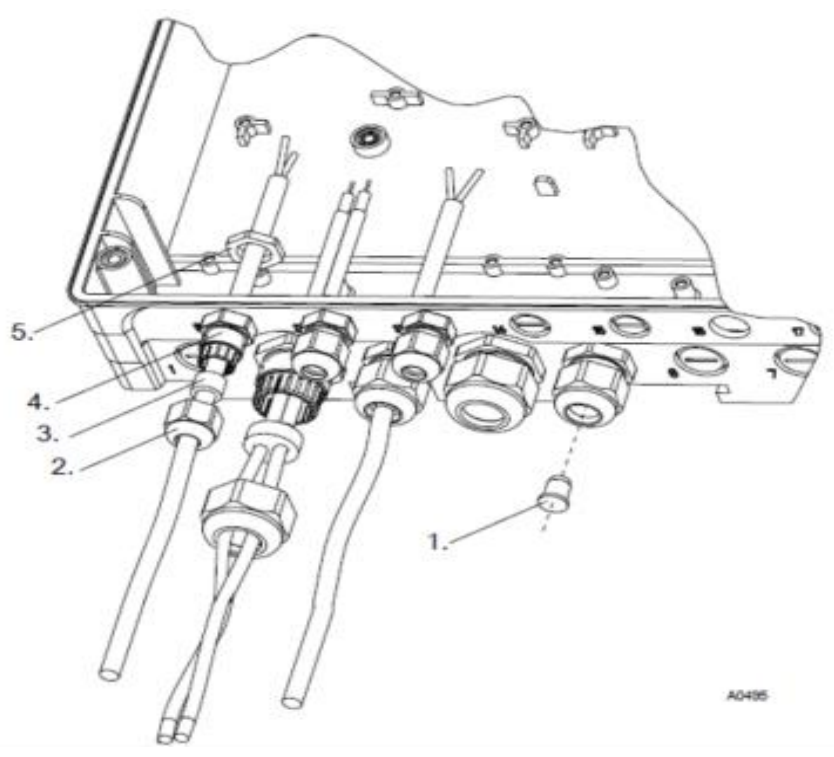

## 7 Communication

Using a PC or Smartphone to communicate with your controller greatly enhances the ability to manage your water treatment project. A PC offers a large screen and a mouse while a cell phone offers the freedom to connect quickly and it fits into your pocket. Tablets are a great trade-off offering advantages from both sides.

All of these devices allow access to monitoring the process and editing the programming.

The Aegis X can communicate via Ethernet and WiFi simultaneously. Network connections can be used for programming, configuration, calibration, graphing, downloading data, monitoring program control status, alarms, installing a new program or saving the current program, and updating the software.

Use Ethernet to allow controller access to plant control rooms and administrators as well as remote access via the Internet to any user anywhere there is Internet.

See section 7.1 Setting Up a WiFi Connection and section 7.2 Setting up a LAN Connection.

CAN bus provides direct communication between a main controller and multiple satellites. Sensors and pumps may be added in future software upgrades.

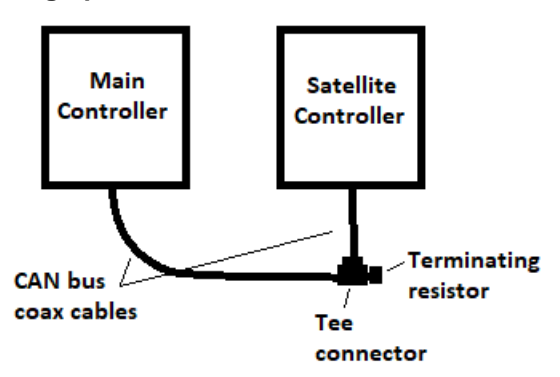

## 7.1 Setting Up a WiFi Connection

A **WiFi** connection eliminates cables and the need to set your IP address. Use a PC or smartphone to wirelessly connect for easy access to the controller.

There are two steps needed to fully connect to the controller.

Step 1: Use your device to find the controller's WiFi, create a wireless network and connect the two.

**Step 2**, Enter the IP address of the controller in a browser app. Note: All Aegis controllers within WiFi range will show as connection choices. Follow the instructions below to choose the correct unit.

### Step 1

Step 1 is provided in two parts, 7.1.1 WiFi Using a PC or Tablet and 7.1.2 WiFi Using a Smartphone

### 7.1.1 WiFi Using a PC or Tablet:

Click on the **WiFi** icon on your desktop to see a list of available WiFi devices.

Click on the Aegis\_X\_nnnn choice and press the Connect button.

The numbers nnnn are taken from the last 4 digits of the controller serial number. The serial number is located on a sticker on the outside of the AegisX. This unique name allows you to differentiate between controllers when more than one is within the **WiFi** range of your device. In the example here, the controller SN ends in 2248. Further simplify identifying nearby controllers by changing the WiFi name. **Aegis X 2248** could become **Aegis X Tower 1** for example.

You are now on the AegisX **WiFi** network. You have established a path between the two devices.

| Wireless Network Connection |                    |  |  |  |  |  |  |
|-----------------------------|--------------------|--|--|--|--|--|--|
| Aegis_X_2248                | Connected          |  |  |  |  |  |  |
| VEINITV                     | al.                |  |  |  |  |  |  |
| Open Network                | and Sharing Center |  |  |  |  |  |  |

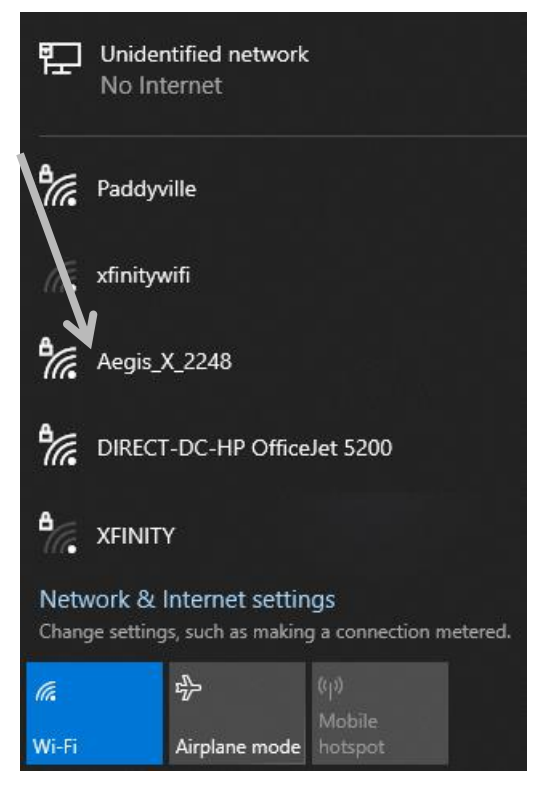

Next, you need to open a browser session to be able to communicate with the controller. This step requires you to enter the IP address of the AegisX controller.

Continue with section 7.1.3 Opening the Browser page using WiFi.

If you experience LAN or WiFi connection problems, try updating your browser to the latest version. Older versions may not be compatible. You can also turn on airplane mode to help your device limit the WiFi search. This is especially helpful if you are near other WiFi signals that you typically use.

## 7.1.2 WiFi Using a Smartphone

The following are instructions for use with an Android or IPhone device.

## 7.1.2.1 Setting up WiFi using an Android phone

From your home page, press the settings button then choose Wi-Fi.

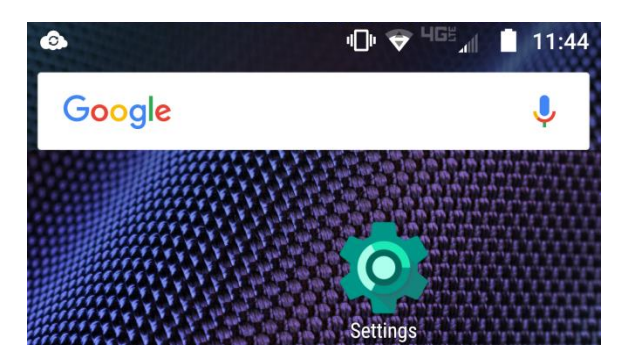

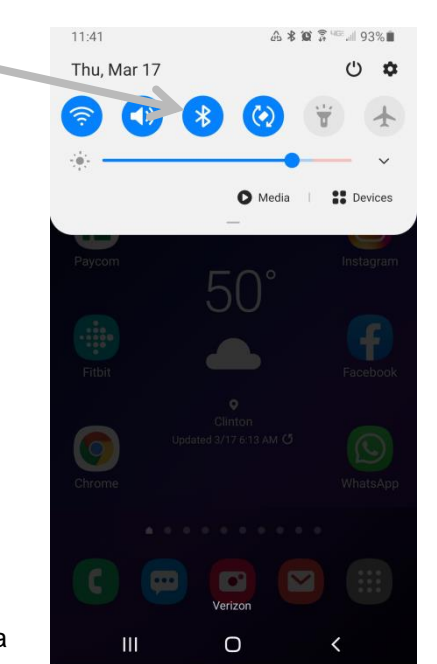

There may be more than one controller nearby. Choose your controller by comparing the serial numbers last 4 digits. The controller serial number is on a tag on the side of the controller.

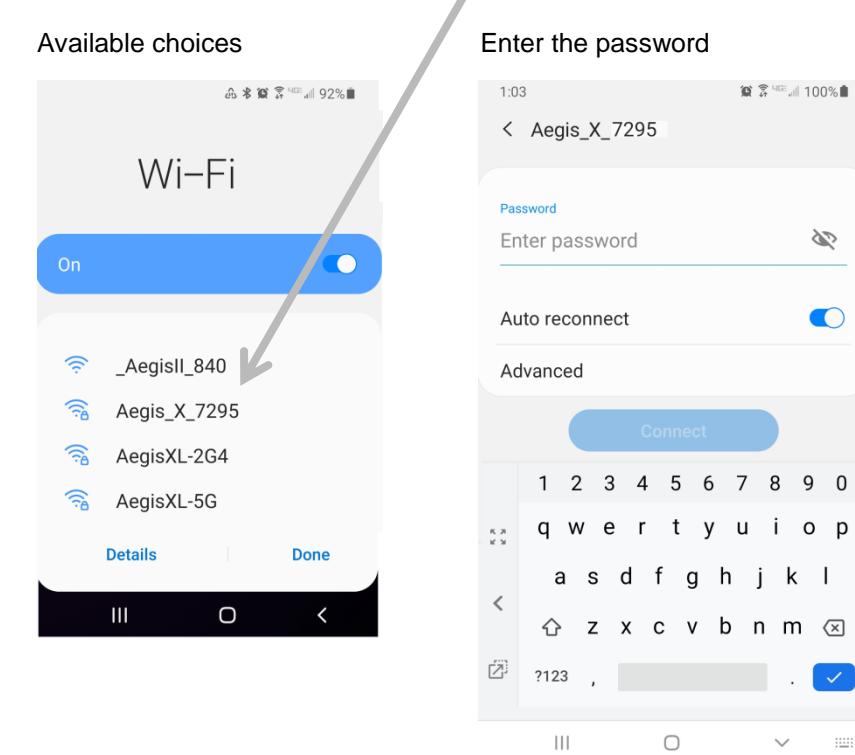

### Select 'Stay connected'

| Current network                                                                                                    |                                                       |  |  |  |
|----------------------------------------------------------------------------------------------------|-------------------------------------------------------|--|--|--|
| ((10                                                                                                    | Aegis_X_7295<br>Checking the quality of your Internet |  |  |  |
| Available networks                                                                                                    |                                                       |  |  |  |
|                                                                                                    | PFC-Guest                                             |  |  |  |
| Internet may not be available                                                                                                    |                                                       |  |  |  |
| If you stay connected to this Wi-Fi network<br>now, your phone will also stay connected<br>whenever you use this network in the future. |                                                       |  |  |  |
| You can change this in Settings > Connections<br>> Wi-Fi > ADVANCED > Switch to mobile data ><br>Network exceptions.                    |                                                       |  |  |  |
| Allow switch                                                                                                    |                                                       |  |  |  |
| Stay connected                                                                                                    |                                                       |  |  |  |
|                                                                                                    |                                                       |  |  |  |
|                                                                                                    |                                                       |  |  |  |

Continue with section 7.1.3 Opening the Browser page using WiFi

To connect your IPhone to an AegisX controller, make a WiFi connection.

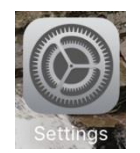

Use the Settings menu to navigate to Wi-Fi and select the AegisX controller.

If there are more than one AegisX nearby, you will need to verify the controller by comparing the name with the last 4 digits of the serial number located on the side of the controller.

| 10:53 🕫       |       |       |
|---------------|-------|-------|
| Settings      | Wi-Fi |       |
|               |       |       |
| Wi-Fi         |       |       |
| ✓ Aegis_X_224 | 8     | 🔒 🤶 🚺 |
| MY NETWORKS   |       |       |
| Paddyville    |       | 🕯 🗢 i |

Continue with section 7.1.3 Opening the Browser page using WiFi

## 7.1.3 Opening the Browser page using WiFi (Step 2)

Once a WiFi network is established between the controller and your phone or PC, continue here with step 2.

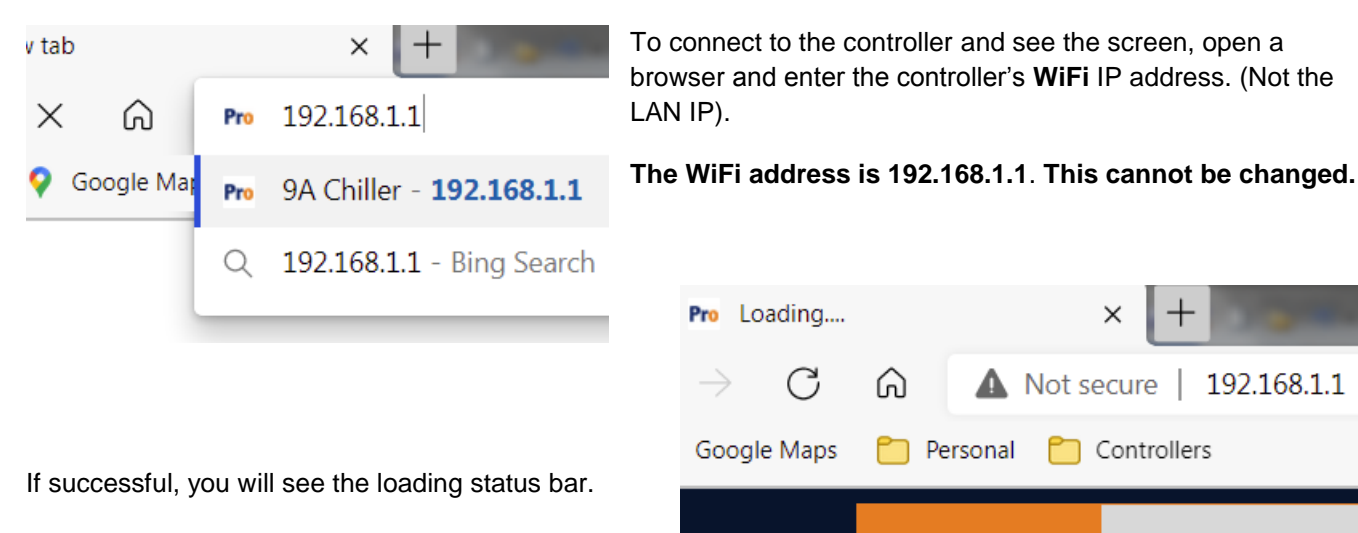

Once connected, you can see values and status of many I/O points but you will not be able to edit or make programming changes without logging in. The logon and programming procedures are explained in section **11.2 Logging On**.

If you experience LAN or WiFi connection problems, try updating your browser to the latest version. Older versions may not be compatible. You can also turn on airplane mode to help your device limit the WiFi search. This is especially helpful if you are near other WiFi signals that you typically use.

## 7.2 Setting Up A LAN Connection

The most common connection is a physical Local Area Network (LAN) connection. This requires an Ethernet cable (provided) and you will need to set up the Ethernet port address on your device to be compatible with the address of the controller.

Use the included **special green Ethernet cable** to attach to the LAN port on your PC and to the LAN port on the door of the controller. A green light should be seen on your PC next to the connection. The amber light will blink with each packet that passes by in either direction.

Round 4 pin M12 connector

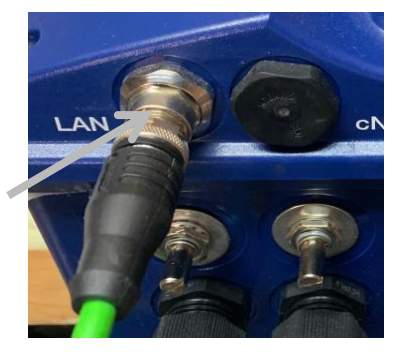

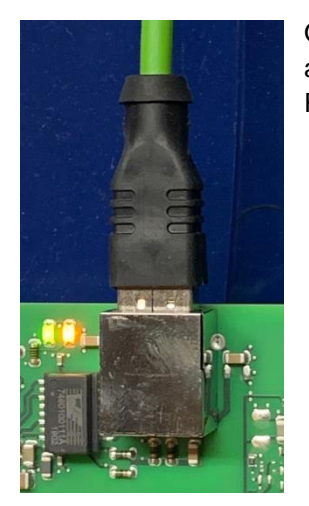

Open the controller and note that the LAN green and amber lights are lit on the back of the door next to the RJ45 port.

NOTICE

The Ethernet cable no longer needs to be a 'crossover' type cable. However, please note that the **Aegis X controllers require a** <u>recent version</u> of whichever **Browser you choose to use.** 

## 7.2.1 Connect to the Plant LAN Using DHCP

AegisX controllers can communicate directly with a PC or be part of the customer's network. Typically, the plant IT department will utilize the Dynamic Host Communication Program (DHCP) to add a new device to their network.

DHCP can be engaged from the keypad. Press Menu, Setup, Device, Network Settings and Ethernet. Check the DHCP box.

## 7.2.2 Determine the LAN IP address of the controller

When connecting directly to an AegisX via an Ethernet cable, the only devices on the LAN are your PC and the controller. In order to communicate, they also need to have proper addressing and compatible software. The default LAN IP address of the AegisX is 10.10.6.106.

In the event that the controller address has been modified, use the keypad to see the current address. Press the menu key then Choose Setup, Device, Network Settings and Ethernet.

| Ethernet                               |                                                                          |
|----------------------------------------|--------------------------------------------------------------------------|
| DHCP                                   |                                                                          |
| IP Address<br>Subnet<br>Gateway<br>DNS | 010.010.006.106<br>255.000.000.000<br>010.010.006.254<br>010.010.006.254 |
| MAC:                                   | CA-88-33-54-54-54                                                        |

Once you have determined the IP address of the controller, you need to set a static IP address on your PC that is compatible with this controller address.
ň If you experience LAN or WiFi connection problems, try updating your browser to the latest version. Older versions may not be compatible.

To set up the IP address on your PC using Network Connection Properties, follow these steps.

| Hold down the Windows key while you               | press th      | e letter 'R' to open a "Run" window.                                                                     |      |
|---------------------------------------------------|---------------|----------------------------------------------------------------------------------------------------|------|
|                                                   | 🗁 Run         |                                                                                                    | X    |
| Next, enter ' <b>ncpa.cpl</b> ' in the Open: box. | <u>O</u> pen: | Type the name of a program, folder, document, or<br>Internet resource, and Windows will open it for you. |      |
| (This command is not case sensitive.)             |               | This task will be created with administrative privile                                                    | jes. |
| Press OK.                                         |               | OK Cancel <u>B</u> rowse                                                                                 |      |

Double click on the Local Area Connection that has a status of 'Unidentified network'

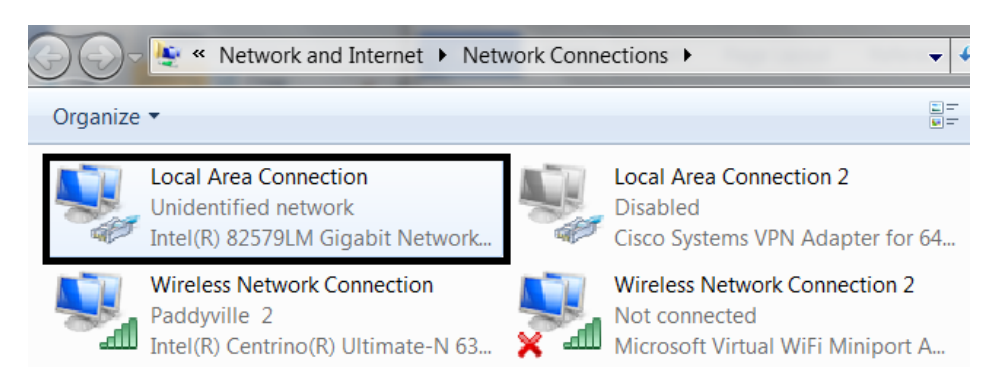

| Local Area Conr | nection Status |          | 2           |
|-----------------|----------------|----------|-------------|
| General         |                |          |             |
| Connection ——   |                |          |             |
| IPv4 Connectivi | ty:            | No Inte  | rnet access |
| IPv6 Connectivi | ty:            | No Inte  | rnet access |
| Media State:    |                |          | Enabled     |
| Duration:       |                |          | 00:20:50    |
| Speed:          |                |          | 100.0 Mbps  |
| Details         |                |          |             |
| Activity        |                |          |             |
|                 | Sent —         | <b>-</b> | Received    |
| Bytes:          | 494,261        |          | 2,122,823   |
| 🔫 Properties    | 😽 Disable      | Diagnose |             |

#### Select 'Properties'.

| Local Area Connection Properties                                                                                                    |                                                                         |
|----------------------------------------------------------------------------------------------------|-------------------------------------------------------------------------|
| Networking Sharing                                                                                                    |                                                                         |
| Connect using:                                                                                                    |                                                                         |
| Intel(R) 82579LM Gigabit Network Connection                                                                                                    |                                                                         |
| Configure This connection uses the following items:                                                                                                    | In the next window, select (highlight) 'Internet<br>Protocol Version 4. |
| Deterministic Network Enhancer                                                                                                    | DO NOT UNCHECK IT!                                                      |
| <ul> <li>✓ Uritual PC Network Filter Driver</li> <li>✓ QoS Packet Scheduler</li> <li>✓ File and Printer Sharing for Microsoft Networks</li> </ul>                                | Often times finding the choice requires help from the slider bar.       |
| <ul> <li>✓ Internet Protocol Version 6 (TCP/IPv6)</li> <li>✓ Internet Protocol Version 4 (TCP/IPv4)</li> </ul>                                                                   |                                                                         |
| <ul> <li>Link-Layer Topology Discovery Mapper I/O Driver</li> <li>III</li> </ul>                                                                                                 |                                                                         |
| Install Uninstall Properties                                                                                                    | Press 'Properties' again.                                               |
| Description<br>Transmission Control Protocol/Internet Protocol. The default wide<br>area network protocol that provides communication across<br>diverse interconnected networks. |                                                                         |

| Internet Protocol Version 4 (TCP/IPv4                                                                                       | 4) Properties                                                       |  |  |  |  |  |
|----------------------------------------------------------------------------------------------------|---------------------------------------------------------------------|--|--|--|--|--|
| General                                                                                                    |                                                                     |  |  |  |  |  |
| You can get IP settings assigned autor<br>supports this capability. Otherwise, yo<br>administrator for the appropriate IP c | matically if your network<br>ou need to ask your network<br>crangs. |  |  |  |  |  |
| Obtain an ™ address automatica                                                                                              | illy                                                                |  |  |  |  |  |
| Ose the following IP address:                                                                                               |                                                                     |  |  |  |  |  |
| IP address:                                                                                                    | 10 . 10 . 6 . 100                                                   |  |  |  |  |  |
| Subnet mask:                                                                                                    | 255.255.255.0                                                       |  |  |  |  |  |
| Default gateway:                                                                                                    | · · · ·                                                             |  |  |  |  |  |
| Obtain DNS server address auto                                                                                              | Obtain DNS server address automatically                             |  |  |  |  |  |
| • Use the following DNS server ad                                                                                           | dresses                                                             |  |  |  |  |  |
| Preferred DNS server:                                                                                                    |                                                                     |  |  |  |  |  |
| Alternate DNS server:                                                                                                    | • • •                                                               |  |  |  |  |  |
| Validate settings upon exit                                                                                                 | Advanced                                                            |  |  |  |  |  |

Select the 'Use the following IP address:' oblisk and enter an **IP address** and **Subnet mask** as shown.

Notice that the address for your PC is now 10.10.6.100. The controller address is 10.10.6.106. **The first three numbers must be the same.** The last number makes then unique.

If the controller is or has been on the customer network, it will most likely have a different address. Rather than change the controller and have to change it back, consider changing your PC as we have just shown.

Be sure to make the first three numbers match the controller address.

The Subnet Mask must be as shown exacetly; 255 255 255 0

Leave all other boxes blank and press Submit.

Now that a network is setup between your PC and the controller, open a browser and enter the controller LAN address, 10.10.6.106. This is the default address from the factory. It may have been edited since then. This address is found on the controller. See section **7.2.2 Determine the LAN IP Address of the Controller**.

Once connected, you can see values and status of many I/O points but you will not be able to edit or make programming changes without logging in. The logon and programming procedures are explained in section **11.2 Logging On**.

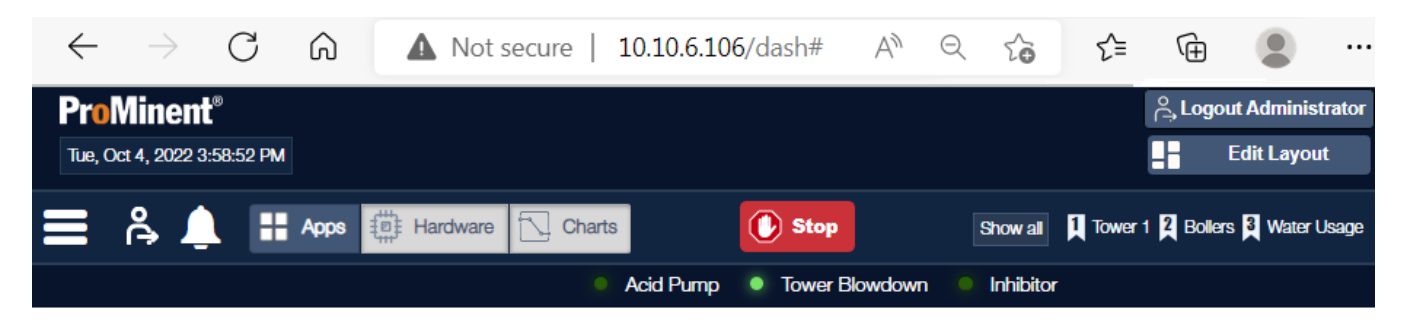

## 8 General Layout and Terminal Diagrams

The pictures in this section show general position of electronic components and wiring terminations.

Hood Layout

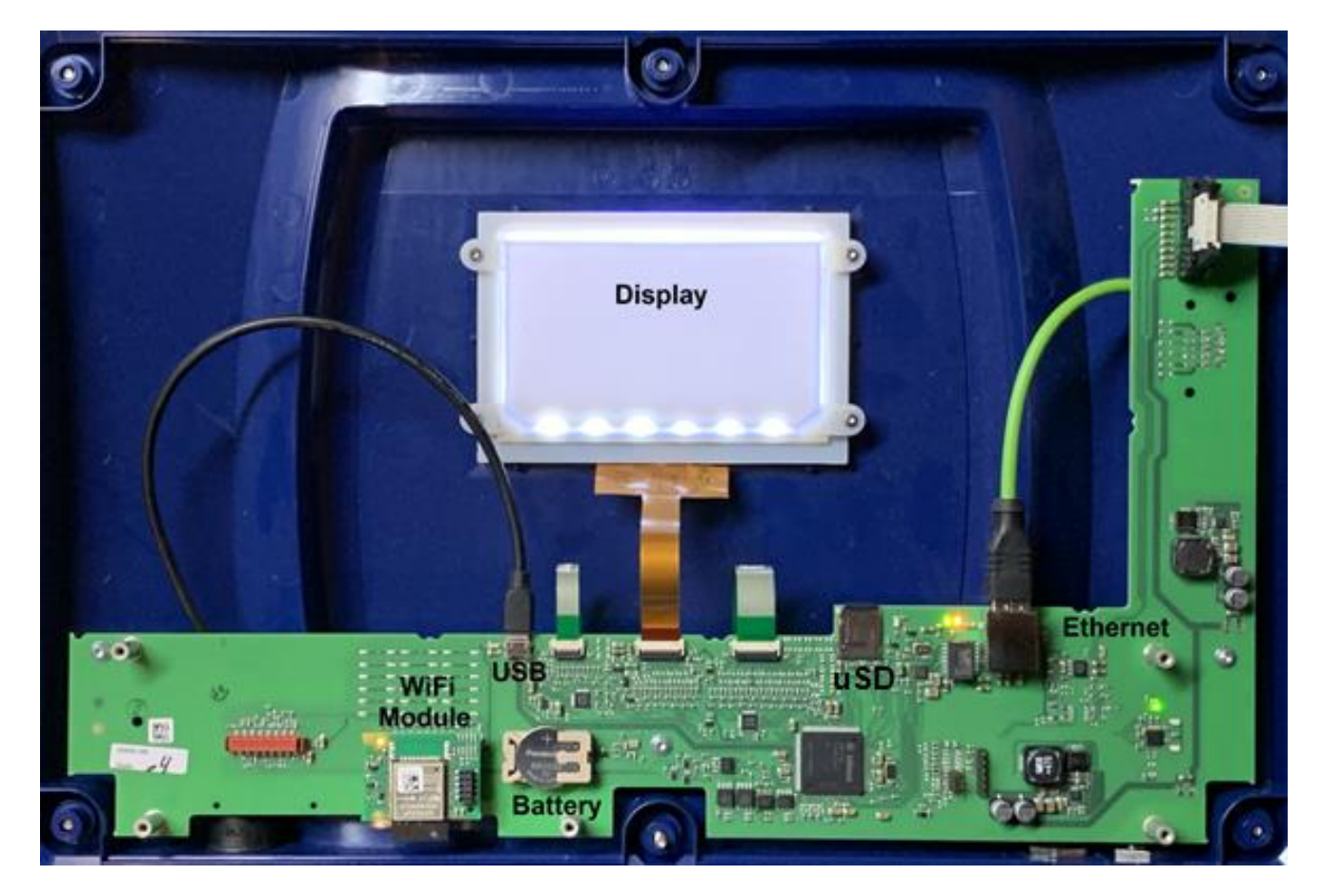

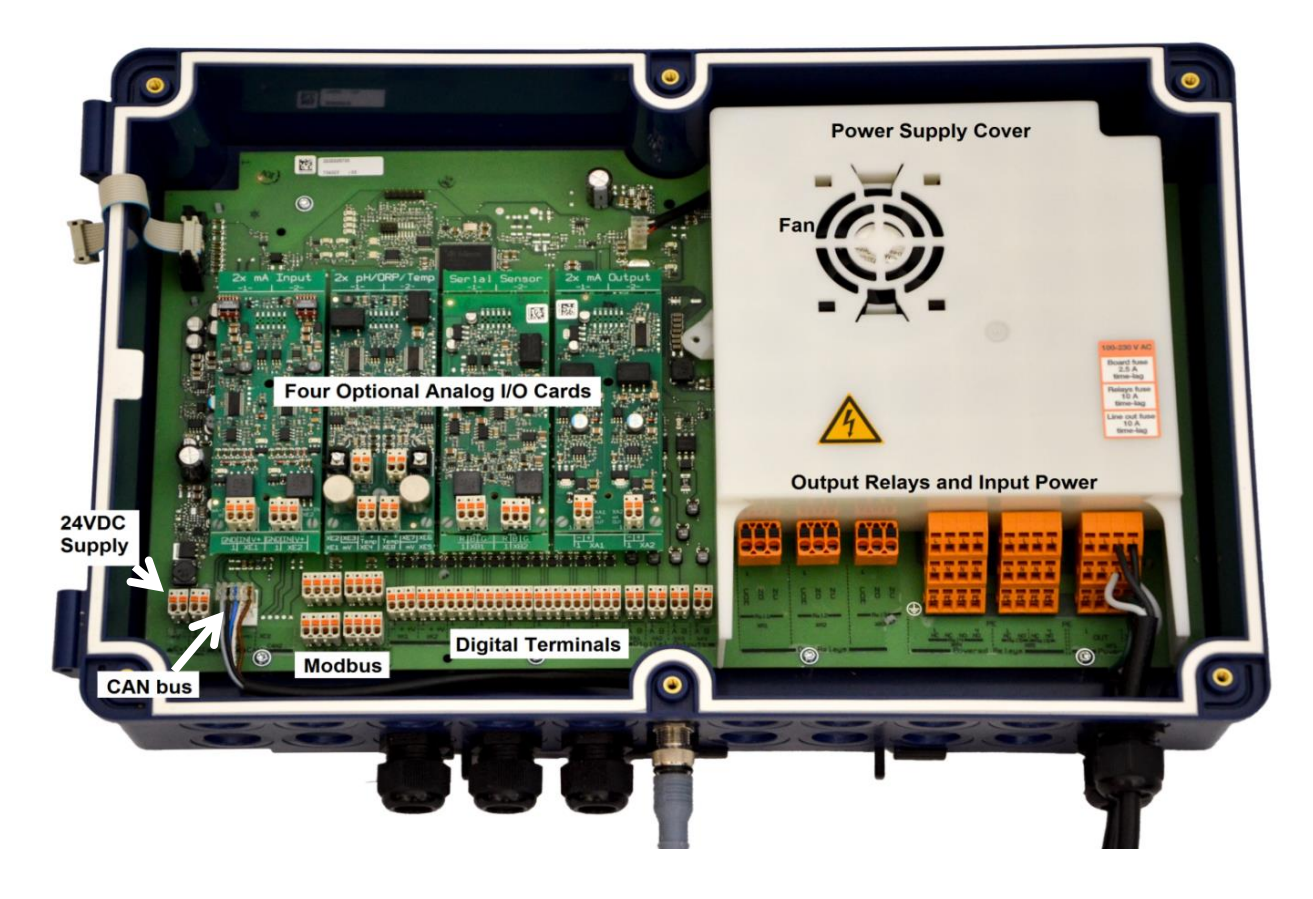

Controller power supply with safety cover removed.

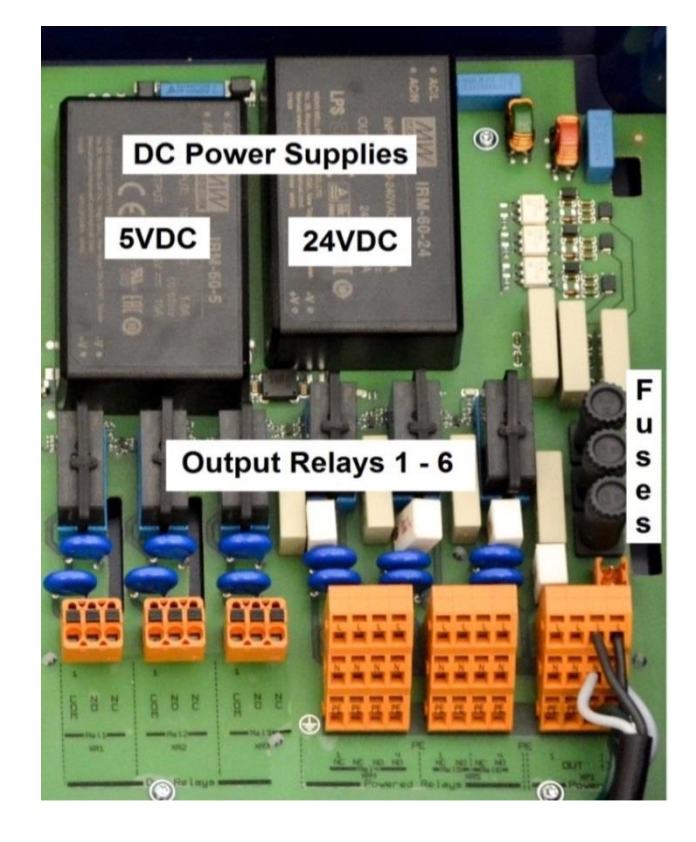

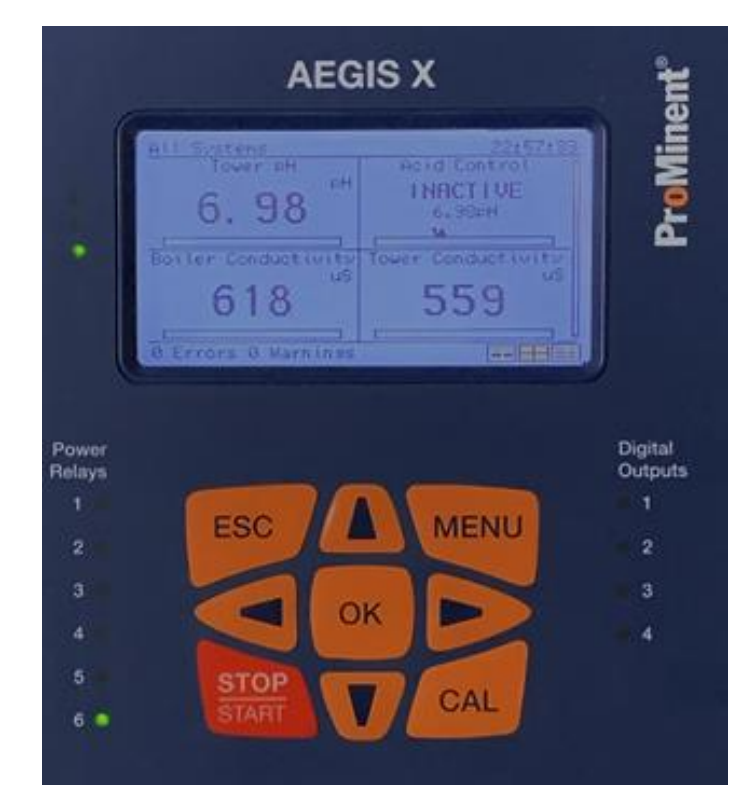

Digital Outputs (4) shown with status LED indicators on.

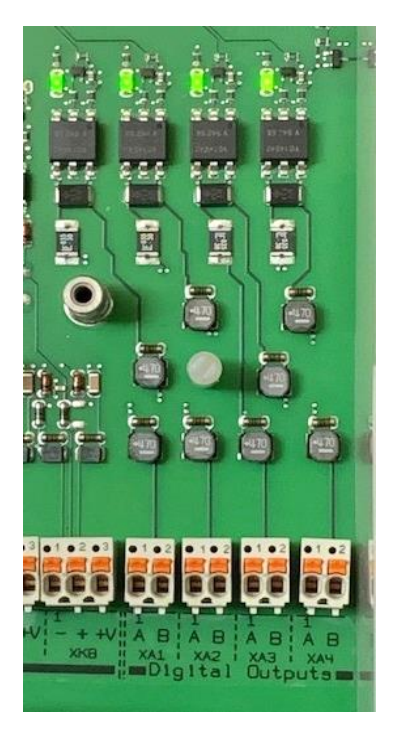

Display, keypad and LED output status indicators.

Digital Inputs (8) shown with status LEDs on.

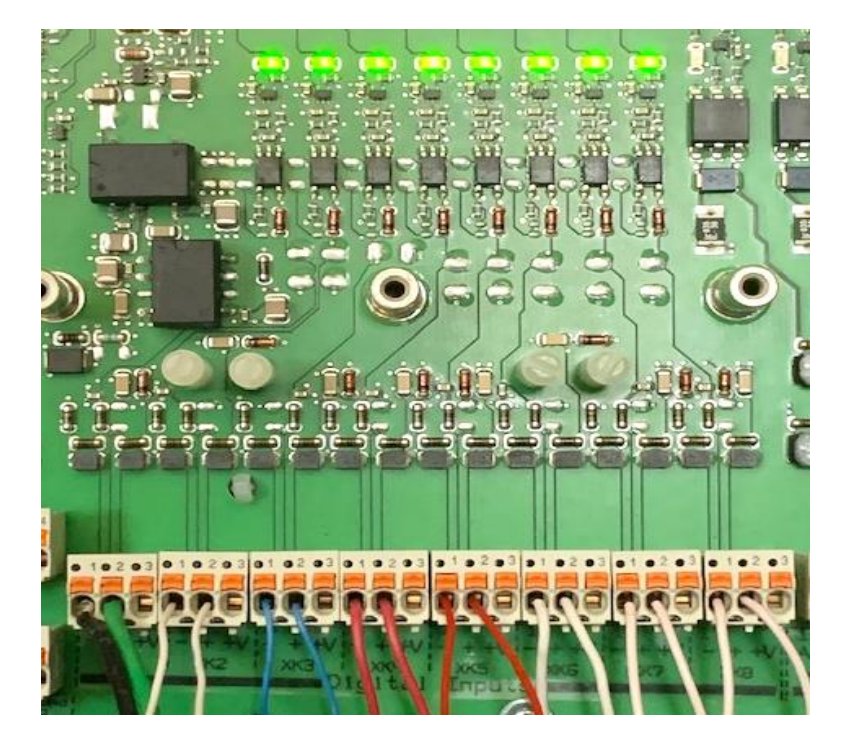

Output relays 1 through 6 shown with all status LEDs on.

Relay indicator LEDs are on when relay is energized.

Physical relays =

The fuses, relays and relay indicators are located under the power supply cover. Relays are rated for 5VDC coil and 16Amp 250VAC output. The surrounding circuitry is not rated for 16Amps! See section **16 Controller Technical Data** for ratings.

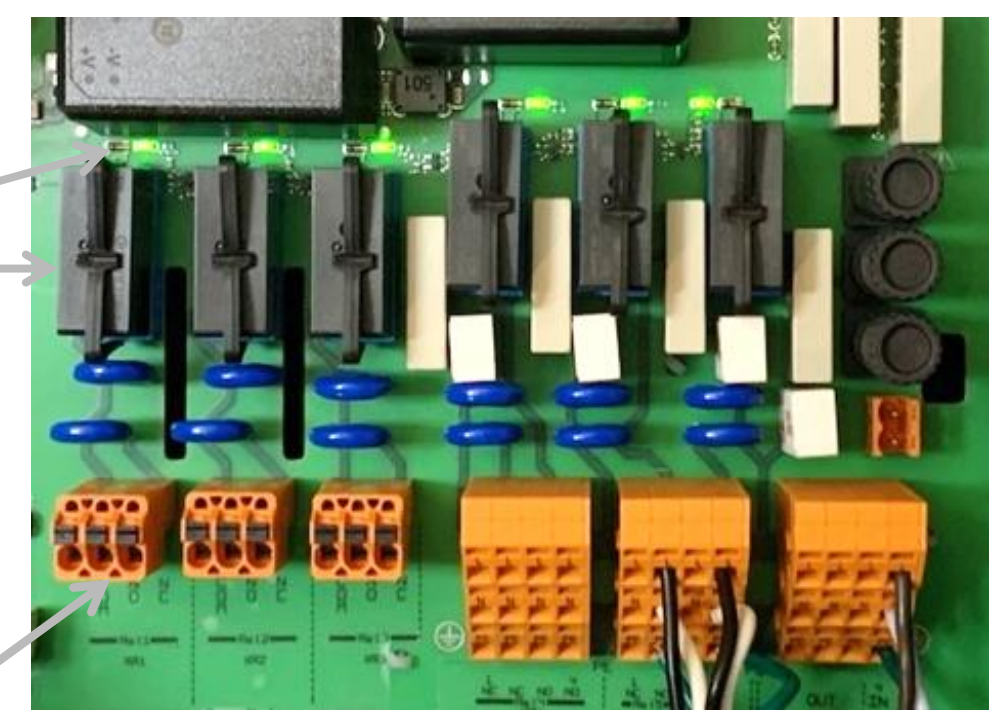

Relay terminals

Relay outputs are typically used to supply power to pumps and bleed solenoid valves, etc. See also next section **9 Wiring Inputs and Outputs**.

## 9 Wiring Inputs and Outputs

### 9.1 Overview

Inputs and Outputs are each broken down into four categories; Analog Inputs, Analog Outputs, Digital Inputs and Digital Outputs. Digital signals will be further separated into On/Off, low frequency and high frequency. Discrete signals (wired directly to the controller) are described first, then we will cover signals provided via a network cable like CAN bus or MODBUS.

There are five input modules and one output module. All are covered in the following sections.

### 9.1.1 Using Terminals

To enter wires into the terminal blocks, insert a small screwdriver or similar, into the spring box opening as shown, then push up on the screwdriver handle. This will force the spring-loaded metal slider downwards and open the wire grip.

To enter wires into the terminal blocks, depress the spring-loaded tab.

 $\frac{2}{10}$  The orange output terminals accept a **maximum** of 12-gauge wire.

 $\vec{n}$ . The low voltage terminal blocks accept a **maximum** of 14-gauge wire.

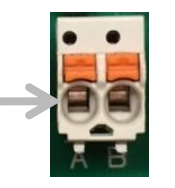

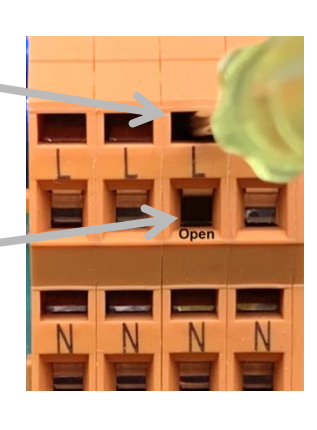

Sensors can be analog, like pH or Chlorine, or digital, like a contacting head watermeter or limit switch. Digital signals to the controller attach to the lower printed circuit board (PCB). Analog signals wire to expansion modules.

Direct connection of analog sensors requires a module as shown here. (Sensors that connect via a network cable are discussed in section 11).

There are six module card types and four module slots. The slots can be filled with any combination of the six modules.

Each module and its

accompanying sensors are discussed at length below.

### 9.2 Analog Inputs

Analog signals wired directly to the controller (discrete analog signals) are covered in this section. Signals from network connections are covered in the Network section.

The discrete analog signals require input modules. Different sensors require different module types. This section describes the five input modules and the sensors they serve. The mA output module follows in the next section.

Input modules types:

Dual Serial Sensor Input Module (CTFs-LPR) pH/ORP Temperature and mA Input Module Dual mA Input Module

This view of the expansion module area offers detail of empty slots 1 and 4.

In this example, a Dual pH/ORP Temperature Input Module is shown in slot #2 and a Dual Serial Sensor Input Module (CTFs-LPR) is shown in slot #3. Dual Conductivity/Temperature Input Module Dual pH/ORP Temperature Input Module

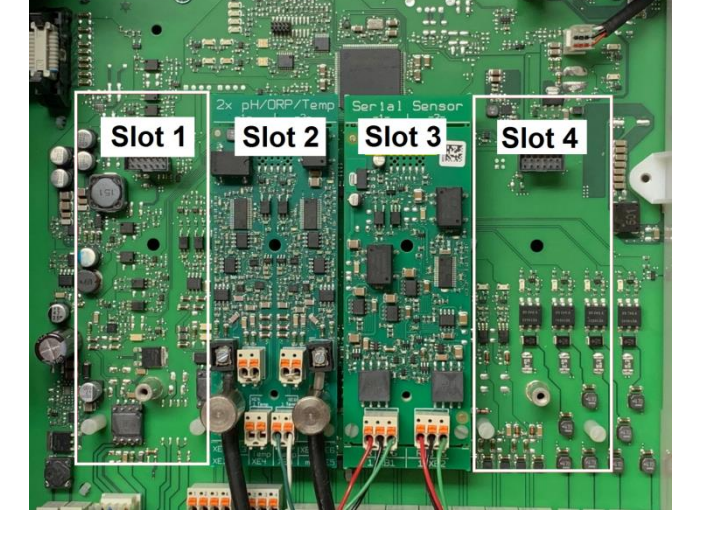

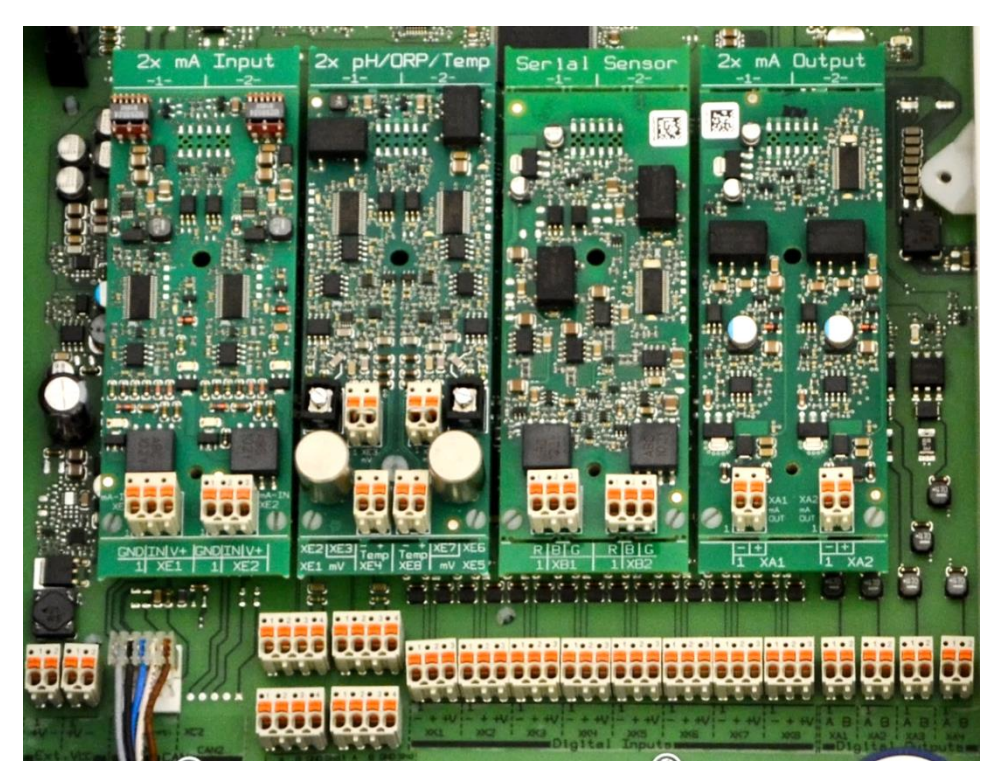

### 9.2.1 Analog Module types

Analog sensor inputs and outputs require the use of various module types. ProMinent amperometric sensors like chlorine and paracetic acid as well as toroidal conductivity, Pyxis and Little Dipper sensors all require a dual **mA input** module.

Our tower conductivity/temperature/flowswitch (CTFS) and corrosion rate sensors use a **serial sensor** module. A boiler or hot water conductivity sensor requires a **conductivity** module.

ORP and pH sensors use a **mV input** module.

A fifth input module type has one **mV and one mA input**. This module is used for pH and chlorine sensors allowing for pH compensation of the chlorine reading.

A **4-20mA output** module is the sixth card.

### 9.2.2 Dual Serial Input Module (CTFs-LPR)

Only certified ProMinent serial sensors; **CTFS** (Conductivity Temperature Flowswitch Serial), and **Log R serial corrosion rate** may be used with these inputs.

The CTFS sensor has two analog sensors, conductivity and temperature, and one digital signal, the flowswitch. The sensor converts the three signals to digital values and transmits them to the controller via a serial signal.

Maximum distance from sensor to the module is 30 meters.

| 2 x serial sensor<br>HW Version: 734265 Rev. 2 |   |                           |       |  |  |
|------------------------------------------------|---|---------------------------|-------|--|--|
| Connector Pins Description Color Code          |   |                           |       |  |  |
|                                                | 1 | 5V                        | RED   |  |  |
| XB1                                            | 2 | Signal UART half-duplex 1 | BLACK |  |  |
| channel 1 3                                    |   | GND                       | GREEN |  |  |
|                                                | 4 | NC                        |       |  |  |
|                                                | 1 | 5V                        | RED   |  |  |
| XB2                                            | 2 | Signal UART half-duplex 2 | BLACK |  |  |
| channel 2 3                                    |   | GND                       | GREEN |  |  |
|                                                | 4 | NC                        |       |  |  |

Terminals are color coded for ease of connection; R – red, B – black and G – green.

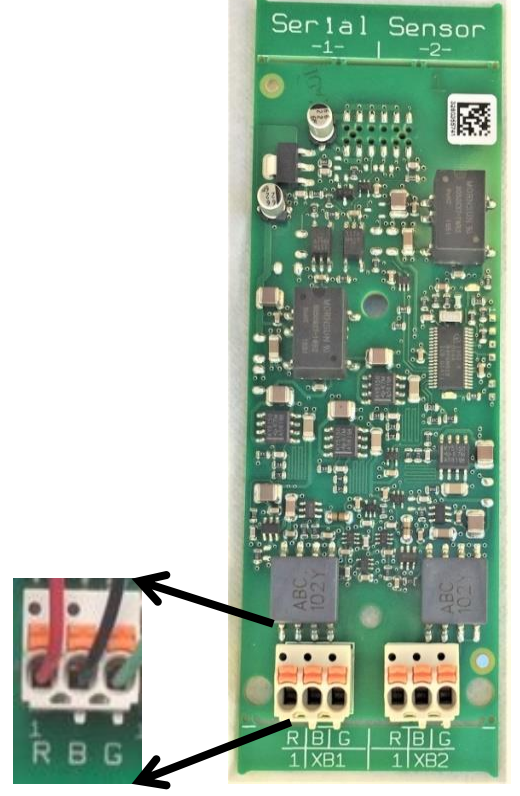

**Dual Serial Module** 

Aassignment Variants 734265

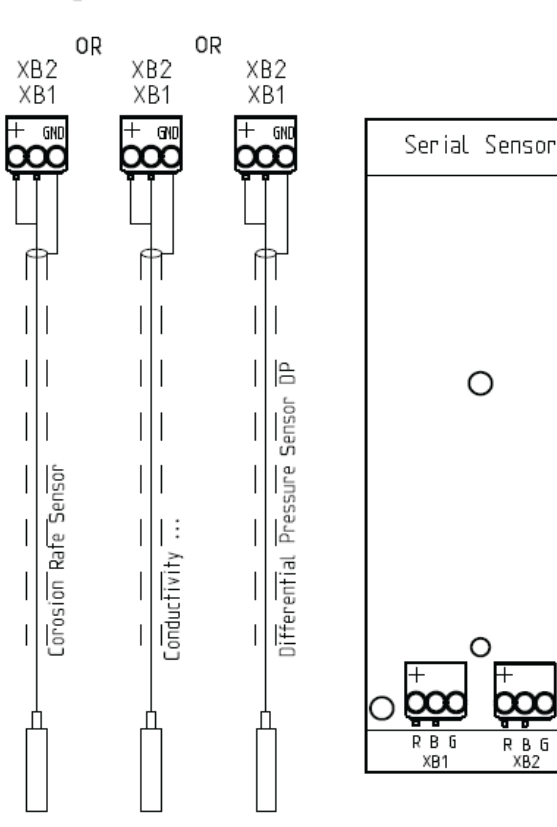

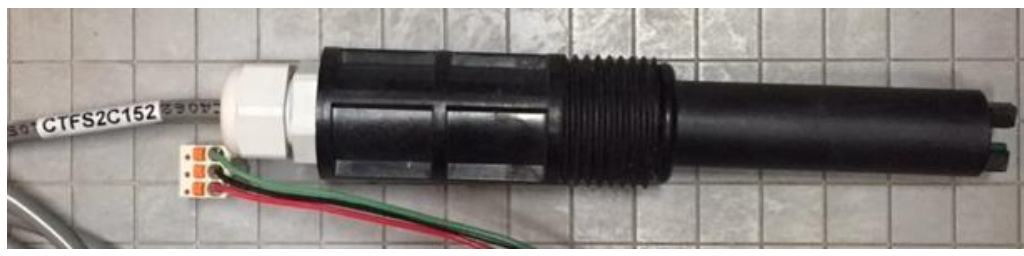

CTFS sensor (Conductivity/Temperature/Flowswitch/Serial)

The Dual conductivity

temperature module can be programmed for a variety of

boiler water sensors. This

sensors.

module is not compatible with the CTFS conductivity sensor, or the toroidal/inductive type

CTFS sensors require a serial

mA input section, 9.2.5 Dual 4-

sensor module. The only

toroidal sensors that are compatible with the mA input module are mentioned in the

20mA Input Module.

The inputs can be any combination of the following

ProMinent sensors:

These are 3-wire sensors. Do not use 4 and 6 wire sensors on this module.

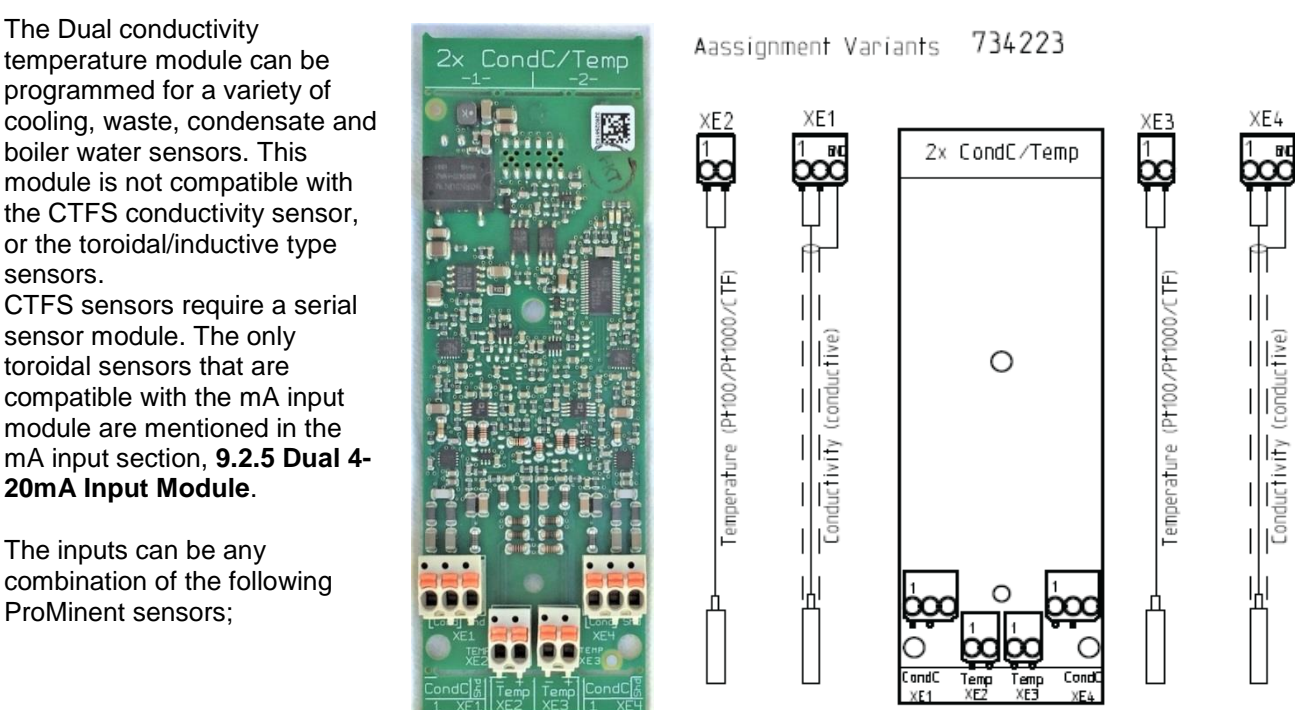

#### **Dual Conductivity Temperature Input Module** 9.2.3

9.2.3.1 Conductivity and conductivity/temperature sensors:

4-Wire cooling conductivity/temperature with ¾" Tee – Part number 7760200. Sensor with metric fitting - 7500811 4-Wire cooling conductivity/temperature in CTF body – Part number 7761452.

2-wire boiler conductivity - part number 7760189. This sensor is also part of the following kits: 7760001, 7760002 and 7760741.

2-Wire boiler High Temperature conductivity – Part number 7760742.

4-wire condensate conductivity/temperature – Part number 7760191. This sensor is also found in kit 7760740.

#### 9.2.3.2 Temperature Sensors:

The temperature inputs on the CT module are designed for two types of temperature sensors, LM335 (10mV/°K), and a Pt100 or Pt1000 temperature sensors. The Pt sensors are RTD's.

The pH/ORP module does not accept the LM335 type temperature sensors and the 'H' input does not accept the Pt1000.

ProMinent stocks the following temperature sensors:

Pt1000 RTD – Part number 1080101 which is currently only available in kit form – Part number 1082254. Solution Ground w/Temperature (SGT) - Part number 1051505. With DGMA adapter, 1051507. Other conductivity sensors will not likely match the input circuitry.

Temperature inputs can be used for monitoring, control and/or compensation. Do not exceed 30 meters, 100 feet, of cable length.

NOTE: To lengthen a temperature sensor signal, use the temperature transducer and input this signal on a 4-20mA input module.

Typical conductivity module connections:

|      | 2 x Cond/Temp              |      |                                                           |  |  |  |
|------|----------------------------|------|-----------------------------------------------------------|--|--|--|
|      | HW Version: 734223 Rev. 2A |      |                                                           |  |  |  |
| Co   | nnector                    | Pins | Description                                               |  |  |  |
|      |                            | 1    | Conductivity conser 1 Not polarity consitive              |  |  |  |
| el 1 | XE1                        | 2    | conductivity sensor 1 - Not polarity sensitive            |  |  |  |
| nne  |                            | 3    | shield                                                    |  |  |  |
| Cha  | Cha                        |      | (-) Temperature sensor 1 (LM335, Green or Pt 100, Pt1000) |  |  |  |
| XEZ  |                            | 2    | (+) Temperature sensor 1 (LM335,White or Pt 100, Pt1000)  |  |  |  |
|      | XE3 1<br>2                 |      | (-) Temperature sensor 2 (LM335, Green or Pt 100, Pt1000) |  |  |  |
| el 2 |                            |      | (+) Temperature sensor 2 (LM335, White or Pt 100, Pt1000) |  |  |  |
| nne  |                            | 1    | shield                                                    |  |  |  |
| Cha  | XE4                        | 2    | Conductivity consor 2 Not polority consitivo              |  |  |  |
|      | 3                          |      | conductivity sensor 2 - Not polarity sensitive            |  |  |  |

The 2-Wire boiler conductivity probe connects to XE1 or XE4, pins 1 and 2. This sensor is not polarity sensitive.

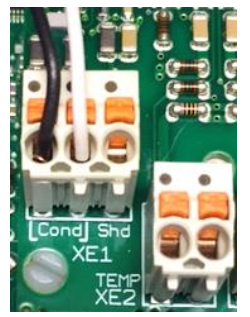

Two Wire Boiler Probe on XE1

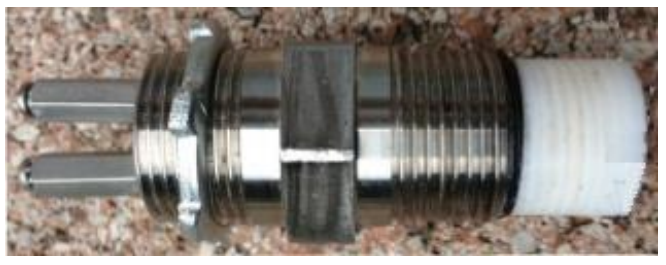

Two Wire Boiler Probe

The 4-Wire condensate conductivity probe connects to XE1 and XE2 or XE3 and XE4 as shown. Wires conductivity wires, red and black, on XE1 and XE4 are not polarity sensitive. The temperature input on XE2 and XE3 must be connected as shown. The green is (–) and the white is (+).

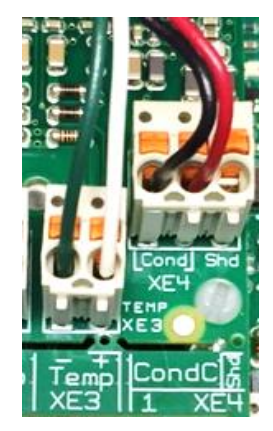

Four Wire Condensate Probe On XE3 (temperature) and XE4 (conductivity).

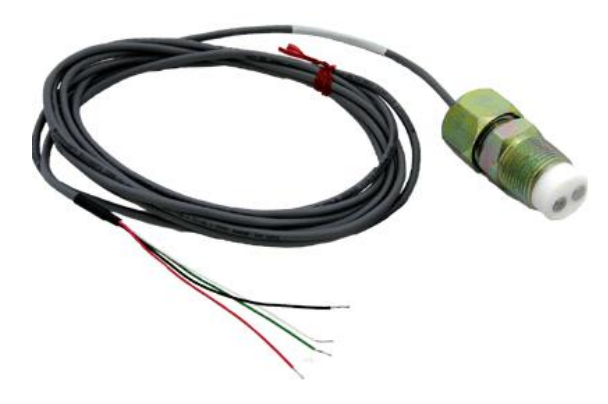

Four Wire Condensate Conductivity

### 9.2.4 Dual pH/ORP Temperature Input Module

The Dual pH/ORP temperature module can accommodate two sensor inputs which can both be pH or both be ORP, or one of each. In addition, there are two temperature sensor inputs.

Any 2-wire pH sensor will work if the mV/pH is ~59.1

Any 2-wire ORP will work if mV is in the range of +/- 1,000mV

The temperature sensor input is compatible with Pt100 and Pt1000 RTD sensors only.

The pH and ORP sensors can be extended a maximum of 10 meters/30 feet from the controller. For longer pH and ORP distances, use a 4-20mA sensor transducer and a mA input module.

Temperature can be used for monitoring, control and/or compensation. If an electrical potential exists in the water, it should be removed. If it cannot be removed, a potential equalization electrode (also called "liquid potential" or "solution ground") connection can be used.

If a potential equalization electrode is used, the default wire jumper(s) on XE3 and XE7 must be removed before connecting the potential equalization electrode to input XE3: Pin 2 and/or XE7: Pin 2. If not using a potential equalization electrode, leave the default jumpers in place on XE3 and XE7.

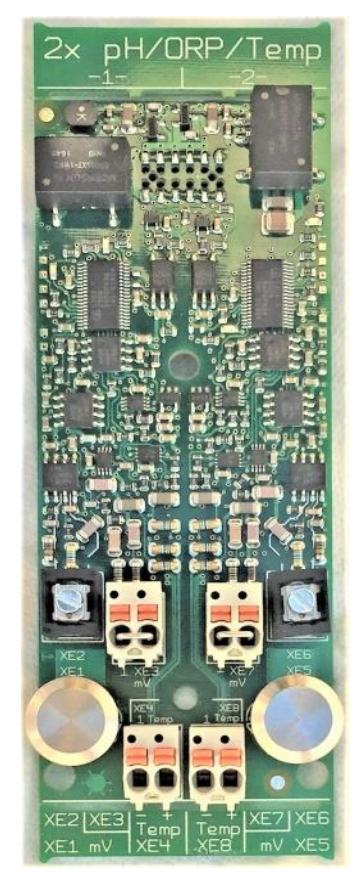

**Dual pH/ORP Module** 

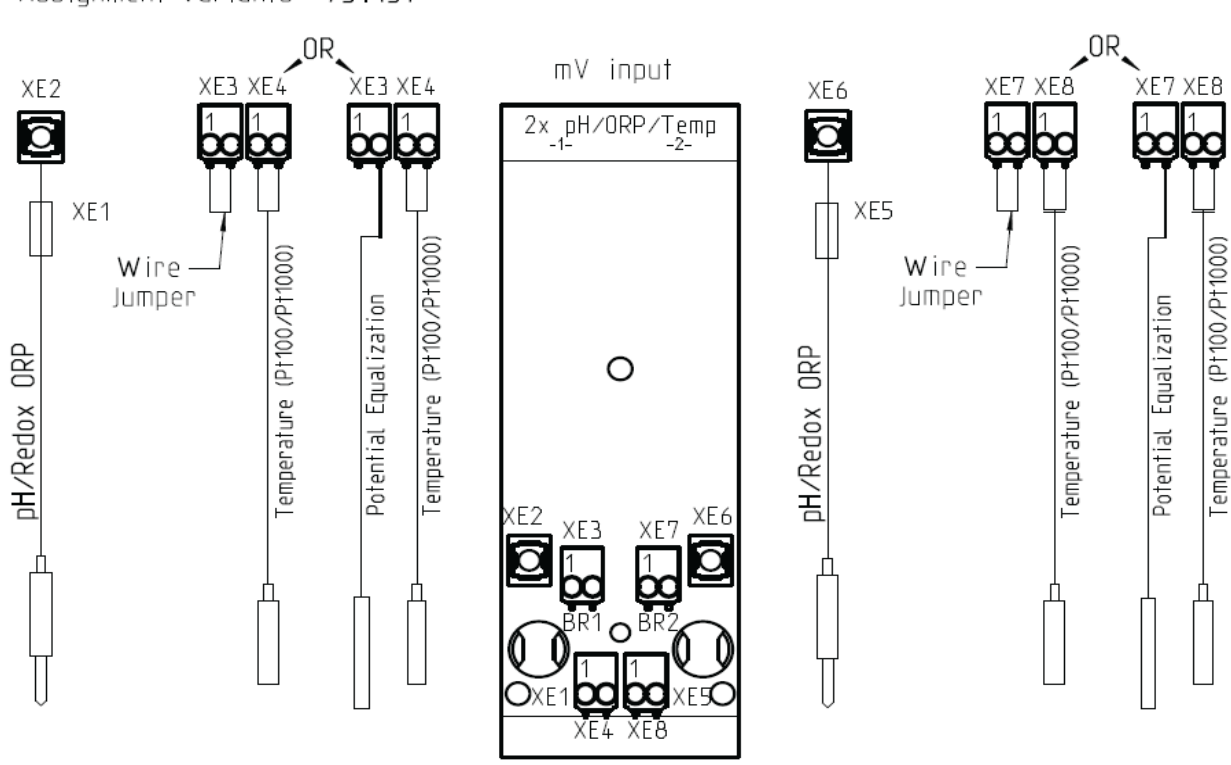

**Dual pH/ORP input Module Connections** 

# Assignment Variants 734131

|                           | Dual pH/ORP with Temp Input |      |                                      |  |  |  |
|---------------------------|-----------------------------|------|--------------------------------------|--|--|--|
|                           | HW Version: 734131 Rev.3    |      |                                      |  |  |  |
|                           | Connector                   | Pins | Description                          |  |  |  |
|                           | XE1                         | -    | Reference electrode (Shield)         |  |  |  |
|                           | XE2                         | -    | Measurement signal (glass electrode) |  |  |  |
|                           | XE3                         | 1    | Short circuit using iumper           |  |  |  |
| nel                       | Without liquid potential    | 2    | Short circuit using jumper           |  |  |  |
| Jan                       | XE3                         | 1    | NC                                   |  |  |  |
| ð                         | With liquid potential       |      | Liquid potential                     |  |  |  |
|                           | XE4                         | 1    | Temperature sensor (Pt100 or Pt1000) |  |  |  |
|                           |                             | 2    | Temperature sensor (Pt100 or Pt1000) |  |  |  |
|                           | XE5                         | -    | Reference electrode (Shield)         |  |  |  |
|                           | XE6                         | -    | Measurement signal (glass electrode) |  |  |  |
| 5                         | XE7                         | 1    | Short drauit using iumper            |  |  |  |
| lel                       | 핃 Without liquid potential  |      | Short circuit using jumper           |  |  |  |
| han                       | XE7                         |      | NC                                   |  |  |  |
| 🖸 🛛 With liquid potential |                             | 2    | Liquid potential                     |  |  |  |
|                           | XE8                         | 1    | Temperature sensor (Pt100 or Pt1000) |  |  |  |
|                           |                             | 2    | Temperature sensor (Pt100 or Pt1000) |  |  |  |

**Dual pH-ORP-Temp Connections** 

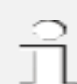

### When is potential equalization (Solution Ground) used?

Potential equalization (also called "liquid potential" or "solution ground") is used if the pH/ORP measurement is interfered with by disturbance potential (millivoltage) from the measurement media. For example, a disturbance potential can be caused by electric motors with incorrect interference suppression or due to insufficient galvanic insulation of electrical conductors etc. Potential equalization does not remove this disturbance voltage; however it does reduce its effect on the measurement. Therefore it is ideal to remove the source of the disturbance potential.

If a "liquid potential" jumper and a potential equalization electrode are both or neither connected, it will cause incorrect sensor readings.

Always leave the jumper connected if not using potential equalization, or remove the jumper when connecting potential equalization.

The potential equalization electrode is connected with a single wire to the second pin/terminal.

#### 9.2.4.1 Attaching the pH/ORP coax cable

Once the cable has been prepared, attach it to the pH/ORP module. Remove the shield grounding nut, XE5, and loosen the center conductor screw, XE6.

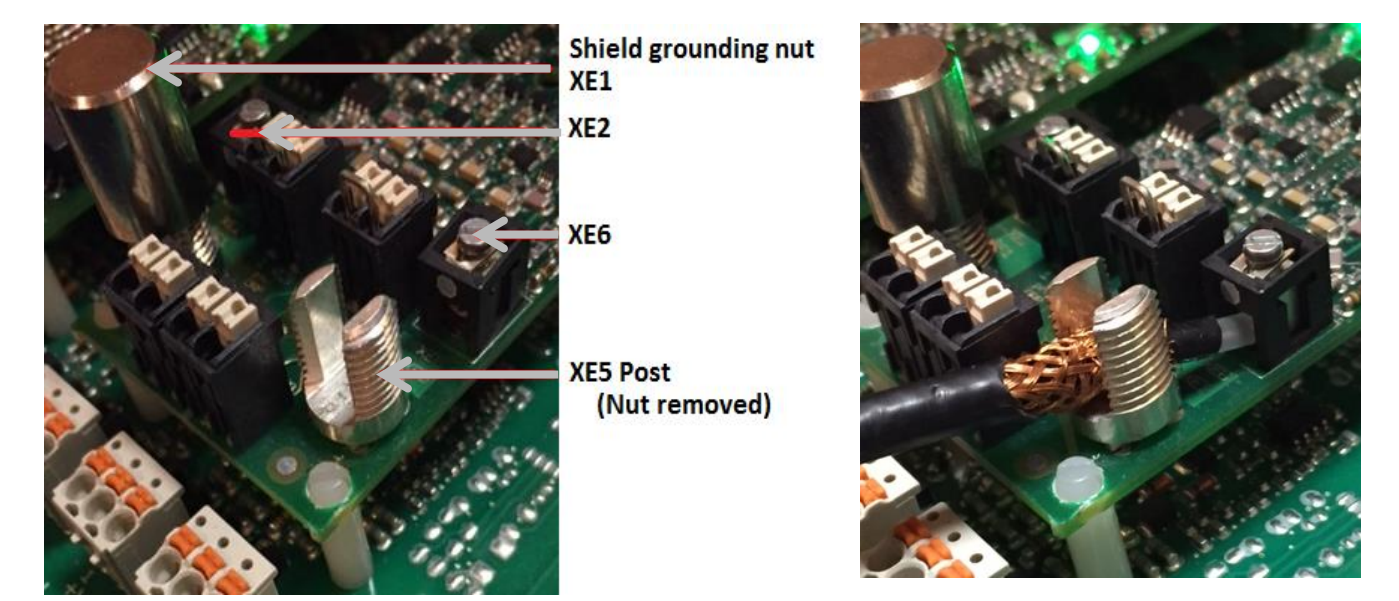

Coax cables accompany pH and ORP sensors. If you shorten them, be sure to create an end that is a good fit for the module termination. Insert the coax center conductor into the XE2 or XE6 terminal and tighten. Place the

#### **Prominent Ready-made Coaxial Cable**

Whenever possible, only use ready-made coaxial cables that you can select from the ProMinent catalog.

Coaxial cable 0.8 m – SN6 1 meter/31.5", ready-made. Part number 1024105 Coaxial cable 2 m – SN6 2 meter/6.5', ready-made. Part number 1024106 Coaxial cable 5 m – SN6 5 meter/16.4', ready-made. Part number 1024107

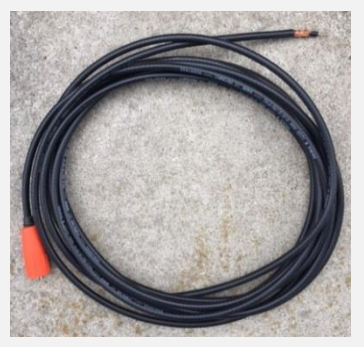

**Ready-made coax** 

shield grounding nut on the post, screw down and tighten. This nut is smooth for a reason. Do not over-tighten!

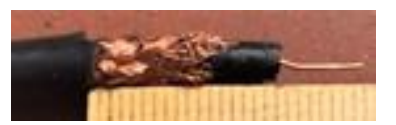

Coax cable preparation with conductive sleeve (wrong)

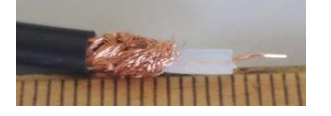

Coax cable preparation with black conductive sleeve removed

Remove the black plastic layer from the inner coaxial cable. This will prevent the shield from coming into contact with the center conductor.

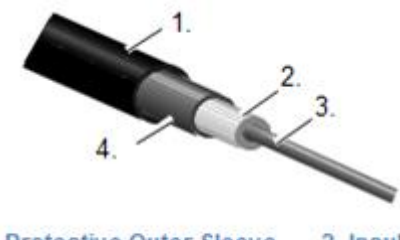

Outer conductor (4)~10mm Insulation (2)~7mm Inner conductor (3)~7mm

1. Protective Outer Sleeve 2. Insulation 3. Inner Conductor 4. Outer Conductor and braided shielding Remove the black plastic layer from the inner coaxial cable. In doing so, ensure that individual threads of the bare wire shielding do not come into contact with the inner conductor.

#### **Coaxial Cable Construction**

#### 9.2.5 Dual 4-20mA Input Module

The dual 4-20mA input module can handle active and passive loops. Both inputs are isolated from each other and the lower PCB.

Most 4-20mA inputs are acceptable; however, there is no square root operation for older flow meters as found in some boiler rooms. (PFC does not provided this service.)

Enter any engineering units for the range. 4mA does not have to represent a 0 value.

Maximum load per loop is 50mA. Short circuit proof at 70mA. Reactivation after 10 seconds. ProMinent recommends a maximum length of 1,000 feet using 22 AWG wire or larger. Twisted, shielded, stranded cable is best for long distances.

| 2 x mA inputs<br>HW Version: 734126 Rev. 4 |      |                           |                           |                     |  |  |
|--------------------------------------------|------|---------------------------|---------------------------|---------------------|--|--|
| Connector                                  | Pins | Active 2 wire<br>mA input | Active 3 wire<br>mA input | Passive<br>mA input |  |  |
| XE1                                        | 1    | (-) NC                    | (-) GND                   | (-) GND             |  |  |
| channel 1                                  | 2    | (+) mA input              | (+) mA input              | (+) mA input        |  |  |
|                                            | 3    | (V+) 23V                  | (V+) 23V                  | (V+) NC             |  |  |
| XE2                                        | 1    | (-) NC                    | (-) GND                   | (-) GND             |  |  |
| channel 2                                  | 2    | (+) mA input              | (+) mA input              | (+) mA input        |  |  |
|                                            | 3    | (V+) 23V                  | (V+) 23V                  | (V+) NC             |  |  |

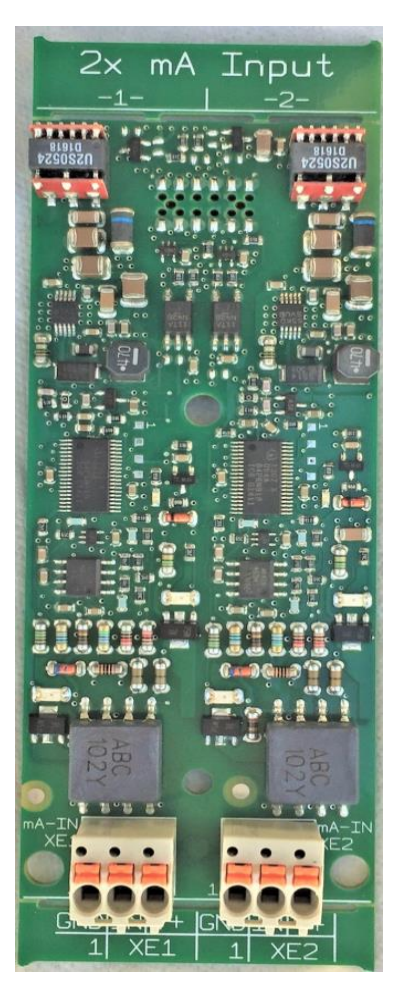

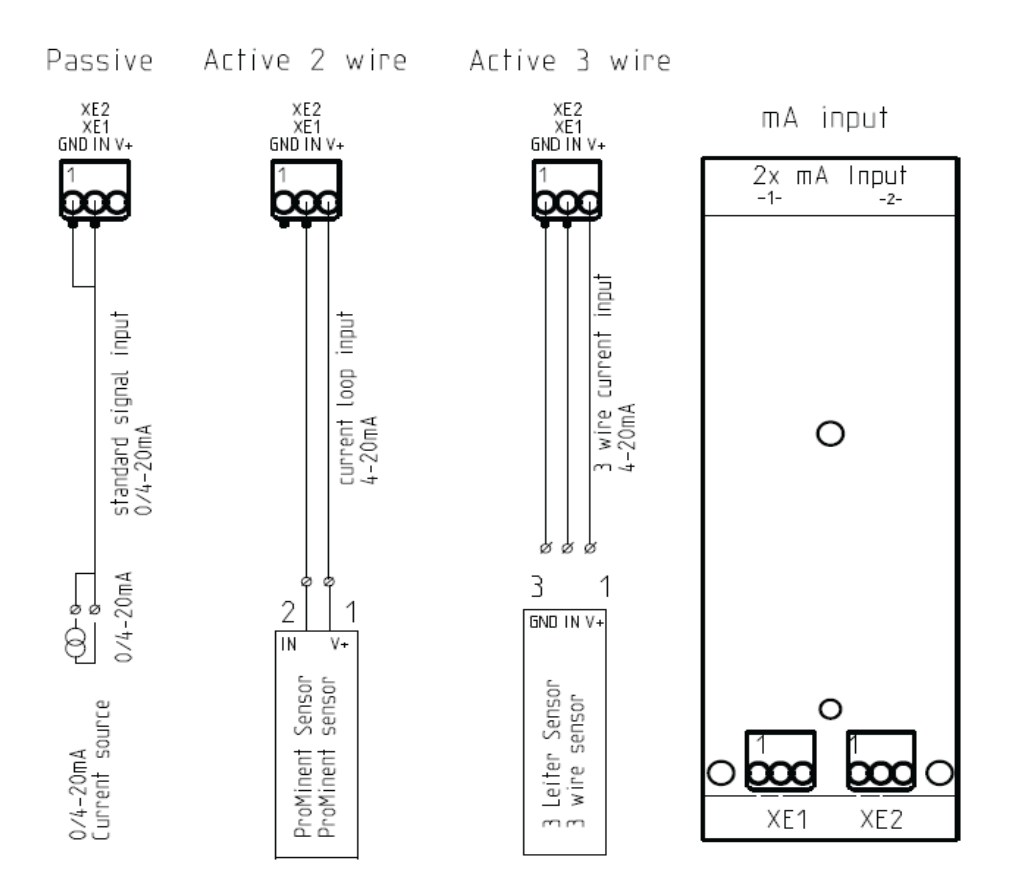

### 9.2.6 pH/ORP, Temperature and mA Input Module

The purpose of the module is to have a pH sensor and a ProMinent Free chlorine sensor on one card.

However:

Any 2-wire pH sensor will work if the mV/pH is 59.1.

Any 2-wire ORP will work if mV is in the range of +/- 1,500mV.

The temperature input sensor can be either a  $100\Omega$  or  $1000\Omega$  RTD.

The pH and ORP sensors can be extended a maximum of 10 meters/ 30 feet from the controller. For longer pH and ORP distances, use a 4-20mA sensor transducer and a mA input module.

Temperature can be used for monitoring, control and/or compensation.

The 4-20mA input can be connected to an active or passive loop. This input is isolated from the motherboard. Any 4-20mA input is acceptable; however, there is no square root operation for older flow meters as found in some boiler rooms. (We have never provided this service.)

Enter any engineering units for the range. 4mA does not have to equal a 0 value.

Maximum load per loop is 50mA. Short circuit protection at 70mA. Reactivation after 10 seconds. We recommend a maximum length of 1,000 feet using 22 AWG wire or larger. Twisted, shielded, stranded cable is best for long distances.

If a potential equalization electrode is used, the default wire jumper on XE3 must be removed before connecting the potential equalization electrode to input XE3:Pin 2. If not using a potential equalization electrode, leave the default jumper in place.

Assignment Variants 734355

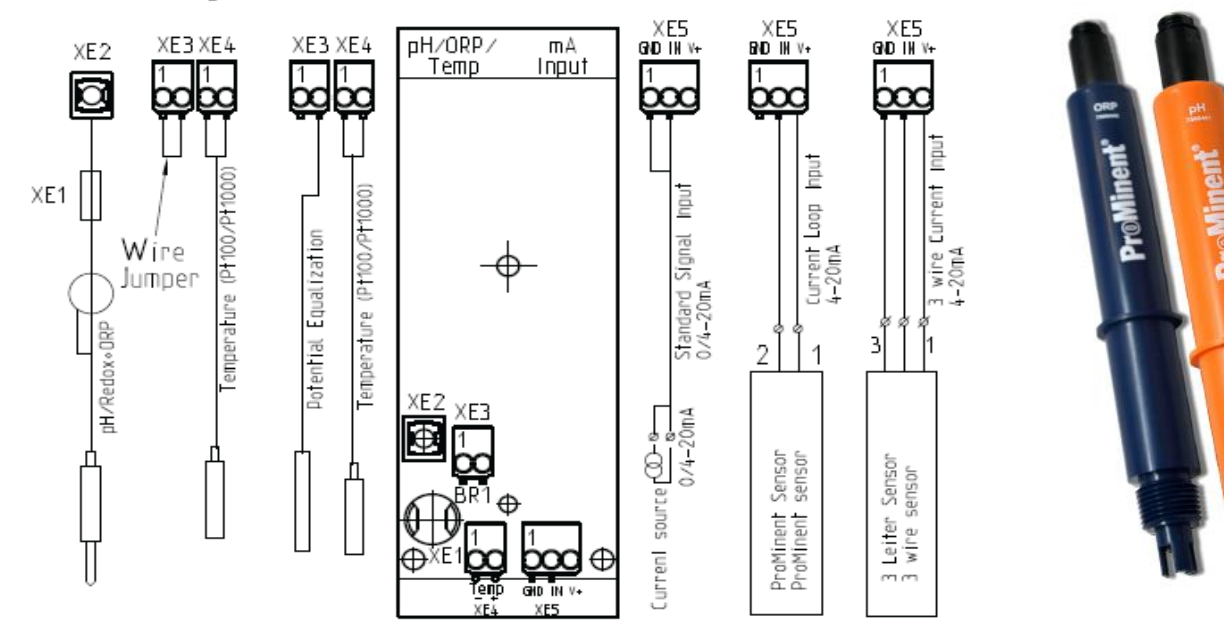

|     | pH/ORP-Temp-4-20mA Input |                             |                                      |  |
|-----|--------------------------|-----------------------------|--------------------------------------|--|
|     | HV                       | V Vers                      | sion: 734355 RevA                    |  |
|     | Connector                | Pins                        | Description                          |  |
|     | XE1                      | -                           | Reference electrode (Shield)         |  |
|     | XE2                      | -                           | Measurement signal (glass electrode) |  |
| -   | XE3                      | 1 Short circuit using immor |                                      |  |
| la  | Without liquid potential | 2                           | Short circuit using jumper           |  |
| nan | XE3                      | 1                           | NC                                   |  |
| 0   | With liquid potential    | 2                           | Liquid potential                     |  |
|     | XE4                      | 1                           | Temperature sensor (Pt100 or Pt1000) |  |
|     |                          | 2                           | Temperature sensor (Pt100 or Pt1000) |  |

| Connector | Pins | Active 2 wire | Active 3 wire | Passive      |
|-----------|------|---------------|---------------|--------------|
|           |      | mA input      | mA input      | mA input     |
| XE5       | 1    | (-) NC        | (-) GND       | (-) GND      |
| Channel 2 | 2    | (+) mA input  | (+) mA input  | (+) mA input |
|           | 3    | (V+) 23V      | (V+) 23V      | (V+) NC      |

ProMinent amperometric sensors can be terminated to a 4-20mA input module.

Connect the sensor, as described in section 9.2.5 Dual 4-20mA Input Module

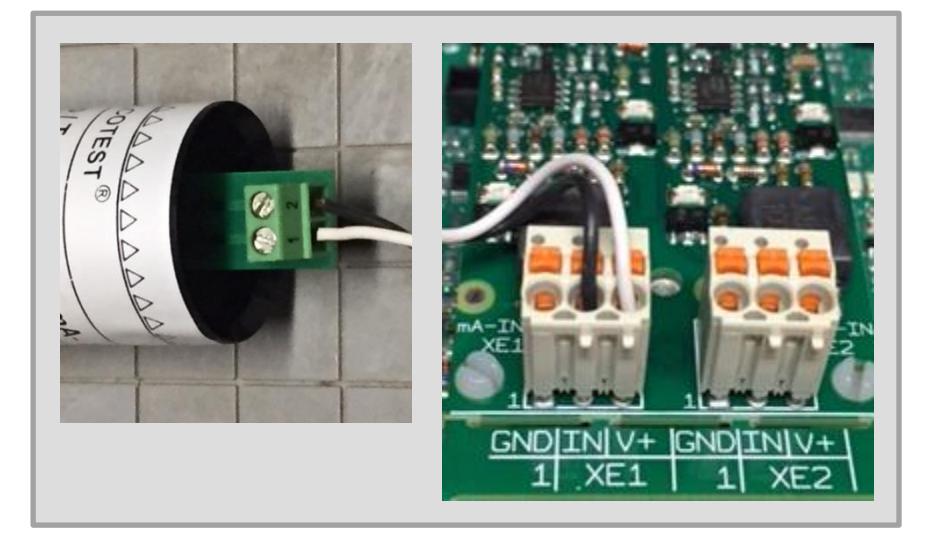

The above picture shows a ProMinent amperometric probe connected via a black and white wire to the XE1 terminal. White from pin 1 on the sensor to the V+ terminal and black from pin 2 to the IN terminal. The ground terminal on the module is not used for amperometric sensors.

A second probe can be connected to XE2. The second probe can be another ProMinent amperometric sensor, or any 4-20mA device.

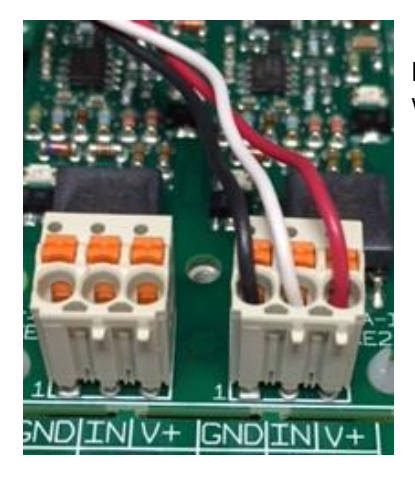

Loop power can be suplied by the Aegis X as shown in this picture of a three wire mA device.

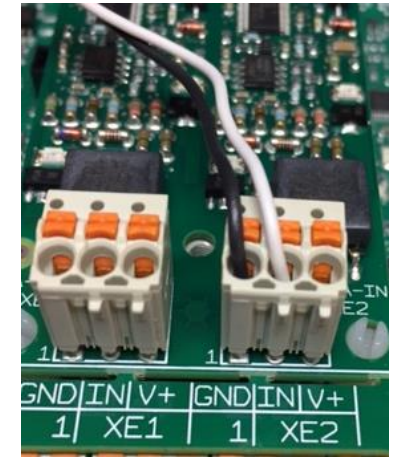

Milliamp inputs from powered devices do not need on-board V+. The + wire from the Input device, (analyzer, PLC, etc.), connects to the 'IN' terminal and the (-) wire to the 'GND'.

### 9.2.6.2 Little Dipper II mA Connection

The Turner Designs Little Dipper 2 In-Line Fluorometer can be attached to a dual mA input module. The sensor requires 8 to 30 VDC.

Figure 58 depicts the Dipper power from the same input channel and from the second channel. The red wire is terminated at +V and the black on the GND. The orange signal wire is in channel 1 on the IN terminal (center) and the brown is on signal GND.

If an internal supply is not available, an external DC supply of 8 to 30 VDC with 200mA current can be used.

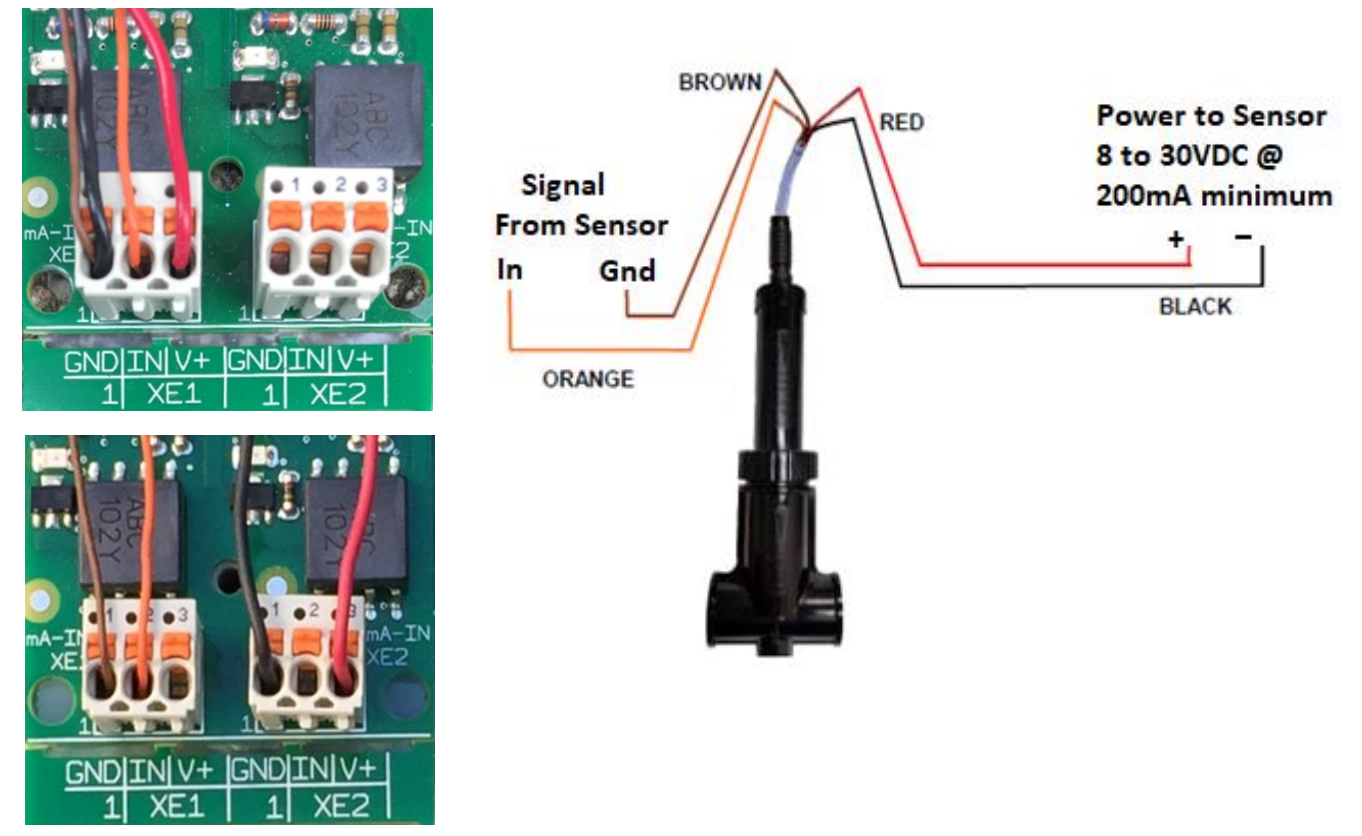

Little Dipper II typical wiring (top) and input using a second channel for power (bottom)

The Pyxis In-Line Fluorometer can be attached to a dual mA input module or to the MODBUS Master terminal. The 4-20mA input can be wired in either of the two ways shown in the pictures below. The red and black wires supply 24VDC power to the Pyxis.

This power can be provided by the controller from the same terminal set as the signal wires.

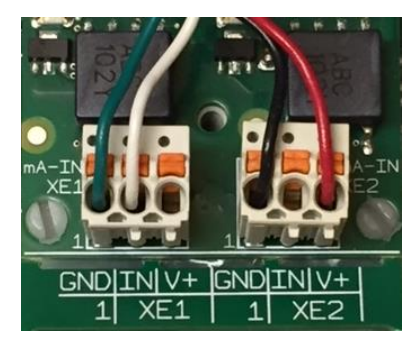

Power can also be provided from the second input. In both ways, the red is on the V+ and black is on the GND terminals.

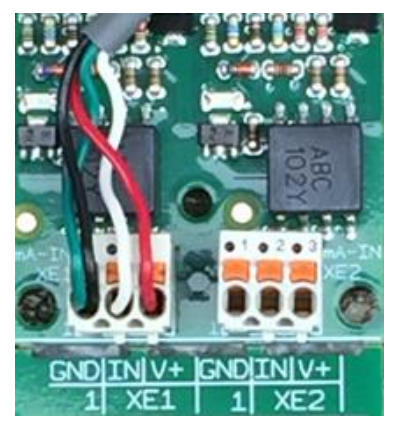

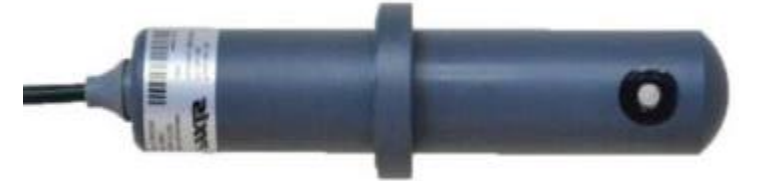

| Wire Color | Designation                                                 |
|------------|-------------------------------------------------------------|
| Red        | 24 V +                                                      |
| Black      | 24 V -                                                      |
| White      | 4-20 mA +                                                   |
| Green      | 4-20 mA -, internally<br>connected to 24 V – (power ground) |
| Blue       | RS-485 A                                                    |
| Yellow     | RS-485 B                                                    |
| Clear      | Shield, solution ground                                     |

The Aegis dual mA input module can receive two Echopod tank level sensors as shown in the drawing below.

Tank A is terminated on the first input, XE1.

Connect the brown wire to GND, the black wire to IN and the red wire to V+.

A second level sensor can be received on input two as well.

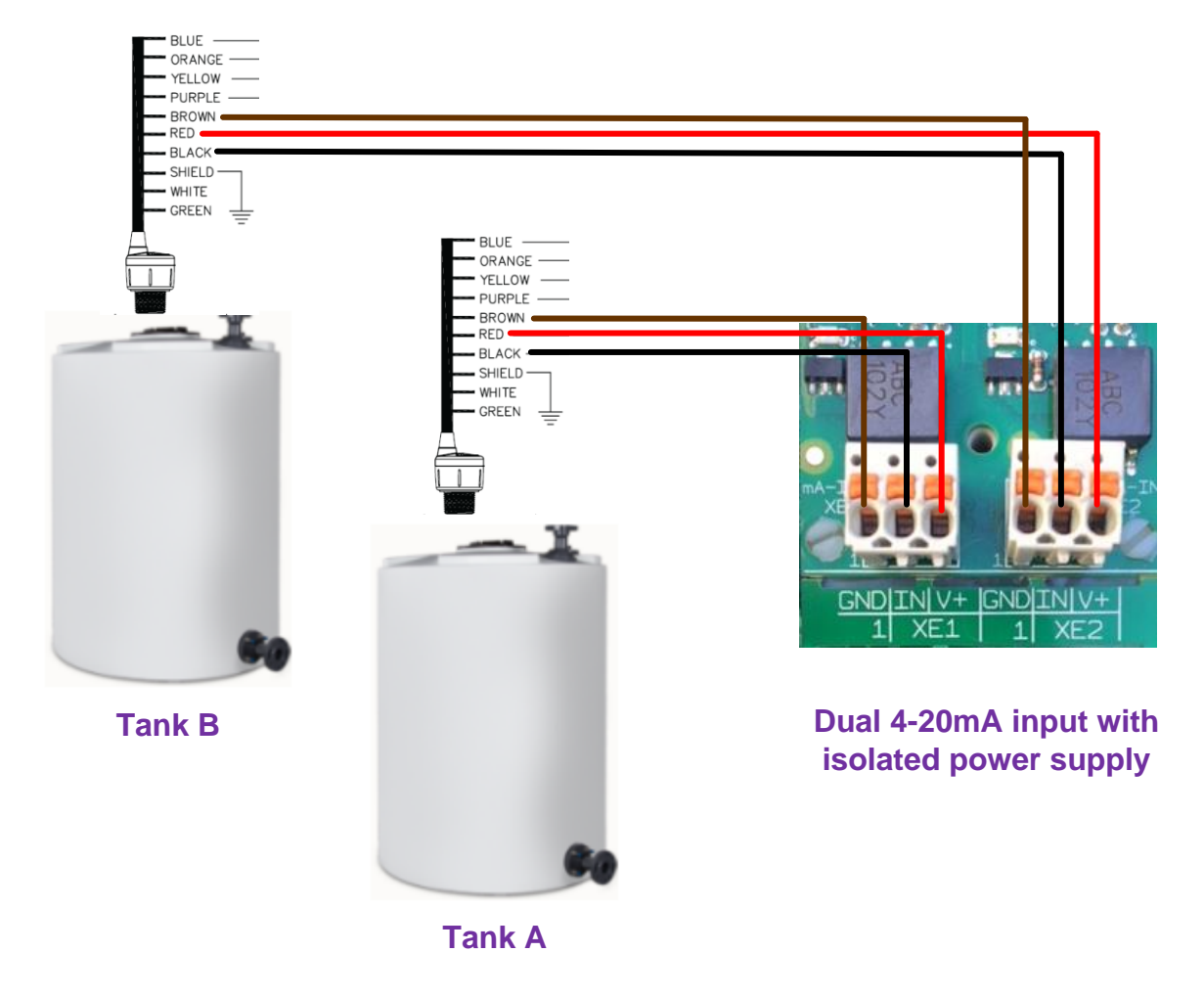

Echopod level sensor connected to a dual 4-20mA input module

### 9.3 Analog Outputs

There is only one analog output module, the dual mA output module.

### 9.3.1 Dual mA Output Module

The two outputs are fully isolated from each other and from the lower PCB.

The output open loop alarm has a maximum load of 450ohm @ 21.5mA, 480 ohm @20.5mA. The drive voltage maximum is 18VDC open circuit. We recommend a maximum length of 1,000 feet using 22 AWG wire or larger. A twisted, shielded, stranded cable is best for long distances.

# This module does not have a passive output. The loop is powered by the module.

Scale to any engineering units, forward or backward. Examples: 4mA = 200 Gal and 20mA = 0 Gal  $4mA = 32^{\circ}\text{F} \text{ and } 20mA = 212^{\circ}\text{F}$  4mA = -500mV and 20mA = +500mVCan be used for proportional control of a pump or analog valve.

Can be used as a process variable, (pH, ORP, etc.) to a DCS or chart recorder.

The dual mA output module is equipped with onboard power which is used to power or excite, the output loops. Therefore, the receiving device must not power the loop. mA loops cannot be powered from two sources!

Dual mA Output with ProMinent Universal Control Cable on output 1.

Assignment Variants 734143

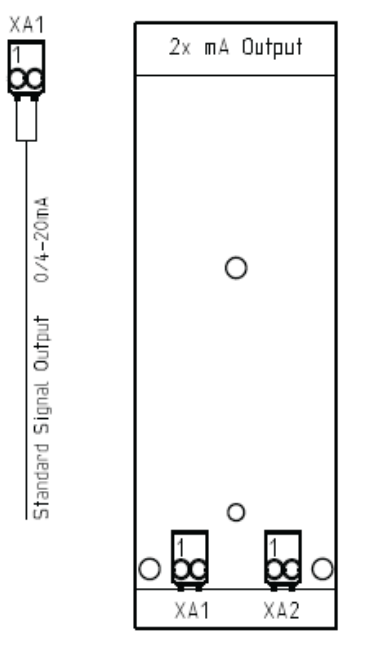

**Dual mA Output Connections** 

| 2 x mA Outputs<br>HW Version 734143 |   |                 |  |  |
|-------------------------------------|---|-----------------|--|--|
| Connector Pins 2 wire               |   |                 |  |  |
|                                     |   | mA output       |  |  |
| XA1                                 | 1 | (-) mA output - |  |  |
| Channel 1                           | 2 | (+) mA output + |  |  |
| XA2                                 | 1 | (-) mA output - |  |  |
| Channel 2                           | 2 | (+) mA output + |  |  |

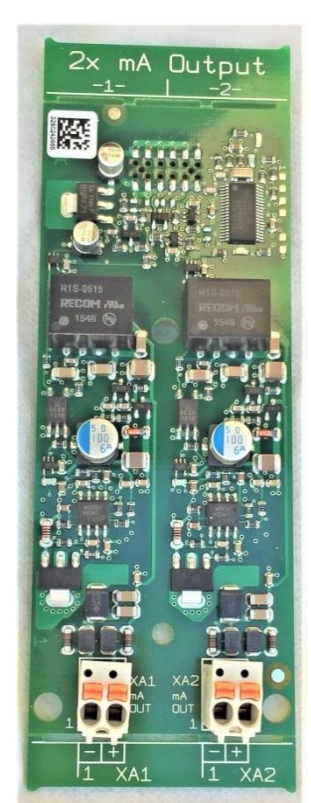

0/4-20m/

Output

Signal

Standard

Dual 4-20mA Output module

The picture above illustrates a typical 4-20mA output to a ProMinent metering pump. The black (-) and brown (pause) wires are terminated together on the (-) post at pin 1. Without the brown wire tied to the black wire, the pump will pause.

This output can be set for a 0 – 20mA output range. See section **12.2.1.6 Analog Output Module Setup**.

### 9.4 Digital Inputs

Digital Inputs can manage on/off signals that happen on occasion or 14,000 times each second. This spectrum is allowed with the help of circuitry that is adjusted based on the type of input provided. During the input setup process, the user chooses between three modes:

Contact mode: Typically for pump status or alarms. This input is debounced to prevent input chatter.

Pulse Debounced mode: Typically for contacting head watermeters where the signal does not switch more than a 120Hz rate. This input is debounced to prevent input chatter.

Pulse mode: Typically for turbine meters. The maximum input frequency is 14kHz. This input is not debounced to prevent signal attenuation.

The 8 digital inputs as shown here are centrally located along the bottom of the main PCB.

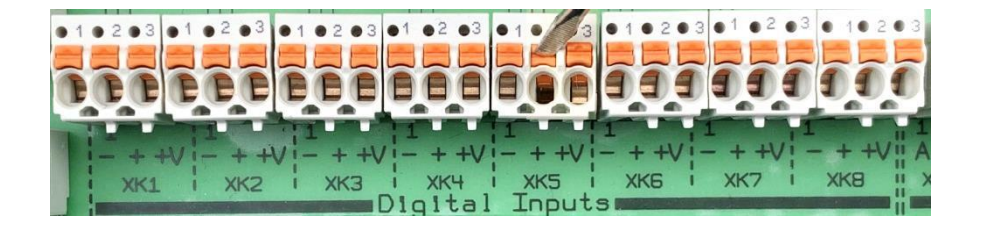

Press the orange button to open the terminal. Insert the wire and release the orange button.

They expect to monitor dry contact signals from contact head and paddlewheel watermeters or any dry contact switch or relay tip. Wire the input between the + and – terminals.

Each input has a 16 volt (+V) @ 10mA terminal available as a power source for the sensor or input device.

Digital watermeters must not supply a sine wave or powered signal. Meters with a 'hall effect', 'open collector' or 'dry contact' output are compatible with these inputs.

## NOTICE

Various types of watermeter use the V+ terminal. The color and purpose of the wires does not adhere to a standard. Some meters use black for power and red for the signal. Check the watermeter manual.

Watermeters are available from your ProMinent representative. A list of meters is provided in the section **17** Spare Parts and Accessories.

## 9.5 Digital Outputs

The Aegis X has 4 low voltage digital outputs and 6 AC powered control outputs. The 4 low voltage digital outputs can be used to; 1) Enable/disable a pump via a low power level switch. 2) Used as a pulse output which can be used to control the speed of a chemical pump.

AC Power relay outputs are used to control solenoids, pumps, lights, horns and other relays. Power relay outputs can handle AC or DC voltage up to 250Volts.

### 9.5.1 Low Voltage Digital/Pulse Outputs

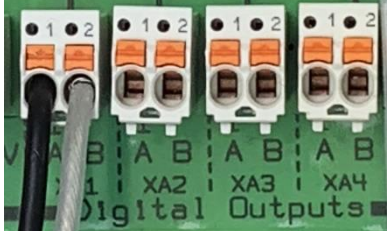

Outputs XA1 through XA4 are dry, (unpowered) digital outputs rated for 24VDC / 250mA which can be configured as a Pulse or an ON/OFF output.

In Pulse mode, these outputs can control the speed of pulse driven pumps. The frequency outputs vary the pump speed in much the same manner as a 4-20mA signal.

Digital outputs in the ON/OFF mode will start or stop a pump. The pump speed will then be determined manually at the pump.

### 9.5.1.1 Using a ProMinent Universal Control Cable on a Pulse Output Relay

A ProMinent pump using the Universal Control cable will terminate using the brown, black and white wires as shown here. The black is common. The white is the pulse signal. The brown wire is for pause/enable. If the brown is not shorted to the black wire, the pump will remain in pause mode.

This connection is not polarity sensitive. The black and brown wires could be terminated on the left side as shown or on the right side with the white terminated on the left side.

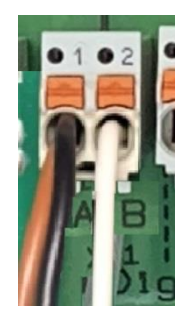

Universal Control Cable on a digital output

### 9.5.2 Powered Digital Outputs

9.5.2.1 Overview

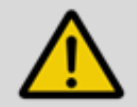

## WARNING!

All electrical wiring shall be performed by a licensed electrician, in accordance with local and national electric codes.

## NOTICE

Poor electrical connection may cause incorrect measurements. Once a wire is terminated, tug gently on the wire to ensure it is not loose.

 $\hat{n}$  Green wires for ground circuits and white wires for neutral are standard wire colors for AC circuits. Black wires for line power and red wires for switched power are typical. Conduits and multi-wire cables will often use other colors to differentiate multiple hot signals. Your wire colors may differ. Do not assume!

The power/relay section of the controller is shown without relay wiring. Here we can see the labels on the controller circuit board indicating (from left to right) Rel1 through Rel6, power out, and power in. Note that terminals XR1, XR2, XR3 and XR4 each serve a single relay (R1, R2, R3 and R4). Terminal block XR5 serves relays 5 and 6.

The three large orange terminal blocks on the right each have 3 levels; Line, Neutral and Ground (PE).

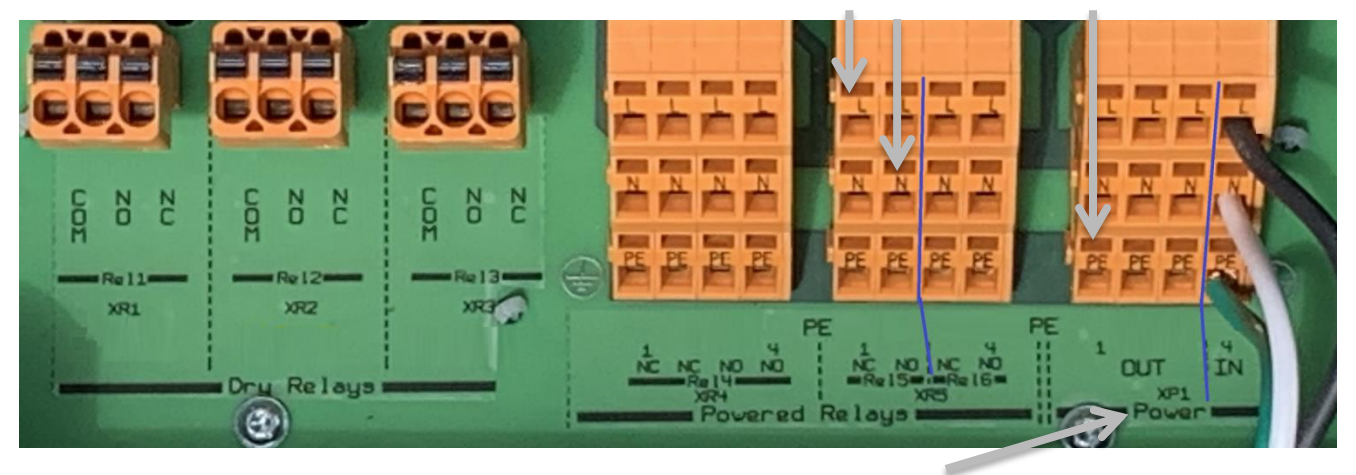

Input power is connected to the right most column of block XP1 - "Power".

In the USA, this connection is prewired in the factory for use with 120VAC. However, the input power supply will accommodate 100 to 230VAC at 50 to 60 Hz. No controller adjustment is required. Keep in mind that the power supplied into the controller will pass through the fuses and relays out to your devices. See schematic below.

These six relays can be used in various ways. Each of the following methods is explained in detail in following pages.

Relays 4, 5 and 6 use controller power fused through fuse F4. (See schematic on next page). The sum total amperage of these relays is 8 amps not to exceed 5 amps on any one relay.

Relays 1, 2 and 3 are considered 'dry' contacts which do not have a power source. They can be powered from the Power block OUT terminals which use fuse F6. Again, the sum total amperage for these three relays is 8 amps when using controller power and not to exceed 5 amps on a single relay.

They can be used to power larger amperage motorized pumps up to 5 amps each. The higher amperage devices can be powered from a remote source. This remote power must be fused separately. Their total amperage could be 5 amps per relay since they are not using the on-board fuses.

Dry relays can also be used with AC or DC voltages.

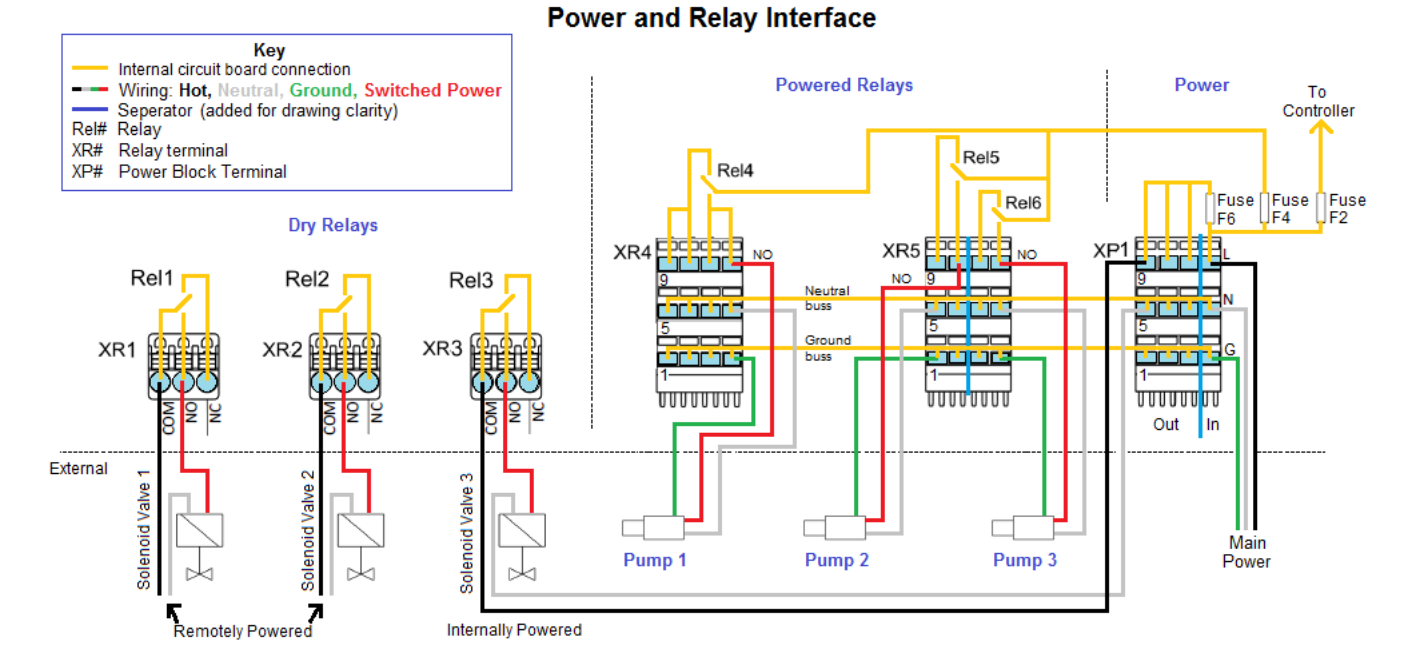

This electrical diagram shows the six relay terminals with connection examples to external devices as well as how the terminal blocks are wired from the internal relays. The three replaceable fuses are shown (top right). Consult the spare parts section for fuse replacements. Notice, in this example, all devices are wired to a NO relay tip.

Relays 1-3 utilize three termination plugs XR1 XR2 and XR3. Relays 4-6 use power blocks XR4 and XR5. XP1 handles power in (pin 12) and supplies power through fuse 6 to XP1 top row, pins 9, 10 and 11. In this example, pin 9 is used to power relay 3, solenoid 3. Solenoids 1 and 2 are powered externally through relays 1 and 2. Pumps 1, 2 and 3 are powered through relays 4, 5 and 6 using fuse F4.

The main circuit board under the three power blocks ties all 12 Neutrals together and all 12 PE (ground) terminals together.

All 6 relays can be used for pumps and solenoids as well as Motor Operated Valves (MOV). MOV terminations are explained in sections 9.5.2.7 Wiring Relays 1, 2 and 3 for a Motor Operated Valve (MOV) and section 9.5.2.4 Wiring Relays 4, 5 and 6 for a Motor Operated Valve (MOV)

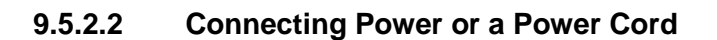

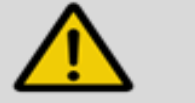

## WARNING!

All electrical wiring shall be performed by a licensed electrician, in accordance with local and national electric codes.

A power cord is typically supplied with the controller from the factory. It can be removed if the installer is providing power through conduit. If you need to install a power cable, remove a knock-out from the bottom of the controller and install the cord using a NEMA4/IP66 cord grip as shown in section **6.3 Electrical Installation**. Terminate the line, neutral and ground wires as shown here.

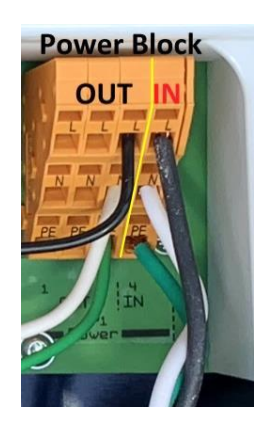

The following wiring diagrams show typical configurations, but not all possible combinations of this versatile controller.

This picture shows relay R6 wired to an outlet plug. (Plug not shown). Notice that the black, white and green wires for R6 are in the right most column of the terminal block, the NO column. This plug will supply power to the attached plug when the controller turns relay 6 on.

Powered relays R4, R5 and R6 are designed to typically operate pumps and solenoids with a 1amp rating.

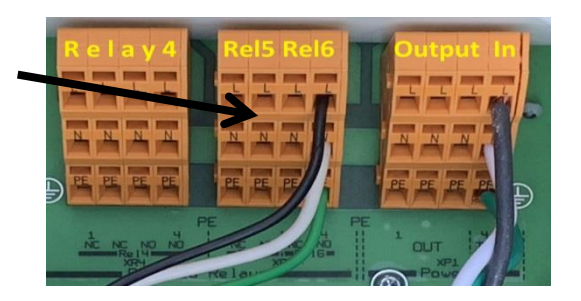

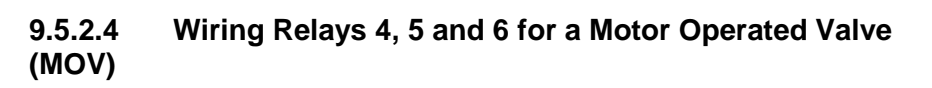

Motor Operated valves typically have two hot wires, a neutral and a ground. The two hot wires will be terminated on the NO and NC terminals. The NO terminal will open the valve when the controller turns on the output relay. The NC terminal will close the MOV when the controller turns off the output.

The picture at right shows an MOV terminated on relay R6. The red wire is connected to NC and the black wire is connected to NO.

See also section 9.5.2.7 Wiring Relays 1 2 and 3 for a Motor Operated Valve (MOV)

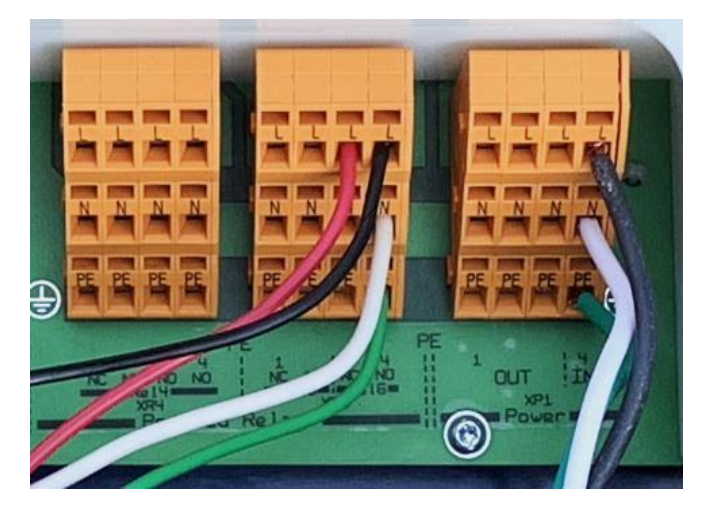

## NOTICE

If the Motor Operated Valve operates backwards, (open when it should be closed and closed when it should be open), simply reverse the NO and NC wires on the controller.

9.5.2.5 Wiring Relays 1, 2 and 3 Using On-board Power

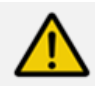

## **CAUTION!**

The unpowered (DRY) relays 1, 2, and 3 are not fused and any external connection to these relay terminals will require additional circuit protection provided by the installer at the time of installation. The Power block OUT terminals are powered from the Input line after passing through fuse F6.

Failure to protect these circuits can cause non-warranty equipment damage and could pose a safety hazard.

Relays 1, 2 and 3 have Dry Contact terminals. Unlike 4, 5 and 6, they have no power. This allows the user to supply power from a remote source or use power from the Output side of the power block.

Notice black jumper wire from the Power block OUT Line terminal to the **Com** input on relays 3. A red wire is attached to the center (NO) terminal will power an external device, (pump or solenoid, etc.) When a relay is energized by the program, the COM terminal is connected to the NO terminal whereby power passes through to the

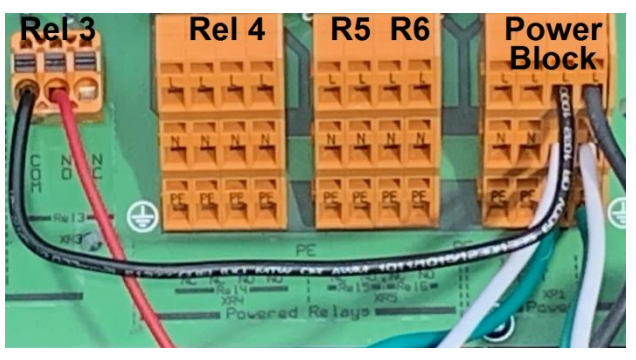

red wire. Relays 4, 5 and 6 are not used in this example for clarity.

### 9.5.2.6 Wiring Relays 1 2 and 3 Using an External Power Source

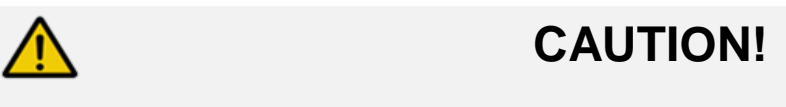

The unpowered (DRY) relays 1, 2, and 3 are not fused therefore, any external connection to these relay terminals will require additional circuit protection provided by the installer at the time of installation.

Failure to protect these circuits can cause non-warranty equipment damage and could pose a safety hazard.

An external power source can be used on relays 1, 2 and 3. The picture at right illustrates an external voltage connected to relay 3 at the COM terminal (black wire). A second wire (red) on the NO terminal is the switched output to a pump, solenoid, alarm light, etc. The neutral and ground wires are not terminated in the controller. This relay is rated for 5 amps. It can work with AC or DC volts up to 250V.

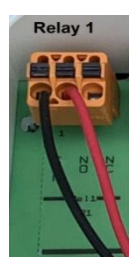

9.5.2.7 Wiring Relays 1, 2 and 3 for a Motor Operated Valve (MOV)

A **M**otor **O**perated **V**alve (**MOV**) typically has two switching hot wires, a neutral and a ground. The two hot wires will be terminated on the NO and NC terminals. The NO terminal will open the valve when the controller turns on the output relay.

The picture below shows internal power used on relay 3 and external power used on relay 1, each control an MOV.

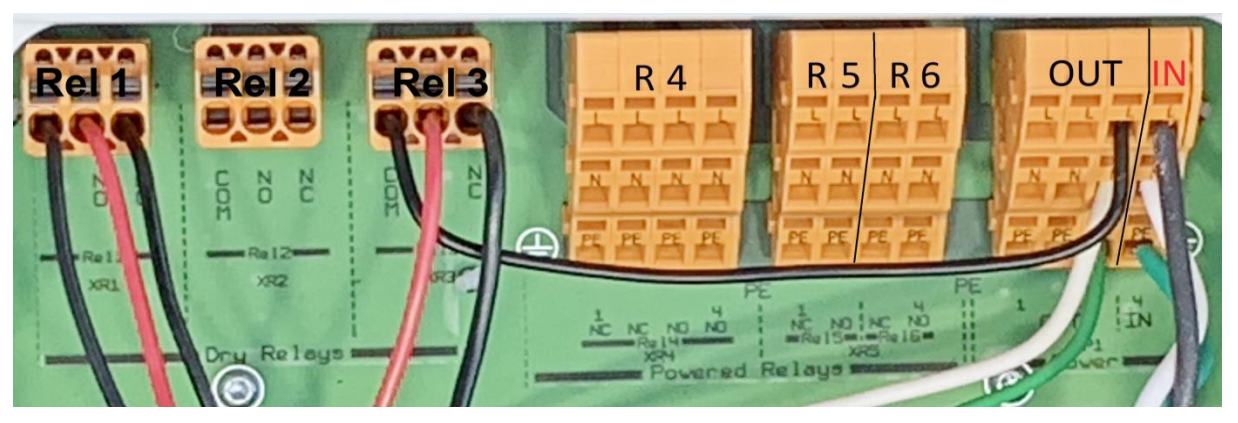

#### 9.6 Network Sensors

CAN bus and Modbus sensors are not yet implemented.

## 10 Commissioning

Are all parts received and in good condition?

After mechanical and electrical installation, turn on the sample stream, check for leaks and purge any trapped air.

### 10.1 Switch-on behavior during commissioning

Switching On - First Steps.

Powering up the AegisX will display the following sequence:

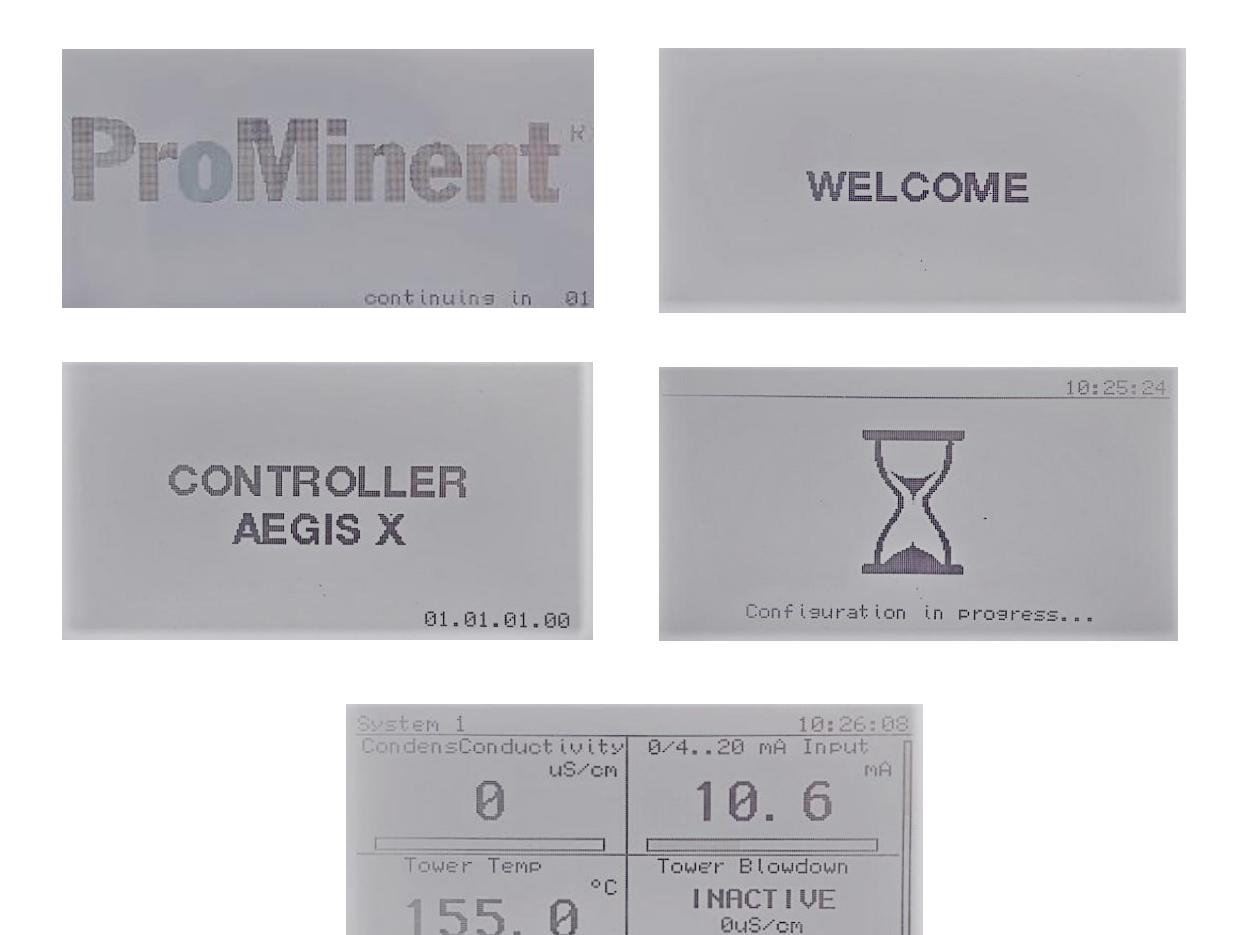

Alarms 0 Warnings

The third panel shows the current Local HMI firmware level. (01.01.01.00). This process takes about 60 seconds depending on the size of your configuration.

Read the **Quick Start Guide** on page 3 first! This short document will help you determine what, if any reading you should cover prior to using your new controller.

## 11 Using a Browser

Sections 11, 12 and 13 cover topics that are inter-related. You will often find references to the other chapters.

The Aegis X browser connection consists of three screens: the **Hardware** screen where the inputs and outputs (I/O) are configured, the applications (**Apps**) screen where the processes

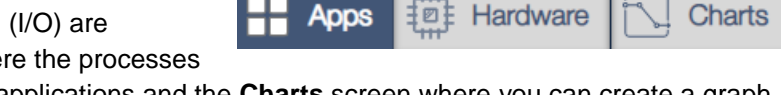

are monitored and controlled through program applications and the **Charts** screen where you can create a graph of up to four I/O points. This section describes how to logon and manage the menus and icons on the Apps and Hardware screens. The following sections show how to change setpoints and alerts, edit existing programs or start from scratch.

AegisX controllers are typically pre-programmed at the factory based on your specific order. However, should you need to add or remove applications, keep in mind that <u>these procedures can only be accomplished with a</u> <u>computer or smart phone via Ethernet or WiFi</u>. Through the keypad, you can monitor sensors, alarms and apps, or make adjustments and calibrations.

To set up a programming connection with a computer or smartphone via WiFi, revisit section **7.1 Setting Up a WiFi Connection**, or via an Ethernet LAN, see section **7.2 Setting Up a LAN Connection**.

When you connect to the controller, you will see the Application Screen. Here is an example of a programmed controller. Cell phone views will differ from PCs due to a smaller window. Once you understand how the process works on a PC, the phone menus should be easy to navigate.

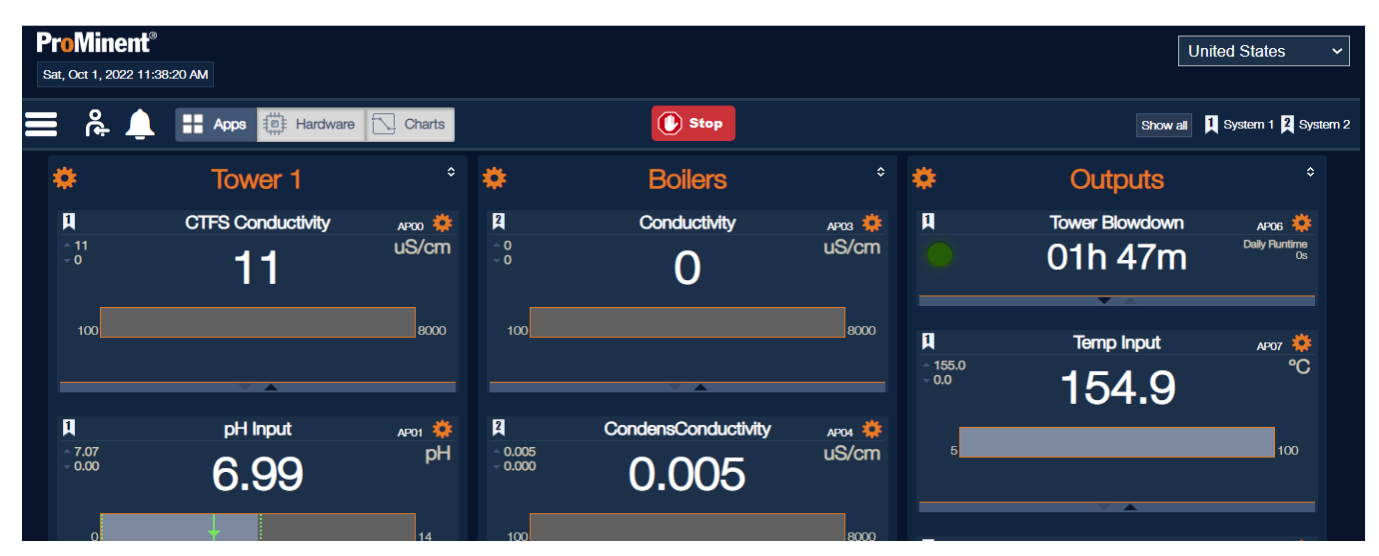

The application (app) screen consists of menu items in the upper left hand side including System Settings, the logon icon, alarms and page choices. The section on the right shows System selection and language. The Output STOP button, center and the apps are shown below the banner. Until you logon, you can monitor but cannot edit the apps and the I/O on the Hardware screen.

The applications display boxes show the current status in various manners. The bottom of most boxes on the app screen have tiny up and down arrows used to select a different size window. Some have three sizes. Here are some examaples. The smaller the window, the more room to see apps on the initial screen.

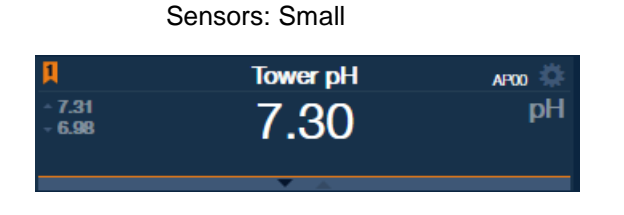

**Turbine Meter - Small** 

Boiler makeup

7100

2 3

2 3

Large Tower pH AP00 7.29 pН 7.29

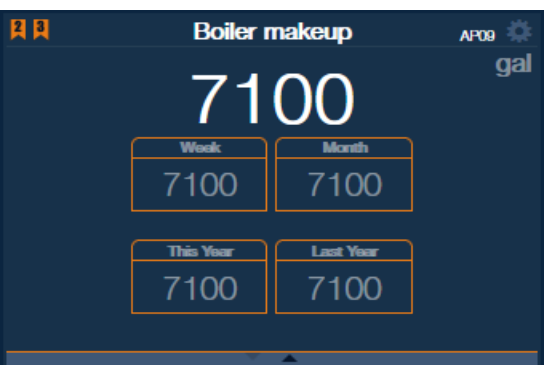

| Ŧ            | *          |      |
|--------------|------------|------|
| Turbine Mete | er - Large |      |
| Boiler n     | nakeup     | AP09 |
| 71           | 00         | gal  |
| Week         | Month      |      |
| 7100         | 7100       |      |

AP09

gal

#### Blowdown - Small

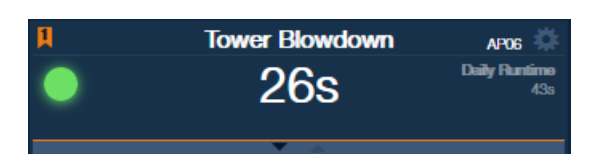

Blowdown - Large

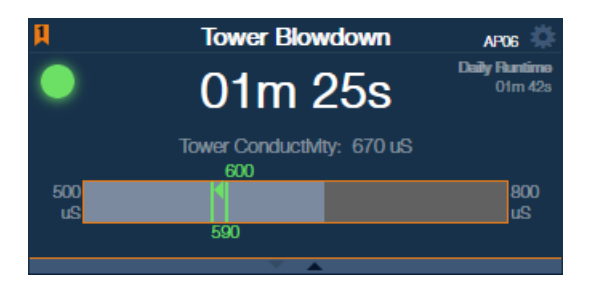

#### **Timed Event - Small**

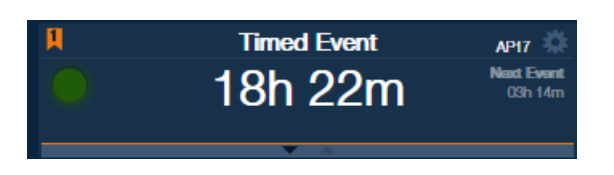

#### Timed Event - Large

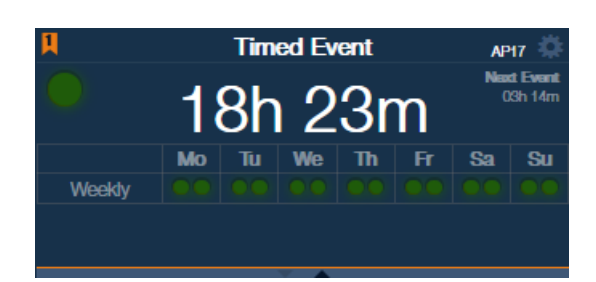

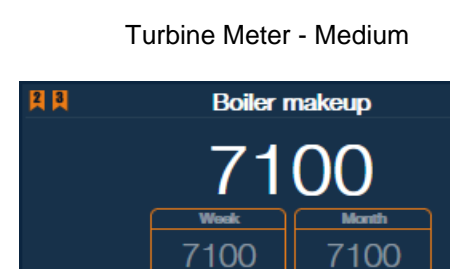

### **11.1 Application Screen Basics**

The upper left hand portion of the browser screen is shown here and is explained in the following sections: **11.3 Controller Settings Menu**, **11.2 Logging On** and **11.4 Alerts, Warnings and Errors.** The three buttons are described in section **13 Programming the Applications**, **12 Setting up the I/O – The Hardware Page** and **14 Charts**.

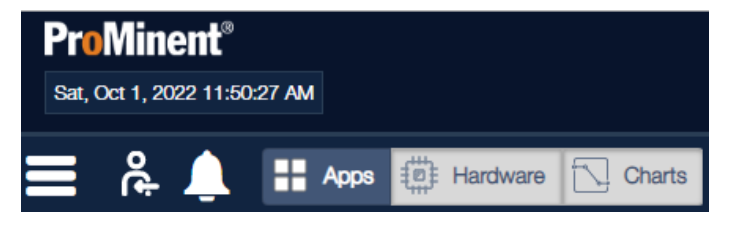

Login

### 11.2 Logging On

**P** 

Logon using the default username and password. The default set is: 'Administrator' with password '3356'. Use the eye icon to see the password.

*Usernames* are **case sensitive**, 3 to 30 characters, alphanumeric and **must not include** special characters. The *password* must be **numeric only** consisting of 4 to 10 numbers.

The Administrator user can add other *administrator* or *operator* users. An *administrator user* can perform any setup or programming task. *Operator users* cannot create new applications and are limited from most programming edits. Operator limitations are noted throughout this manual.

| Administrat | or    |        |
|-------------|-------|--------|
| assword     |       |        |
| ••••        |       |        |
|             |       |        |
|             |       |        |
|             | Login | Cancel |

x

Customers frequently use one administrator account for all users. If there is no need to limit any particular person or group from certain abilities, all users can be administrators. Any actions performed by users of either type is logged. See sections **11.3.4.1 Logs** and **2.4.6 Logbooks**.

To add users and for more about Operator users, see section **11.3.2 Setup Menu**.

### **11.3 Controller Settings Menu**

The Controller Settings menu is used to set up the Application screen and provide system information. Select the Controller Settings menu icon to access the dropdown menu.

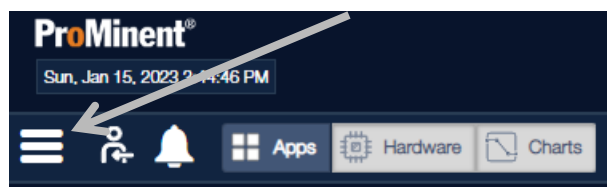

This menu contains a diagnostic section, a setup section, can create containers and Downloads.

Diagnostic Diagnostic Setup New Container Downloads

**Controller Settings** 

The default selection of the dropdown is 'Diagnostics'.

### 11.3.1 Diagnostics

| Controller Settings    | There are six diagnostic sections.                                                 |                     |             |
|------------------------|------------------------------------------------------------------------------------|---------------------|-------------|
| Diagnostic 🗸           |                                                                                    |                     |             |
| → Status               |                                                                                    |                     |             |
| • Web Browser Sessions | 11.3.1.1 Status                                                                    | Controller Settings |             |
| Local HMI Boards       |                                                                                    | Diagnostic          | ~           |
| ▶ I/O Boards           | Select the <b>Status</b> diagnostic page to show application and system alarms     |                     |             |
| Network Properties     | and warnings during the current                                                    | - Status            |             |
| Remote HMI             | Controller Uptime period. This page also includes a controller reboot button which | Controller Uptime:  | 01d 07h 58m |
|                        | is available to all logged in users.                                               | Number of Alarms    | 0           |

## NOTICE

Please be very cautious of using the '**Reboot**' button from a remote position. Consider the ramifications of output relays and signals turning on or off. Notify local personnel if necessary.

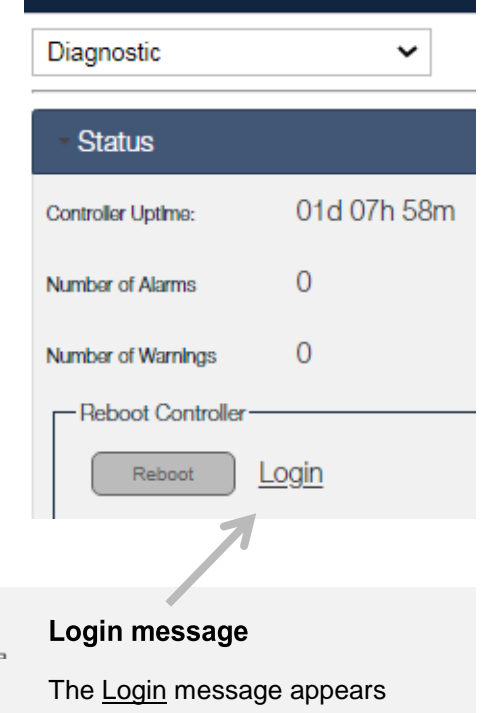

when you need to be logged in to perform a particular function.

The Web Browser Sessions diagnostic will show all currently logged on users, if any.

| Controller Settings                                                         | Controller Settings                                                       |
|-----------------------------------------------------------------------------|---------------------------------------------------------------------------|
| Diagnostics ~                                                               | Diagnostic 🗸                                                              |
| Status                                                                      | Status<br>Veb Browser Sessions                                            |
| Web Browser Sessions There is currently nobody logged in to the controller. | The 2 user(s) below currently have an active session with the controller. |
|                                                                             | Lisemame Access Level IP Address                                          |

| Username      | Access Level  | IP Address  |
|---------------|---------------|-------------|
| Peter         | administrator | 10.10.6.100 |
| Administrator | administrator | 10.10.6.110 |

#### 11.3.1.3 Local HMI Boards, I/O Boards and Remote HMI

These diagnostic pages are mainly used by the manufacturer. Calls to the ProMinent Technical group may elicit request for Local and/or Remote HMI firmware versions from our technical staff. That information is on these pages.

| Controller Settings                                  |             | Controller Settings                                  | ;           | Controller Settings                                  | ;           |                  |             |                                |    |               |      |
|------------------------------------------------------|-------------|------------------------------------------------------|-------------|------------------------------------------------------|-------------|------------------|-------------|--------------------------------|----|---------------|------|
| Diagnostic                                           | ~           | Diagnostic                                           | ~           | Diagnostic                                           | ~           |                  |             |                                |    |               |      |
| Status     Web Browser Sessions     Local HMI Boards |             | Status     Web Browser Sessions     Local HMI Boards |             | Status     Web Browser Sessions     Local HMI Boards |             |                  |             |                                |    |               |      |
|                                                      |             |                                                      |             |                                                      |             | Serlal Number    | 0x26092018  | <ul> <li>I/O Boards</li> </ul> |    | ► I/O Boards  |      |
|                                                      |             |                                                      |             |                                                      |             | Firmware Version | 01.01.01.00 | Node ID                        | 70 | Network Prope | ties |
| Device Type                                          | 0x000A0194  | Firmware Version                                     | 04.00.00.02 | - Remote HMI                                         |             |                  |             |                                |    |               |      |
| Product Code                                         | 0x2D0A0666  | Product Code                                         | 0x0D020108  | Version                                              | 02.03.00.00 |                  |             |                                |    |               |      |
| Assembly ID                                          | 0x15082008  | Assembly ID                                          | 0x00AB4130  | Release Date                                         | 2022-Dec-02 |                  |             |                                |    |               |      |
| Release Date                                         | 2022-Dec-02 | Serial Number                                        | 0x31032004  | Login Hash Algorithm                                 | SHA3-512    |                  |             |                                |    |               |      |
|                                                      |             | Node ID                                              | 71          |                                                      |             |                  |             |                                |    |               |      |
|                                                      |             | Firmware Version                                     | 04.00.00.02 |                                                      |             |                  |             |                                |    |               |      |
|                                                      |             | Product Code                                         | 0x0D020108  |                                                      |             |                  |             |                                |    |               |      |
|                                                      |             | Assembly ID                                          | 0xC26C67EC  |                                                      |             |                  |             |                                |    |               |      |
|                                                      |             | Serlal Number                                        | 0x78858C42  |                                                      |             |                  |             |                                |    |               |      |

#### 11.3.1.4 **Network Properties**

The diagnostic page contains helpful information for setting up the Local Area Network (LAN).

Changes to the IP address, however, can only be accomplished via the local keypad. See section 7.2 Setting up a LAN Connection.

#### Related: See also section 7.1 Setting up a WiFi Connection

## NOTICE

Changes to the WiFi and LAN IP settings can only be accomplished via the local keypad.

| Controller Settings |  |
|---------------------|--|
| Diagnostic          |  |
|                     |  |
| ▶ Status            |  |

~

Web Browser Sessions

Local HMI Boards

I/O Boards

Cont

**Network Properties** 

#### Ethernet Network

| MAC Address     | CA-88-33-E7-E7-E7 |
|-----------------|-------------------|
| IP Address      | 10.10.6.106       |
| Subnet Mask     | 255.255.255.0     |
| Default Gateway | 10.10.6.254       |
| Primary DNS     | 10.10.6.254       |
| Secondary DNS   | 1.1.1.1           |
|                 |                   |

#### Wifi Direct Network

| IP Address | 192.168.1.1  |
|------------|--------------|
| SSID       | Aeais X 2248 |

## 11.3.2 Setup Menu

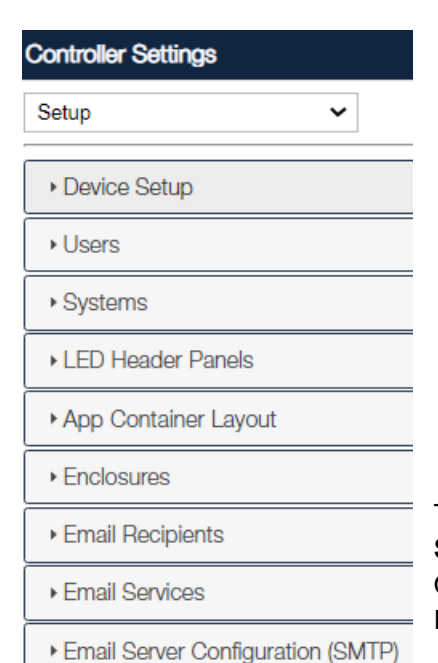

Save Controller Configuration

The Controller Settings Setup menu includes Device Setup, Users, Systems, LED Header Panels and Application Container Layout tabs. Operators are precluded from making changes on most of these pages. Each item is described below.

The **Device Setup** page allows an administrator to set the time and date or sync it to your PC or Cell phone. Change the date format, temperature unit, system of measurement and set the data log length. Also, the controller can be set to start up after a power cycle (including a reboot) automatically or to wait for a user to press the start/stop button on the controller front keypad.

Operator users can monitor all Controller Settings pages. They **are allowed** to edit this page except for changing the time, (they can sync it but not edit it), change the date, (they can edit the date format only) and they cannot change the Stop After Reboot.

| Controller Settings                                        |
|------------------------------------------------------------|
| Setup 🗸                                                    |
| - Device Setup                                             |
| □ Sync Time & Date fields with browser's time and date.    |
| Time<br>15 : 07 : 59 ☑ 24h                                 |
| Date<br>October ~ / 4 ~ / 2022 ~                           |
| Date Format MM/DD/YYYY                                     |
| Temperature Unit<br>Celsius                                |
| System of Measurement Metric WiEi-Direct SSID              |
| Aegis_X_2248                                               |
| Live Data Log Interval<br>30 seconds ✓                     |
| Stop After Reboot No. Auto-start with no user interaction. |
| Apply Reset                                                |

#### 11.3.2.2 Users

| Controller Settings                  |  |
|--------------------------------------|--|
| Setup 🗸                              |  |
|                                      |  |
| Device Setup                         |  |
| Users                                |  |
| Select to create or edit user 🗸      |  |
| Select to create or edit user        |  |
| Create                               |  |
| New User                             |  |
| Administrator                        |  |
| Peter                                |  |
| Tadpole                              |  |
|                                      |  |
| Password (Numbers Only)              |  |
| ø                                    |  |
| Language   Sprache   Idioma   Langue |  |
| United States V                      |  |
| Delete                               |  |

Only Administrators can create new **Users**.

Choose from two user types; Administrator or Operator.

Creating new users allows customers to keep track of who makes what edits. You can also create Operator users in order to limit persons or groups from changing IP addresses or program settings. See list below.

You can create up to 10 Operator users. As the controller has one Administrator user from the factory, you can only add 9 more administrators. Up to 19 new users can be created.

Click on the Controller Settings menu icon, select 'setup' from the dropdown and then 'users'. Choose an Access Level for the new user, enter a username; Operator or Administrator. Add a password, and then press Apply.

Or choose Edit to delete a user or change the username and/or password. Enter the new details and press Apply

11.3.2.2.1

**Operator Permission List** 

Operator users have a reduced list of editing ability. They can;

Override an output

Edit the LED header

Invoke a reboot

Download logbooks

Edit the containment layout (Cannot create or delete apps but can move them between containers or remove them from the page.)
#### 11.3.2.3 Systems

The **Systems** page is used to group applications into one or more systems. Use the page to move apps to other systems or enroll an app into more than one system. Typically, you could have all the applications used on a cooling tower in a system and the boiler room apps in a second system. You could add a third system, 'Water Usage' and place any meter in the other systems into this new system. The watermeter apps would be in two apps.

Remember that containers or used to position the apps on the browser page. System flags show system membership. Membership can assist in locating an app on a controller that consists of several satellites.

| Controller Settings     |                       |
|-------------------------|-----------------------|
| Setup                   | ~                     |
| ▶ Device Setup          |                       |
| ▶ Users                 |                       |
| Systems                 |                       |
| Select a system to edit | ~                     |
| System Name             | Select a system to ed |
|                         | Tower 1               |
| Applications            | Boilers               |
| Applications            | System 3              |
| pH Input                | System 4              |
| On/Off                  | Tim System 5          |
| Boiler Conductivity     | Tov System 6          |
| Tower Blowdown          | Captured Sample       |
| Tower Makeup            | Boiler makup          |

Notice that this controller has 10 apps listed. All applications across all connected controllers will be listed here. Each app has a box that tells you if that app belongs to the chosen system. An empty box (□) indicates it is not part of any system, a grey check (□) indicates membership with the chosen system and a blue check (□) indicates membership with this system and at least one other.

This page does not show any membership since no system has yet been chosen. See examples below.

Press the pull down menu arrow at 'Select a system to edit...' and choose a system.

In this example, we have chosen to edit 'System 3'. We renamed it 'Water Usage' and added both watermeters to the new System by checking their boxes.

Since both meters belonged to other systems, they are now enrolled in two systems, thus the blue check box.

The Tower Makeup is in the Tower 1 system and the Water Usage system.

Boiler makeup is now in Boilers and Water Usage systems.

The Water Usage system has two apps.

| Systems             |                    |  |  |
|---------------------|--------------------|--|--|
| System 3            | ~                  |  |  |
| System Name         |                    |  |  |
| Water Usage         |                    |  |  |
| Applications        |                    |  |  |
| D pH Input          | Tower ORP          |  |  |
| On/Off              | Timed Cycling      |  |  |
| Boiler Conductivity | Tower Conductivity |  |  |
| Tower Blowdown      | Captured Sample    |  |  |
| Tower Makeup        | 🗹 Boiler makup     |  |  |

| Systems             |                    |
|---------------------|--------------------|
| Tower 1             | ~                  |
| System Name         |                    |
| Tower 1             |                    |
| Applications        |                    |
| 🗹 pH Input          | Tower ORP          |
| On/Off              | Timed Cycling      |
| Boiler Conductivity | Tower Conductivity |
| Tow er Blowdown     | Captured Sample    |
| Tower Makeup        | Boiler Makeup      |

Change the system to Tower 1. All the grey check boxes show membership with Tower 1 only! The blue check boxes indicate membership with Tower 1 and another system.

The reason the apps that are part of the Tower 1 system have greyed out backgrounds is because you cannot de-select them. If you could, they would no longer belong to any system.

The Tower 1 system has 7 apps.

| Boilers             | ~                  |
|---------------------|--------------------|
| System Name         |                    |
| Boilers             |                    |
| Applications        |                    |
| D pH Input          | Tower ORP          |
| On/Off              | Timed Cycling      |
| Boiler Conductivity | Tower Conductivity |
| Tower Blowdown      | Captured Sample    |
| Tower Makeup        | Boiler makeup      |
|                     |                    |

Show all 1 Tower 1 2 Bollers 3 Water Usage

The key in the upper right-hand corner relates systems to flag numbers.

Show all 1 Tower 1 2 Bollers 3 Water Usage

Toggle the visibility of the systems by selecting them from the key.

In the browser picture below, we can see the system flags (**shown here in orange**) in the upper left hand corner of each application.

Tower 1 apps, (flag #1) Boilers, (flag #2), Boilers and Water Usage, (flags #2 and #3).

The Boilers system has three apps.

Boiler Makeup is also used in another system.

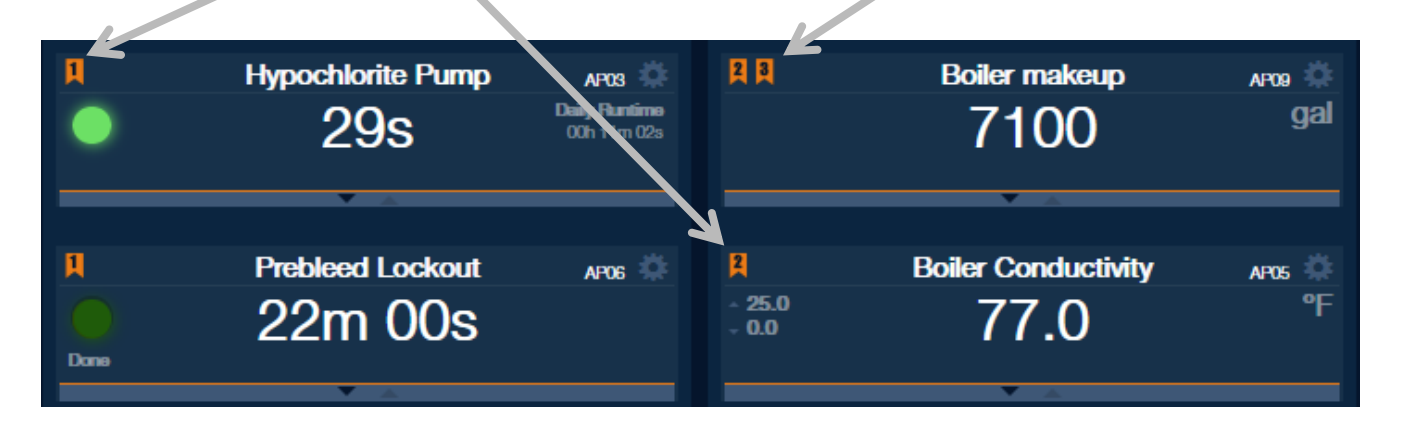

| You can also edit system membership of an app in the app<br>menu. In the General tab, click on the System Membership box<br>for the drop down choices. | On/Off AP02 **<br>Off 20m Daily Runtime Off 20m On/Off - (AP02) |
|----------------------------------------------------------------------------------------------------|-----------------------------------------------------------------|
|                                                                                                    | General  Application Type On/Off                                |
| To create a new system, use the Controller Settings/ Setup/                                                                                            | System Membership                                               |
| Systems menu as explained above in section <b>11.3.2.3 Systems</b> .                                                                                   | Tower 1 ×                                                       |
| ······································                                                                                                    | Bollers                                                         |
| For more information on working with applications, see section                                                                                         | Water Usage                                                     |
| 13 Programming the Applications.                                                                                                    | System 4                                                        |
|                                                                                                    | System 5                                                        |
|                                                                                                    |                                                                 |

11.3.2.4 LED Header Panels

| The Setup pa                    | ge for LEL                | Header I                    | Panels provide up to                              | SIX LED ST            | atus indic   | ators to    | Con        | troller Settings      |   |   |
|---------------------------------|---------------------------|-----------------------------|---------------------------------------------------|-----------------------|--------------|-------------|------------|-----------------------|---|---|
| be added to the and digital our | he browsei<br>tputs. They | r application<br>y are on w | on page. Status indication hen the digital signal | ators repre<br>is on. | esent digita | al inputs   | Set        | tup                   | ~ |   |
|                                 |                           |                             |                                                   |                       |              |             | - <b>F</b> | Device Setup          |   |   |
| Here is an example of two:      |                           |                             |                                                   |                       |              |             | → Users    |                       |   |   |
|                                 |                           |                             |                                                   |                       |              |             | •          | Systems               |   |   |
| Notice LED pa                   | anel 1 and                | panel 2 a                   | re selected on the dro                            | op down m             | ienu.        |             | -          | LED Header Panels     |   |   |
| They are now                    | visible on                | the brows                   | er picture below.                                 |                       |              | $\diagdown$ |            | LED Panel 0<br>Unused | ~ |   |
| Hardware                        |                           |                             |                                                   |                       |              |             |            | Recirc Pump Running   | ~ | 1 |
| Thai Gwai e                     |                           | $\langle$                   |                                                   |                       |              |             | 7          | LED Panel 2           |   |   |
|                                 |                           | -                           | Recirc Pump Running 🔍 Sys Po                      | erm                   |              |             |            | Sys Perm              | ~ |   |
| Sensors                         |                           | *                           | Pumps                                             | ٥.                    | \$           | Miscella    |            | LED Panel 3           |   |   |
| Conductivity                    |                           | п                           | 00/0#                                             |                       | 8            | Sonoor B    |            | Unused                | ~ |   |
| Jonductivity                    | AP03                      | H                           |                                                   | AP04                  | M            | Sensor B    |            | LED Panel 4           |   |   |
| With a page f                   | ull of applic             | cations, ha                 | aving indicators for a                            | small grou            | p of digita  | l signals   |            | Unused                | ~ |   |
| could be help                   | tul.                      |                             |                                                   |                       |              |             |            | LED Panel 5           |   |   |
|                                 |                           |                             |                                                   |                       |              |             |            | Unused                | ~ |   |
|                                 |                           |                             |                                                   |                       |              |             |            |                       |   |   |

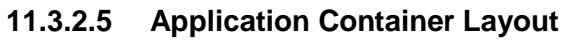

Application Container Layout

This tab is self-explanatory. If another user has set up the application in a manner that you wish to copy, use this page. Select the other user and press 'Apply'. Your apps screen will be the same as theirs.

Change your mind? You can always edit your layout.

#### This page allows you to copy the Application Container layout of another user. When you copy the layout of another user, any/all containers and apps that you have previously setup for yourself will be overwritten by the layout that you have copied.

| Replace your Application Co | ntainers with the selected user |
|-----------------------------|---------------------------------|
| Select a user 🗸             |                                 |
| Select a user               |                                 |
| Peter                       | Apply                           |

## 11.3.2.6 Enclosures

| Enclosures Enclosure Name (0x31032004) I/O Board-1 Enclosure Name (0x78858C42) I/O Board-2                                                                                                    | Edit the name of the enclo<br>controller performs what f                                                                                                    | osures to bet<br>unction.                         | ter describe which                                                                                                    | Enclosures Enclosure Name (0x31032004) Boilers - Main Bd Enclosure Name (0x78858C42) Tower - Satellite |
|----------------------------------------------------------------------------------------------------|----------------------------------------------------------------------------------------------------|---------------------------------------------------|----------------------------------------------------------------------------------------------------|----------------------------------------------------------------------------------------------------|
| Enter email addresses for<br>this controller.                                                                                                    | <b>11.3.2.7 Em</b><br><b>Recipients</b><br>all that wish to receive ema                                                                                                    | <b>ail</b><br>ail from                            | To:<br>admin@company.com<br>CC:<br>tower1@acme.com<br>boiler1@acme.com, sal<br>BCC:<br>chuck@company.com;                                                                                                    | ly@acme                                                                                                |
| <ul> <li>Email Services</li> <li>Live Data Log Frequency</li> <li>Disabled ✓</li> <li>Disabled</li> <li>Hourly</li> <li>Midnight</li> <li>Email On Alarm</li> <li>Disabled ✓</li> <li>Disabled ✓</li> <li>Disabled ✓</li> </ul> | 11.3.2.8 Services       Em         Controller Status Frequency       Disabled         Disabled       ✓         Disabled       ✓         Midnight       Noon         Midnight & Noon       Midnight & Noon | <b>ail</b><br>There are the Choose and Set up the | three types of email the<br>by or all types.<br>email action and press                                                                                                    | Apply Reset<br>e Aegis X can deliver.<br>s Apply.                                                      |
| 11.3.2.9<br>Configu<br>Email service requires an<br>the controller is connected<br>provided by the customer<br>choose a wireless device<br>company and bypass the<br>server.                                                    | Email Server<br>ration (SMTP)<br>SMTP server. Depending of<br>to the Internet, the server<br>if using the plant network. Y<br>with a connection via a pho<br>plant network. In this case,                 | on how<br>can be<br>You may<br>one<br>use our     | <ul> <li>Email Server Configuration</li> <li>Enable SMTP Server</li> <li>SMTP Server</li> <li>SMTP Server Port</li> <li>25</li> <li>SMTP Server Username</li> <li>user@mycompany.com</li> <li>SMTP Server Password</li> <li>From Address</li> <li>user@mycompany.com</li> </ul> | on (SMTP)<br>er<br>n OR 192.168.1.10<br>n                                                              |

#### 11.3.2.10 Save Controller Configuration

Save the current configuration of all application and hardware setup including setpoints to the uSD card inside the controller. See **11.3.4 Downloads** to copy any saved configurations to your PC. See section **2.4.5 Setup** to save the current configuration to a USB thumb drive.

#### 11.3.3 New Container

| Controller Settings |     | Creating <b>Containers</b> is covered in Section <b>13.2 Create or Delete a</b><br><b>Container</b> . |
|---------------------|-----|----------------------------------------------------------------------------------------------------|
| New Container       | ~   |                                                                                                    |
| New Container       |     | -                                                                                                    |
| Container Name      | Add |                                                                                                    |

#### 11.3.4 Downloads

| Controller Settings            | The <b>Downloads</b> section has four tabs. |                                     |  |  |
|--------------------------------|---------------------------------------------|-------------------------------------|--|--|
| Downloads                      | Use the Controller Configuration            | Controller Settings                 |  |  |
| Downloads                      | Files tab to save your configuration        | Downloads 🗸                         |  |  |
| Controller Configuration Files | onto a PC. Click on the files you           |                                     |  |  |
| ► Live Data Logs               | wish to add to your PCs Download            | Controller Configuration Files      |  |  |
|                                | directory.                                  | 638132248_2023-01-10T04.09.52PM.AXC |  |  |
| ► Activity Logs                | The top file is the most recent.            | 638132248 2022-09-28T03.11.29PM.AXC |  |  |
| ▶ Alert Logs                   | A timestamp is included in the file         |                                     |  |  |
|                                | name.                                       | 638132248_2022-09-20T03.18.16PM.AXC |  |  |

## 11.3.4.1 Logs

Save Live Data Logs to your PC to view and import into a spreadsheet.

See examples in section 2.4.6 Logbooks.

Live Data Logs provide a spreadsheet of data for all I/O points. Set the data logging interval in the Device Setup page. See section **11.3.2.1 Device Setup**.

Activity Logs indicate what changes were made and by whom.

Alert Logs include all alarms and warnings and errors.

## 11.4 Alerts, Alarms, Warnings & Errors

The Aegis X has a notification process that signals the users of controller alarms, process alarms and warnings, and user selection errors. Notification is via the red alert bell except for users errors which are identified with popup windows. The controller alarms are listed below and pertain to problems with the controller's physical wellbeing.

Programming **alarms and warnings** are mostly adjustable settings in the applications **Limit** tab. Analog inputs have high and low alarms and warnings, to alert the operator if a measured value is out of the normal operating range. Digital watermeters have volume alerts and output relays have adjustable run-time alerts.

Most programming alarms can be latching alarms. Latching alarms do not reset themselves if the parameter recovers back into the acceptable range. The operator must acknowledge the alarm for the alarm light and relay to reset to the OFF mode.

Latching alarms are especially helpful for remote installations where the operator checks on the system a few times a day or less. Under certain circumstances, if there is a control or feed problem and the alarm does not latch, the operator may not know there is an issue.

Alarms and warnings are indicated by the bell changing from white to red and a flashing red banner on the program panel. If the alarm is a latching alarm, it can be cleared by clicking on the bell or banner, then selecting the link that describes the alarm. If the process is still in an alarm condition, it will not clear. If the process limit includes a delay, it may clear and return after the delay.

The Aegis X also has an option to delay the alarm before alerting the operator. This feature is most helpful in applications where trapped air or other conditions cause the sensor reading to spike occasionally, but it is normal operation for that process. Without the delay the controller would have frequent nuisance alarms that would require acknowledgement by the operator. This option is in minutes and adjustable from the alarms menu. See below.

**Errors** occur when typing mistakes or incorrect selection choices are made by the operator. The pop-up window notices are self-explanatory.

Alarms can be acknowledged by any user.

Alarm settings for individual applications are explained in section **13 Programming the Applications** 

#### 11.4.1 Aegis X Controller Alarms

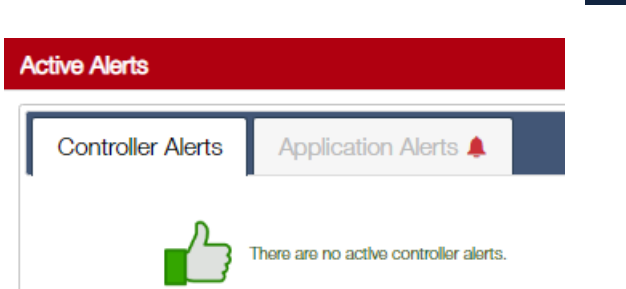

Click the bell to see the Active Alerts panel.

Here are possible controller generated alerts;

| Real Time Clock Battery low    | Internal SD Card Failure             |
|--------------------------------|--------------------------------------|
| Cooling Fan Failure            | Temperature too high                 |
| Output fuse blown              | Relay fuse blown                     |
| Power Supply overload Ext      | Power Supply overload Digital Inputs |
| Power Supply overload CAN open |                                      |

# 12 Setting Up the I/O – The Hardware Page

Sections 11, 12 and 13 cover topics that are inter-related. You will often find references to the other chapters.

#### 12.1 Overview

This chapter will explain how to identify and setup the digital and analog inputs and outputs on the **Hardware page**. Once all the physical I/Os are wired to the controller, these hardware items need to be labeled and may require some minor setup. The controller program needs to know which I/O devices (sensors, pumps, valves etc.) are connected to which terminals so they can be incorporated into the applications on the Apps page.

All terminated signals on the analog modules and digital terminals on the main board are viewed/edited on the Hardware page via an I/O box. The Hardware page applies an ID to each terminal starting with the four analog modules, followed by the digital outputs, digital inputs, relays and lastly, Modbus inputs. All satellite enclosures have similar I/O terminations except that currently, there are no additional Modbus terminals. Keep in mind that up to four analog modules can be selected for every controller and/or satellite!

The Aegis X has four analog module slots on the main board

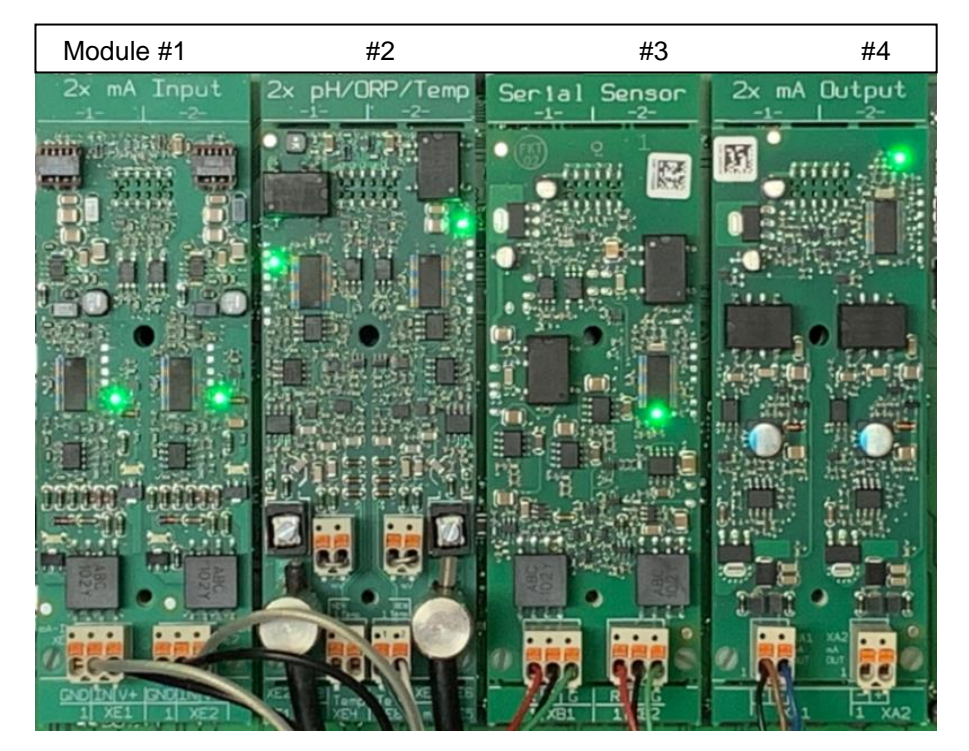

and four in the satellite. Any combination of the 6 above mentioned modules can be attached in any of the module positions. You could therefore, have up to eight of any module in the main and satellite controllers.

Choosing and wiring analog modules is discussed in section 9.2 Analog Inputs.

Digital I/O hardware boxes follow the analog sections.

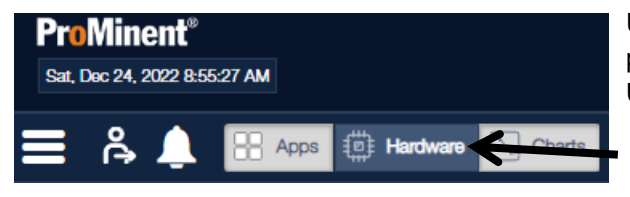

Use a browser to connect to the controller with a PC or your phone. See section **7 Communications**, and sections **11 Using a Browser**, **11.2 Logging on**.

Click on the Hardware button to switch to the Hardware page.

The main purpose of the Hardware page is to locate and define the Inputs and Outputs for usage in the apps. **The layout of the boxes on this page will depend on which modules are in which module slots.** 

| Pr<br>we | <b>0Minent<sup>®</sup></b><br>d, Dec 21, 2022 4:14:03 PM |                                         |                                    |                                   | ⊖ Logout Administrator      |  |  |  |
|----------|----------------------------------------------------------|-----------------------------------------|------------------------------------|-----------------------------------|-----------------------------|--|--|--|
|          | 🖧 🔔 🔠 Apps 🛱 He                                          | ardware Charts                          | 🕚 STOP                             |                                   | Main Controller 📑 Satellite |  |  |  |
|          |                                                          | 1                                       | Main Controller & Satel            | lite                              |                             |  |  |  |
| N        | Nodule 1                                                 |                                         |                                    |                                   |                             |  |  |  |
|          | Acid Tank Level Hw45                                     | 0/420 mA Input Hw46                     | Conductivity Hw36                  |                                   | Conductivity Hw38           |  |  |  |
|          | Main Controller<br>XE1<br>130.6 Gallons                  | Main Controller<br>XE2<br><b>0.0</b> mA | Satolino<br>XE1<br>780 uS/cm       | Satellite<br>XE2<br>87.4 ℉        | Satuthe<br>XE4<br>1004us/cm |  |  |  |
| Ī        | Temperature HW39                                         |                                         |                                    |                                   |                             |  |  |  |
|          | Satellite<br>XE3<br>87.4 ∝                               |                                         |                                    |                                   |                             |  |  |  |
| N        | Nodule 2                                                 |                                         |                                    |                                   |                             |  |  |  |
|          | Tower 2 pH Hw47                                          | Temp Input HW48                         | ORP Input HW49                     | Temp Input HW50                   |                             |  |  |  |
|          | Main Controller<br>XE1/2<br>7.67 pH                      | Main Controller<br>XE4<br>86.7 °F       | Main Controller<br>XES/6<br>380 mv | Main Controller<br>XEB<br>86.8 °F |                             |  |  |  |
| N        | Module 3                                                 |                                         |                                    |                                   |                             |  |  |  |
|          | CTES Conductivity Lakes                                  |                                         |                                    |                                   |                             |  |  |  |

Here is an example of the top portion of the hardware page which shows analog signal boxes for the main and satellite enclosures. In this example, Module 1 shows the I/O of the module in the main unit (a dual 4-20mA Input card -2 boxes) and the module in the satellite unit (a conductivity card -2 conductivities and 2 temperature input boxes).

During the controller power up sequence, the modules are discovered and signal boxes are assembled on the Hardware page based on the module type. From the factory, the boxes will be designated I/O Board #1 and I/O Board #2. To rename these controller IDs, see section **11.3 Controller Settings Menu**.

Signal boxes for each module are explained in the following sections. The complete browser page shows all modules followed by digital inputs, digital outputs and control relays. See sections **12.2.2.1 Digital Input Setup** and **12.2.2.2 Digital Outputs Setup** for more information. See also **9.1.2 Wiring Sensors to the Controller.** 

#### 12.2 Hardware Page Boxes

The I/O boxes are used to define the device connected to a particular module and once set up, to provide diagnostic information of this point. Open an I/O box by clicking on the menu icon.

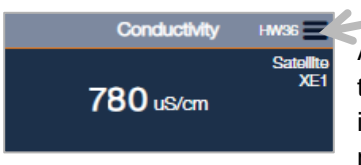

All boxes default to the **Diagnostic** page. The diagnostic information identifies the termination point on the module. The General menu is used to edit the information in this box to describe the device attached to this input/output. These and other menu items are described in this section.

Hardware box choices are greyed out to reduce accidental changes to items when in use by apps in the application window. See chapter **13 Programming the Applications**.

#### 12.2.1 Analog boxes

| 0/420 mA Input - (HW46) |              |          |
|-------------------------|--------------|----------|
| Diagnostic 🗸            |              |          |
| Enclosure               | PCB Location | Terminal |
| I/O Board 1             | Module 1     | XE2      |

The top banner shows the box name and hardware number. The name is editable through the General menu. (Next page). **Enclosure** indicates in which controller this point resides. In this example, the module is on I/O board #1. To rename the I/O board ID, see section **11.3 Controller Settings Menu**.

The **PCB Location** (**P**rinted **C**ircuit **B**oard) refers to the module location. Each enclosure includes 4 module slots. Each module has 2 or more terminations.

Terminal shows where the wiring termination is found as labeled on the physical module.

Each module has its own diagnostic information set. The list below shows all the possible diagnostic page data types. You will not see digital and analog information in any one box.

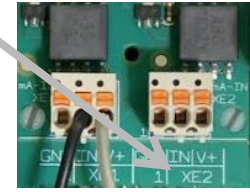

| Online<br>true                                                         | Online = 'true' when the module is working                                                                                                    |
|------------------------------------------------------------------------|----------------------------------------------------------------------------------------------------|
| Hardware Type<br>Corrosion Sensor                                      | <b>Hardware Type</b> = The module type. This example is a dual 4-20mA input module.                                                                                                    |
| Pitting<br>0.05 mpy                                                    | Pitting (analog) = A corrosion sensor measurement.                                                                                                    |
| Process Value<br>130.6 Gallons                                         | <b>Process Value</b> (analog) = This value represents the calibrated variable.                                                                                                    |
| Raw Value<br>14.4 mA                                                   | <b>Raw Value</b> (analog) = From the input module without calibration adjustment.                                                                                                    |
| Callbration<br>Gain: 1 Offset: 0                                       | <b>Calibration</b> = Calibration status is not included on digital hardware boxes. It shows the gain and offset value if calibrated.                                                                                                    |
| Process Value                                                          | <b>Process Value</b> (digital) = Indicates if the point is open or closed after override.                                                                                                    |
| Raw Value<br>→∕ → state                                                | <b>Raw Value</b> (digital) = Indicates the actual physical position of the switch.                                                                                                    |
| CTFs Flow Counter<br>318                                               | <b>CTFs Flow Counter</b> = An analog representation of the sample flow rate.                                                                                                    |
| CTFs Flow Setpoint<br>1116<br>Used By<br><u>Acid Tank Level (AP02)</u> | <b>CTFs Flow Setpoint</b> = User defined on Flow Setpoint tab, this is used to determine if minimum flow is detected. Below this value, the digital output indicates the flow is off. <b>Used by Apps</b> = If the application screen is using this input, it will be identified here. All apps named here are links to that app. |

Analog output modules have an override section. Enter a process value and the length of time of the override. Do not exceed 999 minutes.

| Manual Override |  |
|-----------------|--|
|-----------------|--|

| Process Va  | lue     |   |                 |
|-------------|---------|---|-----------------|
| 12          | mA      |   |                 |
| Override Ti | me      |   |                 |
| 15          | min     | 0 | Sec             |
|             |         |   |                 |
| Overri      | de Time |   | Cancel Override |

The second tab of all hardware boxes is for General setup.

| Conductivity - (HW38) | All General tabs have a Descriptor entry. Enter a unique name for the wired sense                                                                                                    |  |
|-----------------------|----------------------------------------------------------------------------------------------------|--|
| General               | The <b>Process Value Unit</b> is typically the Engineering Units, like pH, mV, gal, etc. Digital I/O process values can be on/off or state.                                                                                                    |  |
| Process Value Unit    | The <b>Decimal Places</b> allows you to select how many decimals will be displayed on the hardware page. This can be helpful during troubleshooting procedures. Apps have this selection again which affects the displayed value only on the app page. |  |
| Decimal Places        | When a hardware input is in use, some choices will be greyed out to reduce accidental editing.                                                                                                    |  |

Most boxes have a **Configure** tab. This example shows a 4-20mA input module setup. Open an I/O box by clicking on the menu icon. Select Configure from the dropdown.

| Module 1        | A            | Configure  | ~ |
|-----------------|--------------|------------|---|
| Acid Tank Level | HW45         | Diagnostic |   |
| Mai             | n Controller | Configure  |   |
| 130.7 Gallons   | XE1          | Mode       |   |
|                 |              |            |   |

Choose from the Current Input Type dropdown.

| Current InputType |
|-------------------|
|                   |
| ma universai      |
| Fluorescence      |
| CLE 3 (0.5 ppm)   |
| CLE 3 (2 ppm)     |
| CLE 3 (5 ppm)     |
| CLE 3 (10ppm)     |
| CLE 3 (20ppm)     |
| CLE 3 (50 ppm)    |
| CIE 3 1 (0.5 ppm) |
| CIE 3.1 (2.ppm)   |
| CLE 3.1 (5 ppm)   |
| CLE 3.1 (10 ppm)  |
| CLO 1 (2 ppm)     |
| CLO 1 (10 ppm)    |
| CGE 3 (2 ppm)     |
| CGE 3 (10 ppm)    |
| CTE 1 (2 ppm)     |
| CTE 1 (10ppm)     |
| CBR 1 (2 ppm)     |
| CBR 1 (10 ppm)    |
| PAA 1 (200 ppm)   |
| CDE 2 (0.5 ppm)   |
| CDE 2 (0.5 ppm)   |
| CDE 2 (10 ppm)    |
| CLT 1 (0.5 ppm)   |
| CLT 1 (2 ppm)     |
| mA universal      |
| Prominent pH (mA) |

Prominent ORP (mA)

Fluorescence accepts the Little dipper and Pyxis 4-20mA signals. Or the Pyxis can be attached to the Modbus input.

The list includes all ProMinent amperometric sensors, fluorescence, and all general 4-20mA Inputs.

The **Configure** page is used to scale the universal. 4-20mA is now equal to 0 to 200 gallons.

The mA universal input is for all other standard 4-20mA devices. This includes the ProMinent toroidal sensors. If you do not see a defined input for your device, use this mA universal input.

| Acid Tank Level - (HW45) |                   |                          |  |  |
|--------------------------|-------------------|--------------------------|--|--|
| Configure 🗸              |                   |                          |  |  |
| Current Input Type       | ~                 |                          |  |  |
| Scaling                  |                   |                          |  |  |
| MA Low MA                | $\leftrightarrow$ | Process Low<br>0 Gallons |  |  |
| mA High<br>20 mA         | $\leftrightarrow$ | Process High 200 Gallons |  |  |

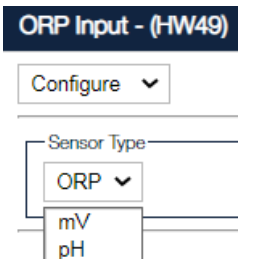

ORP

Some configuration pages use Sensor Type.

If a pH or ORP mV to mA converter is used, choose from these inputs.

The Conductivity driver box is compatible with a large number of sensors, cable types and temperature sensors.

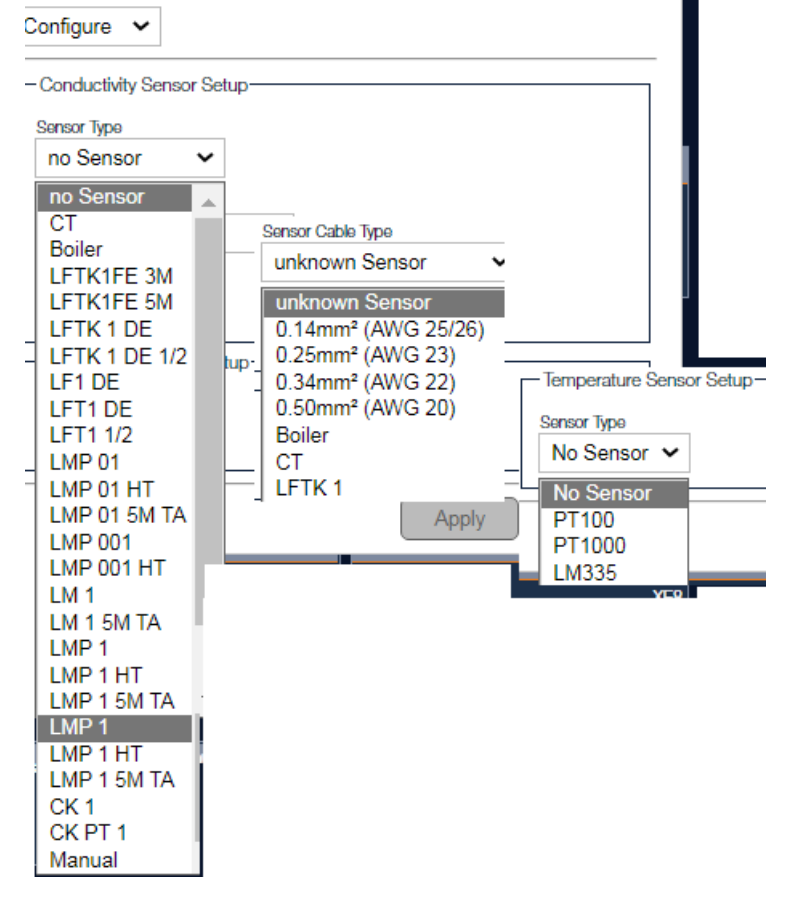

The mA input and output boxes have a Mode tab.

| Mode       | ~ |
|------------|---|
|            |   |
| - ma mode- |   |

Choose between 4-20 and 0-20.

П

| mA Mode- |   |
|----------|---|
| 4-20 🗸   | ] |
| 0-20     |   |
| 4-20     |   |

0 – 20mA Signals

The 0-20mA option is rarely used as it offers no warning if the signal line is broken. It may, however, be found on some older systems.

| Mode 🗸                                                                                                   |                                                                                                |                  |
|----------------------------------------------------------------------------------------------------|------------------------------------------------------------------------------------------------|------------------|
| -mA Mode<br>4-20 ✓<br>0-20 →<br>4-20 →<br>Error Mode<br>Low (~3.8mA)<br>Alarm Type →<br>Application Alar | Error Settings<br>Error Mode<br>Low (~3.8mA)<br>Off (0mA)<br>Low (~3.8mA)<br>High (23mA)<br>ms | plication Alarms |

The mA output module has more to consider. Error mode lets you set the threshold for an alarm. 3.8mA is the typical low limit for a 4-20mA signal. If the line breaks or the power supply dies, the mA will drop below 3.8. If you are using a 0 - 20mA mode, you need the 0mA setting. On the high side, 23mA is the typical limit for a signal that has a power supply that has failed to regulate the current.

| LPR Corrosion - (HW56) |
|------------------------|
| Sensor Alloy 🐱         |
| Sensor Alloy           |
| Carbon Steel ~         |
| Select the alloy type  |
| Carbon Steel           |
| Stainless Steel        |
| Admiralty              |
| Cupronickle            |
| Copper                 |
| Zinc                   |

#### 12.2.1.1 Dual mA Input Module

| 0/420 mA In  | out - (HW42) |
|--------------|--------------|
| Diagnostic 🗸 | ]            |
| Diagnostic   |              |
| General      | PC           |
| Configure    |              |
| Mode         |              |
| true         |              |

4-20mA current loops are common place in general industry worldwide. Like most controllers, this module can accept most standard milliamp signals. A mA signal may represent feedback from a pump, a tank level, a ProMinent amperometric probe, an analyzer or a signal from a computer/PLC/DCS to name a few.

| Module 1 |              |               |              |        |
|----------|--------------|---------------|--------------|--------|
|          | List Item 19 | HW18 <b>=</b> | List Item 20 | HW19 🚍 |
|          | <b>O</b> mA  | XE1           | <b>O</b> mA  | XE2    |

NOTICE

PLC stands for Programable Logic Controller. DCS stands for Distributed Control System.

The Diagnostic page appears and shows where the Module is located, (I/O Board #1 is the main controller board. I/O Board # 2 would be the first satellite board, etc.) Each Enclosure, main or satelite, includes another set of up to 4 modules. Edit the enclosure/satellite names as needed.

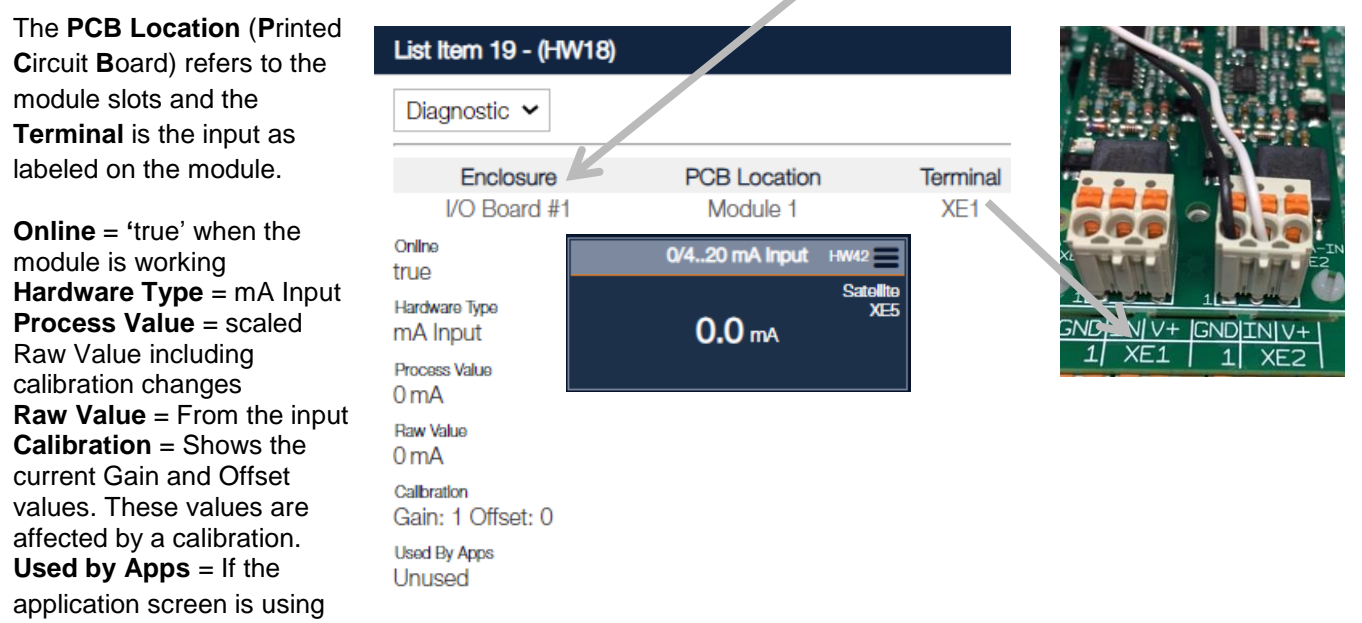

this input, it will be identified here. See section 9.2.5 Dual 4-20mA Input Module for more module information.

## 12.2.1.2 Dual mV Input Module

The mV Input Module was specifically created for use with two-wire pH and ORP sensors. The mV module has four terminal inputs, two for mV and two for temperature. For wiring and specifications see section **9.2.4 Dual pH/ORP Temperature Module**.

A pH sensor is typically wired to the first input and an ORP sensor to the second input of the mV Module. The hardware page boxes for a dual mV input are shown below. Each of the mV sensor boxes has an additional temperature input box available for compensation. However, the program for ORP does not allow compensation. The second temperature input is provided in the event that you have two pH sensors and compensate both. Use the **Compensation** tab to choose the appropriate temperature input.

| List Item 35 - (HW34     |                |            |                |             |               |             |                |             |
|--------------------------|----------------|------------|----------------|-------------|---------------|-------------|----------------|-------------|
| Compensation ~           | Tower pH       | HW38       | Temp Input     | HW39 📕      | Tower ORP     | HW40        | Temp Input     | HW41        |
| Compondation             |                | VO Board-1 |                | I/O Board-1 |               | I/O Board-1 |                | I/O Board-1 |
| Temperature Compensation | <b>7.80</b> pH | AE 1/2     | <b>22.1</b> ∘c | AE4         | <b>368</b> mV | AE0/0       | <b>22.1</b> ∘c | AE0         |
| None ~                   |                | AP01       |                | AP02 AP07   |               | AP05        |                | AP12        |
| None                     |                |            |                |             |               |             |                |             |
| Applications             |                |            |                |             |               |             |                |             |
| Condensate Cond          |                |            |                |             |               | _           |                |             |
| Conductivity             |                |            |                |             |               | Tower       | pH - (HW38     | 3)          |
| Hardware                 |                |            |                |             |               |             |                |             |
| 0/420 mA Input           |                |            |                |             |               | Fault C     | Check 🛩        |             |
| 0/420 mA Input           |                | A pH       | sensor has a   | Fault Ch    | eck tab. If   |             |                |             |
| List Item 22             |                | your s     | sensor is unp  | lugged or   | the glass     | Glass       | Break          |             |
| List Item 24             |                | is bro     | ken, an alarm  | n can be g  | generated.    | 0.5         | 0              |             |
| Condensate Cond          |                |            |                |             |               |             | On             |             |
| List Item 36             |                |            |                |             |               |             |                |             |
| Temperature              |                |            |                |             |               |             | Break          |             |
| 0/420 mA Input           |                |            |                |             |               | Off         | On             |             |

Set up the ORP by choosing the menu icon of the mV box where you have wired the ORP sensor.

| pH Input HW20 🚍 | Tower Temperature HW21 | Tower ORP       |
|-----------------|------------------------|-----------------|
| 7.30 рн XE1/2   | ×⊑4<br>27.1 ℃          | XE5/6<br>383 mV |
| 2               | 3                      | 4               |

Typically, the pH sensor is programmed for the first input and ORP the second. However, if pH is not used or if wired otherwise, ORP could be on the first input. In any event, configure the ORP as you did with the pH.

Use the menu to edit the name of the temperature input as desired.

## 12.2.1.3 pH/ORP Temperature and mA Input Module

This module has three sensor inputs: a mV input for a pH or ORP sensor, a temperature input and an input for a mA sensor. The temperature can be utilized for measurement and/or control as well as compensation of this or any other pH input. The list of possible mA inputs is the same as for the dual mA input module which includes any ProMinent amperomentric sensor. The pH sensor can be used for compensation of a free chlorine sensor. If desired, the mA input can be used for most any 4-20mA or 0-20mA device.

The three inputs are represented on the browser hardware page by three boxes. They are mV, temperature and mA.

#### 12.2.1.4 Dual Serial Input Module

The Serial Input Module is compatible with the ProMinent CTFS (Conductivity/Temperature/Flow Switch) sensor and the serial corrosion rate sensors. Both sensors are three-wire sensors. Information from the sensors is transmitted to the controller as serial data.

#### 12.2.1.4.1 The CTFs Sensor Setup

The CTFS sensor combines the temperature compensated conductivity, the temperature reading and the flowswitch status; On or Off.

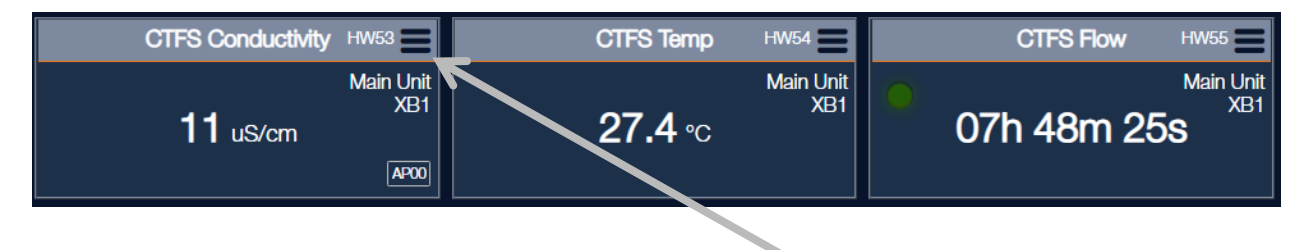

Configure all three boxes starting with the conductivity. Set up the conductivity by selecting the conductivity menu icon.

The Diagnostic page appears and shows where the Module is located, (I/O Board #1 is the main controller board. I/O Board # 2 would be the first satellite main board, etc.) Each Enclosure, main or satelite, includes another set of up to 4 modules.

| The PCB Location (Printed Circuit                                            | CTFS Conductivity - (HV              | v18)               |          | Serial Sensor         |
|------------------------------------------------------------------------------|--------------------------------------|--------------------|----------|-----------------------|
| Board) refers to the module slots<br>and the <b>Terminal</b> is the input as | Diagnostic v                         |                    |          |                       |
| labeled on the module.                                                       | Enclosure                            | PCB Location       | Terminal |                       |
| <b>Online</b> = true when module is                                          | I/O Board #1                         | Module 3           | XB1      | ×***********          |
| working                                                                      | Online                               |                    |          |                       |
| Hardware Type = Conductive                                                   | true                                 |                    |          |                       |
| Conductivity. (Not toroidal)                                                 | Hardware Type<br>Conductivity Sensor |                    |          |                       |
| Process Value = scaled Raw                                                   | Process Value                        |                    |          | 0                     |
| changes                                                                      | 376 uS                               |                    |          | + +                   |
| <b>Raw Value</b> = From the input                                            | Raw Value                            |                    |          | ായും അം               |
| Calibration = Shows the current                                              | 3/005                                |                    |          | RBG RBG<br>XB1 XB2    |
| Gain and Offset values. These                                                | Offset: 0                            |                    |          |                       |
| <b>Used by Apps</b> = If the application.                                    | Used By Apps                         |                    |          |                       |
| screen is using this input, it will be                                       | Unused                               |                    |          |                       |
| identified here.                                                             |                                      |                    |          |                       |
| For wiring and technical information.                                        | see section 9.2.2 Dual               | Serial Input       | CTFS C   | Conductivity - (HW18) |
| Module (CTFs-LPR)                                                            |                                      |                    |          |                       |
|                                                                              |                                      |                    | Genera   | a ~                   |
|                                                                              |                                      |                    | Descri   | ptor                  |
| Use the <b>General</b> tab to edit the                                       | ne Description, Units ar             | nd decimal places. | CTF      | S Conductivity        |
|                                                                              |                                      |                    |          | -                     |

Process Value Unit

Decimal Places 0 ~

uS

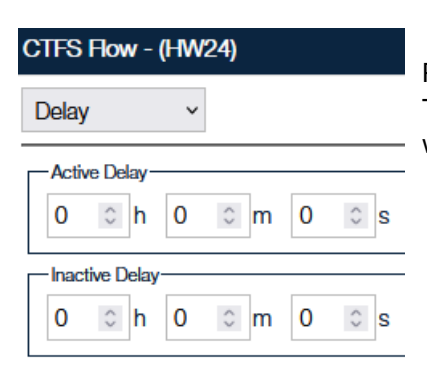

Prevent output relay 'chatter' by setting a delay on the Active or Inactive signal. The raw value will change states with the sensor input. The process value will wait until the delay counter is completed.

Manually edit the Flow Setpoint to improve the accuracy of the flowswitch.

For best results, note the Flow Counter value with the sample valve closed and again with the valve open. Give the readings time to settle. Calculate a value half way between the two readings and use that for the Flow Setpoint. The Reset will return the Flow Setpoint to the factory default value.

#### CTFS Flow - (HW24)

| CTFs Flow Setpoint                                                                        |                                                  |       |
|-------------------------------------------------------------------------------------------|--------------------------------------------------|-------|
| Flow Counter                                                                              | Flow Setpoint                                    | Reset |
| 834                                                                                       | 1004 0                                           |       |
| Flow: Flow Counter > Flow S<br>No Flow: Flow Counter <= F<br>Reset: Set the Flow Setpoint | Setpoint<br>low Setpoint<br>t to factory default |       |

# 12.2.1.4.2 The LPR Corrosion Rate Setup

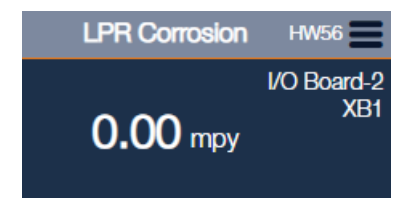

Corrosion rate utilizes a single box.

Edit the name and select the metal type.

## 12.2.1.5 Dual Conductivity/Temperature Module

The Dual Conductivity Temperature module has 4 boxes as shown here. This module is compatible with a variety of conductivity/temperature sensors, but not the serial CTFS. See section **9.2.3 Dual Conductivity/Temperature Input Module** for more sensor information.

| Boiler Conductivity HW47 🚍 | Temperature | HW48 🚍 | Condensate Cond HW49 | Temperature HW50                 |
|----------------------------|-------------|--------|----------------------|----------------------------------|
| <sup>אבן</sup> 2178ھ       | 87.2 ₅      | XE2    | ×44<br>عى 0<br>ھ     | 79.7 <del>∘</del> <sup>x∋3</sup> |

# 12.2.1.6 Analog Output Module Setup

Analog outputs signals are via the analog output modules which can occupy any or all of the 4 module slots. As an example, we have one installed in module #4.

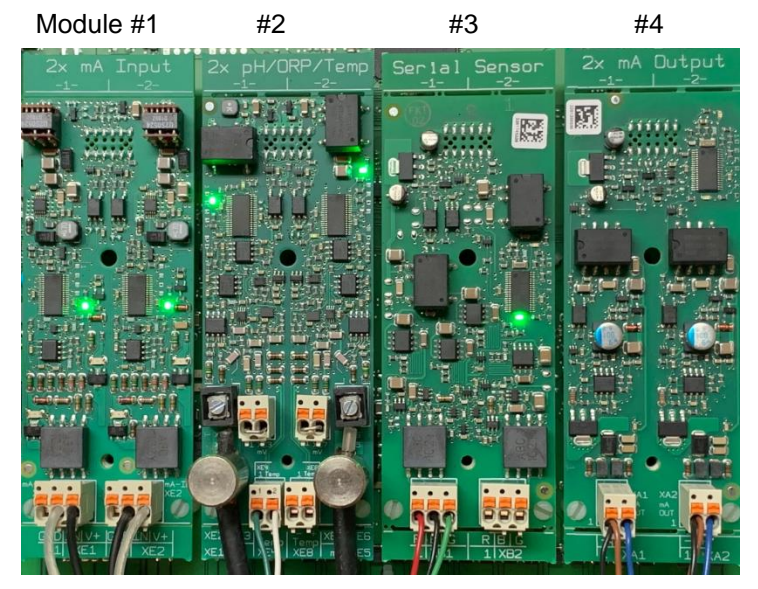

The dual analog output module can be set for 4/20mA or 0-20mA. Although somewhat rare, 0-20mA is still used.

The advantage of 4-20mA is that you have a current representing a zero valve rather than no signal. A zero value signal happens when a wire is broken or is loosened from the termination point. This problem will not generate an error message when the 0 to 20 range is selected. A 4-20mA loop will alarm if the mA value is below approximately 3.8mA.

Wiring examples and technical data in section **9.3.1 Dual mA Output Module** 

Open the first output menu XA1.

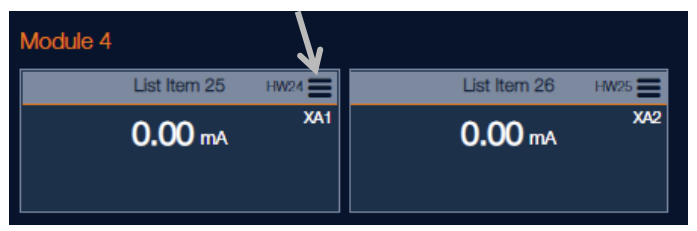

#### 12.2.2 Digital Boxes

#### See also, 12.2 Hardware Page Boxes

| Digital Input XK6 - (HV | N05)           |          |
|-------------------------|----------------|----------|
| Diagnostic 🗸            |                |          |
| Enclosure               | PCB Location   | Terminal |
| I/O Board 2             | Digital Inputs | XK6      |

The top banner shows the box name and hardware number. The name is editable through the General menu. See section **12.2.1 Analog Boxes** for complete hardware page box explanations. **Enclosure** indicates in which controller this point resides. In this example, the module is on the #2 I/O board, it is the digital input

and is the XK6 terminal. To rename the I/O board ID, see section **11.3 Controller Settings Menu**.

The PCB Location (Printed Circuit Board) refers to the digital terminal location.

Terminal is the wiring termination as labeled on the board.

| Online<br>true                                    | <b>Online</b> = 'true' when the module is working                                                                                                    |
|---------------------------------------------------|----------------------------------------------------------------------------------------------------|
| Hardware Type<br>Digital Input                    | Hardware Type = Digital Input                                                                                                    |
| Process Value<br>99 pulses                        | <b>Process Value</b> (digital) = Indicates if the point is open or closed after override.                                                                                                   |
| Raw Value<br>99                                   | <b>Raw Value</b> (digital) = Indicates the actual physical position of the switch.                                                                                                    |
| <sup>Used By</sup><br><u>Boiler makeup (AP03)</u> | <b>Used by Apps</b> = If the application screen is using this input, it will be identified here. All apps named here are links to that app. When in use, some choices will be greyed out to |

reduce accidental editing.

Digital Outputs have a Manual Override setting. Set the state; Active is open on a normally closed tip and closed if the tip is normally open. Enter the length of time to remain in this temporary state. Do not exceed 999 minutes.

| Manual Override |                 |
|-----------------|-----------------|
| State           |                 |
| Active 🗸        |                 |
| Override Time   |                 |
| 0 min 0         | Sec             |
|                 |                 |
| Override Time   | Cancel Override |
|                 |                 |

The second tab is the **General** page. Edit the name of the box to reflect the actual input used and the Units of measure.

All digital boxes have the same choices.

| Boiler makeup - (HW23)                       |   |
|----------------------------------------------|---|
| Configure 🗸                                  |   |
| Digital Input Type                           |   |
| DI (Pulse) - Turbine meter 🗸                 |   |
| DI (Contact) - Switch                        | Т |
| DI (Pulse) - Turbine meter                   | р |
| DI (Pulse debounced) - Contacting Head meter |   |

General 
Descriptor
Boiler makeup
Process Value Unit
pulses

Boiler makeup - (HW23)

The third tab is the **Configure** page. There are three configure pages. One for digital inputs, one for digital outputs and one for relays.

There are three types of digital inputs.

- DI (Contact) Switch is for any on/off dry contact
- DI (Pulse) For turbine meters
- DI (Pulse debounced) For Contact head watermeters

Digital Outputs have two types;

DO (Contact) for on/off control

DO (Frequency) to control pump speed

| Digital Output XA1 - (HW26)                                             |  |
|-------------------------------------------------------------------------|--|
| Configure 🗸                                                             |  |
| Digital Output Type<br>DO (Contact) V<br>DO (Contact)<br>DO (Frequency) |  |
|                                                                         |  |

#### Relay XR1 Rel1 - (HW30)

Configure 
Relay Output Type
Relay (Contact)
Relay (Contact)
Relay (PWM)

Relays are used for up to 5 amps each.

Relay (Contact) to control remote relays, a pump permissive or if powered, to run a pump or solenoid etc.

Relay (PWM) is Pulse Width Modulation. See section **12.2.2.3 Relay Setup** for more about PWM.

#### Only digital inputs have a **Delay** tab.

| Digital Input XK8 - (HW07) |          |        |   |     |   |     |
|----------------------------|----------|--------|---|-----|---|-----|
| Delay 🗸                    |          |        |   |     |   |     |
|                            | - Active | Delay- |   |     |   |     |
|                            | 0        | hr     | 0 | min | 0 | Sec |
| Inactive Delay             |          |        |   |     |   |     |
|                            | 0        | hr     | 0 | min | 0 | sec |

#### All digitals have a **Polarity** tab.

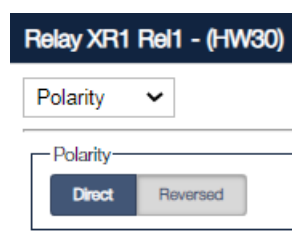

# 12.2.2.1 Digital Input Setup

Use the Hardware page to select the box that corresponds to the digital input terminal that is used by the input. The main controller and the satellite bot have eight digital input boxes, XK1 through XK8 located just below the analog module boxes.

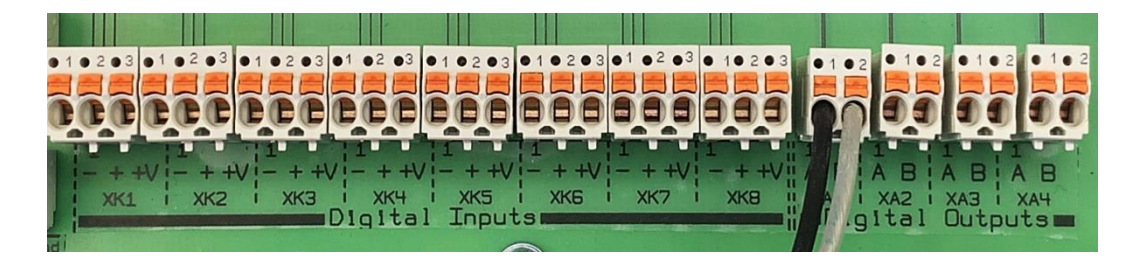

Use the Configure tab to choose a digital type. Digital Inputs have three 'type' choices. '**Contact**' for on/off signals, '**Pulse**' for frequency inputs as used on a turbine meter and '**Pulse Debounced'** which is used on **contact head** watermeters to ensure each pulse is only counted once. The default type of digital inputs is 'Contact'.

| List Item 1 - (HW00) |   |
|----------------------|---|
| Configure 🖌          |   |
| -Digital Input Type- |   |
| DI (Contact) 🗸       |   |
| DI (Contact)         | _ |
| DI (Pulse)           |   |
| DI (Pulse debounced) |   |

| List Item 1 - (HW00) |         |  |  |  |
|----------------------|---------|--|--|--|
| Delay                | ~       |  |  |  |
| Active Delay-        | 0 m 0 s |  |  |  |
| Inactive Delay       | 0 m 0 s |  |  |  |

A **Contact** input is active or inactive based on some function like a tank level alarm or permissive from the plant. To make certain the signal does not toggle multiple times when near the action point, a delay menu is available. This can prevent a chatter effect on the output.

The **Pulse** input has fewer menu choices; only Diagnostic, General and Configure.

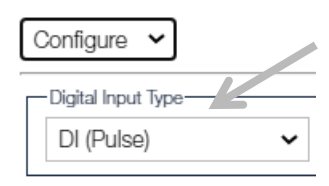

Use 'Pulse' for turbine meters and frequency inputs.

Edit the Descriptor.

Process Value Unit can be pulses per second or minute.

The Pulse Debounced selection improves contact head meter accuracy. Do not use

on turbine meters!

This Type has the same menus as a 'Pulse' type.

| Makeup meter - (HW00)                        |  |  |
|----------------------------------------------|--|--|
| Configure 🗸                                  |  |  |
| Digital Input Type<br>DI (Pulse debounced) V |  |  |

| _ |
|---|
|   |
|   |

Included in the menu is a Polarity choice. Notice in the diagnostic page above, the

raw and process states are the same. Reversed, the state of the Process opposite of the Raw Value state. This where the input is opposite of the

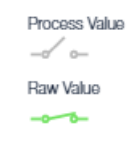

By changing the Polarity to Value will always be the can be useful for situations intended use. For example, if

a permissive from the plant is sent to inform the controller when the process is

running or not, or a tank level switch is on when the tank is low, you might need to

invert them to stop pumps or valves from operating.

# 12.2.2.2 Digital Output Setup

Digital outputs include four low DC voltage outputs for enabling pumps or as a pulse for controlling pump speed. These outputs relays are typically used for 30VDC or less.

There are also 6 AC power relays for controlling power to pumps and solenoids valves.

The voltage from the powered relays is the same as the line voltage fed to the controller. This can be from 90 to 250VAC. For more information about wiring these relays, see sections **9.5 Digital Outputs** and **9.5.2 Powered Digital Outputs**.

## 12.2.2.1 Low Voltage Digital Outputs

On the Hardware page, the bottom rows of boxes are allocated to the low voltage digital outputs, (four outputs for the main controller and four for the satellite) followed by the "Dry Relays" and finally, the "Powered Relays".

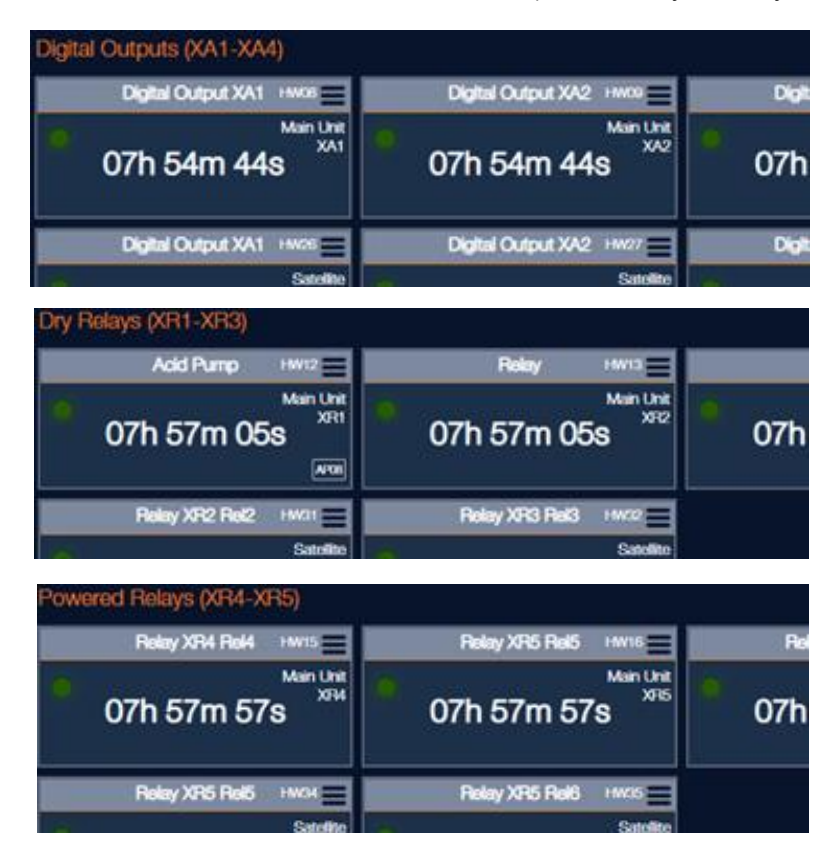

To set up a digital output, select the menu icon on a digital output XA1 through XA4.

The Diagnostic page shows the location of the output terminal. It is on I/O Board #1 – the main controller, and is in the digital output section. It is terminal XA1.

Offline; True indicates the module is running. Hardware Type is Digital Output

Process Value shows the actual status of the output after any polarity adjustment. Raw Value is the computed value prior to polarity adjustment.

Used by Apps will identify any App usage.

| Digital Outputs (XA1-XA4)                  | Digital Output XA1 - (H                         | 1W08)            |          |
|--------------------------------------------|-------------------------------------------------|------------------|----------|
| • 01h 27m 01s                              | Diagnostic 🗸                                    |                  |          |
|                                            | Enclosure                                       | PCB Location     | Terminal |
| Dry Relays (XR1-XR3)                       | I/O Board #1<br>Online<br>true<br>Hardware Type | Digital Outputs  | XA1      |
| <ul> <li>01h 27m 01s</li> <li>2</li> </ul> | Digital Output<br>Process Value                 |                  |          |
| Powered Relays (XR4-XR5)                   | Raw Value                                       |                  |          |
|                                            | Used By Apps<br>Unused                          |                  |          |
| • 01h 2/m 01s                              | Manual Override<br>State                        |                  |          |
| CANopen (XC1-XC3)                          | Override Time                                   | 7                |          |
| RS485 (XB1-XB4)                            | 0 m 0                                           | s                |          |
| Other                                      | Override Cance                                  | sl/Stop Override |          |

The Manual Override section allows the user to set the output on or off for up to 10,080 minutes. (1 week)

| Digital Output XA1 - (HW08) |   |
|-----------------------------|---|
| Configure 🗸                 |   |
|                             |   |
| DO (Contact) 🗸              |   |
| DO (Contact)                | _ |
| DO (Frequency)              |   |
|                             |   |

From the Configure menu, choose DO Contact for simple on/off signals as to enable/disable a pump for example. Or choose the DO Frequency to control the speed of a pump. Wiring examples are in section **9.5 Digital Outputs**.

Or use the Configure page to set the output for a frequency to drive a pump speed.

| List Item 1 - (HW08) |  |
|----------------------|--|
| Configure 🖌          |  |
| Digital Output Type  |  |
| DO (Contact) 🗸       |  |
| DO (Contact)         |  |
| DO (Frequency)       |  |

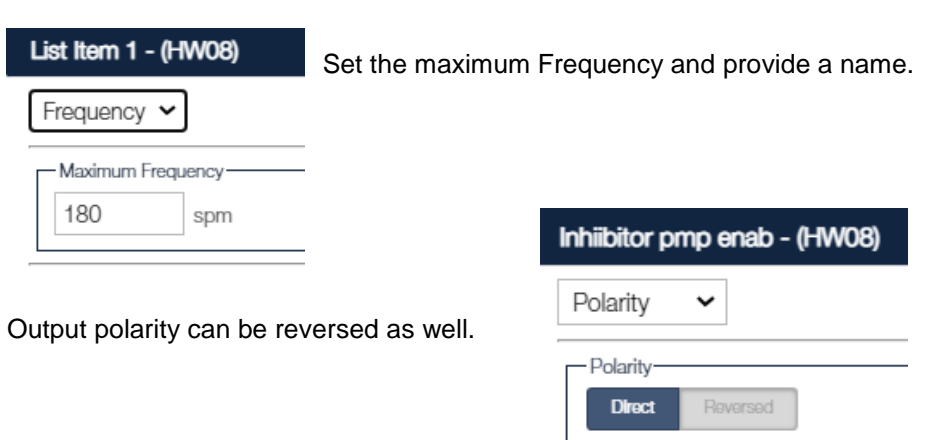

## 12.2.2.2.2 Line Voltage Digital Output Relays

Relay outputs are used to control feed pumps, solenoid valves, alarm lights/horns or many other devices. They can also be used to enable a feed pump in the same manner as the low voltage relays.

The powered relays (XR4, 5 and6) use the line power provided to the controller. These relays are limited to 10Amps total and are generally not used for motor driven pumps.

The Dry Contact relays (XR1, 2 and 3) can use line power as well and have the same constraints, 10Amps total. They can also be used with externally provided power of AC or DC. The maximum current on any relay is 10Amps.

#### 12.2.2.3 Relay Setup

The Dry and Powered relay boxes are the last two sections of the browser Hardware page. All six relays use the same menus.

The diagnostic page shows the location at the top, the Online status, hardware type and the process and raw value states.

Manual Override can turn the relay on or off for a set period of time and be cancelled if needed.

| Relay Output XR2 - (H                  | W13)           |          |
|----------------------------------------|----------------|----------|
| Diagnostic 🗸                           |                |          |
| Enclosure                              | PCB Location   | Terminal |
| VO Board #1<br>Online<br>true          | Dry Relays     | XR2      |
| Hardware Type<br>Relay Output          |                |          |
| Process Value                          |                |          |
| Raw Value                              |                |          |
| used By Apps<br>Un used                |                |          |
| Manual Override<br>State<br>Inactive V |                |          |
| Override Time<br>0 m 0                 | S              |          |
| Override Cance                         | WStop Override |          |

#### Inhibitor - (HW13)

| General 🗸               |
|-------------------------|
| Descriptor<br>Inhibitor |
| Process Value Unit      |
| Decimal Places          |

If you are using the output in Pulse Width Modulation mode (PWM), use the General tab to name the output and set decimal places. The % duty means what percent of the cycle period should be applied at full scale.

| Inhibitor - (HW13) |           |         |     |  |
|--------------------|-----------|---------|-----|--|
| Cycles/Timing 🗸    |           |         |     |  |
|                    | - Cycle I | Period- |     |  |
|                    | 0         | m 4     | Sec |  |
| Minimum On Time    |           |         |     |  |
|                    | 0         | Sec     |     |  |

PWM adds a new tab, Cycles/Timing. The cycles period sets the repeat rate.

# **13 Programming the Applications**

Sections 11, 12 and 13 cover topics that are inter-related. You will often find references to the other chapters.

## 13.1Introduction

In chapter **12:** Setting up the I/O – The Hardware Page, the inputs and outputs were configured. Now we can create apps to monitor sensors and meter inputs as well as use these inputs to control the digital, powered and analog outputs.

Return to the Application page to create sensor and control apps. Press the 'Apps' icon.

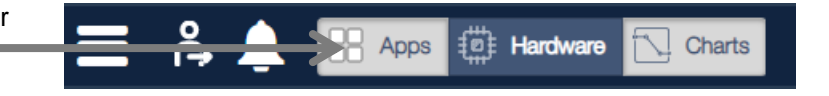

Applications reside in groups called containers. Containers are used to position the apps in a meaningful way to the user. Typically, 3 or 4 containers are used to divide the browser view into 3 or 4 columns. Now you can create apps and place them in any position inside the containers. You can always rearrange the apps at any time.

## 13.2 Create or Delete a Container

Containers allow the user to control the position of the apps on the browser screen. In the picture below we have chosen to create 3 containers which we labeled 'Tower Sensors', 'Tower Pumps' and 'Boiler & Meter'. In this example, I can see my tower sensor values in the left column, the tower pump status in the center and the boiler system with both water meters in the right column. I could move the tower makeup meter in one of the other containers but then I would have to scroll down to see it or make the whole page smaller to fit my PC screen.

# Browser Screen Adjustment

ñ

To adjust the size of any browser screen, hold down the Ctrl key and use the + and - keys.

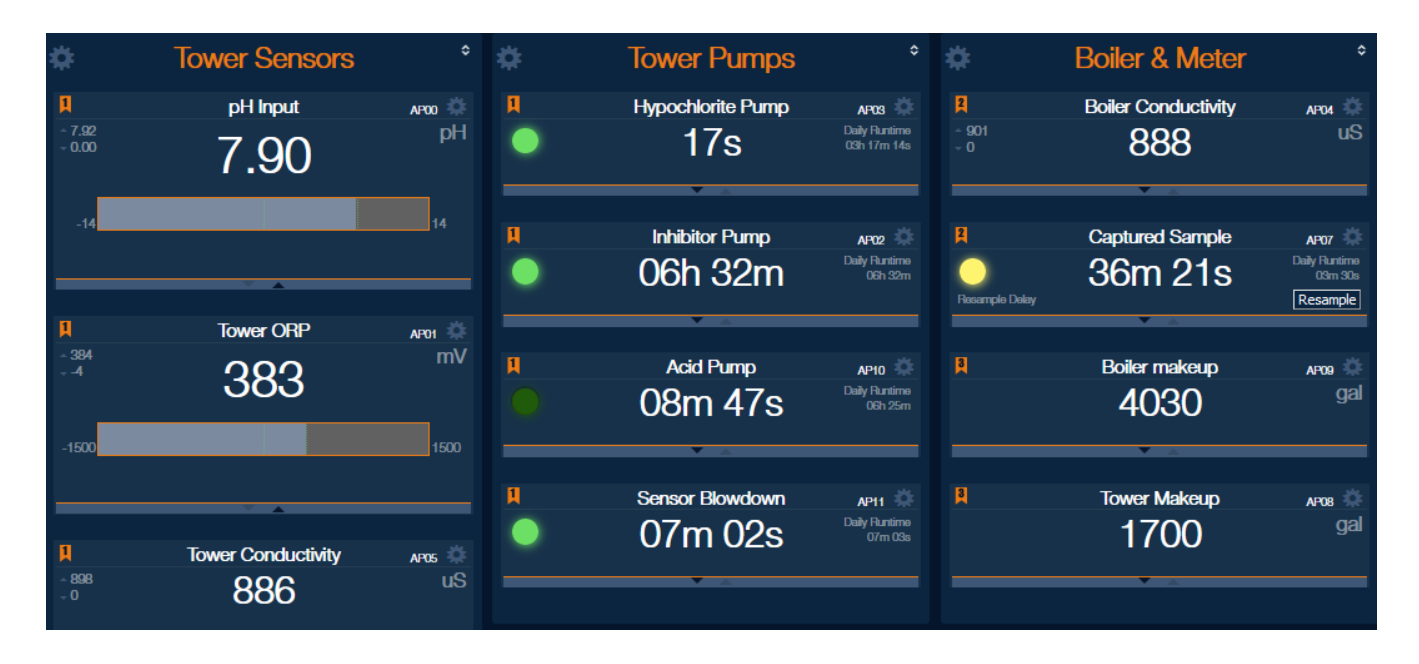

Do not confuse containers with System Identifiers. System Identifiers group the apps based on your preferences like cooling towers, boilers, closed loops, etc. See **11.3.2.3 Systems** for more information.

To create a new container, click on the menu icon (often referred to as 'hamburger') on the home page and choose 'New Container' from the drop down.

|                     |                                                      | Apps 🟥 Hardware 🔂 Charts                                                                                |
|---------------------|------------------------------------------------------|----------------------------------------------------------------------------------------------------|
| Controller Settings | Give the Container a                                 | Controller Settings       Diagnostic       Diagnostic       Setup       New Container       Description |
| New Container       | name indicative of the future contents. Press 'Add'. | V Web Browser Sessions                                                                                  |

Add new apps and containers at any time. Move apps between containers using the **Edit Layout** button located along the left side of the browser screen.

Use the Edit Layout button to remove apps prior to deletion as any apps remaining will be deleted.

| <b>*</b>                                     | Boilers                                                                 | \$  |
|----------------------------------------------|-------------------------------------------------------------------------|-----|
| Boilers Co                                   | ntainer                                                                 | ×   |
| Delete this                                  | Container 🗸                                                             |     |
| Deleting thi<br>container fr                 | s application container will completely remove t<br>rom the controller. | the |
| Applications that                            | at will be deleted                                                      |     |
| <ul> <li>Conduct</li> <li>Condent</li> </ul> | :tivity (AP03)<br>isConductivity (AP04)                                 |     |
| <ul> <li>Temp In</li> </ul>                  | put (AP02)                                                              |     |
| Applications that                            | at will remain intact (members of other containers)                     | K   |
|                                              |                                                                         |     |

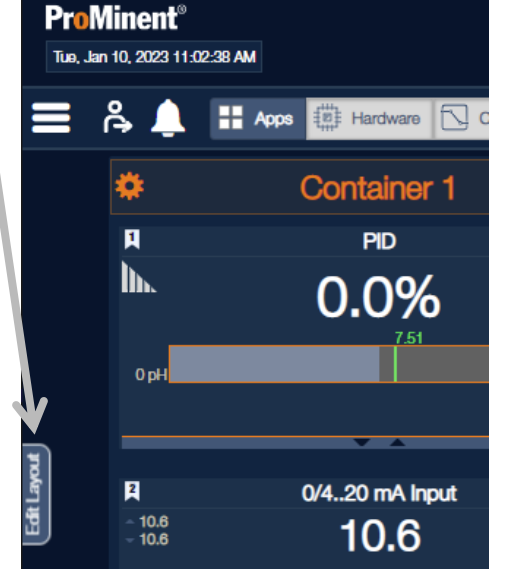

Delete containers by selecting the gear icon in the corner of the container. Choose the Delete this container tab from the dropdown. Press the Delete button.

# **13.3 Creating Applications**

Now we can create apps in the containers.

There are several types of apps to choose from depending on your needs.

The applications are divided into 5 categories.

Measurement Apps are used to display sensors only. They do not effect an output action. They can be changed to Measurement Control at any time.

The following sections describe how to set them up and how they work.

| Create App 🖌                                 |
|----------------------------------------------|
|                                              |
| <ul> <li>Measurement Apps</li> </ul>         |
| <ul> <li>Digital Input Apps</li> </ul>       |
|                                              |
| <ul> <li>Timed Control Apps</li> </ul>       |
| <ul> <li>Measurement Control Apps</li> </ul> |
|                                              |
| <ul> <li>Special Control Apps</li> </ul>     |

## **13.4 Measurement Apps**

The five types of Measurement apps are used to display an analog or digital sensor. Once established, the sensor can be used for control. Control apps are covered later in this chapter. See 'Measurement Control App'.

| Measurement Apps |               |  |  |  |
|------------------|---------------|--|--|--|
|                  |               |  |  |  |
| ≻                | In Sensor     |  |  |  |
|                  | Water Meter   |  |  |  |
|                  | Turbine Meter |  |  |  |
|                  | Calculation   |  |  |  |
|                  | Manual Entry  |  |  |  |

#### 13.4.1 Sensor Measurement App

The Measurement App includes all analog sensors; mV, resistive and mA. This app allows you to display all the sensors on the Apps page with a bar graph including setpoints.

The process variable is displayed with system membership flag(s), description, app ID (AP08) and menu icon...

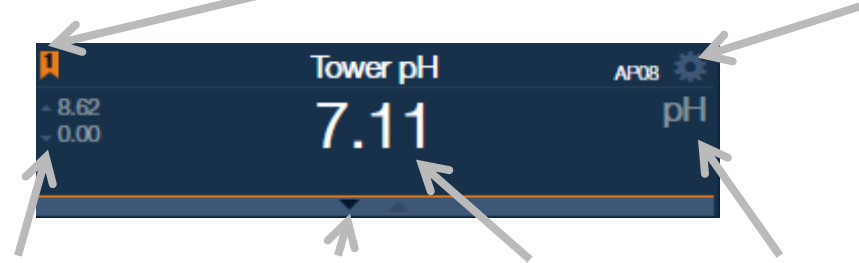

... High and Low maximums, expansion arrow, process variable and engineering units.

The expanded display adds a bar graph of the process variable (light blue), setpoints (green) if used and adjustable graph min and max values. The expansion/contraction arrows are located at the bottom of the display box.

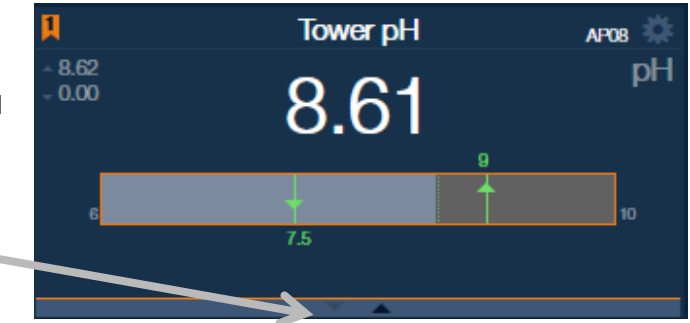

| Tower 1 Container Create App                                                                 | Choose a container for your new app, click on the container menu gear, then use the dropdown box to select Create New application, Measurement Apps and then Sensor. Press the Create Sensor button. |                                              |
|----------------------------------------------------------------------------------------------|----------------------------------------------------------------------------------------------------|----------------------------------------------|
| <ul> <li>Measurement Apps</li> </ul>                                                         |                                                                                                    | General 🗸                                    |
| Sensor                                                                                       | Next, in the General tab, select System                                                                                                    | Application Type<br>Sensor                   |
| The Sensor application is used for monitoring a hardware input. (Example: Sensors and 4-20mA | Membership(s), edit the<br>Description, Unit of<br>Measurement and Decimal<br>Places.                                                                                                    | System Membership<br>Tower 1 ×<br>Descriptor |
| Create Sensor                                                                                |                                                                                                    | Unit of Measurement                          |
| ► Water Meter                                                                                |                                                                                                    | DecImal Places                               |

System Membership icons on the browser page allow you to select which groups are displayed.

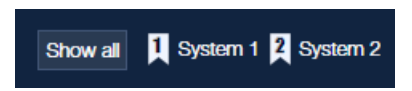

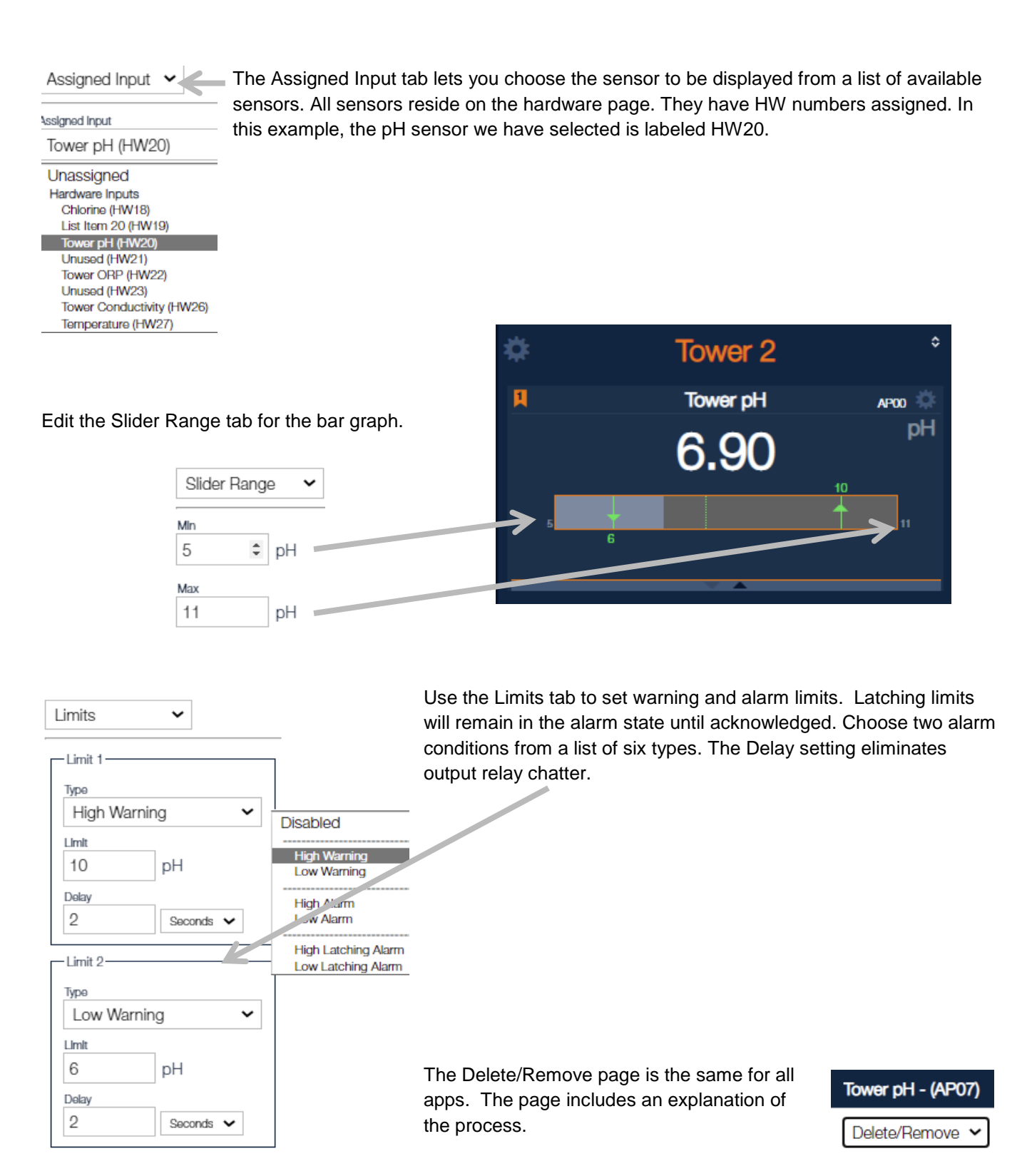

# 13.4.2 Watermeter Measurement App

| Sensors/Meters Container Create new application                                                                                                    | The Watermeter Measurer<br>for contact head meters. C<br>app, click on the container<br>dropdown box to select Cr<br>Measurement Apps and th<br>Create Water Meter buttor | ment App is used primarily<br>choose a container for your<br>menu gear, then use the<br>reate New application,<br>hen Water Meter. Press the |
|----------------------------------------------------------------------------------------------------|----------------------------------------------------------------------------------------------------|----------------------------------------------------------------------------------------------------|
| Measurement Apps                                                                                                    |                                                                                                    |                                                                                                    |
| ▶ Sensor                                                                                                    |                                                                                                    | Water Meter - (AP12)                                                                                                    |
| Water Meter                                                                                                    | tab, select System                                                                                                    | General 🗸                                                                                                    |
| The Water Meter application is used for monitoring a volume meter that is connected to one of the hardware inputs.                                                                                                | Membership(s), edit the<br>Description, Unit of<br>Volume (Gallons or<br>Liters, etc.) and<br>Decimal Places.                                                             | Application Type<br>Water Meter<br>System Membership<br>Tower 1 ×                                                                            |
| Create Water Meter                                                                                                    |                                                                                                    | Descriptor<br>Water Meter                                                                                                    |
| System membership icons on the browser page allow you to select which groups are displayed.                                                                                                    | Logout Administrator                                                                                                    | Unit of Volume<br>G/P<br>Decimal Places                                                                                                    |
| Use the Assigned Input tab to choose the meter to be displeted water Meter - (AP12)          Assigned Input       Use the Volume per Contact volume per contact.         Assigned Input       Makeup meter (HW00) | layed.<br>ct tab to show the meter                                                                                                    | Water Meter - (AP12)<br>Volume per Contact ~<br>Vol/Contact<br>100 G                                                                         |
| Use the Reset Page to reset the day, week or month accur value of your choosing.                                                                                                    | mulators to 0 or a                                                                                                    | ter Meter - (AP12)<br>set Volumes                                                                                                    |
| The Browser view shows the daily, weekly and monthly vol<br>Water Meter API1<br>G<br>Today 1700<br>Week Month<br>3300 17600                                                                                       | lumes.                                                                                                    | Volume Value<br>Volume Value<br>0 G<br>0 G<br>0 h<br>0 c<br>0 c<br>0 c<br>0 c<br>0 c<br>0 c<br>0 c<br>0 c                                    |

| Water Meter - (AP   | 12)              |
|---------------------|------------------|
| Limits              | ~                |
| Daily Volume Limit- |                  |
| Турө                |                  |
| Warning             | <b>∽</b>         |
| Limit               | Disabled         |
|                     | Warning          |
| 2000 G              | Alarm            |
|                     | - Latching Alarm |

Assigned Input V

There is only a daily volume limit for watermeters. Choose from three types and set the daily limit.

The Delete/Remove page is the same for all apps. The page includes an explanation of the process.

|   | Water Meter - (AP1) | 2) |
|---|---------------------|----|
| 1 | Delete/Remove       | ~  |

# 13.4.3 Turbine Meter Measurement App

| *     | Sensors/Meters *                                                                                                    | Choose a container for your app, cli<br>menu gear, then use the dropdown | ck on the container<br>box to select Create |
|-------|----------------------------------------------------------------------------------------------------|--------------------------------------------------------------------------|---------------------------------------------|
| Sen   | nsors/Meters Container                                                                                                    | New application, Measurement App<br>Meter. Press the Create Turbine Me   | s and then Turbine eter button.             |
| Cre   | eate new application 🖌                                                                                                    | Use the General tab to label the                                         | General 🗸                                   |
| -     | Measurement Apps                                                                                                    | app, set the System Membership,<br>units of measurement and              | Application Type                            |
|       | ► Sensor                                                                                                    | decimal places                                                           | System Membership                           |
|       | Water Meter                                                                                                    | System Membership allows you                                             | Tower 1 ×                                   |
|       | - Turbine Meter                                                                                                    | to group your apps. The browser view can be manipulated by               | Descriptor                                  |
|       |                                                                                                    | toggling the membership icons.                                           | Turbine Meter                               |
|       | The Turbine Meter application is used for monitoring<br>a turbine meter that is connected to one of the<br>hardware inputs. | S. Logout Administrator                                                  | Unit of Volume                              |
|       | Create Turbine Meter                                                                                                    | Edit Layout                                                              | Unit of Flow                                |
|       |                                                                                                    | Show all Tower 1 A Bollers A Water Usage                                 | Decimal Places                              |
| Turbi | ne Meter - (AP09)                                                                                                    |                                                                          | 1 🕶                                         |

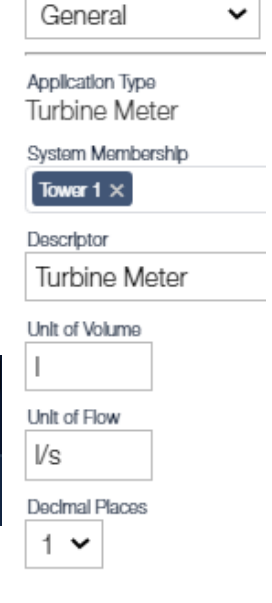

The Assigned Input tab allows you to choose from the available watermeter inputs from the hardware page.

#### Assigned Input Unassigned K-Factor Unassigned Hardware Inputs k Factor Makeup meter (HW00) \$ 25.5 Return Flow (HW01) Flow Calculation Base Minute 🗸 The K-factor is the number of pulses needed to indicate one Unit of volume. i.e. pulses per Minute gallon/liter. Hour

| Reset Volumes 🗸 | •           | The Reset Volume tab resets the chosen accumulator(s) to the entered Volume Value. |
|-----------------|-------------|------------------------------------------------------------------------------------|
| Volume To Reset | All         |                                                                                    |
|                 | Daily       |                                                                                    |
| Volume Value    | Weekly      |                                                                                    |
| 0.0             | Monthly     |                                                                                    |
| ·               | This Year - |                                                                                    |
|                 | Last Year   |                                                                                    |

The Slider Range tab is seen on the Browser display.

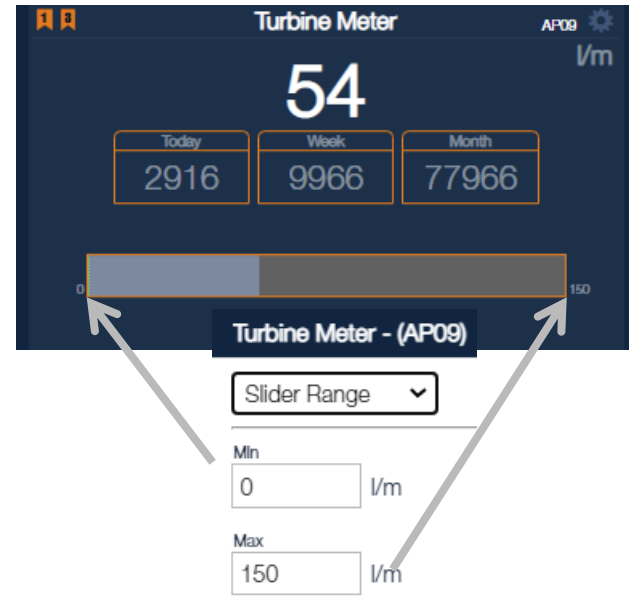

| Turbine Meter - (AP09)                                                                                                    |                                                                                            |
|----------------------------------------------------------------------------------------------------|--------------------------------------------------------------------------------------------|
| Limits ~                                                                                                    |                                                                                            |
| Flow Limit 1<br>Type<br>Disabled<br>High Warning<br>Low Warning<br>High Alarm<br>Low Alarm<br>High Latching Alarm<br>Low Latching Alarm | Daily Volume Limit<br>Type<br>Disabled ✓<br>Disabled<br>Warning<br>Alarm<br>Latching Alarm |

Use the Limits tab to create up to two flow rate alarms. Choose from six types; high and or low warnings and alarms. Latched alarms will not clear until acknowledged.

A third alarm for Daily Volume Limit is also available with four type choices.

The Delete/Remove page is the same for all apps. The page includes an explanation of the process.

#### 13.4.4 Calculation Measurement App

The Calculation Measurement App can perform math functions on up to four other applications as well as multiple constants. The four apps can include other calculation apps which extends the total number of apps that can be included in a calculation.

Choose a container for your app, click on the container menu gear, then use the dropdown box to select Create New application, Measurement Apps and then Calculation. Press the Create Calculation button.

Turbine Meter - (AP09)

Delete/Remove

| <ul> <li>Miscellanous</li> <li>Miscellanous Container</li> </ul>                                                                                                 | Use the General tab to label<br>the app, set the System<br>Membership, units of | Ryznar Index - (AP11)<br>General 🗸                   |
|----------------------------------------------------------------------------------------------------|---------------------------------------------------------------------------------|------------------------------------------------------|
| Create new application 🖌                                                                                                    | measurement and decimal places.                                                 | Application Type<br>Calculation<br>System Membership |
| Measurement Apps<br>→ Sensor                                                                                                    | System Membership allows<br>you to group your apps. The                         | Tower 1 ×<br>Descriptor<br>Ryznar Index              |
| Water Meter     Turbine Meter                                                                                                    | browser view can be<br>manipulated by toggling the<br>membership icons.         | Unit of Measurement                                  |
| Calculation                                                                                                    |                                                                                 | Decimal Places                                       |
| The Calculation application allows you to calculate<br>an algebraic expression using up to four other<br>applications as the input values.<br>Create Calculation | Show all Diver 1 2 Bollers 2 Wa                                                 | inistrator<br>yout<br>ater Usage                     |

| Calculation & Assignments $\checkmark$ |  |
|----------------------------------------|--|

Calculation Expression

((A+B)-(C+D))/100

Use the Calculation & Assignments tab to create a mathematical expression that can include exponential values and parenthesis as shown in the example below. The result of the calculation can be used to control chemical pumps or valves, create alarms, be included in graphs or be exported as a 4-20mA analog signal.

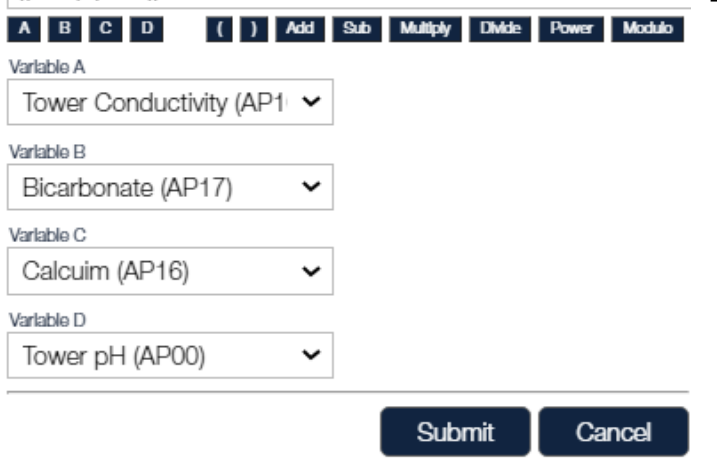

Use the Limits tab to create up to two limits from a list of six types of high and/or low warnings and alarms. Latched alarms will not clear until acknowledged. The Delay will eliminate output relay chatter.

| Ryznar Index - | (AP11)    |
|----------------|-----------|
| Limits         | ~         |
| Limit 1        |           |
| Туре           |           |
| High Warnin    | g 🗸       |
| Limit          |           |
| 7              | RI        |
| Delay          |           |
| 0              | Seconds 🗸 |
|                |           |
| Limit 2        |           |
| Туре           |           |
| Low Warning    | g 🖌       |
| Disabled       |           |
| High Warning   | 1         |
| Low Warning    |           |
| High Alarm     |           |
| Low Alarm      |           |
| High Latching  | g Alarm   |
| Low Latching   | ) Alarm   |

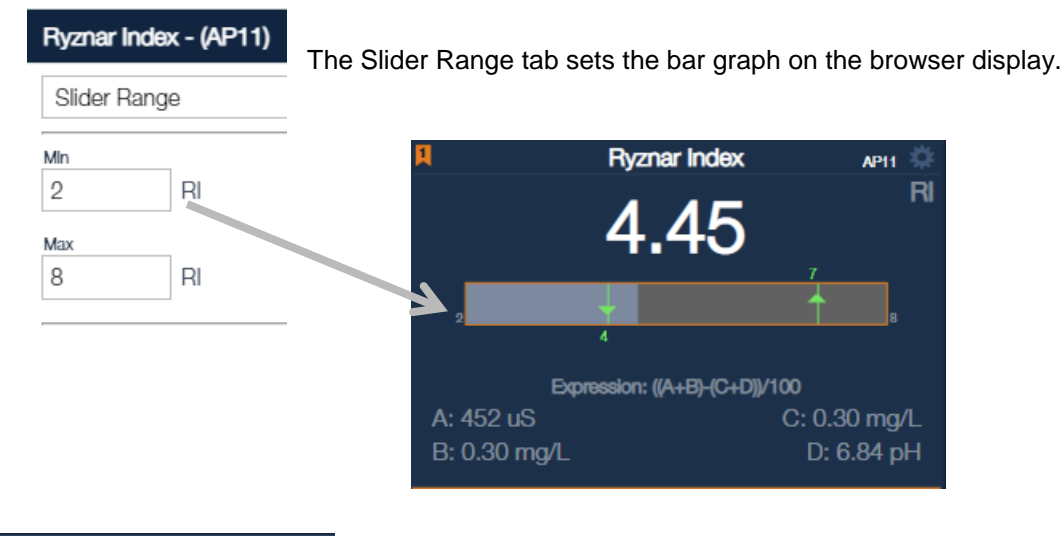

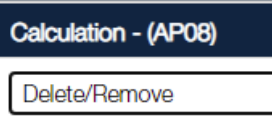

~

The Delete/Remove page is the same for all apps. The page includes an explanation of the process.

# 13.4.5 Manual Entry App

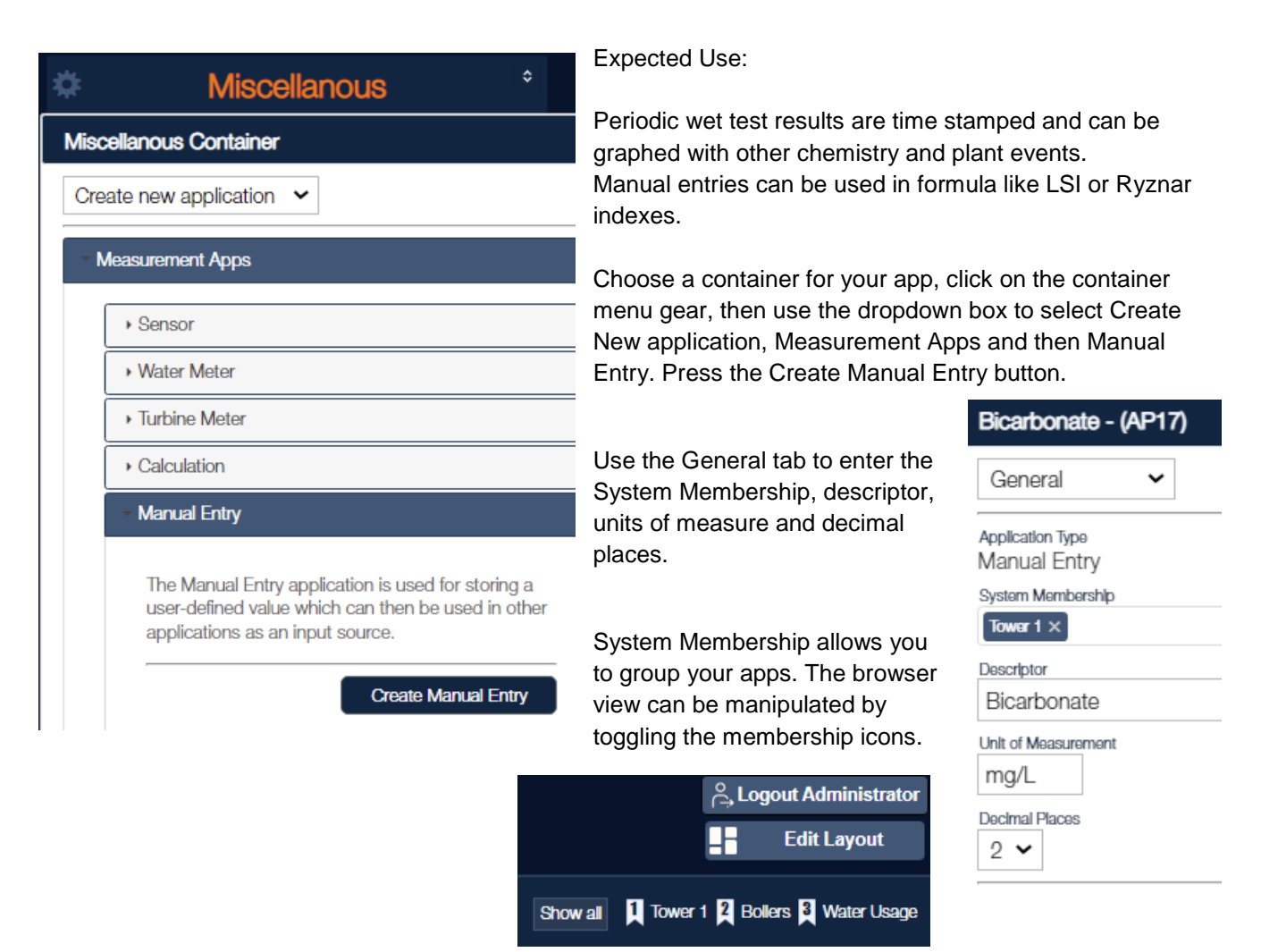

| Page 104 of 154 |
|-----------------|

| Bicarbonate - (AP17) | Use the Man |
|----------------------|-------------|
| Manual Value 🖌       |             |
| Manual Input Value   |             |
| 7.4 mg               | ı/L         |

The Delete/Remove page is the same for all apps. The page includes an explanation of the process.

# **13.5 Digital Inputs**

Digital Input Apps are used to display a digital input and if desired, use it for control purposes in other apps. The most frequent use is by the CTFs flow switch sensor which is used as a permissive for tower blowdown and chemical feed. Any control app can choose a Digital Input on the blocking page to pause that output.

There are two methods of using the flow switch in a Digital Input App. The Status Switch

App is typical and easy to use. The DI Formula App allows for multiple digital values to be used in a formula using Boolean operators. Boolean operators are explained below.

# 13.5.1 DI Formula App

The DI Formula app is used to mesh multiple digital inputs with Boolean operators to elicit a digital permissive. Our DI Formula app uses only three operators; **AND**, **OR** and **NOT**. In the app, AND is denoted by the ampersand, '&', OR is represented by a pipe '|', and NOT by an exclamation point, '!'.

With respect to digital signals, please consider the following to be synonyms throughout this manual:

- 1, On, Closed and True
- 0, Off, Open and False.

To clarify: active and inactive pertain to the controllers relays. If the Normally Open output is chosen, it is open until the relay becomes active. If Normally Closed terminal is chosen, it is on until the relay is active. When a relay is active, the output is switched from the normal state.

## 13.5.1.1 Boolean Operators

Boolean Logic is relatively simple. Two values **AND**ed must both be true in order for the output to be true. Therefore, A **AND** B nets an active output only when both A and B are true.

The logic of **OR** is such that if either of the inputs, A **OR** B is true, the output is true.

A Boolean **NOT** will simply toggle the value. A value of 0 becomes a 1 and a 1 becomes a 0.

Therefore, if A = 0, then (**NOT** A) = 1. If A = 1, then (**NOT** A) = 0.

Example of Boolean operators **NOT** and **AND**:

The letters below represent four digital inputs. In this example, these four inputs will determine if an output will be enabled.

- A = Chemical tank low Input is true when the tank is low
- B = System running Input is true when the system is running
- C = Circulation water valve open Input is true when the valve is open
- D = Emergency stop active Input is true when the E-Stop has been activated

If we want the output to be true when the tank is not low and the system is running and the valve is open and the E-stop is not on. The inputs will look like this when we want the output to be on: A = 0, B = 1, C = 1, D = 0.

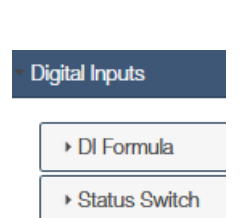

| Bicarbonate - (AP1 | I) |
|--------------------|----|
| Delete/Pomovo      | 1  |

| se the Manual Va | alue tab to enter | your wet test or | reportable value. |
|------------------|-------------------|------------------|-------------------|
|------------------|-------------------|------------------|-------------------|

An **AND** statement will only net a positive output when all the inputs are 1's. So we **NOT** the two 0's to make them 1's and the formula works.

Formula: (NOT A) AND B AND C AND (NOT D) or (!A)&B&C&(!D).

Therefore, if chemical tank is <u>not</u> low and the system <u>is</u> running and the circulation water valve <u>is</u> open and the emergency stop is <u>not</u> on, then the output is true.

Example of Boolean OR logic: Formula: A OR B

A = High pH B = High Conductivity

Explanation: If either the pH is high or if the conductivity is high, the output is true. If both A and B are low, the output is false.

**AND**'s, **OR**'s and **NOT**'s can be used in the formula together. Be sure to use parenthesis () to control what happens first.

You can Google 'Boolean operators' for more examples and explanations. Remember, the Aegis X only uses the three operators mentioned.

The DI Formula app relies on multiple digital inputs to determine a digital output value. Boolean logic is used as explained in the preceding section.

The DI Formula app does not directly control an output but any output can choose the DI result in their Blocking Applications tab.

Choose a container for your app, click on the container menu gear, then use the dropdown box to select Create New application, Digital Inputs and then DI Formula. Press the Create DI Formula button.

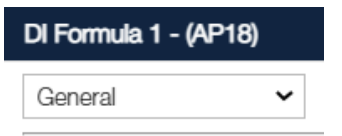

Use the General tab to select a system membership and name the operation.

Application Type DI Formula System Membership

Towar 1 ×

Descriptor

System permissive

# 13.5.1.2 DI Formula Setup

| Ø | * Miscellanous *                                                                                                    |
|---|----------------------------------------------------------------------------------------------------|
|   | Miscellanous Container                                                                                                    |
|   | Create new application 🖌                                                                                                    |
|   | Measurement Apps                                                                                                    |
|   | - Digital Inputs                                                                                                    |
|   | - Di Formula                                                                                                    |
|   | The DI Formula application is used for generating an active or inactive state.                                                                                                 |
|   | The active/inactive state is determined by the result<br>of a user-defined logical expression using up to six<br>hardware switches.                                            |
|   | Example: (Switch1 AND Switch2) will generate an active state if and only if the hardware Switch1 and Switch2 are both active. Otherwise, the inactive state will be generated. |
|   | Create DI Formula                                                                                                    |

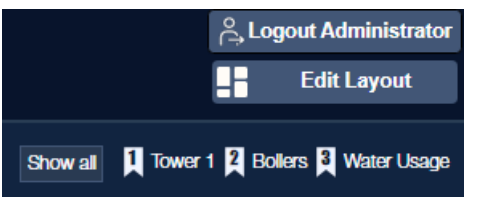

System Membership allows you to group your apps. The browser view can be manipulated by toggling the membership icons.

#### System permissive - (AP18)

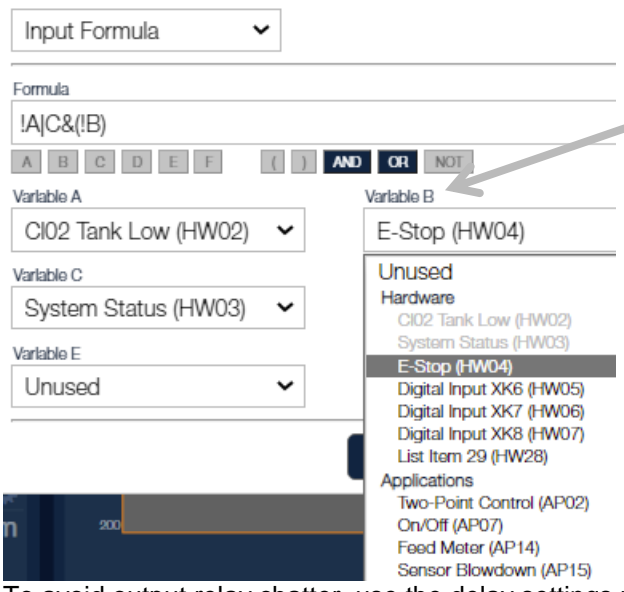

The Input Formula page has up to 6 input variables that can be used in the formula. Select the inputs from the dropdown list. This list is comprised of all digital inputs and applications (Lettered A through F) that are currently in your program. Add Boolean operands to create the action you desire.

If you have more than 6 digital inputs, create a second Input Formula and choose the first formula as an input to the second Input Formula.

See Boolean examples in Section **13.5.1.1 Boolean Operators**.

To avoid output relay chatter, use the delay settings page to add a delay when switching to on or to off or both.

Inactive Alarm

Active Latching Alarm Inactive Latching Alarm

| DI Formula ·   | (AP18) |   |
|----------------|--------|---|
| Delay Settir   | ngs    | ~ |
| Active Delay   | sec    |   |
| Inactive Delay | Sec    |   |

#### DI Formula - (AP18)

System permissive - (AP18)

| Process | Valuo | Display | ~ |
|---------|-------|---------|---|
| FIUCESS | value | Display |   |

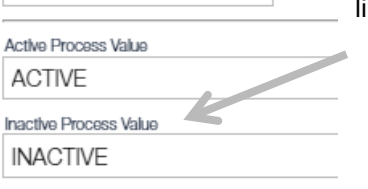

You can edit the name given to the output value like On and OFF or True and False etc.

Limits ~ Timeout Limit Tvpe Disabled Active Warning ~ Active Warning Limit Inactive Warning 0 h 0 m 0 Active Alarm

Choose warnings or alarms from the drop down of the Limits tab. Latching alarms will not clear until acknowledged.

The Delete/Remove page is the same for all apps. The page includes an explanation of the process.

#### 13.5.2 Status Switch App

Choose a container for your app, click on the container menu gear, then use the dropdown box to select Create New application, Digital Inputs and then Status Switch. Press the Create Status Switch button.

| Sensors Container                                                                                                |
|----------------------------------------------------------------------------------------------------|
| Create new application ~                                                                                         |
| Measurement Apps                                                                                                 |
| Digital Inputs                                                                                                   |
| ► DI Formula                                                                                                    |
| - Status Switch                                                                                                  |
| The Status Switch application should be used<br>to monitor the state of a digital switch. (eg. a<br>flow switch) |
| Create Status Switch                                                                                             |

System permissive - (AP18)

~

Delete/Remove

Use the General tab to edit the app descriptor and to choose which system or systems that this input will belong.

| Status Switch - (AP03)            |                                                                 |                                                                                  |
|-----------------------------------|-----------------------------------------------------------------|----------------------------------------------------------------------------------|
| General v                         |                                                                 | Tower Flow - (AP03)                                                              |
| Application Type<br>Status Switch |                                                                 | Assigned Input v                                                                 |
| System Membership                 |                                                                 | Assigned input                                                                   |
| Towar 1 ×                         |                                                                 | Unassigned v                                                                     |
| Descriptor                        | Use the Assigned Input tab to select the input                  | Unassigned                                                                       |
| Status Switch                     | from the Hardware level inputs.                                 | Hardware Inputs                                                                  |
| Tower How - (AP03)                |                                                                 | Digital Input XK1 (HW00)<br>Digital Input XK2 (HW01)<br>Digital Input XK3 (HW02) |
| Process Value Display ~           | Use the Process Value Display to describe the on and off values | Sys Perm (HW03)<br>Recirc Pump Running (HW04)                                    |
| Active Process Value              |                                                                 | Emergency Stop (HW05)                                                            |
| FLOW                              |                                                                 | Digital Input XK7 (HW06)                                                         |
| Inactive Process Value            |                                                                 | CTES Flow (HW24)                                                                 |
| NO FLOW                           |                                                                 | CTFS Flow (HW27)                                                                 |

The Delete/Remove page is the same for all apps. It includes an explanation of the Delete/Remove process.

#### Tower Flow - (AP03)

Delete/Remove

#### **13.6 Timed Control Apps**

**Timed Control** 

Timed Control apps include Percent Time, Timed Event and Timed Event Volume.

| Percent Time    |
|-----------------|
| ▶ Timed Event   |
| Timed Event Vol |

#### 13.6.1 Percent Time Control App

The Percent Time App will control outputs for a pre-set percent of a pre-set time period. Use this app if you wish to base feed a chemical and your pump is too large to run constantly.

This app is similar to Timed Cycling. The difference is that a percent time control has an on and off time. The timed cycle app has an auto and off time. During the auto time, the pump will control based on a setpoint. See section 13.7.6 Timed Cycling App.

Choose a container for your app, click on the container menu gear, then use the dropdown box to select Create New application, Timed Control and Percent Time. Press the Create Percent Time button.

| Miscellanous                                                                                                    |                                                                                                    |
|----------------------------------------------------------------------------------------------------|----------------------------------------------------------------------------------------------------|
| Miscellanous Container                                                                                                    | Inhibitor time - (AP19)                                                                                                    |
| Oracto new angliaction                                                                                                    | Use the General tab to edit General                                                                                                    |
| Create new application V                                                                                                    | app name. Application Type                                                                                                    |
| ► Measurement Apps                                                                                                    | Percent Time                                                                                                    |
| Digital Inputs                                                                                                    | System Membership allows                                                                                                    |
| - Timed Control                                                                                                    | you to group your apps. The                                                                                                    |
|                                                                                                    | browser view can be Inhibitor % time                                                                                                    |
| Percent Time                                                                                                    | membership icons.                                                                                                    |
| The Percent Time application will activate up to four outputs based on the percentage of a user-defined time period.         Create Percent Time         Show all light         From the Assigned Outputs tab, select up to four digit available choices will show in the dropdowns. | Logout Administrator   Cutput Slot 0   Edit Layout     Mer 1   Bollers   Water Usage     Invision of the state of the state of t |
|                                                                                                    | Hardware Output                                                                                                    |
|                                                                                                    | Unused 🗸                                                                                                    |
Use the Percent Setpoint tab to select what portion of the period the relay will be on. The default period is 10 minutes. A 50% setpoint would have the relay on for 5 out of every 10 minutes.

# Percent Time - (AP18) Percent Setpoint Percent Setpoint 50 % Period

10

h

0

s

m

| Percent Time - (AP13)    |                                   |   |
|--------------------------|-----------------------------------|---|
| Blocking Applications ~  |                                   |   |
| Release Delay 0  Seconds |                                   |   |
| Blocked By               |                                   |   |
| DI Formula (AP02)        | ×No Block                         | ~ |
| Tower Flow (AP03)        | ×No Block                         | ~ |
|                          | No Block                          |   |
| On/Off (AP04)            | Block when Active                 |   |
| Prebleed Lockout (AP06)  | Block when Inactive<br>* No Block | ~ |

The Release Delay will add to the blocking time to help reduce chatter or to allow the system to finish a process or reaction, etc.

0

The Blocking Applications tab lets you choose which other applications if any, will temporarily stop this output and the release delay can add seconds or minutes to the off time.

Choose to block by another app when the app is on or off.

The Delete/Remove page is the same for all apps. It includes an explanation of the Delete/Remove process.

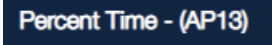

Delete/Remove

### 13.6.2 Timed Event App

A timed event allows the user to activate a digital output periodically for a set length of time. Perhaps a probe wash that starts at noon each day for 2 minutes. Or an oxidant to shock the system each week. This app only turns on a relay. If you need to lockout the blowdown, use the pre-bleed lockout app.

| Sensors/Meters *                                                                                                    | Create a Timed Event app; Click on the container gear where |
|----------------------------------------------------------------------------------------------------|-------------------------------------------------------------|
| Sensors/Meters Container                                                                                                   | Timed Control and Timed Event. Press the Create Timed       |
| Create new application 🖌                                                                                                   | Event button.                                               |
| ► Measurement Apps                                                                                                    | Use the General tab to assign the System Membership and a   |
| Digital Inputs                                                                                                    | description. General 🗸                                      |
| Timed Control                                                                                                    | System Membership allows Application Type                   |
| Percent Time                                                                                                    | browser view can be System Membership                       |
| Timed Event                                                                                                    | manipulated by toggling the Tower 1 x                       |
|                                                                                                    | membership icons.                                           |
| The Timed Event application will activate up to four<br>outputs based on a recurring schedule for a user-<br>defined time. | Cogour Administrator                                        |
| Create Timed Event                                                                                                    | Show all Tower 1 2 Bollers 3 Water Usage                    |

| Non OX 1 - (AP20)                                                                                                    | Under the Events tab, yo                                                                            | ou can set up three events. Choose weekly, odd weeks |
|----------------------------------------------------------------------------------------------------|----------------------------------------------------------------------------------------------------|------------------------------------------------------|
| Events  Current Week (Even): So                                                                                               | or even weeks. Notice if                                                                            |                                                      |
| Recurrence<br>Disabled ✓<br>Disabled<br>Weekly<br>Odd Weeks<br>Even Weeks<br>Even Weeks<br>Even 2<br>Recurrence<br>Disabled ✓ | Set a start time,<br>duration and day(s)<br>of the week. The<br>events will repeat<br>indefinitely. | Non OX 1 - (AP20)                                    |

Active Days

Sunday

Thursday

Monday

Friday

Use the Assigned Outputs tab to select the Digital Output or Relay. Choose up to four outputs. Only unused outputs will be on the list.

| Non OX 1 - (AP20)         |
|---------------------------|
| Assigned Outputs          |
| Output Slot 0             |
| Hardware Output           |
| Unused 🗸                  |
| Unused                    |
| Digital Output XA1 (HW08) |
| Digital Output XA2 (HW09) |
| Non Oxident 1 (HW11)      |
| Relay Output XR2 (HW13)   |
| Relay Output XR3 (HW14)   |
| Relay Output XR4 (HW15)   |
| Hardware Output           |
| Unused 🗸                  |
|                           |
| Output Slot 3             |
| Hardware Output           |
| Unused 🗸                  |

**Blocking Applications** tab show all other outputs that can be used to stop this output when they are on,(block when active) or off, (block when inactive). The Release Delay will hold this output off for a few extra seconds, or minutes, if needed. Notice the heading says 'Blocked By'. Use this to remind you that the output you just created is, in part, controlled by the outputs selected here.

| Blocking Applications $\checkmark$ |                                                      |  |  |  |  |  |
|------------------------------------|------------------------------------------------------|--|--|--|--|--|
| Release Delay                      |                                                      |  |  |  |  |  |
| Blocked By                         |                                                      |  |  |  |  |  |
| Two-Point Control (AP02)           | Block when Active                                    |  |  |  |  |  |
| Prebleed Lockout (AP06)            | Block when Active                                    |  |  |  |  |  |
| On/Off (AP07)                      | Block when Inactive V                                |  |  |  |  |  |
| Feed Meter (AP14)                  | No Block 🗸                                           |  |  |  |  |  |
| Sensor Blowdown (AP15)             | No Block<br>Block when Active<br>Block when Inactive |  |  |  |  |  |
| System permissive (AP18)           | ×No Block 🗸                                          |  |  |  |  |  |
| Inhibitor time (AP19)              | No Block 🗸                                           |  |  |  |  |  |

Tuesday

Saturday

Wednesday

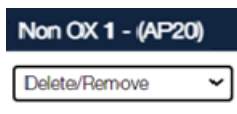

The Delete/Remove page is the same for all apps. It includes an explanation of the Delete/Remove process.

### 13.6.3 Timed Event Volume App

This works similar to the Timed Event app except it terminates after a set volume is dispensed rather than after a set amount of minutes.

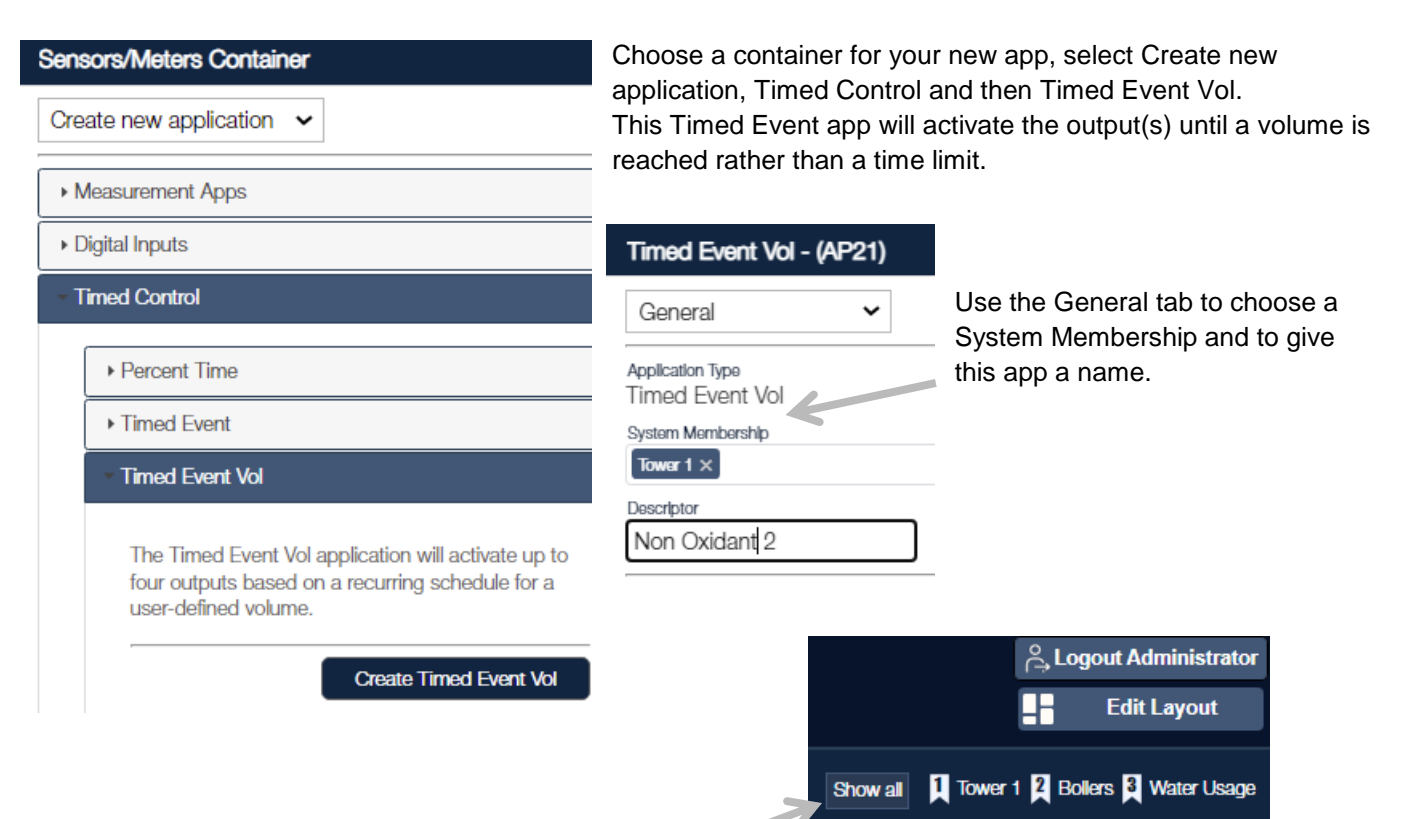

System Membership allows you to group your apps. The browser view can be manipulated by toggling the membership icons.

Set up the Pump Configuration next. If the pump speed will be adjusted, enter the new value here. If the stroke volume on the actual pump is adjusted, the volume per stroke will need to be adjusted as well on this tab.

| Non Oxidant 2 - (AP21)       |                                                       | Non Oxidant 2 - (AP21)  |
|------------------------------|-------------------------------------------------------|-------------------------|
| Pump Configuration V         | Use the Events tab to enter the Recurrence frequency. | Events ~                |
| Unit of Measurement          | Create up to three events for weekly, odd weeks or    | Current Week (Even): 50 |
| M<br>Strokes Per Minute      | this tab. (Even).                                     | Event U                 |
| 180 spm<br>Volume Per Stroke | Once you choose a Recurrence, the menu opens          | Disabled                |
| 2 ml/stroke                  | to a larger format, below.                            | Recurrence              |
|                              | •                                                     | Disabled 🗸              |
|                              |                                                       | Disabled<br>Weekly      |

Fill in the start time, volume to be fed and on which days. The app will remind you of the range of possible value choices based on the Pump Configuration information you entered.

ctuation value (360-64800) You must specify a va \$ ml

Odd Weeks Even Weeks

| Non Oxidant 2            | 2 - (AP21) |                                                   |                               | Enter a start time                                              |
|--------------------------|------------|---------------------------------------------------|-------------------------------|-----------------------------------------------------------------|
| Events                   | ~          |                                                   |                               | you wish the even                                               |
| Event 0                  |            |                                                   | Current Week (Even):          | 50 Actuation Volume<br>to feed that volume<br>entered. 2 Minute |
| Even vveek<br>Start Time | s 🗸        |                                                   |                               |                                                                 |
| 06:00 PM                 | G          |                                                   |                               |                                                                 |
| Actuation Volume         | (02m 00s)  |                                                   |                               | Use the                                                         |
| 720                      | ml         |                                                   |                               | Assigned                                                        |
| Active Days              |            |                                                   |                               | Outputs tab to                                                  |
| Sunday     Thereadoury   | Monday     | <ul> <li>Tuesday</li> <li>Optimization</li> </ul> | <ul> <li>Wednesday</li> </ul> | choose a digital                                                |
| ∟ inursday               |            | M Saturday                                        |                               | or relay output.                                                |
| Event 1                  |            |                                                   |                               | You can control                                                 |
| Recurrence               |            |                                                   |                               | up to 4 outputs.                                                |
| Disabled                 | ~          |                                                   |                               | Only outputs that                                               |
| Event 2                  |            |                                                   |                               | are not controlled                                              |
| Recurrence               |            |                                                   |                               | by another app                                                  |
| Disabled                 | ~          |                                                   |                               | are available.                                                  |

Enter a start time, a target volume and select the days you wish the event to take place.

Once you fill in the boxes and submit the edit, the Actuation Volume box will tell you how long it will take to feed that volume based on the pump data you entered. 2 Minutes in this example

| I | Non Oxidant 2 - (AP21)                                                                                                 |  |
|---|----------------------------------------------------------------------------------------------------|--|
|   | Assigned Outputs $\checkmark$                                                                                          |  |
| - | Output Slot 0                                                                                                    |  |
|   | Hardware Output                                                                                                    |  |
|   | Unused 🗸                                                                                                    |  |
|   | Unused<br>Digital Output XA1 (HW08)<br>Digital Output XA2 (HW09)<br>Relay Output XR2 (HW13)<br>Relay Output XR3 (HW14) |  |
|   | Relay Output XR4 (HW15)                                                                                                |  |
|   | Hardware Output                                                                                                    |  |
|   | Unused 🗸                                                                                                    |  |
|   | Output Slot 3                                                                                                    |  |
|   | Hardware Output                                                                                                    |  |
|   | Unused 🗸                                                                                                    |  |
|   |                                                                                                    |  |

The Blocking Applications tab shows all the other outputs that can be used to stop this output when they are on, (block when active) or off, (block when inactive).

| No | on Oxidant 2 - (AP21)                      |                     |   |                                                                                                    |
|----|--------------------------------------------|---------------------|---|----------------------------------------------------------------------------------------------------|
| B  | Release Delay<br>5 Seconds V<br>Blocked By |                     |   | The Release Delay will hold this output off for a few extra<br>seconds, or minutes, if needed.<br>Notice the heading says 'Blocked By'. Use this to remind |
|    | Two-Point Control (AP02)                   | Block when Active   | ~ | by the outputs selected here.                                                                                                    |
|    | Prebleed Lockout (AP06)                    | Block when Active   | ~ |                                                                                                    |
|    | On/Off (AP07)                              | Block when Inactive | ~ |                                                                                                    |
|    | Feed Meter (AP14)                          | No Block            | ~ | The Delete/Remove page is the same for all apps. It                                                                                                    |
|    | Sensor Blowdown (AP15)                     | ×No Block           | ~ | includes an explanation of the Delete/Remove process.                                                                                                    |
|    | System permissive (AP18)                   | ×No Block           | ~ | Non Oxidant 2 - (AP21)                                                                                                    |
|    | Inhibitor time (AP19)                      | ×No Block           | ~ | Delete/Remove                                                                                                    |
|    | Non OX 1 (AP20)                            | ≫No Block           | ~ |                                                                                                    |

### 13.7 Measurement Control Apps

Measurement Control Applications activate digital and relay outputs based on sensors that have been created as measurement apps. See section **13.4 Measurement Apps**. These apps can control multiple outputs including digital relays and 4-20mA analog outputs.

### 13.7.1 Sensor Blowdown App

The Sensor Blowdown App was created to control the conductivity of a cooling tower application and works as well on a boiler that uses continuous blowdown.

For cooling tower applications, see section 13.7.1.2 Tower and Continuous Boiler Blowdown.

#### 13.7.1.1 **Continuous Boiler Blowdown**

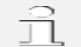

### **Boiler Blowdown Savings**

Heated and chemically treated boiler water offers a great savings when it returns as condensate!

It is typically hotter than fresh makeup and has been chemically treated.

## WARNING!

By design, boilers are of high pressure and temperature. The boiler and its associated plumbing are dangerously hot. Even supports and conduit can burn the skin.

Wear appropriate PPE when in near proximity to a boiler.

Continuous Boiler blowdown is common on larger, high pressure boilers that route a continuous low flow sample stream through a sample cooler that feeds a thermally compensated conductivity sensor. (4-wire probe). The blowdown valve is installed on a parallel line to the flash tank. The sensor provides a constant conductivity reading to the controller and thus can control the blowdown valve in the same manner as a cooling tower blowdown. Use section 13.7.1.2 Tower and Continuous Boiler Blowdown for application setup.

Most boilers, however, utilize the captured sample routine to manage the life of the probe through periodic sampling rather than the cost of a constant cooling water stream.

For the captured sample control app, see section **13.8.4 Captured Sample App**.

#### 13.8.1.2 Tower and Continuous Boiler Blowdown

This app can be used for standard cooling tower blowdown and continuous boiler blowdown where the sensor has a continuous sample. The tower blowdown program can be used in conjunction with Prebleed Lockout for feeding non-oxidizing biocides. See section 13.8.1 Prebleed Lockout.

| <ul> <li>Sensor Blowdown</li> </ul> |
|-------------------------------------|
| ▶ On/Off                            |
| ▶ PID                               |
| ▶ Feed Meter                        |
| ▶ Two-Way                           |

Measurement Control

Choose a container for your new app, click on the menu gear and select Create new application. Then choose Measurement Control and Sensor Blowdown. Press Create Sensor Blowdown button.

| \$<br>Blowdown *                                                                                           | Sensor Blowdown - (AP04)                                |                                            |
|----------------------------------------------------------------------------------------------------|---------------------------------------------------------|--------------------------------------------|
| Blowdown Container                                                                                         | General                                                 |                                            |
| Create new application                                                                                     |                                                         | Use the General tab to edit the app        |
| Measurement Apps                                                                                           | Application Type<br>Sensor Blowdown                     | name and system membership as desired.     |
| Digital Inputs                                                                                             | System Membership                                       |                                            |
| Timed Control                                                                                              | Tower 1 ×                                               |                                            |
| Measurement Control                                                                                        | Sensor Blowdown                                         |                                            |
| Sensor Blowdown                                                                                            |                                                         | ို့ Logout Administrator                   |
| The Sensor Blowdown application will activate up to<br>four outputs based on the process value of an input | System Membership allows<br>you to group your apps. The | Edit Layout                                |
| application.<br>Create Sensor Blowdown                                                                     | manipulated by toggling the membership icons.           | Show all 1 Tower 1 2 Bollers 3 Water Usage |
| I I                                                                                                    |                                                         |                                            |

Control Settings ~ Control Sensor Tower Conductivity (AP10) 🗸 ON Setpoint OFF Setpoint uS uS 1200 1190

Use the Control Setting tab to choose the controlling sensor and control setpoints.

### Sensor Blowdown - (AP18)

Blowdown - (AP15)

| Limits          | ~ |   |   |
|-----------------|---|---|---|
| Actuation Limit |   |   |   |
| Туре            | _ |   |   |
| Warning ~       |   |   |   |
| Limit           |   |   |   |
| 0 h 0           | m | 0 | s |
|                 |   |   |   |
| Day Limit       |   |   |   |
| Турө            |   |   |   |
| Warning 🗸       | ] |   |   |
| Disabled        | 1 |   |   |
| Warning         | m | 0 | s |
| Alarm           |   |   |   |
| Latching Alarm  |   |   |   |

Use the Limits tab to วร

to identify a failed sensor that calls for blowdown after the setpoint is reached. The Day Limit will notify the user that the bleed rate may be degraded possibly due to blowdown line fouling or valve failure. Check all settings as well.

| o set up warnings | and alarms. | The Actuation | Limit help |
|-------------------|-------------|---------------|------------|
|                   |             |               |            |

| Blowdown - (AP15)                        |   |
|------------------------------------------|---|
| Assigned Outputs 🗸 🗸                     |   |
| Output Slot 0                            |   |
| Hardware Output<br>Tower Blowdown (HW15) | ~ |
| Output Slot 1                            |   |
| Hardware Output<br>Unused                | ~ |
| Output Slot 2                            |   |
| Hardware Output<br>Unused                | ~ |
| Output Slot 3                            |   |
| Hardware Output<br>Unused                | ~ |

Use the Assigned Outputs tab to select relays from a list of unused outputs. Select up to 4 outputs.

Sensor Blowdown - (AP07)

| Remote Bleed Apps                                               | seen here, if<br>from this mer | you have a prebleed lockout app, you will need to choos<br>nu or choose this blowdown app from the prebleed app. | se it    |
|-----------------------------------------------------------------|--------------------------------|----------------------------------------------------------------------------------------------------|----------|
| Remote Bleed App Slot 0<br>Remote Bleed App<br>Prebleed Lockout | If you do not<br>the drop dow  | have a prebleed app, there will not be any available cho<br>vn menus here.                                       | vices in |
| Remote Bleed App Slot 1                                         |                                |                                                                                                    |          |
| Unused ~                                                        |                                |                                                                                                    |          |
| Remote Bleed App Slot 2                                         |                                |                                                                                                    |          |
| Unused ~                                                        |                                |                                                                                                    |          |
| Remote Bleed App Slot 3                                         |                                |                                                                                                    |          |
| Remote Bleed App Unused                                         |                                |                                                                                                    |          |
|                                                                 |                                |                                                                                                    |          |

The Blocking Applications tab shows all the other outputs that can be used to pause this output when they are on, (block when active) or off, (block when inactive).

The Release Delay will hold this output off for a few extra seconds, or minutes, if needed.

Notice the heading says 'Blocked By'. Use this to remind you that the output you just created is, in part, controlled by the outputs selected here.

Blowdown - (AP15) Blocking Applications V -Release Delay 3 Seconds 🗸 Blocked By ×No Block ~ Two-Point Control (AP02) Block when Active ¥ Prebleed Lockout (AP06) No Block × On/Off (AP07) No Block ~ Feed Meter (AP14) No Block ¥ System permissive (AP18) »No Block ~ Inhibitor time (AP19) Block when Active × Non Oxidant 2 (AP21) Submit Cancel

Remote Bleed Apps refers to, for example, the Prebleed Lockout app. As

Sensor Blowdown - (AP04)

~

Delete/Remove

The Delete/Remove tab is the same for all apps. It includes an explanation of the Delete/Remove process.

### 13.7.2 On/Off App

The On/Off app is the standard pump or valve control with two setpoints.

| Pumps °                                                                                                    | Choose a container for your n<br>Create new application, then<br>Press the Create On/Off butto | new app, click on the menu gear and select<br>Select Measurement Control and ON/OFF.                                            |
|----------------------------------------------------------------------------------------------------|------------------------------------------------------------------------------------------------|----------------------------------------------------------------------------------------------------|
| Create new application 🖌                                                                                                    |                                                                                                | <i></i>                                                                                                    |
|                                                                                                    | On/Off ORP - (AP07)<br>General                                                                 | Use the General tab to edit the name of<br>the app and select a System Membership<br>as desired.                                |
| Sensor Blowdown     On/Off     The On/Off application allows you to turn ON/OFF     up to four outputs when a measurement reaches an | Application Type<br>On/Off<br>System Membership<br>Tower 1 ×<br>Descriptor                     | System Membership allows you to group<br>your apps. The browser view can be<br>manipulated by toggling the membership<br>icons. |
| upper/lower setpoint.                                                                                                    | On/Off ORP                                                                                     | Cogout Administrator                                                                                                    |

| On/Off ORP                  | - (AP( | 07)                 |    |
|-----------------------------|--------|---------------------|----|
| Control Sett                | ings   | ~                   |    |
| Control Sensor<br>Tower ORP | (AP05  | ) ~                 |    |
| ON SetpoInt<br>325          | mV     | OFF SetpoInt<br>350 | mV |

Use the Control Settings tab to select the controlling sensor and add the on/off setpoints.

On/Off - (AP19)

Use the Limits tab to set up warnings and alarms. The Actuation Limit helps to identify a failed sensor that calls for blowdown after the setpoint is reached. The Day Limit will notify the user that the bleed rate may be degraded possibly due to blowdown line fouling or valve failure. Check all settings as well.

| Limits 🗸                                             |
|------------------------------------------------------|
| Actuation Limit<br>Type<br>Warning                   |
| Limit<br>0 h 0 m 0 s                                 |
| Day Limit-<br>Type<br>Warning V                      |
| Disabled<br>Warning m 0 s<br>Alarm<br>Latching Alarm |

| On/Off ORP - (AP07)                                       | Use the Assigned Outputs<br>Only unused outputs will be                | s tab to choose up to four pu<br>be available. | mp and/or valve outputs. |
|-----------------------------------------------------------|------------------------------------------------------------------------|------------------------------------------------|--------------------------|
| Assigned Outputs 🗸                                        |                                                                        |                                                |                          |
| Output Slot 0<br>Hardware Output<br>ON/OFF Relay 3 (HW14) |                                                                        | On/Off ORP - (AP07) Blocking Applications      |                          |
| Output Slot 1<br>Hardware Output<br>Unused                | The Blocking<br>Applications tab shows                                 | Release Delay                                  |                          |
| Output Slot 2-                                            | all the other outputs<br>that can be used to<br>pause this output when | Two-Point Control (AP02)                       | ×No Block                |
| Unused 🗸                                                  | they are on, (block when active) or off,                               | Prebleed Lockout (AP06)                        | ×No Block 🗸              |
| Output Slot 3<br>Hardware Output                          | (block when inactive).                                                 | Feed Meter (AP14)                              | ×No Block 🗸              |
| Unused ~                                                  | The Release Delay will hold this output off for                        | Blowdown (AP15)                                | Block when Active V      |
| or minutes, if needed.                                    | a few extra seconds,                                                   | System permissive (AP18)                       | ×No Block 🗸              |
| Notice the heading says 'Blocked                          | By'. Use this to remind                                                | Inhibitor time (AP19)                          | ×No Block 🗸              |

Notice the heading says 'Blocked By'. Use this to remind you that the output you just created is, in part, controlled by the outputs selected here.

~

| is, in part, controlled |                      |           |
|-------------------------|----------------------|-----------|
|                         | Non Oxidant 2 (AP21) | ×No Block |
|                         |                      |           |

On/Off - (AP06)

Delete/Remove

The Delete/Remove page is the same for all apps. It includes an explanation of the Delete/Remove process.

### 13.7.3 PID App

Choose a container for your new app, click on the menu gear and select Create new application, then Select Measurement Control and PID.

Press the Create PID button.

### PID ORP - (AP05)

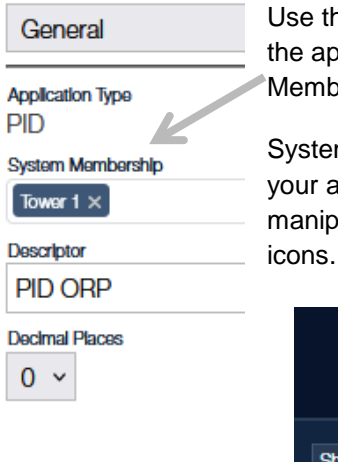

Use the General tab to edit the name of the app and select a System Membership as desired.

System Membership allows you to group your apps. The browser view can be manipulated by toggling the membership icons.

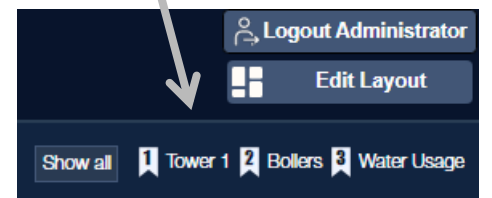

| \$  | Pumps                                                                                                    |
|-----|----------------------------------------------------------------------------------------------------|
| Pum | ps Container                                                                                                    |
| Cre | ate new application 🖌                                                                                                    |
| ► N | feasurement Apps                                                                                                    |
| ► D | igital Inputs                                                                                                    |
| →T  | imed Control                                                                                                    |
| - N | leasurement Control                                                                                                    |
|     | ▶ Sensor Blowdown                                                                                                    |
|     | → On/Off                                                                                                    |
|     | PID                                                                                                    |
|     | The PID application will activate up to four outputs<br>based on the process value of an input application<br>using a Proportional-Integral-Derivative algorithm. |
|     | Create PID                                                                                                    |

### PID ORP - (AP05)

Assigned Outputs v

| Bleach (H                                                                                | W09)                          | ~                 |                                  | Increase V        |
|------------------------------------------------------------------------------------------|-------------------------------|-------------------|----------------------------------|-------------------|
| Scaling —                                                                                |                               |                   |                                  |                   |
| Low mV                                                                                   |                               |                   | Low pls/mi                       | n                 |
| 400                                                                                      | ≎ mV                          | $\leftrightarrow$ | 0                                | pls/min           |
| High mV                                                                                  |                               |                   | High pls/m                       | 'n                |
| 380                                                                                      | ≎ mV                          | $\leftrightarrow$ | 180                              | pls/min           |
|                                                                                          |                               |                   |                                  | Auto Scale        |
| tput Slot 1 -                                                                            | 4                             |                   |                                  | Control Direction |
| tput Slot 1 -<br>dware Outpu<br>Bromine F                                                | #<br>2 <b>WM (</b> HW13       | i) ~              |                                  | Control Direction |
| tput Slot 1 -<br>dware Outpu<br>Bromine F<br>Scaling —                                   | #<br>2 <b>WM (</b> HW13       | i) ~              |                                  | Control Direction |
| tput Slot 1-<br>dware Outpu<br>Bromine F<br>Scaling —<br>Low mV                          | r<br>PWM (HW13                | s) ~              | Low duty                         | Control Direction |
| tput Slot 1-<br>dware Outpu<br>Bromine F<br>Scaling —<br>Low mV<br>400                   | #<br>WM (HW13                 | 8) ~              | Low duty                         | Control Direction |
| tput Slot 1-<br>dware Outpu<br>Bromine F<br>Scaling —<br>Low mV<br>400<br>High mV        | ر<br>WM (HW13<br>ت mV         | s) ~              | Low duty<br>1<br>High dut        | Control Direction |
| tput Slot 1-<br>dware Outpu<br>Bromine F<br>Scaling —<br>Low mV<br>400<br>High mV<br>380 | #<br>WM (HW13<br>0 mV<br>0 mV | Ŋ ✓<br>↔          | Low duty<br>1<br>High dut<br>100 | Control Direction |

| PID ORP - (AP16)              |                           |
|-------------------------------|---------------------------|
| PID Setup 🗸                   |                           |
| Assigned Input                |                           |
| Application input 🔞           | PID Control Direction     |
| Tower ORP (AP18)              | ✓ Increasing ✓            |
| Delay 💡                       |                           |
| Delay After Controller Starts | Delay After Pause Release |
| 5 sec                         | 0 sec                     |
| Delay After STOP/START Button |                           |
| 3 sec                         |                           |
|                               |                           |

information.

### PID ORP - (AP16)

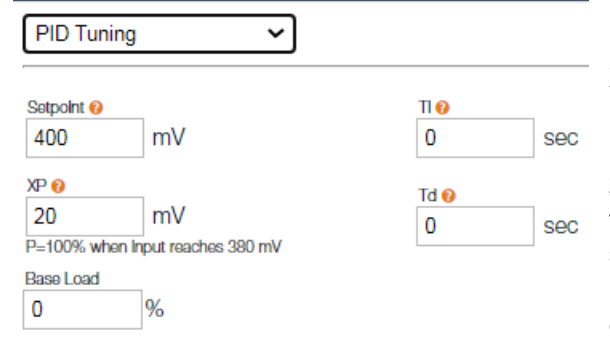

Use the **Assigned Outputs** tab to select an available output from the Hardware page.

×

Here we have selected two types of outputs. Both are from the group of six power output relays.

Choose a Control Direction based on how the process will respond to the output being in the on state. (An acid pump will '**Decrease**' a pH and a Hypochlorite pump will '**Increase**' an ORP.)

The Scaling section allows you to set a pump speed proportional to a scaled input. In this example, at a 400mV ORP sensor reading, the pump will be at 0 pulses per minute. As the mV drops to 380, the pulses will proportionately increase to a maximum of 180 pulses per minute.

Pulses per minute is the designation used on the output as set via the Hardware page. If you used a 4-20mA output, you can ratio the output proportionately to whatever engineering units the output uses.

The PID app does not have a **Limits tab**. Pumps tend to run constantly at faster or slower rates. On time cannot be used to flag problems.

Use the **PID Setup** tab to select the Application Input sensor. In this example, we have chosen an ORP sensor. Since the output will feed Hypochlorite, the process will rise as the pump increases. This means the PID Input Direction is increasing.

The Delay section can hold the output so as to give time for other processes to start or for a fresh sample to reach the sensor, etc. The three boxes are for 1): following a controller reboot, 2): following the pressing of the Start/Stop button on the controller keyboard, and 3): following the release of the 'Pause' signal via the pump cable. ProMinent pumps have control cable options that include a pause function. (Brown wire). See the pump manual for more

Use the PID Tuning tab to enter a setpoint and the PID values. In this example, the process variable is an ORP measurement.

**XP** is the proportional factor. It denotes that the output will vary proportionally over the XP range from the setpoint. In this example, the ORP setpoint is 400mV and the XP is 20mV. 20mV is the range of operation for the output. This sets the controller to output 0 speed when the process value is at setpoint and 100% output when the process value is XP (20mV) below the setpoint. (400 – 20 = 380). As the process drops from 400 to 380, the pump will increase from 0 (off) to

100% proportionally. At a process value of 390, the output would be 50%.

The **Ti** value (Integral Time) is the amount of time the program uses to determine how quickly it will try to reach the setpoint as opposed to instantly. An entry of 5 seconds would have the output ramp up quickly to the maximum output within 5 seconds. Typically, this value is determined by the amount of lag, or the time it takes for a change in the chemical feed until the ORP sensor measures the change.

You can determine the lag time by stopping the pump and wait until the process variable starts to react to this change. Use this as a starting point for control. Increase and decrease the Ti until the process variable shows the least variation yet reacts quickly to upsets.

The Td value is the differential or derivative setting. This adjustment adds quickness to the control based on the rate of change in the process variable. If the ORP makes a sudden change, the Td setting will speed up the response of the output. This is especially useful in control loops that have very short lag times of less than 30 seconds. Since most cooling applications have lag times in excess of 5 minutes, this would not be useful. Potable water applications, RO detox loops or other industrial control may require a Td addition. If used, start with a small adjustment, less than 1 second, and increase as needed.

A Base Load will add or subtract a percent of the PID calculation result to the output. Enter a value from -100% to +100%. This can be helpful when you need to offset the output in one direction.

### 13.7.3.1 Feed Forward

Feed Forward has two setting types, Additive and Multiplicative.

| Feed Forw      | vard   | ~                      |
|----------------|--------|------------------------|
| Feed-forward 1 | јуре 🔞 | Feed-forward Input 😣   |
| Additive       | ~      | Tower Makeup (AP01) 🗸  |
| Max Disturban  | ce 🔞   | Max Additive Percent 😥 |
| 20             | GPM    | 50 %                   |

The **Additive** factor adds an extra percentage to the PID calculation based on a disturbance signal. A **disturbance signal** might be a flow rate that is helpful in the feed rate of a sensor driven chemical. When the flow changes significantly, increasing or decreasing the chemical feed is necessary to maintain a steady treatment level. Additive Feed Forward uses a formula to calculate how much of an increase to add to the PID calculation.

Final PID Output = Calculated PID rate (%) + [Max Additive % \* Current disturbance (GPM) / Max Disturbance (GPM)].

The **Calculated PID** rate is the output derived with feed forward disabled. See PID Setup and PID Tuning above. The **Max additive %** is used to limit the amount of disturbance that can be added to the PID output. And in any event, the final PID output cannot exceed 100%.

The **Current Disturbance** is the actual value from the disturbance input as a percent of full scale.

The **Max Disturbance** is used to set the disturbance range from 0 to the highest value that you will normally experience. If you have a watermeter input that is rated for 0 to 240GPM but the plumbing will not allow more than 120GPM, set this value for 120. Now the formula will ratio the disturbance to this value.

This setup page requires the **Feed Forward** (disturbance) **Input** signal from the app page. Press the down arrow to see all possible choices. This example shows a tower makeup meter.

### **Multiplicative Feed Forward**

| Feed Forward     |       | ~                     | The PID output control variable is <b>multiplied</b> by this feed                        |  |  |
|------------------|-------|-----------------------|------------------------------------------------------------------------------------------|--|--|
| Feed-forward Ty  | ýpe 🚯 | Feed-forward Input 📀  | forward value as a percent.<br>Output – PID rate * Current disturbance rate / Full range |  |  |
| Multiplicitive V |       | Tower Makeup (AP01) 🗸 | disturbance rate.                                                                        |  |  |
| Max Disturbanc   | x9 🕜  |                       |                                                                                          |  |  |
| 50               | GPM   |                       | In this example, when the tower makeup flow is at 50 GPM                                 |  |  |

or is at 50 G akeup nov e lower above, the PID output will be multiplied by 100%, or 1.0, thus

having no effect on the PID output. As the flow drops below the Max Disturbance rate, the multiplier will drop proportionally. At 25 GPM, the multiplier is .5, thus reducing the PID output by half.

Example: PID calculated output is 20% based on the pH setpoint. The flow rate (disturbance) is at 25 GPM.

Output = PID rate \* Current flow/Max flow Output = 20% \* 25/50 Output = 20% \* .5 = 10%

The Max Disturbance sets the range of the multiplier. It can be higher or lower than the range of the input device. This setting sets the proportional range of the disturbance factor.

| PID ORP - (AP01) Blocking Applic Tons |                   |   | The Blocking Applications tab shows all the other outputs<br>that can be used to pause this output when they are on,<br>(block when active) or off, (block when inactive). |  |
|---------------------------------------|-------------------|---|----------------------------------------------------------------------------------------------------|--|
| Release Delay                         |                   |   | The Release Delay will hold this output off for a few extra seconds, or minutes, if needed.                                                                                |  |
| Blocked By                            |                   |   | Notice the heading says 'Blocked By'. Use this to remind                                                                                                    |  |
| Two-Point Control (AP02)              | No Block          | ~ | you that the output you just created is, in part, controlled by the outputs selected here.                                                                                 |  |
| Prebleed Lockout (AP06)               | ×No Block         | ~ |                                                                                                    |  |
| On/Off ORP (AP07)                     | ×No Block         | ~ |                                                                                                    |  |
| Feed Meter (AP14)                     | ×No Block         | ~ | Delete/Remove                                                                                                    |  |
| Blowdown (AP15)                       | Block when Active | ~ | The Delete/Remove page is the same for all apps. It includes an explanation of the Delete/Remove process.                                                                  |  |
| System permissive (AP18)              | Block when Active | ~ |                                                                                                    |  |
| Inhibitor time (AP19)                 | ×No Block         | ~ |                                                                                                    |  |
| Non Oxidant 2 (AP21)                  | ×No Block         | ~ |                                                                                                    |  |
|                                       |                   | _ |                                                                                                    |  |

### 13.7.4 Feed Meter App

Create a Feed Meter app; Click on the container gear where you wish to add this app. Select Create new application, Measurement Control and Feed Meter. Press the Create Feed Meter button.

| \$        | Pumps                                                                                                 | 0                                                           |                                        |                           |                                |              |
|-----------|----------------------------------------------------------------------------------------------------|-------------------------------------------------------------|----------------------------------------|---------------------------|--------------------------------|--------------|
| Pumos     | Container                                                                                             |                                                             | Use the General                        | tab to edit the           | Feed Meter                     | - (AP14)     |
| Cont      |                                                                                                    |                                                             | name of the app a<br>System Members    | and select a              | General                        | ~            |
| Create    | new application V                                                                                     |                                                             | Gystern Members                        |                           | General                        |              |
| → Mea     | surement Apps                                                                                         |                                                             |                                        |                           | Application Type<br>Feed Meter |              |
| ► Digit   | al Inputs                                                                                             |                                                             | System Members                         | hip allows you to         | System Membersh                | lp           |
| → Time    | əd Control                                                                                            |                                                             | yiew can be mani                       | ine prowser               | Tower 1 ×                      |              |
| - Mea     | surement Control                                                                                      |                                                             | toggling the mem                       | bership icons.            | Descriptor                     |              |
|           | Songer Plaurlaum                                                                                      |                                                             |                                        |                           | reeu meter                     |              |
|           |                                                                                                    |                                                             |                                        | ്, Logout Adminis         | trator                         |              |
|           | • On/Off                                                                                              |                                                             |                                        | Edit Lavou                | t                              |              |
| ,         | • PID                                                                                                 |                                                             |                                        |                           |                                |              |
|           | Feed Meter                                                                                            |                                                             | Show all 1 Tow                         | wer 1 2 Bollers 3 Water 1 | Jsage                          |              |
|           | The Feed Meter application will<br>outputs based on the volume th<br>a meter application and a user-c | activate up to four<br>at is measured from<br>defined time. |                                        |                           |                                |              |
|           | L C                                                                                                   | reate Feed Meter                                            |                                        | Feed Meter - (AF          | 21)                            |              |
|           |                                                                                                    |                                                             |                                        | Control Settings          | ~                              |              |
| Choose a  | water meter from the                                                                                  | Control Setting                                             | gs tab. All available                  |                           |                                |              |
| neters wi | ill be shown. Set the C                                                                               | On Volume and                                               | Actuation Time.                        | Control Meter             |                                |              |
|           |                                                                                                    | _                                                           |                                        | Water Weter (AF           | 11) •                          |              |
| Feed Me   | eter - (AP14)                                                                                         |                                                             |                                        | On Volume                 | Actuati                        | on Time      |
| Assigne   | ed Outputs 🗸                                                                                          | Choose an                                                   | output from the                        | 200                       | 0                              |              |
|           | SI-+ 0                                                                                                | Assigned C                                                  | utput tab. All<br>utputs will be showr | ı                         |                                |              |
| Uardwar   | Silot U                                                                                               |                                                             |                                        |                           |                                |              |
| Inhib     | itor (HW10)                                                                                           |                                                             |                                        |                           |                                |              |
|           |                                                                                                    |                                                             | nits tab to set up wa                  | arnings and alarms        | The Actuatic                   | on Limit may |
| Output    | Slot I                                                                                                | indicate an                                                 | output that is                         |                           |                                |              |
| Unus      | sed 🗸                                                                                                 | stuck in the                                                | on state or an                         | Feed Meter - (AP          | 21)                            |              |
|           |                                                                                                    | error in the                                                | settings.                              | Limits                    | ~                              |              |
| Output    | Slot 2                                                                                                | —<br>The Day Li                                             | mit might be due                       |                           |                                |              |
| Unus      | e Output                                                                                              | to a leak in                                                | the cooling                            | Actuation Limit           | Day l                          | _imit        |
|           |                                                                                                    | system. Su                                                  | mmertime                               | Type<br>Dischard          | Type                           |              |
| Output    | Slot 3                                                                                                | vou to incre                                                | es may require<br>ease this value      | Disabled                  |                                |              |
| Hardwar   | re Output                                                                                             | while winte                                                 | rtime                                  | Warning                   |                                |              |
| Unus      | Jou Y                                                                                                 | temperatur                                                  | es may                                 | Alarm                     |                                |              |
|           |                                                                                                    | necessitate                                                 | a lower value.                         | Latching Alarm            |                                | Submit       |

| Feed Meter - (AP14)                |                     |   | The Blocking Applications tab shows all the other                                                                        |  |
|------------------------------------|---------------------|---|----------------------------------------------------------------------------------------------------|--|
| Blocking Applications $\checkmark$ |                     |   | outputs that can be used to pause this output when they are on, (block when active) or off, (block when                  |  |
| Release Delay                      |                     |   | _ inactive).                                                                                                    |  |
| 0 Seconds                          |                     |   | <ul> <li>The Release Delay will hold this output off for a few</li> <li>extra seconds, or minutes, if needed.</li> </ul> |  |
| Two-Point Control (AP02)           | No Block            | ~ | Notice the heading says 'Blocked By'. Use this to                                                                        |  |
| Prebleed Lockout (AP06)            | ×No Block           | ~ | remind you that the output you just created is, in part, controlled by the outputs selected here.                        |  |
| On/Off ORP (AP07)                  | ×No Block           | ~ | Feed Meter - (AP02)                                                                                                    |  |
| Blowdown (AP15)                    | Block when Active   | ~ | Delete/Remove                                                                                                    |  |
| System permissive (AP18)           | Block when Inactive | ~ | The Delete/Remove page is the same for all apps. It includes an explanation of the Delete/Remove process.                |  |

### 13.7.5 Two-Way App

A two-way app is helpful if you need to adjust the chemical feed to manage a system where the process can vary above or below the setpoint without chemical feed. A typical example is pH control with acid and caustic.

Create a Two-Way app; Click on the container gear where you wish to add this app. Select Create new application, Measurement Control and Two-Way. Press the Create Two-Way button.

| \$   | Pumps                                                                                                    | pH acid/caustic - (AP08)                    |
|------|----------------------------------------------------------------------------------------------------|---------------------------------------------|
| Pun  | nps Container                                                                                                    | Use the General tab to assign the General V |
| Cre  | eate new application 🗸                                                                                                    | description. Application Type<br>Two-Way    |
| → 1  | Measurement Apps                                                                                                    | System Membership                           |
|      | Digital Inputs                                                                                                    | group your apps. The browser view           |
| - F1 | Timed Control                                                                                                    | can be manipulated by toggling the          |
| -    | Measurement Control                                                                                                    | membership icons.                           |
|      | ▶ Sensor Blowdown                                                                                                    |                                             |
|      | ► On/Off                                                                                                    | Contraction Logout Administrator            |
|      | ► PID                                                                                                    | Edit Layout                                 |
|      | Feed Meter                                                                                                    |                                             |
|      | Tiwo-Way                                                                                                    | Show all Tower 1 2 Bollers 3 Water Usage    |
|      | The Two-Way application allows you to activate one<br>or more outputs when a measurement is above a<br>setpoint and activate one or more other outputs<br>when the measurement is below a setpoint. |                                             |

| pH acid/caustic - (AP08)                                                       | Choose an output from the Assigned Output tab. All available outputs                                                                               |  |  |
|--------------------------------------------------------------------------------|----------------------------------------------------------------------------------------------------|--|--|
| Assigned Outputs 🗸                                                             | will be shown.<br>The Control Direction indicates which direction the process variable is                                                          |  |  |
| Output Slot 0<br>Hardware Output Control Direction<br>Acid (HW08) V Decrease V | expected to travel when the output is active. Acid will decrease the pH and Caustic will increase the pH.                                          |  |  |
| Polarity Direct Reversed                                                       | pH acid/caustic - (AP08)                                                                                                    |  |  |
| Output Slot 1                                                                  | Control Settings 🗸                                                                                                    |  |  |
| Caustic (HW09)  Caustic (HW09)                                                 | Control Sensor                                                                                                    |  |  |
| Polarity<br>Direct Reversed                                                    | Tower pH (AP00)                                                                                                    |  |  |
|                                                                                | Low Setpoint High Setpoint                                                                                                    |  |  |
| Output Slot 2                                                                  | 7.5 pH 7.8 pH                                                                                                    |  |  |
| Hardware Output                                                                |                                                                                                    |  |  |
| Unused 🗸                                                                       | Submit Cancel                                                                                                    |  |  |
| Output Slot 3                                                                  | Use the Control Settings tab to choose the controlling sensor and edit<br>the Low and High Setpoints. In this example, the acid pump will turn off |  |  |
| Unused V                                                                       | when the pH is below 7.8 and the Caustic pump will shut off when the pH is above 7.5.                                                              |  |  |

pH acid/caustic - (AP08)

Blocking Applications 🗸

The Blocking Applications tab shows all the other outputs that can be used to pause this output when they are on, (block when active) or off, (block when inactive).

The Release Delay will hold this output off for a few extra seconds, or minutes, if needed.

Notice the heading says 'Blocked By'. Use this to remind you that the output you just created is, in part, controlled by the outputs selected here.

| Release Delay            |                                  |
|--------------------------|----------------------------------|
| 0 Seconds V              |                                  |
| Two-Point Control (AP02) | No Block 🗸                       |
| Prebleed Lockout (AP06)  | ×No Block 🗸                      |
| On/Off ORP (AP07)        | No Block 🗸                       |
| Feed Meter (AP14)        | No Block 🗸                       |
| Blowdown (AP15)          | Block when Active                |
| System permissive (AP18) | Block when Inactive $\checkmark$ |
| Inhibitor time (AP19)    | No Block 🗸                       |
| Non Oxidant 2 (AP21)     | *No Block                        |

| pH acid/caustic - (AP08) | pH acid/ | 'caustic - ( | (AP08) |
|--------------------------|----------|--------------|--------|
|--------------------------|----------|--------------|--------|

| -Actuation Limit           |     |
|----------------------------|-----|
| Type<br>Warning ~          |     |
| 0 h 15 m 0                 | ) s |
| —Day Limit—                |     |
| <sup>Type</sup><br>Alarm ✔ |     |
| Limit<br>3 h 0 m 0         | ) s |

...

Use the Limits tab to set up warnings and alarms. The Actuation Limit may indicate an output that is stuck in the on state or an error in the settings.

The Day Limit might be due to a leak in the cooling system. Summertime temperatures may require you to increase this value while wintertime temperatures may necessitate a lower value.

| Two-Way - (AP05) |   |
|------------------|---|
| Delete/Remove    | ~ |

The Delete/Remove page is the same for all apps. It includes an explanation of the Delete/Remove process.

### 13.7.6 Timed Cycling App

The Timed Cycling App is a simple but effective way of averaging chemical feed when a sensor controlled pump is not able to keep the process in control when there exist a lag between when the chemical is fed and the sensor experiences a change. The pump stays on too long causing the setpoint to be overshot, then stays off too long causing the process to bypass the setpoint in the other direction.

Create a Timed Cycling app; Click on the container gear where you wish to add this app. Select Create new application, Measurement Control and Timed Cycling. Press the Create Timed Cycling button.

Timed Cycling allow you to pause the setpoint control for a portion of a user defined period giving the sensor time to see feed changes.

As we show how to set up a Timed Cycle app, we will explain how to determine the values we use and how to test them in an actual process.

The Timed Cycling app is similar to the Percent Timed Control app. Timed cycling has an off period and an automatic period where the output is based on a setpoint. Percent timed control has an on time and an off time. It never runs in auto. See section **13.6.1 Percent Timed Control App** 

| 13.6.1 Percent Time               | Feed Meter                                               |                                                                                                  |
|-----------------------------------|----------------------------------------------------------|--------------------------------------------------------------------------------------------------|
|                                   |                                                          | ▶ Two-Way                                                                                        |
| Timed Cycling - (AP07)            |                                                          | * Timed Cycling                                                                                  |
| General ~                         | Liss the Osymptotic tables a dist the Description        |                                                                                                  |
| Application Type<br>Timed Cycling | for this app and add as a member to a system or systems. | The Timed Cycling app<br>four outputs based on<br>measurement sensor.<br>control, however, the c |
| System Membership<br>Tower 1 ×    |                                                          | on for a user defined a<br>off for a period of time.<br>continue until the OFF                   |
| Descriptor                        |                                                          |                                                                                                  |
| Timed Cycling                     |                                                          |                                                                                                  |

| Create new application ~                          |
|---------------------------------------------------|
| Measurement Apps                                  |
| Digital Inputs                                    |
| Tirned Control                                    |
| Measurement Control                               |
| Sensor Blowdown                                   |
| ► On/Off                                          |
| ▶ PID                                             |
| ▶ Feed Meter                                      |
| ▶ Two-Way                                         |
| Timed Cycling                                     |
| The Timed Cycling application will activate up to |

four outputs based on the given setpoint for a measurement sensor. Unlike a typical two-point control, however, the outputs will reapeatedly turn on for a user defined amount of time then will turn off for a period of time. This on/off cycle will continue until the OFF Setpoint has been reached.

Create Timed Cycling

| Timed Cycling - (AP07)            |                         |
|-----------------------------------|-------------------------|
| Control Settings ~                |                         |
| Control Sensor<br>Tower pH (AP08) |                         |
| ON Setpoint<br>7.9 DH             | OFF Setpoint<br>7.7 DPH |
| Cycle-Time<br>10 0 m 0 0 s        | On-Time<br>5 0 m 0 0 s  |

Use the Control Settings tab to choose the controlling sensor, the setpoints and the timed cycling times in minutes.

The example here shows that during every 10 minutes (cycle time) the controller will attempt to control the process for 5 minutes (On Time) and turn the output off for the remaining time (10 - 5 = 5). During the control time, the output will be on when needed and off for as long as the setpoint is satisfied. In this example, below 7.7pH the output will be off no matter if in control time or not. The output will be on when above 7.9 if in control time.

Successful Cycle-times and On-Times will depend on your system. Start by using an On/Off app. If control is too erratic, try this app with the times shown above as a starting point. Monitor the system for a few cycles. (Pump turns on and off a few times.) Make adjustments to see if control is improved or not and adjust as necessary.

As a rule of thumb, the 'Off time' should be about equal to the lag time.

The Blocking Applications tab shows all the other outputs that can be used to pause this output when they are on, (block when active) or off, (block when inactive).

The Release Delay will hold this output off for a few extra seconds, or minutes, if needed.

Notice the heading says 'Blocked By'. Use this to remind you that the output you just created is, in part, controlled by the outputs selected here

| Timed Cycling - (AP07) |   |
|------------------------|---|
| Assigned Outputs ~     |   |
| Output Slot 0          |   |
| Hardware Output        |   |
| Acid Pump (HW15) ~     |   |
| Output Slot 1          | U |
| Hardware Output        | v |
| Unused ~               | С |
| Output Slot 2          |   |
| Hardware Output        |   |
| Unused ~               |   |
| Output Slot 3          |   |
| Hardware Output        |   |
| Unused ~               |   |

| Timed Cycling - (AP07)         |                      |
|--------------------------------|----------------------|
| Blocking Applications ~        |                      |
| Release Delay<br>0 0 Seconds v |                      |
| Blocked By-                    |                      |
| DI Formula (AP02)              | ×No Block            |
| Tower Flow (AP03)              | OBlock when Inactive |
| On/Off (AP04)                  | ×No Block            |
| Sensor Blowdown (AP09)         | ×No Block            |

Jse the Assigned Outputs to choose the one that is wired to your pump or valve. All available outputs will appear in the dropdown. Outputs cannot be chosen by multiple apps.

Timed Cycling - (AP07)

| -Actuation Limit- |             |
|-------------------|-------------|
| Type              |             |
| vvarning<br>Limit | v           |
| 0 0 h 1           | 5 0 m 0 0 s |
| — Day Limit —     |             |
| Туре              |             |
| Alarm             | ~           |
| Limit<br>4 ≎ h 0  | 0 m 0 0 s   |

Use the Limits tab to set up warnings and alarms. The Actuation Limit may indicate an output that is stuck in the on state or an error in the settings.

The Day Limit might be due to a leak in the cooling system. Summertime temperatures may require you to increase this value while wintertime temperatures may necessitate a lower value.

| Timed Cycling - (AP07) |   |
|------------------------|---|
| Delete/Remove          | ~ |

The Delete/Remove page is the same for all apps. It includes an explanation of the Delete/Remove process.

**D** SPECIAL CONTROL TIP:

When using Timed Cycling, Time Modulate or PID control, best results for tuning the loop are achieved if you only change one variable at a time and wait for two or three cycles to observe the effect of this change. This would include changing the stroke % of the pump and any setting in the special control program.

### **13.8 Special Control Apps**

Special Control applications are used to handle more complex control schemes especially ones involving multiple relays. Prebleed Lockout, Bleed then Feed, Bleed and Feed and Valve control are explained below.

### 13.8.1 Prebleed Lockout

### The Prebleed Lockout app runs in conjunction with a tower blowdown app.

The purpose of Prebleed Lockout is to set up a cooling tower to accept and hold a non-oxidizing biocide without ramping up the conductivity. The program is initialized with a timed event. If the conductivity is not below a programmed setpoint, (typically lower than the blowdown setpoint), the tower will open the bleed valve for a programmed number of minutes. Once this timer is complete, or if the conductivity drops below the new setpoint, the valve closes and the feed event starts. The event includes one timer for the biocide pump and another for the additional blowdown lockout time. The extra time allows the biocide to attain its goal. Once the lockout time expires, the blowdown operation returns to normal conductivity sensor control.

To set up a blowdown application, see section **13.7.1.2 Tower and Continuous Boiler Blowdown**.

| S | Special Control                     |  |  |
|---|-------------------------------------|--|--|
|   |                                     |  |  |
|   | Prebleed Lockout                    |  |  |
|   | <ul> <li>Bleed-Then-Feed</li> </ul> |  |  |
|   | <ul> <li>Bleed-and-Feed</li> </ul>  |  |  |
|   | <ul> <li>Captured Sample</li> </ul> |  |  |
|   | <ul> <li>Output Scaling</li> </ul>  |  |  |
|   |                                     |  |  |

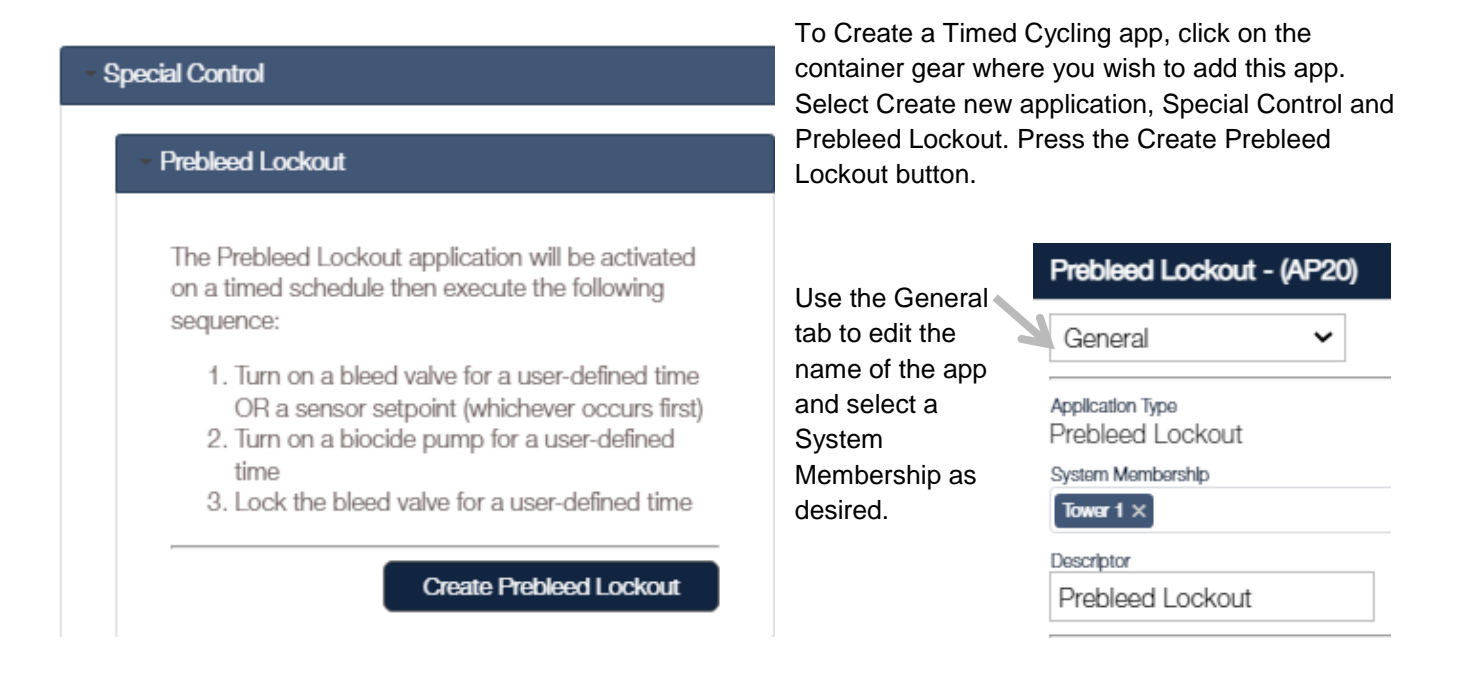

System Membership allows you to group your apps. The browser view can be manipulated by toggling the membership icons.

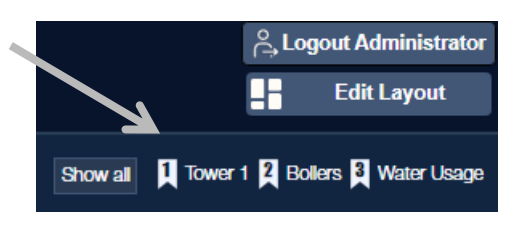

| Prebleed Lockout - (AP20) Feed Outputs Output Slot 0 | Use the Feed Outputs tab to select you                                                   | ur output from a list of all available outputs |
|------------------------------------------------------|------------------------------------------------------------------------------------------|------------------------------------------------|
| Non OX 3 (HW13) V                                    |                                                                                          | Prebleed Lockout - (AP04)                      |
| Output Slot 1                                        | <ul> <li>Use the Prebleed I/O to select the blowdown app and the conductivity</li> </ul> | Prebleed I/O ~                                 |
|                                                      | app used in the blowdown app.                                                            | Prebleed Output                                |
| ondoca                                               |                                                                                          | Sensor Blowdown (AP07) ~                       |
| Output Slot 2                                        |                                                                                          | Prebleed Sensor                                |
| Hardware Output                                      |                                                                                          | Tower Conductivity (AP05) ~                    |
| Unused 🗸                                             |                                                                                          |                                                |
| Output Slot 3                                        | -                                                                                        |                                                |
| Hardware Output                                      |                                                                                          |                                                |
| Unused 🗸                                             |                                                                                          |                                                |

### Prebleed Lockout - (AP20)

Blocking Applications ~

The Blocking Applications tab shows all the other outputs that can be used to pause this output when they are on, (block when active) or off, (block when inactive).

The Release Delay will hold this output off for a few extra seconds, or minutes, if needed.

Notice the heading says 'Blocked By'. Use this to remind you that the output you just created is, in part, controlled by the outputs selected here.

| Release Delay            |                       |
|--------------------------|-----------------------|
| 0 Seconds 🗸              |                       |
| -Blocked By-             |                       |
| Two-Point Control (AP02) | No Block 🗸            |
| Prebleed Lockout (AP06)  | ×No Block 🗸           |
| On/Off ORP (AP07)        | ×No Block             |
| pH acid/caustic (AP08)   | Block when Active     |
| Feed Meter (AP14)        | ×No Block 🗸           |
| Blowdown (AP15)          | ×No Block 🗸           |
| System permissive (AP18) | Block when Inactive V |

There are no alarm Limits settings for this app.

Notice that the Events window shows your current weekly even/odd status.

Recurrence Weekly V Disabled Weekly Odd Weeks Even Weeks

This app allows you to choose up to three events.

The recurrence setting can be weekly, odd weeks or even weeks. Within the weeks, the Active Days are chosen for a maximum of three events every day.

If you choose Odd Weeks and select Tuesday as we did here, and if today is after Tuesday of this week, this event will not happen today, nor any day next week! The next odd week Tuesday is almost 2 weeks away.

| rebleed Lock      | but - (AP06)                   |
|-------------------|--------------------------------|
| Events            | ~                              |
|                   | Current Week (Odd):            |
| - Event 0-        |                                |
| Recurrence        |                                |
| Weekly            | ~                              |
| Start Time        |                                |
| 10:00 AM          | 0                              |
| Prebleed Duration | Prebleed OFF Setpoint          |
| 30 0              | min or 900 🗢                   |
| Feed Time         |                                |
| 20 0              | min                            |
| Lockout Duration  |                                |
| 60 0              | min                            |
| Active Days       |                                |
| Sunday            | 🗌 Monday 🛛 Tuesday 🗌 Wednesday |
| Thursday          | Friday Saturday                |
| - Event 1         |                                |
| Recurrence        |                                |

Be sure to include the Feed Time into the Lockout Duration. In this example, the feed time is 20 minutes and the lockout duration is 60 minutes. Therefore, after the feed is complete, the lockout will continue for another 40 minutes.

The Prebleed OFF Setpoint means that your blowdown app setpoint will be ignored during this event. Typically, the Prebleed OFF Setpoint is lower than the normal blowdown setpoint. Consider how quickly the conductivity will ramp up when the tower blowdown is locked out when you enter this value to ensure you do not increase the tower scaling coefficient. In this example, when an event starts, the blowdown valve will open if it is not, and remain open until either 30 minutes has elapsed, or until the conductivity drops down to 900uS. At that point, the bleed valve is closed for, in this example, 60 minutes and the pump runs for 20. This gives a non-oxidizing biocide ample time to achieve its goal.

| The Delete/Remove page is the same for all apps. It includes an explanation of the | Prebleed Lockout - | (AP20 | ) |
|------------------------------------------------------------------------------------|--------------------|-------|---|
| Delete/Remove process.                                                             | Delete (Demonstra  |       |   |
|                                                                                    | Delete/Remove      | ~ 1   |   |

### 13.8.2 Bleed Then Feed

Bleed Then Feed is typically used to ensure an inhibitor pump is not feeding chemical while a cooling tower is blowing down.

Create a Bleed Then Feed app; Click on the container gear where you wish to add this app. Select Create new application, Special Control and Bleed-Then-Feed. Press the Create Bleed-Then-Feed button.

| <ul> <li>Pumps</li> <li>Pumps Container</li> </ul>                                                                                                    | Use the General tab to assign the<br>System Membership and a<br>description                                            |
|----------------------------------------------------------------------------------------------------|----------------------------------------------------------------------------------------------------|
| Create new application   Measurement Apps  Digital Inputs  Timed Control                                                                                                    | System Membership allows you to group your apps. The browser view can be manipulated by toggling the membership icons. |
| Measurement Control     Special Control     Prebleed Lockout                                                                                                    | Bleed-Then-Feed                                                                                                    |
| Bleed-Then-Feed<br>The Bleed-Then-Feed application will activate up to<br>two Bleed outputs based on the process value of<br>an input application. After the Bleed process has<br>been inactivated, then up to two Feed outputs will<br>be activated for a percentage of time.<br>Create Bleed-Then-Feed | Show all Tower 1 2 Bollers 3 Water Usage                                                                               |

Use the Control Settings tab to select the blowdown meter, the % on time and the period. At the end of the period, the controller calculates the amount of time needed to activate the pump.

In the example to the left, the period is 5 minutes and the % is 50. If the blowdown valve is on for 4 minutes, at the end of the 5 minute period, the inhibitor pump will be activated for half (50%) of the 4 minutes.

If the bleed last for 6 minutes, the pump will start at the 5 minute period and run for 2.5 minutes. At the end of the second 5 minute period, the pump will run for an additional 30 seconds, 50% of the extra 1 minute.

| Bleed-Then-Feed - (AP22)        |   |
|---------------------------------|---|
| Control Settings                | ~ |
| Bleed Signal<br>Blowdown (AP15) | ~ |
| Feed Percent<br>50 %            |   |

| Choose an output from the Assigned Output tab. | . All available outputs will be |
|------------------------------------------------|---------------------------------|
| shown.                                         |                                 |

Use the Limits menu to set alarms and warnings per actuation and/or per day.

If the pump relay is not using the blocking tab, and if you set a 10 minute period and the pump % on time is 50%, the pump should never run for more than 5 minutes per actuation. A 6 minute warning will let you know that something has failed.

If the pump is blocked by another feed app, the pump output relay will accumulate owed time. You would definitely need to increase the 6 minute limit in this example.

| Bleed-Then-Feed - (AP06) |
|--------------------------|
| Limits ~                 |
| Actuation Limit          |
| Type<br>Warning V        |
| Limit<br>0 h 0 m 0 s     |
| Day Limit                |
| Туре                     |
| Warning ~                |
| Disabled                 |
| Alarm                    |
| Latching Alarm           |

### Bleed-Then-Feed - (AP22)

Bleed-Then-Feed - (AP22)

ON/OFF Relay 3 (HW14) V

Assigned Outputs

Output Slot 0

Hardware Output

Output Slot 1

Hardware Output

Unused

Output Slot 2-

Hardware Output Unused

Output Slot 3-

Hardware Output

Unused

~

~

~

~

Blocking Applications V

| - Release Delay          |                       |
|--------------------------|-----------------------|
| 2 Seconds 🗸              |                       |
| Blocked By-              |                       |
| Two-Point Control (AP02) | ×No Block 🗸           |
| Prebleed Lockout (AP06)  | ×No Block             |
| On/Off ORP (AP07)        | No Block              |
| pH acid/caustic (AP08)   | ×No Block             |
| Feed Meter (AP14)        | ×No Block 🗸           |
| Blowdown (AP15)          | No Block              |
| System permissive (AP18) | Block when Inactive V |

The daily limit helps notify you of an overfeed incident or an erroneous setting in the program.

The Blocking Applications tab shows all the other outputs that can be used to pause this output when they are on, (block when active) or off, (block when inactive).

The Release Delay will hold this output off for a few extra seconds, or minutes, if needed.

Notice the heading says 'Blocked By'. Use this to remind you that the output you just created is, in part, controlled by the outputs selected here.

| Bleed-       | The         | n-Fee | d - (AF   | <b>22</b> )  |             |    |   |
|--------------|-------------|-------|-----------|--------------|-------------|----|---|
| Owed         | l Tim       | 10    |           | ~            |             |    |   |
| Max Owe<br>5 | d Time<br>h | 0     | m         | 0            |             | s  |   |
|              | Owed        | h C   | urrent Ow | ned Tli<br>m | me: Os<br>O | ;) | s |

Owed Time happens whenever the output is delayed due to a blocking action. Once the block is removed, all of the time that was saved is used to catch up. If blocking last for an excessive amount of time, it may no longer be appropriate to feed all of the missed chemical. Use this tab to limit this time.

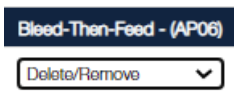

The Delete/Remove page is the same for all apps. It includes an explanation of the Delete/Remove process.

### 13.8.3 Bleed And Feed

Bleed and Feed apps are typically used to feed inhibitor while blowdown is in progress. While not preferred in most cases, if the blowdown is open for extended periods, a Bleed **then** Feed pump may not have enough time to keep up with the PPM target.

Create a Bleed Then Feed app; Click on the container gear where you wish to add this app. Select Create new application, Special Control and Bleed-Then-Feed. Press the Create Bleed-Then-Feed button.

| Pumps °                                                                                                    | Bleed-and-Feed - (AP22)                    |
|----------------------------------------------------------------------------------------------------|--------------------------------------------|
| Pumps Container                                                                                                    | Use the General tab to assign the System   |
| Create new application 🗸                                                                                                    | Membership and a description.              |
| Measurement Apps                                                                                                    | System Membership                          |
| Digital Inputs                                                                                                    | System Membership allows                   |
| ▶ Timed Control                                                                                                    | browser view can be                        |
| Measurement Control                                                                                                    | manipulated by toggling the Bleed-and-Feed |
| - Special Control                                                                                                    | membership icons.                          |
| Prebleed Lockout                                                                                                    | Edit Layout                                |
| ▶ Bleed-Then-Feed                                                                                                    |                                            |
| Bleed-and-Feed                                                                                                    | Show all Tower 1 2 Bollers 3 Water Usage   |
| The Bleed-and-Feed application will activate up<br>two Bleed outputs based on the process value<br>an input application. While the Bleed process is<br>active, up to two Feed outputs will be activated<br>a percentage of time.<br>Create Bleed-and-Fee | p to<br>e of<br>s<br>d for                 |

| Bleed-and-Feed - (AP22) |                      |   |   |   |  |   |  |
|-------------------------|----------------------|---|---|---|--|---|--|
| Control                 | Control Settings 🗸 🗸 |   |   |   |  |   |  |
| Bleed Signal            |                      |   |   |   |  |   |  |
| Blowdown (AP15)         |                      |   |   |   |  |   |  |
| 50                      |                      | % |   |   |  |   |  |
| 0                       | h                    | 5 | m | 0 |  | s |  |

### Bleed-and-Feed - (AP07)

| Limits          | ~     |
|-----------------|-------|
| Actuation Limit |       |
| Туре            | _     |
| Warning 🗸       |       |
| Limit           | -     |
| 0 h 6           | m 0 s |
| Day Limit       |       |

| Туре           |   | 1 |   |   |
|----------------|---|---|---|---|
| Alarm          | ~ |   |   |   |
| Disabled       |   |   |   |   |
| Warning        |   | m | 0 | s |
| Alarm          |   |   | Ŭ |   |
| Latching Alarm |   |   |   |   |

# Use the Control Settings tab to select the blowdown meter, the % on time and the period. At the end of the period, the controller calculates the amount of time needed to activate the pump.

In the example to the left, the period is 5 minutes and the % is 50. If the blowdown valve is on for 4 minutes, at the end of the 5 minute period, the inhibitor pump will be activated for half (50%) of the 4 minutes.

If the bleed last for 6 minutes, the pump will start at the 5 minute period and run for 2.5 minutes. At the end of the second 5 minute period, the pump will run for an additional 30 seconds, 50% of the extra 1 minute.

Use the Limits menu to set alarms and warnings per actuation and/or per day.

If you have a 10 minute period and the pump % on time is 50%, the pump should never run for more than 5 minutes per actuation. A 6 minute warning will let you know that something has failed.

Bleed-and-Feed - (AP07)

Acid pump (HW12) V

Acid pump (HW12) PWM - pH (HW17) ~

~

~

~

Assigned Outputs

Output Slot 0

Hardware Output

Unused

Unused

Output Slot 2

Hardware Output

Output Slot 3-

Hardware Output Unused

The daily limit helps notify you of an overfeed incident.

Choose an output from the Assigned Output tab. All available outputs will be shown.

### Bleed-and-Feed - (AP22)

Blocking Applications 🗸

| Release Delay            |                     |   |
|--------------------------|---------------------|---|
| 3 Seconds 🗸              |                     |   |
| Blocked By-              |                     |   |
| Two-Point Control (AP02) | ×No Block           | ~ |
| Prebleed Lockout (AP06)  | ×No Block           | • |
| On/Off ORP (AP07)        | No Block            | • |
| pH acid/caustic (AP08)   | ×No Block           | • |
| Feed Meter (AP14)        | ×No Block           | • |
| Blowdown (AP15)          | ×No Block           | • |
| System permissive (AP18) | Block when Inactive | ~ |

The Blocking Applications tab shows all the other outputs that can be used to pause this output when they are on, (block when active) or off, (block when inactive).

The Release Delay will hold this output off for a few extra seconds, or minutes, if needed.

Notice the heading says 'Blocked By'. Use this to remind you that the output you just created is, in part, controlled by the outputs selected here.

The Delete/Remove page is the same for all apps. It includes an explanation of the Delete/Remove process.

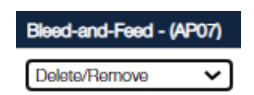

### 13.8.4 Captured Sample

The Captured Sample routine is used to control boiler conductivity. However, there are typically two methods used to achieve boiler conductivity control, continuous blowdown and captured sample blowdown.

See section 13.7.1 Sensor Blowdown App to configure a continuous boiler program.

Captured Sample is the preferred method for smaller and medium sized boilers because it does not require a continuous sample, sample cooler or cooling water supply. A continuous sample on a small boiler would drop the conductivity too quickly. Controlling the conductivity level would be extremely difficult, wasting water that has been treated with chemicals, filtered and heated.

### $\overrightarrow{1}$ Blowdown Savings

Heated and chemically treated boiler water offers a great savings when it returns as condensate!

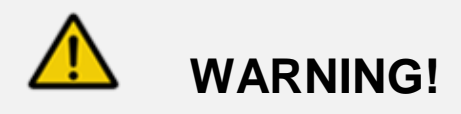

By design, boilers are of high pressure and temperature. The boiler and its associated plumbing are dangerously hot. Even supports and conduit can burn the skin.

Wear appropriate PPE when in near proximity to a boiler.

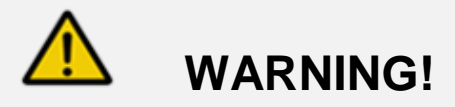

The Aegis X controller is not designed to automate a bottom boiler blowdown valve!

Bottom blowdown is typically used for sludge removal and should not be automated!

The most important piece of a captured sample control program is the plumbing! As always, isolation valves are needed to allow for maintenance of the conductivity sensor, blowdown solenoid and throttling needle valve. The placement of these items is crucial to providing a stable conductivity reading. The position of the sensor, solenoid and throttling valve must be in the order shown. The point here is that when the solenoid is opened to bring a fresh sample to the sensor, the throttling valve provides a resistance to the flow, thereby controlling at which point the flashing will occur. This restriction causes the boiler side pressure to maintain boiler drum pressure while the downstream side of the throttling valve approaches atmospheric pressure causing the sample to flash after the valve. This method ensures that air pockets are not trapped on the high pressure side where the sensor resides.

An air pocket at the sensor will give an extremely low reading!

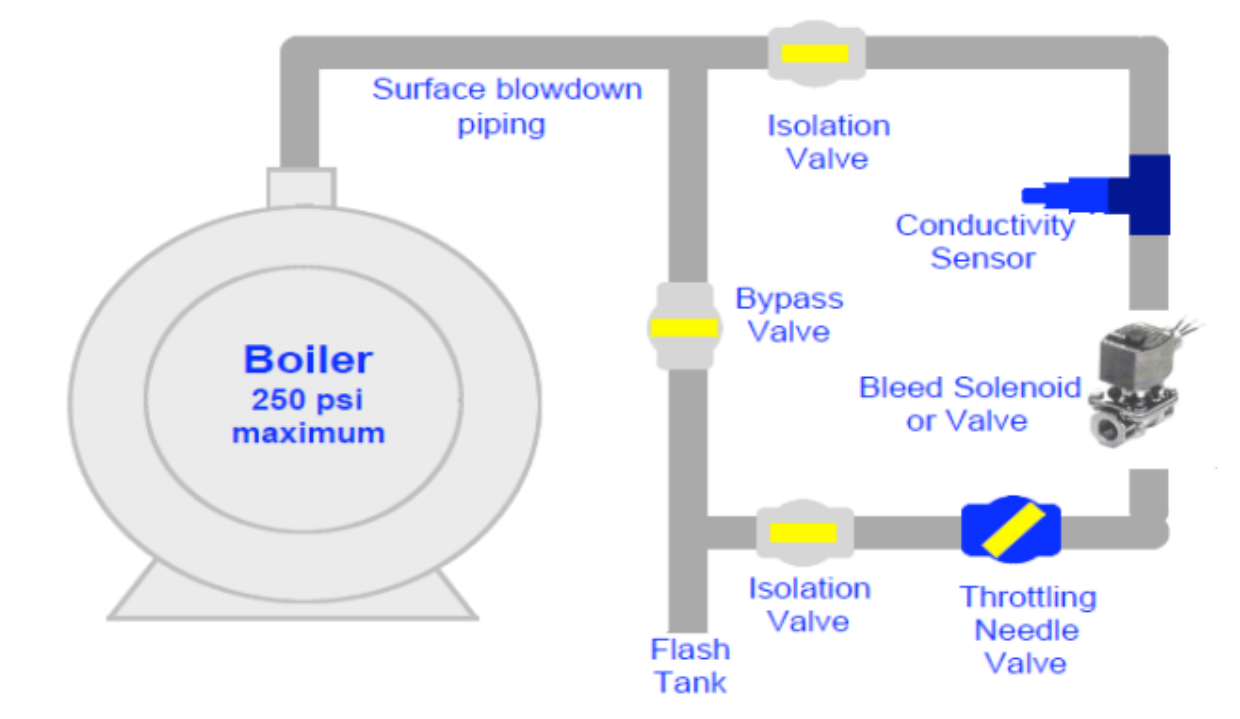

| Miscellaneous Container                                                                                                    | The 2-wire co                                             |
|----------------------------------------------------------------------------------------------------|-----------------------------------------------------------|
| Create new application ~                                                                                                    | maintain a re<br>Therefore, the                           |
| Measurement Apps                                                                                                    | steady tempe                                              |
| ▶ Digital Inputs                                                                                                    | - so plumbing i                                           |
| Timed Control                                                                                                    | <ul> <li>by periodicall</li> <li>blowdown line</li> </ul> |
| Measurement Control                                                                                                    | and if exceed                                             |
| - Special Control                                                                                                    | time then re-s                                            |
| ▶ Prebleed Lockout                                                                                                    | <ul> <li>controller retu</li> </ul>                       |
| Bleed-Then-Feed                                                                                                    | Create a Cap                                              |
| ▶ Bleed-and-Feed                                                                                                    | Special Conti                                             |
| Captured Sample                                                                                                    | Sample butto                                              |
| The Captured Sample application controls boiler<br>blowdown using a 4-Step cyclic algorithm:<br>1. Sample<br>2. Measure<br>3. Blowdow<br>4. Wait<br>Create Captured Sample |                                                           |
|                                                                                                    |                                                           |

Use the General tab to assign the System Membership and a description.

The 2-wire conductivity sensor used in the Captured Sample nethod is not thermally compensated since by design, boilers naintain a reasonable constant temperature and pressure. Therefore, the Measure sequence requires a reading from a steady temperature sensor. Flashing is disruptive to this method, so plumbing is critical to a proper reading.

by periodically sampling the steam drum through the top blowdown line. The conductivity reading is compared to a setpoint and if exceeded, the controller will open the valve for additional time then re-sample. Bleeding and re-sampling continues until the conductivity is below the lower setpoint at which point, the controller returns to periodic sampling.

Create a Captured Sample app; Click on the container gear where you wish to add this app. Select Create new application, Special Control and Captured Sample. Press the Create Captured Sample button.

| Captured Sample - (AP10)            |
|-------------------------------------|
| General ~                           |
| Application Type<br>Captured Sample |
| System Membership<br>Tower 1 ×      |
| Descriptor                          |

Captured Sample

System Membership allows you to group your apps. The browser view can be manipulated by toggling the membership icons.

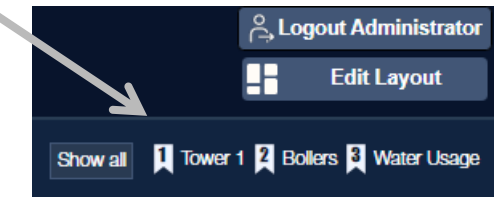

### Captured Sample - (AP10)

~

Control Settings

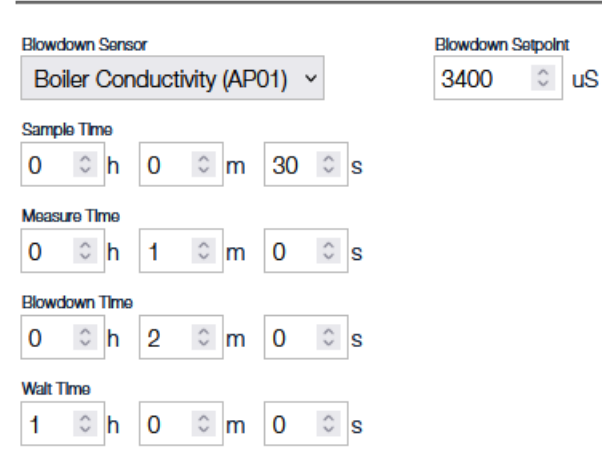

Use the Control Settings tab to select the boiler conductivity sensor and add a blowdown setpoint.

The Sample time must open the blowdown valve long enough to ensure a fresh sample reaches the conductivity sensor. When done, the valve closes for the duration of the Measure Time.

Measure time should be 1 minute. This allows the sample to cool to a point where the cooling rate of the sample starts to level off. When the temperature is changing rapidly, repeatability is less accurate.

At the end of the measure time, a snapshot of the probe value is logged and compared to the setpoint. If the reading is above the setpoint, the routine moves to the sample stage

and opens the valve again, as in the beginning, for the sample time. After the sample time, the valve closes as before and lets the sample cool during the Measure Time. Another snapshot of the sensor value is taken and compared to the setpoint. This loop continues indefinitely until the reading falls below the setpoint. Now the routing skips the blowdown time and goes to the final step. At the end of the wait time, a new routing starts.

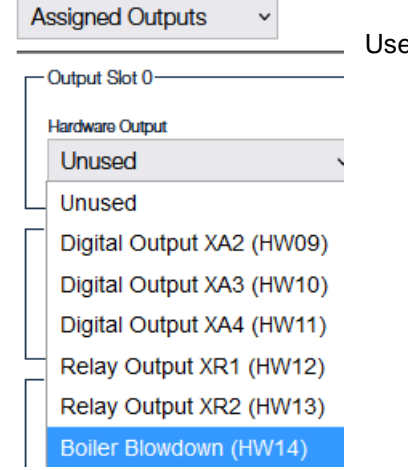

Use the Assigned Outputs tab to select the blowdown valve output.

Use the Limits tab to set alarms should the output surpass a length of time you deem to be problematic. There are two types; per Actuation and per Day. Each can be set as a Warning, an Alarm, or a Latching Alarm.

Per Actuation is not very helpful in this application, however, the daily limit can warn of expensive over-bleeding.

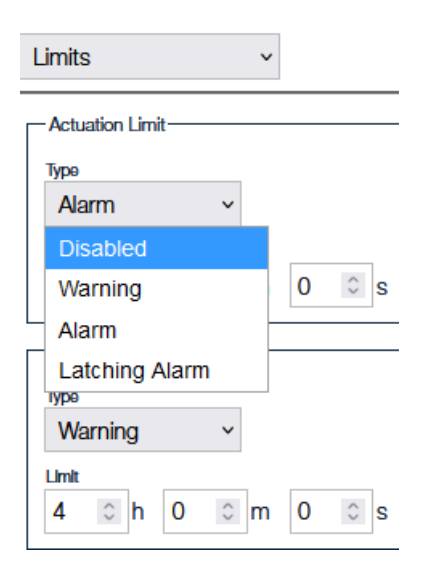

The Blocking Applications tab shows all the other outputs that can be used to pause this output when they are on, (block when active) or off, (block when inactive).

The Release Delay will hold this output off for a few extra seconds, or minutes, if needed.

Notice the heading says 'Blocked By'. Use this to remind you that the output you just created is, in part, controlled by the outputs selected here.

~

| ( | Captured Sample - (AP10) |                   | 3 |
|---|--------------------------|-------------------|---|
|   | Blocking Applications ~  |                   |   |
| - | Release Delay            |                   |   |
|   | Blocked By-              |                   |   |
|   | DI Formula (AP02)        | Block when Active | ~ |
|   | Tower Flow (AP03)        | ×No Block         | ~ |
|   | On/Off (AP04)            | ×No Block         | ~ |

### Captured Sample - (AP10)

Delete/Remove

The Delete/Remove page is the same for all apps. It includes an explanation of the Delete/Remove process.

### 13.8.5 Output Scaling

| Miscellaneous Container                                                                                                    |        |
|----------------------------------------------------------------------------------------------------|--------|
| Create new application ~                                                                                                   | -      |
| ▶ Measurement Apps                                                                                                    | Create |
| Digital Inputs                                                                                                    | where  |
| Timed Control                                                                                                    | Create |
| Measurement Control                                                                                                    |        |
| - Special Control                                                                                                    |        |
| Prebleed Lockout                                                                                                    |        |
| ▶ Bleed-Then-Feed                                                                                                    |        |
| ▶ Bleed-and-Feed                                                                                                    |        |
| Captured Sample                                                                                                    |        |
| Output Scaling                                                                                                    |        |
| The Output Scaling application allows you to control<br>the state of up to four outputs based on the value of<br>an input. |        |
| Create Output Scaling                                                                                                    |        |

create an Output Scaling app; Click on the container gear where you wish to add this app. Select Create a new pplication, Special Control and Output Scaling. Press the create Output Scaling button.

| Use the General tab to assign the System Membership                                                      | and a description.                           | ORP to Recorder - (AP12)                |
|----------------------------------------------------------------------------------------------------|----------------------------------------------|-----------------------------------------|
|                                                                                                    |                                              |                                         |
| System Membership allows you to group your apps. The manipulated by toggling the membership icons.       | e browser view can be                        | General ~                               |
|                                                                                                    |                                              | Application Type<br>Output Scaling      |
|                                                                                                    | on Logout Administrator                      | System Membership                       |
| ¥                                                                                                    | Edit Layout                                  | Towar 1 ×                               |
| ORP to Recorder - (AP12)                                                                                 | 1 2 Bollers 3 Water Usage                    | ORP to Recorder                         |
| Assigned Input v                                                                                         |                                              |                                         |
| Assigned input                                                                                           |                                              |                                         |
| ORP (AP00) Vulse the Assigned Input tak                                                                  | o to choose the sensor o                     | r app that will be output.              |
|                                                                                                    |                                              |                                         |
|                                                                                                    |                                              |                                         |
| ORP to Recorder - (AP12)                                                                                 | Use the Assigned Outp                        | outs tab to select up to 4 outputs.     |
| Assigned Outputs ~                                                                                       | Choose each output fro                       | om the Hardware Output                  |
| Output Slot 0                                                                                            |                                              |                                         |
| Hardware Output                                                                                          | In this example, an OR to 1000 as a 4-20mA o | P sensor is being scaled from 0 output. |
| Scaling Output (HW28) ~                                                                                  |                                              |                                         |
|                                                                                                    |                                              |                                         |
| $0  \bigcirc  mV  \longleftrightarrow  MA$                                                               |                                              |                                         |
| High mV High mA                                                                                          |                                              |                                         |
| 1000 $\bigcirc$ mV $\leftrightarrow$ 20 $\bigcirc$ mA                                                    |                                              |                                         |
| Auto Scale                                                                                               |                                              |                                         |
| Output Slot 1                                                                                            | ORP to Recorder - (AP                        | 12)                                     |
| Hardware Output                                                                                          | Blocking Applications                        | ×                                       |
| Unused ~                                                                                                 |                                              |                                         |
| Output Slot 2                                                                                            | Release Delay                                | Y                                       |
|                                                                                                    | - Disalized Dir                              |                                         |
| Use the Blocking Applications tab to disable the output                                                  |                                              | *No Plook                               |
| based on the status of other outputs. Choose from three                                                  | DI Formula (AP02)                            | × NO BIOCK V                            |
| states of the blocking output; No blocking, block when                                                   | Tower Flow (AP03)                            | ⊘Block when Inactive ∨                  |
|                                                                                                    |                                              | *No Block                               |
| i ypically, a 4-20mA signal to a recorder or to the customers DCS is not blocked by other outputs as the | Un/Uif (APU4)                                | ATTO BIOCK                              |
| signal, ORP in this instance, is still viable information.                                               | Prebleed Lockout (Al                         | P06) ×No Block ~                        |

### ORP to Recorder - (AP12)

~

Delete/Remove

The Delete/Remove page is the same for all apps. It includes an explanation of the Delete/Remove process.

### 14 Charts

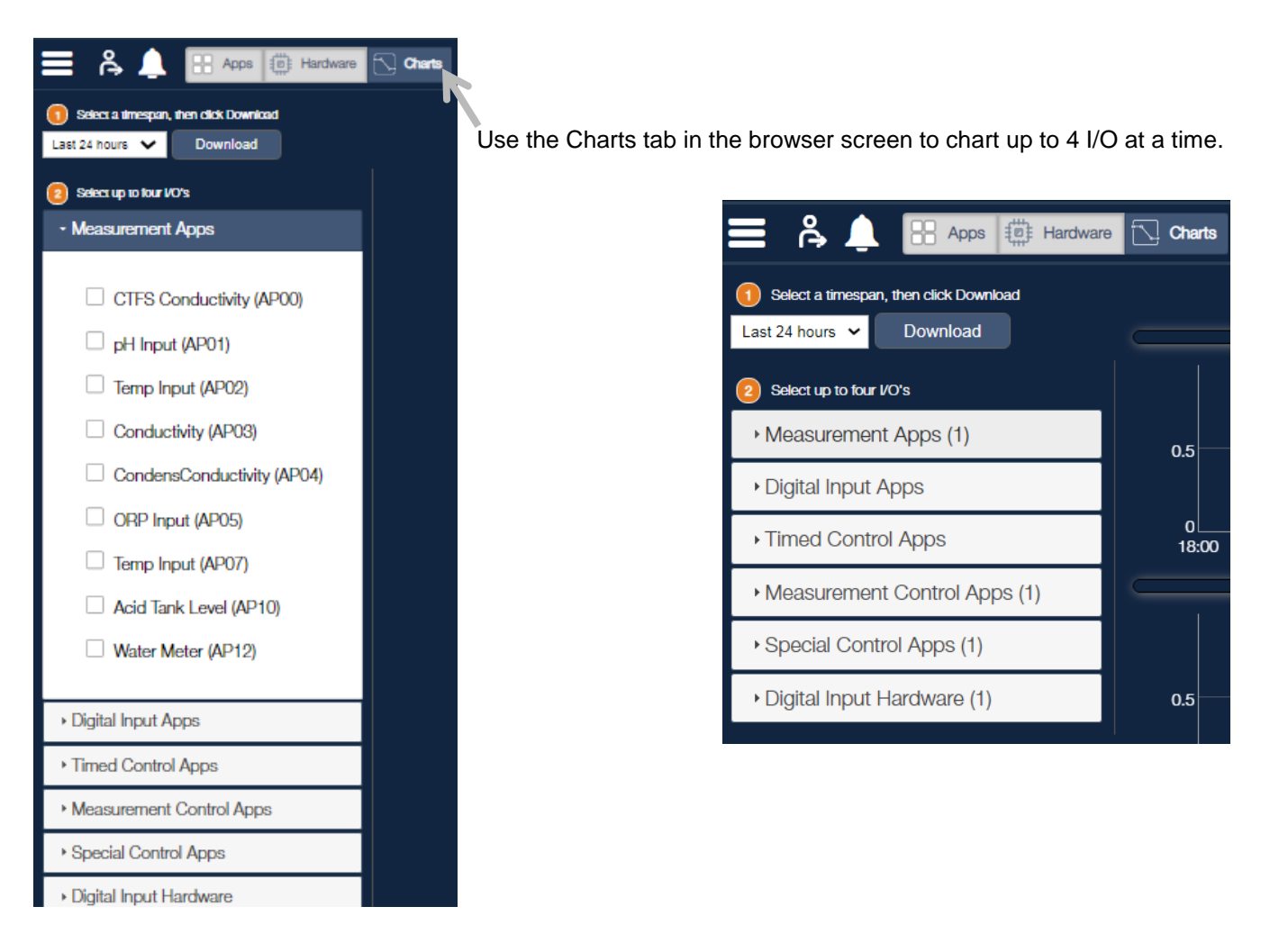

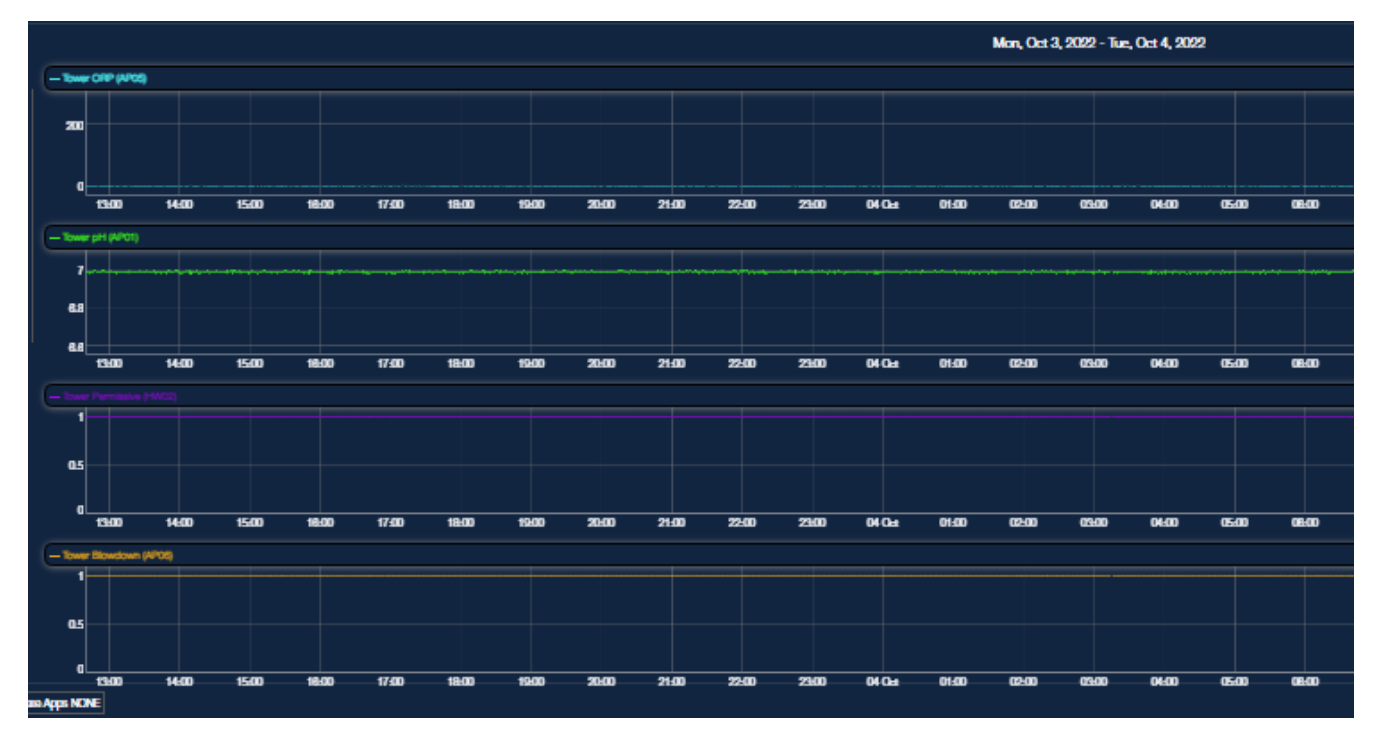

### **Read the sensor manual!**

All of the control equipment in the world cannot correct for bad information from a failed sensor!

This section covers ProMinent (1) amperometric sensors, (2) mV and conductive conductivity sensors and (3) other sensors.

Amperometric sensors are shipped with an extensive manual specific to that sensor.

Here is an example of the table of contents of a CLE 3 probe. Be sure to consult the sensor specific manual for installation, maintenance, troubleshooting and especially the run-in period.

| User guidelines                          |
|------------------------------------------|
| About this sensor                        |
| Safety                                   |
| Design and function                      |
| Transport and storage                    |
| Assembly                                 |
| Installation                             |
| Operation                                |
| 7.1 Run-in period                        |
| 7.2 Calibration                          |
| Troubleshooting                          |
| Maintenance                              |
| Repairs                                  |
| Decommissioning                          |
| Disposal                                 |
| Ordering guidelines                      |
| Ordering guidelines                      |
| Compliance with directives and standards |

Some excerpts from amperometric sensor manuals:

Accurate measuring and metering is only possible if the sensor is working correctly. This includes correct plumbing and sensor installation as well as proper calibration equipment to test the sensor through to the controller.

### The first step in a proper calibration of an amperometric probe is to adhere to the run-in time as noted in the probe operating instructions. (Located in the probe box).

The run-in period means how long the sensor must see the chemical it will monitor to wake it from the absence period. The probe will lose its ability to measure whenever the absence of chemistry is for a considerable time. See the probe instructions for this metric as well.

It may take a whole day to run-in some sensors!

There has to be adequate feed chemical in the sample water for your application (e.g. 0.5 ppm chlorine)

ORP and pH sensors include manuals that present a wide variety of necessary information.

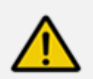

### CAUTION!

pH and redox-ORP electrodes have a limited shelf life, which is why we do not recommend storing them for more than three months.

Do not use distilled water for soaking, since this will lead to premature ageing and damage to the reference system.

### ORP sensors measure more than just chlorine.

The only acceptable calibration is to a calibrated mV source, not an oxidant residual. ProMinent recommends testing the probe for movement and adjusting the set-points if necessary, to reach the desired oxidation control range.

### 15.1 Cleaning mV probes:

| Kind of deposit              | Agent and duration of application                                               | All pH and ORP probes should regularly (once a month) undergo a visual check and be cleaned if                                                                                                    |
|------------------------------|---------------------------------------------------------------------------------|----------------------------------------------------------------------------------------------------|
| General deposits             | Non-abrasive<br>household cleaner like<br>Dawn <sup>®</sup> or 409 <sup>®</sup> | If deposits on the glass electrode withstand cleaning<br>with a soft, moistened cloth, or a soft toothbrush<br>the following cleaning agents may be used:                                                                         |
| Scale or metal<br>hydroxides | Diluted hydrochloric acid (approx. 0.1-3 %,                                     | It is essential that the probes are rinsed thoroughly after cleaning or using a buffer solution.                                                                                                    |
| Oil, grease                  | 1-5 minutes)<br>Solvents, like alcohol                                          | If the laterally arranged ceramic diaphragm of the<br>reference electrode is blocked, it may be cleaned like<br>the glass electrode. In addition it may be cleaned by<br>cautious scraping with a finger pail, a razor blade or a |
| Biofouling                   | Mixture of diluted<br>hydrochloric acid and<br>pepsin. several hours.           | fine file, but care must be taken that the diaphragm is not scratched.                                                                                                    |
|                              | Solvents (e.g. acetone)<br>must not be used to                                  | CAUTION!                                                                                                    |
|                              | clean electrodes as                                                             | Do not rub the sensor                                                                                                    |
|                              | they can damage the<br>plastic                                                  | This might create damaging static electricity and false readings.                                                                                                    |

Sensor Compensation:

Conductivity sensors should always be temperature compensated, with the exception of the boiler conductivity probes.

pH sensors can be temperature compensated.

The following Chlorine sensors can be pH compensated;

CLE3

CLE3.1

CBR

CTE

### 15.2 Calibrating an Amperometric Sensor

Expected Gain and Offset values of ProMinent amperometric sensors:

|                | Span Options    |         | G=Gain O=Offset                                                                                                  |
|----------------|-----------------|---------|----------------------------------------------------------------------------------------------------|
| Sensor Type    | 8 unite         | mA Span | Span pot user modifiable                                                                                         |
|                | o units         |         | Span not user mounable                                                                                           |
| Unassigned     | Other 0-100%    | 4-20    | G=6.25, O=-25                                                                                                    |
| CBR Bromine    | CBR 0-2ppm      | 4-16    | G=0.167, O=-0.667                                                                                                |
|                | CBR 0-10ppm     | 4-16    | G=0.833, O=-3.333                                                                                                |
| CGE Chlorine   | CGE 0-2 ppm     | 4-16    | G=0.167, O=-0.667                                                                                                |
|                | CGE 0-10ppm     | 4-16    | G=0.833, O=-3.333                                                                                                |
| CLE3 Chlorine  | CLE 0-2ppm      | 4-16    | G=0.167, O=-0.667                                                                                                |
|                | CLE 0-10ppm     | 4-16    | G=0.833, O=-3.333                                                                                                |
|                | CLE 0-20ppm     | 4-16    | G=1.67, O=-6.67                                                                                                  |
|                | CLE 0-50ppm     | 4-16    | G=4.17, O=-16.6                                                                                                  |
|                | CLE 0-100ppm    | 4-16    | G=8.33, O=-33.3                                                                                                  |
| CLO Chlorine   | CLO 0-2ppm      | 4-16    | G=0.167, O=-0.667                                                                                                |
|                | CLO 0-10ppm     | 4-16    | G=0.833, O=-3.333                                                                                                |
| CTE Chlorine   | CTE 0-2ppm      | 4-16    | G=0.167, O=-0.667                                                                                                |
|                | CTE 0-10ppm     | 4-16    | G=0.833, O=-3.333                                                                                                |
| Diff.Pressure  | DeltaP 0-100psi | 4-16    | G= 6.25, O=-25                                                                                                   |
| Fluorescent    | Fluor 0-200ppm  | 4-16    | G= 12.5, O=-50                                                                                                   |
| PAA 0-200ppm   | PAA 0-200ppm    | 4-16    | G=16.67, O=-66.67                                                                                                |
|                | PAA 0-2000ppm   | 4-16    | G=166.67, O=-666.67                                                                                              |
| pH-transducer  | pH 0 to 14      | 4-20    | 4mA=-15.45pH 20mA=-<br>1.45pH<br>pH outside of 0-14 blocked<br>G=-1.056, O=19.675<br>5.373mA=14pH,<br>18.6mA=0pH |
| ORP-transducer | ORP 0-1000mV    | 4-20    | G= 62.5, O=-250                                                                                                  |
| Temperature    | Temp. 0-100C    | 4-20    | G= 6.25, O=-25                                                                                                   |
| Toroidal       | Tor. 0-10000uS  | 4-20    | G= 625, O=-2500                                                                                                  |
|                | Tor. 0-100000uS | 4-20    | G= 6250, O=-25000                                                                                                |
| Flow           | 0-100%          | 4-20    | G= 6.25, O=-25                                                                                                   |
|                | 0-1000GPM       | 4-20    | G= 62.5, O=-250                                                                                                  |
|                | 0-10000GPM      | 4-20    | G= 625, O=-2500                                                                                                  |
| Pressure       | 0-100psi        | 4-20    | G= 6.25, O=-25                                                                                                   |
|                | 0-30psi         | 4-20    | G= 1.875, O=-7.5                                                                                                 |
| Turbidity      | 0-5000NTU       | 4-20    | G= 312.5, O=-1250                                                                                                |
| UV             | 0-100%          | 4-20    | G= 6.25, O=-25                                                                                                   |
|                | 0-1000wm2       | 4-20    | G= 62.5, O=-250                                                                                                  |

### **16 Controller Technical Data**

Note: Installation or removal of the printed circuit boards requires a Torx T10 screw driver. The door is secured with a No. 2 Phillips screw driver. The controller mounting bracket includes 5 mm by 25 mm Phillips screws.

### **16.1 Fuse Specification**

| Component                    | Rating/type                                                                    | vendor | Part#  |
|------------------------------|--------------------------------------------------------------------------------|--------|--------|
| Mains Input                  | 2.5 Amp at 250 VAC, 5x20 mm                                                    | PFC    | 732413 |
| Line out fuse for<br>XP1:    | 10 Amp at 250 VAC, 5x20 mm.<br>Max load 8 Amp (due to ambient<br>temp rating)  | PFC    | 733855 |
| Relay fuses R4,<br>R5 and R6 | 10 Amp at 250 VAC, 5x20 mm.<br>Max load: 8 Amp (due to ambient<br>temp rating) | PFC    | 733855 |
| Inrush Current               | Maximum inrush current 8.0Amps                                                 | PFC    | AGIb   |

### Fusing Relays XR1, XR2, and XR3 for external power usage

Relays R1, 2 and 3 can be wired using on-board power as shown in section 9.5.2.5 Wiring Relays 1, 2 and 3 Using On-board Power or powered from an external source as shown in section 9.5.2.6 Wiring Relays 1, 2 and 3 Using an External Power Source. When using external power, fusing must be provided by customer.

These relays are rated for a maximum of 5 amps each. When using on-board power, the total draw of these three relays must not exceed the on-board fuse which is rated for 8 Amps.

### 16.2 Switching digital outputs (XA1 to XA4)

| Type of Load        | Ohmic                |
|---------------------|----------------------|
| Isolation Voltage   | 500Vpp max.          |
| Switching Voltage   | 30V ACpp or DCmax.   |
| Switching current   | Max. 250mA           |
| Leak Current (open) | Мах. 10µА            |
| Switching Frequency | Max. 100Hz           |
| Max. cable length   | 30m (EMV-Norm 61326) |
| Relay Type          | Optomos              |

### 16.3 Digital Inputs with Power Supply

| Isolation Voltage                 | 500Vpp max.                                                         |
|-----------------------------------|---------------------------------------------------------------------|
| Max Input Voltage                 | 18V                                                                 |
| Short Circuit Current             | max. 10mA                                                           |
| (or capacitive drawn current)     |                                                                     |
| Max. Switching Frequency Hardware | 10kHz                                                               |
| Max. Frequenz                     | 8kHz                                                                |
| Max. Cable Length                 | 30m (EMC-Standard 61326)                                            |
| Supply Voltage                    | 12 - 16VDC / max. 10mA                                              |
| Contact Resistance open           | >100kΩ                                                              |
| Contact Resistance closed         | <100Ω                                                               |
| Switch Type                       | Mechanical contact or open collector<br>(electrical potential-free) |

### 16.4 CAN-Bus (XC1 to XC3)

Local CAN-Bus with external power supply 20VDC/400mA

Shield has no connection to PE

### 16.5 Modbus Slave

Standard RS-485 module

120 Ohm Termination Resistor can be activated by software.

| XB1 / XB2 Pins | Signal | Function                             |
|----------------|--------|--------------------------------------|
| 1              | А      | "A+"<br>not inverted / data positive |
| 2              | В      | "B-"<br>inverted / data negative     |
| 3              | GND    | C / GND / common                     |
| 4              | Shield | Connected to GND with 1n    1MΩ      |

### 16.6 Modbus Master

Standard RS-485

120 Ohm Termination Resistor along with 680 Ohm Symmetry Resistor can be activated by software.

| XB1 / XB2 Pins | Signal | Function                               |
|----------------|--------|----------------------------------------|
| 1              | А      | "A+"<br>not inverted / data positive   |
| 2              | В      | "B-"<br>inverted / data negative       |
| 3              | GND    | C / GND / common                       |
| 4              | Shield | Connected to GND with 1n    $1M\Omega$ |

### 16.7 External DC Power Supply (XP2 and XP3)

| Output Voltage                             | 22.5 – 24.5 VDC |
|--------------------------------------------|-----------------|
| Max Output Current<br>(current is limited) | 100mA           |
# **16.8 Controller Specifications**

| Description                     | Technical Data                                                                                                    |
|---------------------------------|----------------------------------------------------------------------------------------------------|
| Control characteristic:         | ON/OFF, P, PID, Pulse Frequency control                                                                                                    |
| Control:                        | 10 Relays (see below)                                                                                                    |
| Signal current output:          | 4-20 mA electrically isolated, max. load 450 $\Omega$ , range and assignment (measured, correction, control variable) can be                                                                                       |
| Control output:                 | 4 relays optional pulse frequency outputs<br>or ON/OFF, for control of metering pumps                                                                                                    |
|                                 | 3 relays Line Power<br>3 Relays dry contact                                                                                                    |
|                                 | 8 Maximum 4/20 mA                                                                                                    |
| Alarm relay:                    | Any relay can be programmed as an alarm                                                                                                    |
| Electrical connection:          | 90-253 V, 50/60 Hz, 40 Watt                                                                                                    |
| Operating temperature:          | Ambient temperature -5 to 50 °C (23 to 122 °F) (for inside deployment or with a protective enclosure)                                                                                                    |
| Power cable temperature rating: | ≥ 70 °C (160 °F)                                                                                                    |
| Storage temperature:            | -20 to 70 °C (-4 to 160 °F )                                                                                                    |
| Degree of protection:           | Wall mounted: Rated for IP 66/67                                                                                                    |
|                                 | NEMA 4X (leak-tightness)                                                                                                    |
| Pollution degree                | 3                                                                                                    |
| Overvoltage category            | 2                                                                                                    |
| Reference to standards          | EN 61010-1 (General safety requirements for the following types of electrical equipment and their accessories)<br>EN 61316-1 (Electrical equipment for measurement, control and laboratory use – EMC requirements) |
| Tests and certification:        | CE, MET (corresponding to UL as per IEC 61010)                                                                                                    |
| Material:                       | Housing PC with flame proofing configuration                                                                                                    |
| Dimensions:                     | 42.0 x 30.0 x 14.0 mm (WxHxD)                                                                                                    |
| Weight:                         | net 3.7 kg                                                                                                    |
| Wire sizes                      | Power block: 14 to 18 gauge. Outputs R1, 2 & 3 up to 12 gauge.<br>Frequency outputs and digital inputs: 14 to 24 gauge.                                                                                            |

| Measuring R                                                    | ange/Measured value                                      |
|----------------------------------------------------------------|----------------------------------------------------------|
| Measuring range connection type mV:                            | pH: 0.00 14.00                                           |
|                                                                | ORP voltage: -1500 +1500 mV                              |
| Connection type mA (amperometric                               | Chlorine                                                 |
| according to the sensors):                                     | Bromine                                                  |
|                                                                | Peracetic acid                                           |
|                                                                | Toroidal Conductivity                                    |
| Connection type mV (potentio- metric                           | рН                                                       |
| according to the transmitters):                                | ORP millivoltage                                         |
| Conductivity (variable ohm)                                    | 0 – 5,000µS                                              |
| Conductivity (measuring ranges according to the transmitters): | 0 – 5,000μS in a digital signal                          |
| Temperature:                                                   | via Pt 100/Pt 1000, measuring range 0 150 °C             |
| pH resolution:                                                 | 0.01                                                     |
| ORP voltage:                                                   | 1 mV                                                     |
| Temperature:                                                   | 0.1 °C                                                   |
| Amperometric analysis                                          | (Chlorine 0.001/0.01 ppm, 0.01 Vol. %, 0.1 Vol. % etc.): |
| Accuracy: based on the full-scale reading                      | 0.3 %                                                    |
| pH/ORP measurement input:                                      | Input resistance > 0.5 x $10^{12} \Omega$                |
| Correction variable:                                           | Temperature via Pt 100/Pt 1000                           |
| Temperature compensation range:                                | 0 150 °C                                                 |
| pH compensation range for chlorine:                            | 6.5 8.5                                                  |

# **17 Spare Parts and Accessories**

## Aegis X Controller – Bottom assembly for main and satellites

| -Base assembly with PCB, gasket, bag-o-cord grips, power cord, CAN bus set, and Programming | Call PFC  |
|---------------------------------------------------------------------------------------------|-----------|
| -Bag-O-Cord grips                                                                           | 1092176   |
|                                                                                             | 1070042   |
| - Ethernet cable 15' external with 4 pin M12 and standard Ethernet RJ45 jack.               | 1026715   |
| -Double RJ45 extension kit includes 2 M20 cable grips, IP65                                 | 1092176   |
| -Fuse, Main circuit boards; 2.5A at 250VAC, 5 x 20mm                                        | 732413    |
| -Fuse, Line fuse for XP1: 10A at 250VAC, Max load 8A, 5 x 20mm                              | 733855    |
| -Fuse, for Relays 4, 5 & 6, (XR4 and XR5), 10A at 250VAC Max load 8A, 5 x 20mm              | 733855    |
| -Mounting bracket for Aegis X                                                               | . 1025597 |
| -CAN bus set; cables with Tee, terminator and two 1 meter cables                            | 1026902   |

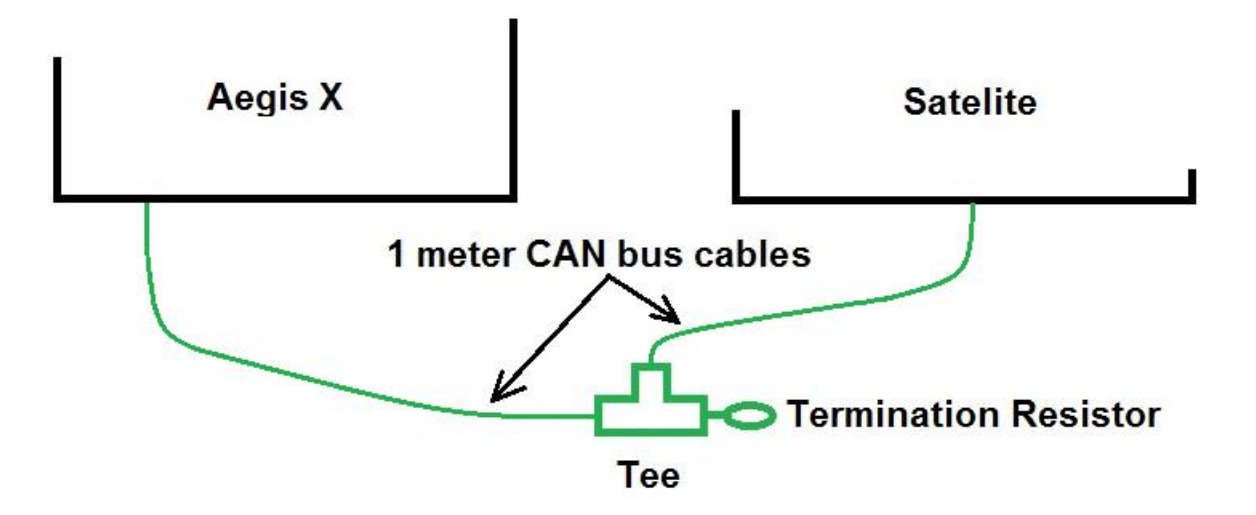

| -CAN Terminating resistor, M12 Female                  | 1022154  |
|--------------------------------------------------------|----------|
| -CAN internal cable assembly                           | 1080366  |
| -Power section fan. Fan 5VDC 50*50*10mm tachom output  | 733328   |
| -USB Cable assembly USB jumper (USB A Micro USB DCPa)  | 1081560  |
| -Battery BR2032 3V (Also at box stores and pharmacies) | 732829   |
| -Termination clip 3 port for power relays              | 733768   |
| -Termination clip – 2 port for pulse relay outputs     | Call PFC |
| -Termination clip – 3 port for digital inputs          | Call PFC |
| -Power output relays (5VDC coil, 16A 250VAC contacts)  | 732154   |

### Aegis X Controller – Hood

| -Standard Hood with printed circuit board including battery, Special 12" i<br>LAN M12, 4 pin round connector, Ethernet 4 pin double LAN M12 pass-th<br>hood to base 9 pin ribbon cable, Special internal USB cable with pass-thr<br>and programming. | nternal Ethernet cable v<br>rough connector, micro<br>ough end, WiFi module,<br>Call PF | vith RJ45 and<br>memory chip,<br>, door screws<br>C |
|----------------------------------------------------------------------------------------------------|-----------------------------------------------------------------------------------------|-----------------------------------------------------|
| - Ethernet cable, Special 12" <b>internal</b> 4 pin double LAN M12 and Etherne -uSD Micro memory chip with files (Do not remove without PFC technical                                                                                                | RJ45 jack. 108056<br>advice)                                                            | 60                                                  |
| -W-LAN WiFi module                                                                                                    | , 112270                                                                                | )5                                                  |
| -Ribbon cable, 10 pin, hood to base board                                                                                                    |                                                                                         | 1080128                                             |
| -Satellite Hood with printed circuit board including, hood to base 9 pin rib programming                                                                                                    | bon cable, door screws<br>Call PF                                                       | and<br>C                                            |
| Cable                                                                                                    |                                                                                         |                                                     |
| -Cable, 2 conductor 22ga Quantity in feet                                                                                                    | 77605                                                                                   | 27                                                  |
| Use this cable to lengthen 2-wire boiler probe wire or any 4-20m                                                                                                    | A signal.                                                                               |                                                     |
| Aegis X Controller – Modules                                                                                                    |                                                                                         |                                                     |
| AegisX dual 4-20mA Input module                                                                                                    | 734126                                                                                  |                                                     |
| AegisX dual 4-20mA Output module                                                                                                    | 734143                                                                                  |                                                     |
| AegisX dual pH & ORP with temp Input module                                                                                                    | 1081805                                                                                 |                                                     |
| AegisX dual cond/temp Input module                                                                                                    | 734223                                                                                  |                                                     |
| AegisX dual serial sensor Input module                                                                                                    | 734265                                                                                  |                                                     |

1081872

### **Sensors and Accessories**

### Serial CTFS sensor (Conductivity-Temperature-Flow)

AegisX pH/w temp and mA Input module

| CTFS Sensor Assembly (includes * items) | 7500979 |
|-----------------------------------------|---------|
| * Cond-Temp-Flow Serial Sensor          | 7761529 |
| * O-Ring seal for CTFS/CTF/TF Ass'y     | 7760577 |
| * Sensor entry fitting CTFS/CTF/TF      | 7760445 |
| * ¾" PVC Tee TxTxT Sch80                | 7741484 |

| LPR Sensor Assembly. No Tips (Includes * items)          | 7761473 |
|----------------------------------------------------------|---------|
| * LPR Sensor Only. No tips 125 psi 50° C                 | 7760792 |
| * O-Ring seal for CTFS/CTF/TF Ass'y                      | 7760577 |
| * Sensor entry fitting CTFS/CTF/TF                       | 7760445 |
| * ¾" PVC Tee TxTxT Sch80                                 | 7741484 |
| Admiralty Brass corr replacement tips set w/Oring CRS-AM | 7760238 |
| Cupro/Nickle corr replacement tip set w/Oring CRS-CN     | 7760239 |
| Carbon Steel corr replacement tip set w/Oring CRS-CS     | 7760240 |
| Copper corr replacement tip set w/Oring CRS-CU           | 7760241 |
| 304SS corr replacement tip set w/Oring CRS-SS            | 7760243 |
| Zinc corr replacement tip set w/Oring CRS-ZN             | 7760244 |
|                                                          |         |

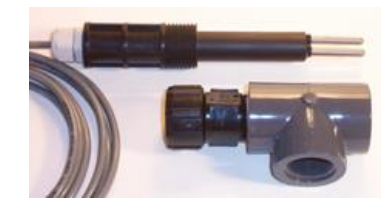

LPR serial sensor assembly includes Tee, O-ring entry fitting and shown with tips

### **Potentiometric Sensors and Accessories**

| ORP sensor – Aquatics                                | 7500442 |
|------------------------------------------------------|---------|
| Kll pH sensor – Aquatics                             | 7500441 |
| PHED 112 SE sensor                                   | 741036  |
| RHEP Pt SE ORP sensor                                | 150094  |
| Coax cable, SN2 x Clamp, 32"                         | 1024105 |
| Coax cable, SN2 x Clamp, 6'                          | 1024106 |
| Coax cable, SN2 x Clamp, 30'                         | 1024107 |
| PHED/RHEP Long body probe holder                     | 7746422 |
| <sup>3</sup> ⁄4" PVC Tee TxTxT Sch80                 | 7741484 |
| Metric PHED/RHEP long body probe holder w/T          | 1001493 |
| PHED to 4-20mA converter                             | 809126  |
| RHEP to 4-20mA converter                             | 809127  |
| Conductivity sensor, boiler 2/wire 250psi, 3/4" NPT, | 7760189 |
| Conductivity/Temp 4-wire, 250psi @ 450°F condensate  | 7760191 |
| Conductivity boiler ¾" cast iron Tee                 | 7760384 |
| Temp sensor Assembly* PT1000 & adapter for DGMA      | 1082254 |
| *Resistance thermometer Pt-1000-SE                   | 1080101 |
| *Temp sensor adapter for SGT or PT1000 to DGMA       | 1051504 |
| Temp Sensor, SGT, H2O Ground 316SS 1/4" MNPT 36"     | 1051505 |

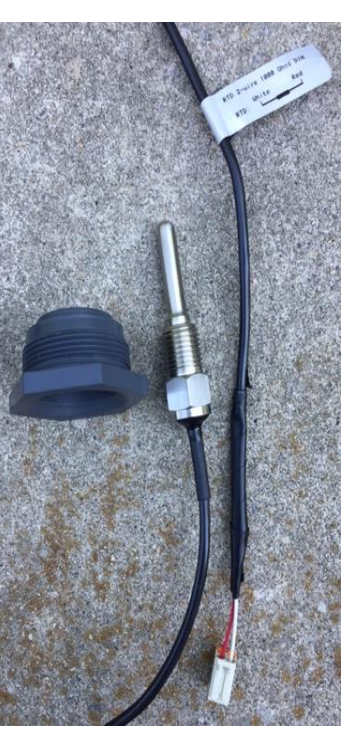

Temperature sensor 1080101 and adapter 1051504

### Amperometric Sensors and Accessories

| CLE 3-mA-2 ppm sensor 0.02 to 2.0 mg/l               | 792920  |
|------------------------------------------------------|---------|
| CLE 3-mA-10 ppm sensor 0.10 to 10.0 mg/l             | 792919  |
| CLO 1-mA-2 ppm sensor 0.02 to 2.0 mg/l               | 1033871 |
| CLO 1-mA-10 ppm sensor 0.10 to 10.0 mg/l             | 1033870 |
| CGE 3-mA-2 ppm sensor 0.02 to 2.0 mg/l               | 1047959 |
| CGE 3-mA-10 ppm sensor 0.10 to 10.0 mg/l             | 1047975 |
| CTE 1-mA-2 ppm sensor 0.02 to 2.0 mg/l               | 740685  |
| CTE 1-mA-10 ppm sensor 0.10 to 10.0 mg/l             | 740684  |
| CBR 1-mA-2 ppm sensor 0.02 to 2.0 mg/l               | 1038015 |
| CBR 1-mA-10 ppm sensor 0.10 to 10.0 mg/l             | 1038014 |
| PAA 1-mA-200 ppm sensor 1 to 200 mg/l                | 1022506 |
| PAA 1-mA-2000 ppm sensor 1 to 2000 mg/l              | 1022507 |
| Membrane cap for CLE3                                | 790488  |
| Sensor cap for CLO 1                                 | 1035197 |
| Membrane cap for CGE/CTE 1                           | 792862  |
| Membrane cap for CBR 1                               | 741274  |
| Diaphragm cap for PAA 1                              | 1023895 |
| Accessory set CGE 2/CTE 1 (2/5/10ppm) 2 caps/elect   | 740048  |
| Accessory set CLE (2 mem caps + 100mL electrolyte)   | 1024611 |
| Accessory set PAA 1 (2 mem caps + 100mL electrolyte) | 1024022 |
| Page 150 of 154                                      |         |

| Accessory set CLO 1 (100mL electro, grinding disc. Plug) | 1035482 |
|----------------------------------------------------------|---------|
| Accessory set CBR 1 (2 mem caps + 100mL electrolyte)     | 1038984 |
| Electrolyte for all CLE chlorine sensors 100mL           | 506270  |
| Electrolyte CGE/CTE/BRE sensors 50mL                     | 792892  |
| Electrolyte PAA 1 100mL                                  | 1023896 |
| Electrolyte CLO 1 100mL                                  | 1035191 |
| Electrolyte CBR 1 100mL                                  | 1038017 |

### Watermeters

|      | For Cooling - |               |                 |
|------|---------------|---------------|-----------------|
|      | Contact       | For Cooling - | For Hot Water - |
| Size | Head          | Paddlewheel   | Paddlewheel     |
|      |               |               |                 |
| .75" | 7760518       | 7760514       | 7760277         |
| 1"   | 7760515       | 7760508       | 7760279         |
| 1.5" | 7760516       | 7760509       | 7760278         |
| 2"   | 7760517       | 7760510       | 7760280         |
| 3"   | NA            | 7760511       | 7760281         |
| 4"   | NA            | 7760512       | 7760282         |
| 6"   | NA            | 7760513       | NA              |

## **18 Maintenance**

The Aegis II Controller is maintenance free. Replace the battery after 10 years as a precautionary measure. Battery type: BR2032, 3 V approx. 190 mAh

The battery is clamped in a holder on the circuit board located on the back of the hood just under the display.

NOTICE!

your site.

Hazardous waste

The battery is hazardous waste. It must be disposed of separately. Observe the conditions which apply on

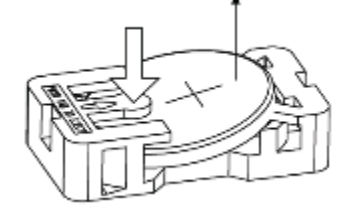

#### AegisX battery

#### Removing the battery

1. Unscrew the four retaining screws at the front on the housing upper section and take the housing upper section off from the housing lower section.

- 2. Press on the holder lug to release the battery from the holder.
- 3. Insert a new battery in the holder, In so doing avoid pressing with the fingers on the battery poles. This will result in poor contacts.
- 4. Place the housing upper section on the housing lower section
- 5. Manually tighten the four retaining screws

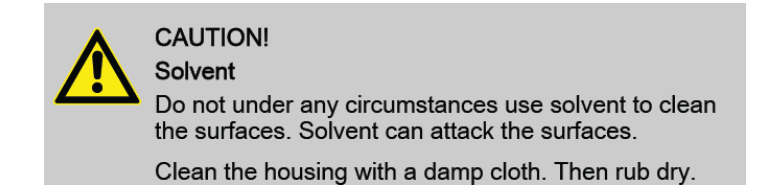

## 19 Contact Us

ProMinent US is located at 136 Industry Drive, Pittsburgh, PA. 15275-1014

To contact ProMinent by email: www.ProMinent.us

To contact ProMinent by phone: 412/787-2484

To purchase a controller, ask for Sales.

If you need spare parts or have questions about shipments, ask for Sales support.

If you need technical assistance, ask for Technical.

# 20 Certifications

The Aegis X Controller is built to conform to UL/CSA/IEC 61010-1 for safety. Additional information can be found on our website <u>www.ProMinent.us</u>.

This device complies with Industry Canada license-exempt RSS standard(s). Operation is subject to the following two conditions: (1) this device may not cause interference, and (2) this device must accept any interference, including interference that may cause undesired operation of the device.

Le présent appareil est conforme aux CNR d'Industrie Canada applicables aux appareils radio exempts de licence. L'exploitation est autorisée aux deux conditions suivantes: (1) l'appareil ne doit pas produire de brouillage, et (2) l'utilisateur de l'appareil doit accepter tout brouillage radioélectrique subi, même si le brouillage est susceptible d'en compromettre le fonctionnement.

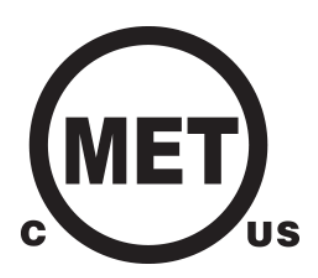

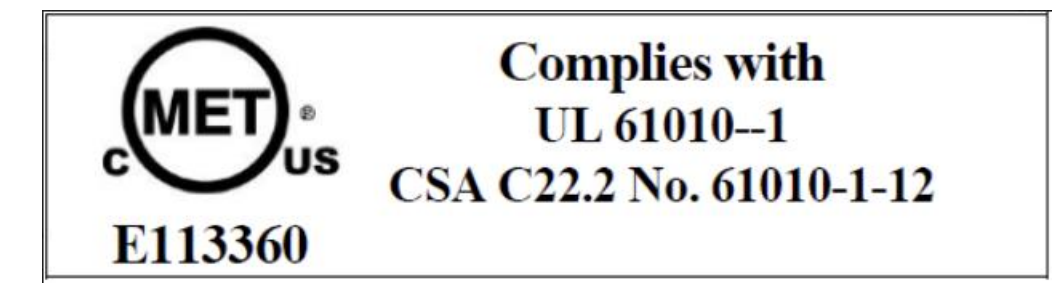

Achieved Certification to the following standard(s):

UL 61010-1: UL Standard for Safety Electrical Equipment For Measurement, Control, and Laboratory Use; Part 1: General Requirements - Third Edition; Including Revisions through April 29, 2016

CSA CAN/CSA-C22.2 NO. 61010-1-12: Safety requirements for electrical equipment for measurement, control, and laboratory use - Part 1: General requirements - Third Edition; Update No. 1: July 2015; Update No. 2: April 2016

## 20.1 Agency Approvals

Safety: UL 61010-1, 3<sup>rd</sup> Edition CSA C22.2 No. 61010-1-12, 3<sup>rd</sup> Edition IEC 61010-1, 3<sup>rd</sup> Edition EN 61010-1, 3<sup>rd</sup> Edition

# **21 Necessary formalities**

## 21.1Disposal of used parts

Users' qualification: instructed persons, see Section 4.5 Users' qualifications.

## NOTICE!

Regulations governing disposal of used parts

- Note the current national regulations and legal standards which apply in your country

ProMinent Fluid Controls, Inc. 136 Industry Drive Pittsburgh, PA 15275-1014 412.787.2484 www.ProMinent.us